# Dell™ 5100MP Projector Owner's Manual

# Notes, Notices, and Cautions

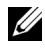

**NOTE:** A NOTE indicates important information that helps you make better use of your projector.

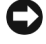

**NOTICE:** A NOTICE indicates either potential damage to hardware or loss of data and tells you how to avoid the problem.

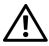

CAUTION: A CAUTION indicates a potential for property damage, personal injury, or death.

Information in this document is subject to change without notice. © 2005 Dell Inc. All rights reserved.

Reproduction in any manner whatsoever without the written permission of Dell Inc. is strictly forbidden.

Trademarks used in this text: Dell, the DELL logo, Dimension, OptiPlex, Dell Precision, Latitude, Inspiron, DellNet, PowerApp, PowerEdge, PowerConnect, and PowerVault are trademarks of Dell Inc.; DLP and Texas Instruments are trademarks of Texas Instruments Corporation; *Microsoft* and *Windows* are registered trademarks of Microsoft Corporation; Macintosh is a registered trademark of Apple Computer, Inc.

Other trademarks and trade names may be used in this document to refer to either the entities claiming the marks and names or their products. Dell Inc. disclaims any proprietary interest in trademarks and trade names other than its own.

#### **Restrictions and Disclaimers**

The information contained in this document, including all instructions, cautions, and regulatory approvals and certifications, is based upon statements provided to Dell by the manufacturer and has not been independently verified or tested by Dell. Dell disclaims all liability in connection with any deficiencies in such information.

All statements or claims regarding the properties, capabilities, speeds, or qualifications of the part referenced in this document are made by the manufacturer and not by Dell. Dell specifically disclaims any knowledge of the accuracy, completeness, or substantiation for any such statements.

June 2005 Rev. A00

# Contents

| 1 | Your Dell Projector                                                          | 7  |
|---|------------------------------------------------------------------------------|----|
|   | About Your Projector                                                         | 8  |
| 2 | Connecting Your Projector                                                    | 9  |
|   | Connecting to a Computer                                                     | 10 |
|   | Connecting a Computer with an M1 to D-sub/USB Cable                          | 10 |
|   | Connecting a Computer with a D-sub to D-sub Cable                            | 11 |
|   | Connecting to a DVD Player                                                   | 12 |
|   | Connecting a DVD Player with an M1 to HDTV Cable                             | 12 |
|   | Connecting a DVD Player with a D-sub to YPbPr Cable                          | 12 |
|   | Connecting a DVD Player with a RCA to RCA Cable                              | 13 |
|   | Connecting a DVD Player with an S-video Cable . $\ .$                        | 13 |
|   | Connecting a DVD Player with a Composite Cable $\ .$                         | 14 |
|   | Connecting a DVD Player with a BNC to VGA cable                              | 14 |
|   | Professional Installation Options: Installation for Driving Automatic Screen | 15 |
|   | Installation for wired RS232 remote control:                                 | 16 |
|   | Connection with Commercial RS232 Control Box:                                | 17 |

| 3 | Using Your Projector                        | 19 |
|---|---------------------------------------------|----|
|   | Turning Your Projector On                   | 19 |
|   | Turning Your Projector Off                  | 19 |
|   | Adjusting the Projected Image               | 20 |
|   | Raising the Projector Height                | 20 |
|   | Lowering the Projector Height               | 20 |
|   | Adjusting the Projector Zoom and Focus      | 21 |
|   | Adjusting Projection Image Size             | 22 |
|   | Using the Control Panel                     | 23 |
|   | Using the Remote Control                    | 25 |
|   | Using the On-Screen Display                 | 28 |
|   | Image Settings                              | 28 |
|   | Audio Menu                                  | 30 |
|   | Management Menu                             | 31 |
|   | Language Menu                               | 33 |
|   | PIP Setting Menu                            | 33 |
|   | Network Settings Menu                       | 34 |
|   | Factory Reset Menu                          | 35 |
|   | Computer Source Menu                        | 35 |
|   | Video Source Menu                           | 36 |
|   | RF Learning Connections                     | 36 |
|   | To Manage the Projector from Web Management | 39 |
| 4 | Troubleshooting Your Projector              | 45 |
|   | Self-diagnostic for Video                   | 48 |
|   | Changing the Lamp                           | 48 |

| 5 | Specifications                                                                                       | 51                    |
|---|----------------------------------------------------------------------------------------------------|-----------------------|
| 6 | Contacting Dell                                                                                      | 65                    |
| 7 | Appendix: Regulatory Notices          FCC Notices (U.S. Only)          NOM Information (Mexico Only) | <b>93</b><br>93<br>94 |
| 8 | Glossary                                                                                             | 95                    |
| 9 | Index                                                                                                | 91                    |

# 6 | Contents

# Your Dell Projector

Your projector comes with all the items shown below. Ensure that you have all the items, and contact Dell if anything is missing.

**Package Contents** 

1.8 m power cord (3.0 m in Americas) 1.8 m M1 to D-sub/USB cable

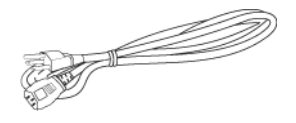

2.0 m S-video cable

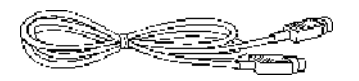

1.8 m RCA to Audio cable

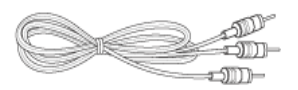

1.8 m M1-A to HDTV cable

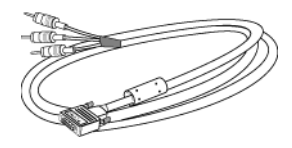

1.8 m Composite Video cable

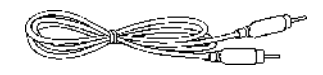

1.8 m mini pin to mini pin cable

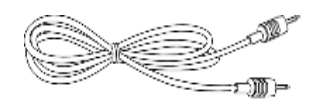

Remote control

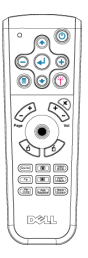

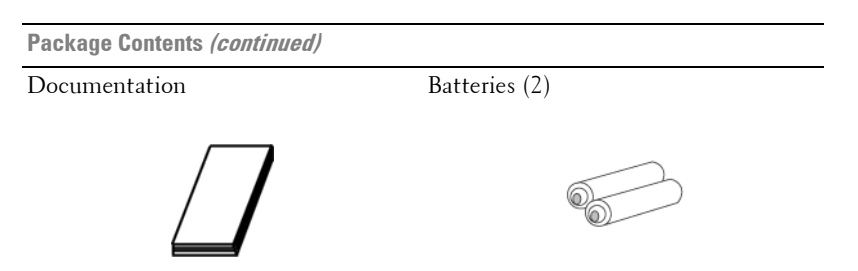

# **About Your Projector**

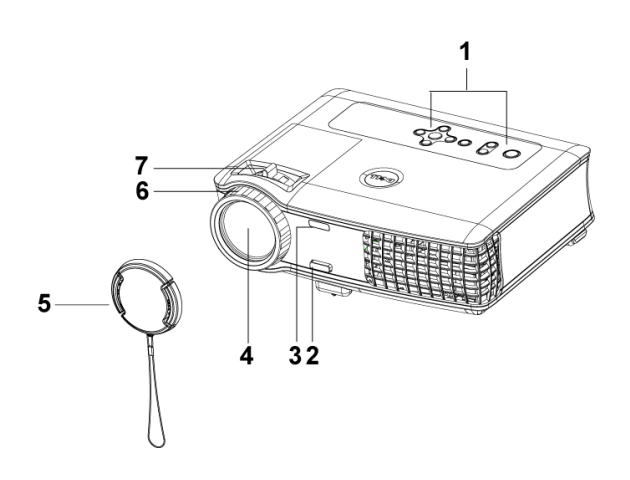

| 1 | Control panel              |
|---|----------------------------|
| 2 | Elevator button            |
| 3 | Remote control transceiver |
| 4 | Lens                       |
| 5 | Lens Cap                   |
| 6 | Focus ring                 |
| 7 | Zoom tab                   |

# **Connecting Your Projector**

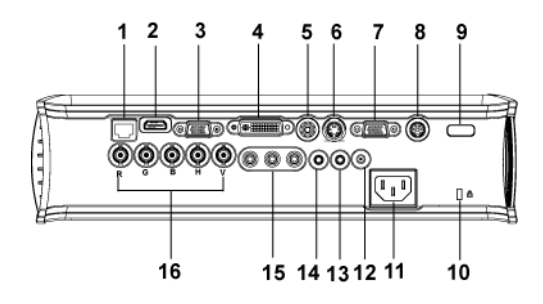

| 1  | RJ45 network connector          |
|----|---------------------------------|
| 2  | HDMI connector                  |
| 3  | VGA input connector             |
| 4  | M1 signal in connector          |
| 5  | Video input connector           |
| 6  | S-video input connector         |
| 7  | VGA output connector            |
| 8  | RS232 connector                 |
| 9  | IR receiver/ RF transceiver     |
| 10 | Kensington lock hole            |
| 11 | Power cord connector            |
| 12 | 12 Volt DC relay output         |
| 13 | Audio output connector          |
| 14 | Audio input connector           |
| 15 | Component video input connector |
| 16 | BNC connector                   |

# **Connecting to a Computer**

Connecting a Computer with an M1 to D-sub/USB Cable

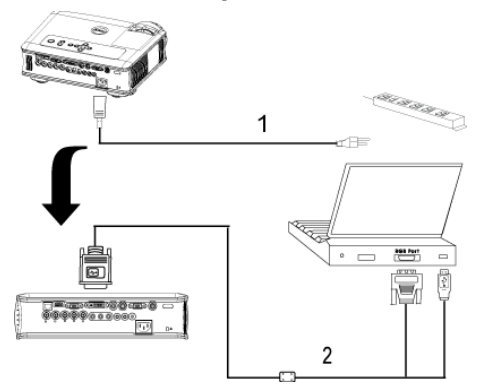

| 1 | Power cord             |
|---|------------------------|
| 2 | M1A to D-sub/USB cable |

**NOTE:** The USB cable can not be connected if the USB Dongle is used, for the USB dongle connection refer to page 37.

#### **Connecting a Computer with a D-sub to D-sub Cable**

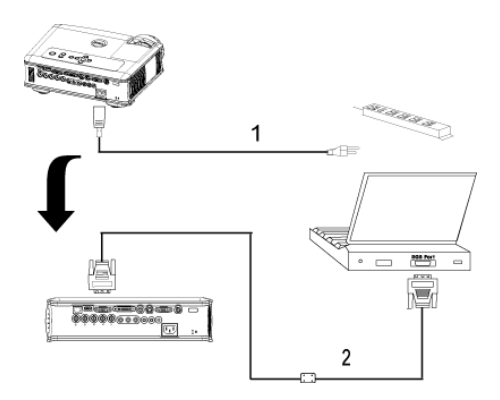

| 1 | Power cord           |
|---|----------------------|
| 2 | D-sub to D-sub cable |

**NOTE:** The USB cable can not be connected if the USB Dongle is used, for the USB dongle connection refer to page 37.

# **Connecting to a DVD Player**

# Connecting a DVD Player with an M1 to HDTV Cable

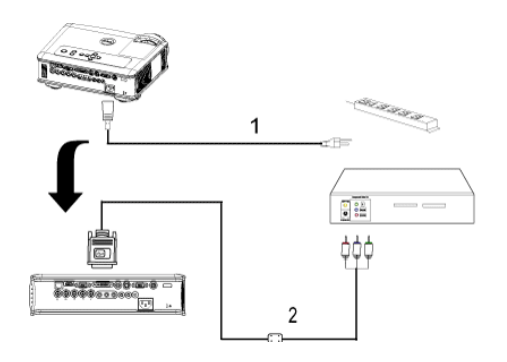

| 1 | Power cord       |
|---|------------------|
| 2 | M1 to HDTV cable |

# Connecting a DVD Player with a D-sub to YPbPr Cable

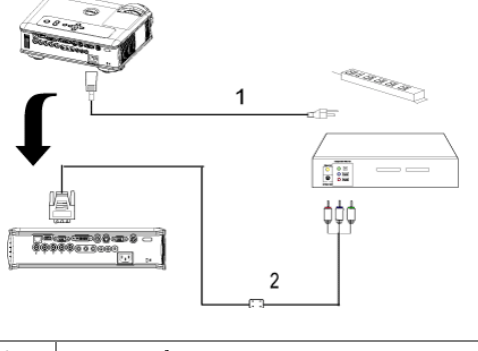

| 1 | Power cord           |
|---|----------------------|
| 2 | D-sub to YPbPr cable |

**NOTE:** The D-sub to YPbPr cable is not provided by Dell. Consult a professional installer for the cable.

## **Connecting a DVD Player with a RCA to RCA Cable**

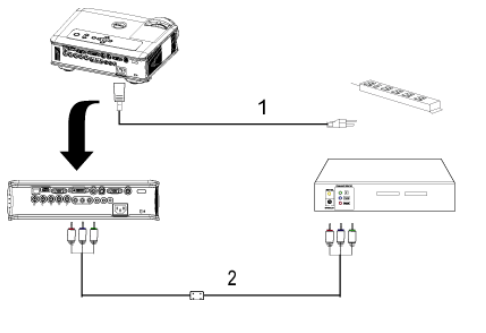

| 1 | Power cord                 |
|---|----------------------------|
| 2 | RCA to RCA component cable |

**NOTE:** The RCA to RCA cable is not provided by Dell. Consult a professional installer for the cable.

# **Connecting a DVD Player with an S-video Cable**

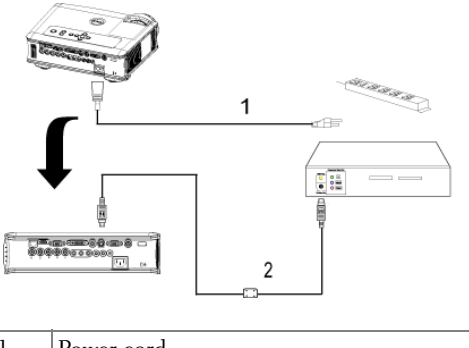

| 1 | Power cord    |
|---|---------------|
| 2 | S-video cable |

## **Connecting a DVD Player with a Composite Cable**

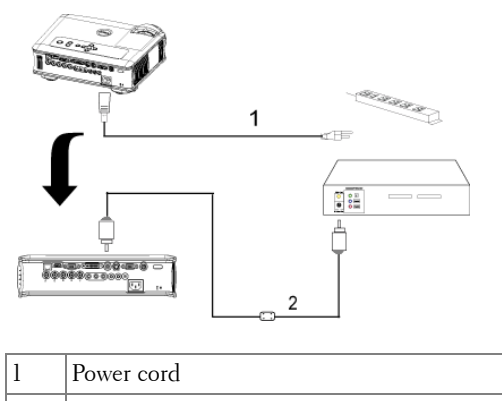

2 Composite video cable

## Connecting a DVD Player with a BNC to VGA cable

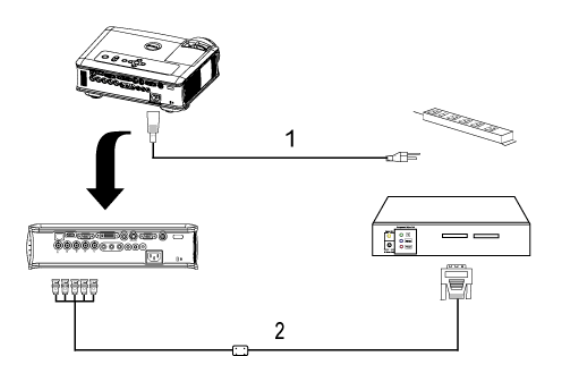

| 1 | Power cord       |
|---|------------------|
| 2 | BNC to VGA cable |

**NOTE:** The BNC to VGA cable is not provided by Dell. Consult a professional installer for the cable.

# Professional Installation Options: Installation for Driving Automatic Screen

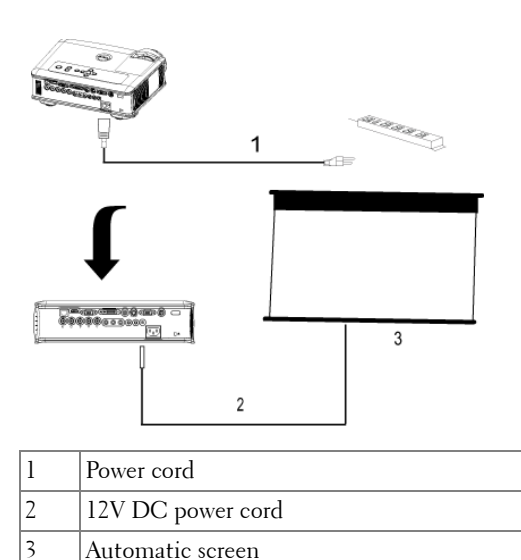

#### Installation for wired RS232 remote control: Connection with PC

|        |            | Contraction of the second second seco |
|--------|------------|----------------------------------------------------------------------------------------------------|
| 6-<br> |            | 2                                                                                                    |
| 1      | Power cord |                                                                                                    |
|        |            |                                                                                                    |

RS232 cable 2

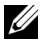

**NOTE:** The RS232 cable is not provided by Dell. Consult a professional installer for the cable.

## **Connection with Commercial RS232 Control Box:**

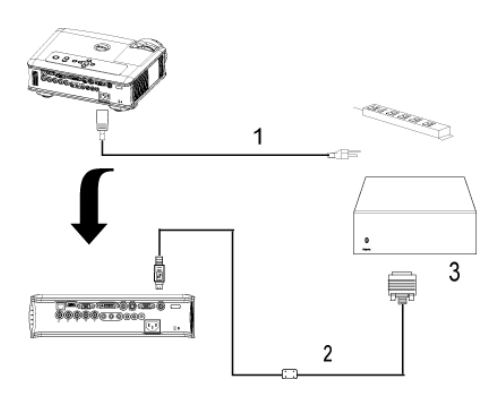

| 1 | Power cord                   |
|---|------------------------------|
| 2 | RS232 cable                  |
| 3 | Commercial RS232 control box |

**NOTE:** The RS232 cable is not provided by Dell. Consult a professional installer for the cable.

# **Using Your Projector**

# **Turning Your Projector On**

**NOTE:** Turn on the projector before you turn on the source. The power button light blinks blue until pressed.

- 1 Remove the lens cap.
- **2** Connect the power cord and appropriate signal cables. For information about connecting the projector, see page 9.
- **3** Press the power button (see page 23 to locate the power button). The Dell logo displays for 30 seconds.
- **4** Turn on your source (computer, DVD player, etc.). The projector automatically detects your source.

If the "Searching for signal..." message appears on the screen, ensure that the appropriate cable(s) are securely connected.

If you have multiple sources connected to the projector, press the **Source** button on the remote control or control panel to select the desired source.

# **Turning Your Projector Off**

• NOTICE: Do not unplug the projector before properly shutting down as explained in the following procedure.

- 1 Press the power button.
- **2** Press the power button again. The cooling fans continue to operate for 90 seconds and then go to standby mode.
- **3** Disconnect the power cord from the electrical outlet.

**NOTE:** If you press the power button while the projector is running, the "Power Off the Lamp?" message appears on the screen. To clear the message, press any button on the control panel or ignore the message; the message disappears after 5 seconds.

# www.dell.com | support.dell.com

# Adjusting the Projected Image

# **Raising the Projector Height**

- **1** Press the elevator button.
- **2** Raise the projector to the desired display angle, and then release the button to lock the elevator foot into position.
- **3** Use the tilt adjustment wheel to fine-tune the display angle.

# Lowering the Projector Height

- 1 Press the elevator button.
- **2** Lower the projector, and then release the button to lock the elevator foot into position.

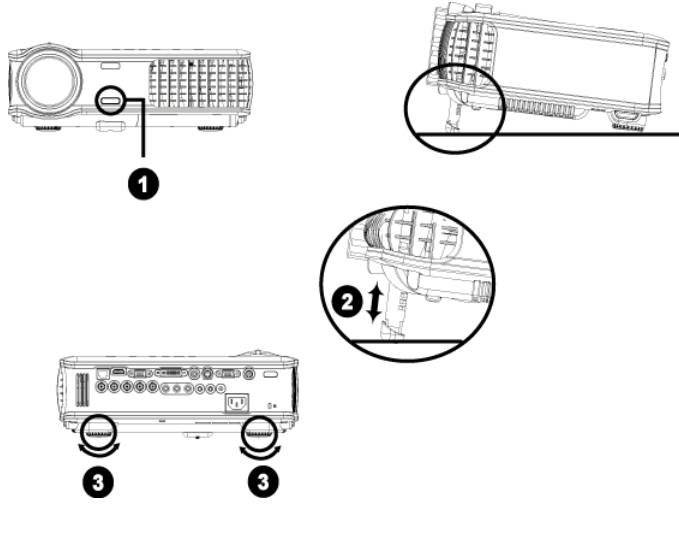

| 1 | Elevator button       |
|---|-----------------------|
| 2 | Elevator foot         |
| 3 | Tilt adjustment wheel |

# **Adjusting the Projector Zoom and Focus**

# CAUTION: To avoid damaging the projector, ensure that the zoom lens and elevator foot are fully retracted before moving the projector or placing the projector in its carrying case.

- **1** Rotate the zoom tab to zoom in and out.
- **2** Rotate the focus ring until the image is clear. The projector focuses at distances from 4.9 ft to 39.4 ft (1.5 m to 12 m).

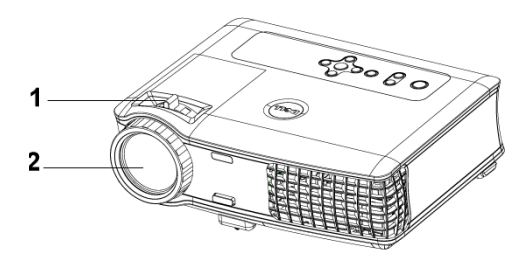

| 1 | Zoom tab   |
|---|------------|
| 2 | Focus ring |

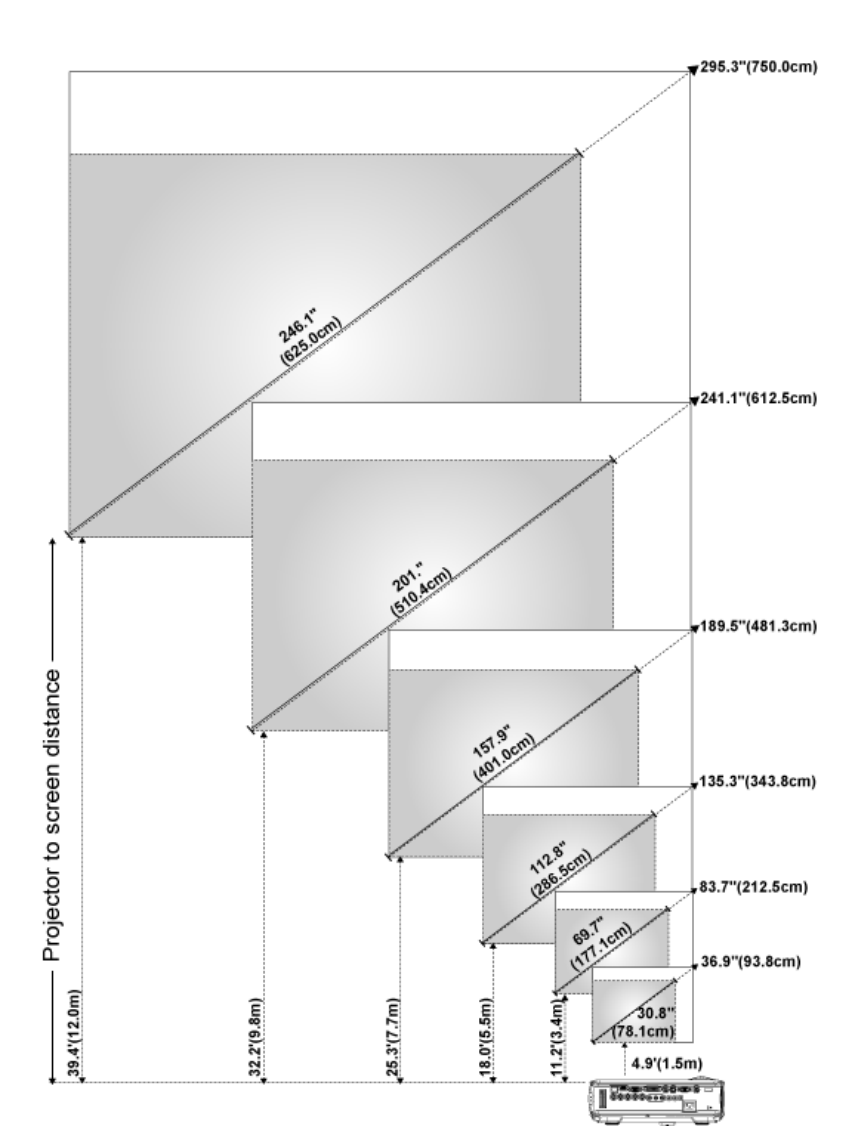

# **Adjusting Projection Image Size**

| Screen<br>(Diagonal)                     | Max.  | 36.9"<br>(93.8cm)    | 83.7"<br>(212.5cm)     | 135.3"<br>(343.8cm)    | 189.5"<br>(481.3cm)    | 241.1"<br>(612.5cm)    | 295.3"<br>(750.0cm)    |
|------------------------------------------|-------|----------------------|------------------------|------------------------|------------------------|------------------------|------------------------|
|                                          | Min.  | 30.8"<br>(78.1cm)    | 69.7"<br>(177.1cm)     | 112.8"<br>(286.5cm)    | 157.9"<br>(401.0cm)    | 201.0"<br>(510.4cm)    | 246.1"<br>(625.0cm)    |
|                                          | Max.  | 29.5" X 22.1"        | 66.9" X 50.2"          | 108.3" X 81.2"         | 151.6" X 113.7"        | 192.9" X 144.7"        | 236.2" X 177.2"        |
| Screen<br>Size                           | (WxH) | (75.0cm X<br>56.3cm) | (170.0cm X<br>127.5cm) | (275.0cm X<br>206.3cm) | (385.0cm X<br>288.8cm) | (490.0cm X<br>367.5cm) | (600.0cm X<br>450.0cm) |
|                                          | Min.  | 24.6" X 18.5"        | 55.8" X 41.8"          | 90.2" X 67.7"          | 126.3" X 94.7"         | 160.8" X 120.6"        | 196.9" X 147.6"        |
|                                          | (WxH) | (62.5cm X<br>46.9cm) | (141.7cm X<br>106.3cm) | (229.2cm X<br>171.9cm) | (320.8cm X<br>240.6cm) | (408.3cm X<br>306.3cm) | (500.0cm X<br>375.0cm) |
| Distance                                 |       | 4.9' (1.5m)          | 11.2' (3.4m)           | 18.0' (5.5m)           | 25.3' (7.7m)           | 32.2' (9.8m)           | 39.4' (12.0m)          |
| * This graph is for user reference only. |       |                      |                        |                        |                        |                        |                        |

# **Using the Control Panel**

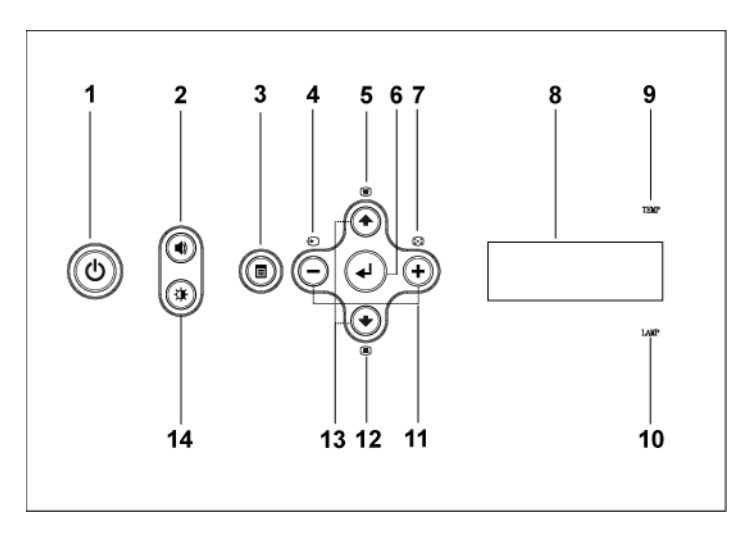

| 1 | Power          | Turn the projector on and off. For more information, see page 19.                                             |
|---|----------------|----------------------------------------------------------------------------------------------------|
| 2 | Volume Control | Press to control the volume, then press $\bigcirc$ or $\bigoplus$ buttons to decrease or increase the volume. |
| 3 | Menu           | Press to activate the OSD. Use the directional keys and <b>Menu</b> button to navigate through the OSD.       |

| 4  | Source                          | Press to toggle through S-video, Composite<br>Video, M1-D, D-sub, BNC, Component, HDMI<br>and M1 sources when multiple sources are<br>connected to the projector.                                                                                                    |
|----|---------------------------------|----------------------------------------------------------------------------------------------------|
| 5  | Keystone adjustment             | Press to adjust image distortion caused by tilting the projector. (±20 degrees)                                                                                                    |
| 6  | Enter                           | Press to confirm the selection item.                                                                                                    |
| 7  | Auto adjust                     | Press to synchronize the projector to the input source.                                                                                                    |
|    |                                 | <b>Auto adjust</b> does not operate if the on-screen display (OSD) is displayed.                                                                                                    |
| 8  | LCD status display              | LCD display is for real time projector status.                                                                                                    |
| 9  | TEMP warning light              | <ul> <li>If the TEMP light is solid orange, the projector has overheated. The display automatically shuts down. Turn the display on again after the projector cools down. If the problem persists, contact Dell.</li> <li>If the TEMP light is blinking orange, a projector fan has failed and the projector automatically shuts down. If the problem persists, contact Dell.</li> </ul> |
| 10 | LAMP warning light              | If the LAMP light is solid orange, replace the lamp.                                                                                                    |
| 11 | $\bigcirc$ and $\oplus$ buttons | Press to adjust the OSD setting.                                                                                                    |
| 12 | Keystone adjustment             | Press to adjust image distortion caused by tilting the projector. $(\pm 20 \text{ degrees})$                                                                                                    |
| 13 | Up 💿 and 💽 Down                 | Press to select the OSD items.                                                                                                    |
| 14 | Brightness and contrast control | Press to control brightness and contrast, press (<br>or (•) to adjust brightness or contrast, then press<br>(-) and (+) buttons to adjust the value.                                                                                                    |

# **Using the Remote Control**

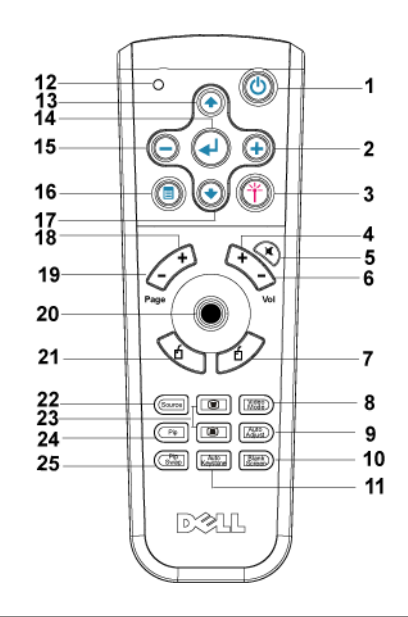

| 1 | Power       | Turn the projector on and off. For more information, see page 19.                                  |
|---|-------------|----------------------------------------------------------------------------------------------------|
| 2 | +           | Press to adjust the OSD setting.                                                                   |
| 3 | Laser       | Aim the remote control at the screen, press and hold the laser button to activate the laser light. |
| 4 | Volume +    | Press to increase the volume.                                                                      |
| 5 | Mute        | Press to mute or un-mute the projector speaker.                                                    |
| 6 | Volume 🕞    | Press to decrease the volume.                                                                      |
| 7 | Right click | Mouse right click.                                                                                 |

| 8  | Video mode          | The Dell 5100MP Micro-projector has preset<br>configurations that are optimized for displaying<br>data (PC Graphics) or video (movies, games,<br>etc.). Press Video Mode button to toggle between<br>PC mode, Movie mode, Game Mode, sRGB, or<br>User mode (for user to setup and save preferred<br>settings). Pressing the Video Mode button once<br>will show the current display mode. Pressing the<br>Video Mode button again will switch between<br>modes. |
|----|---------------------|----------------------------------------------------------------------------------------------------|
| 9  | Auto Adjust         | Press to synchronize the projector to the input<br>source. Auto Adjust does not operate if the OSD<br>(On-Screen Display) is displayed.                                                                                                    |
| 10 | Blank screen        | Press to hide the image, press again to resume display of the image.                                                                                                    |
| 11 | Auto keystone       | Press to enable the auto correction for image distortion due to tilting the projector.                                                                                                    |
| 12 | LED light           | LED indicator.                                                                                                    |
| 13 | Up button           | Press to select OSD items.                                                                                                    |
| 14 | Enter button        | Press to confirm the selection.                                                                                                    |
| 15 | Θ                   | Press to adjust the OSD setting.                                                                                                    |
| 16 | Menu                | Press to activate the OSD.                                                                                                    |
| 17 | Down button         | Press to select OSD items.                                                                                                    |
| 18 | Page 💿              | Press to move to previous page.                                                                                                    |
| 19 | Page 💽              | Press to move to next page.                                                                                                    |
| 20 | PC/Mouse control    | The PC/Mouse control can be used to control<br>mouse movement. The mouse function is<br>enabled using the M1 cable to connect your<br>computer and the projector.                                                                                                    |
| 21 | Left click          | Mouse left click.                                                                                                    |
| 22 | Source              | Press to switch between Analog RCB, Digital<br>RGB, Composite, Component-i, S-video, and<br>Analog YPbPr sources.                                                                                                    |
| 23 | Keystone correction | Press to correct the image distortion.                                                                                                    |
| 24 | PIP                 | Press the PIP button to turn on/off the PIP screen.                                                                                                    |

| 25 | PIP Swap | Press the PIP Swap button to swap between the foreground and background. |
|----|----------|--------------------------------------------------------------------------|

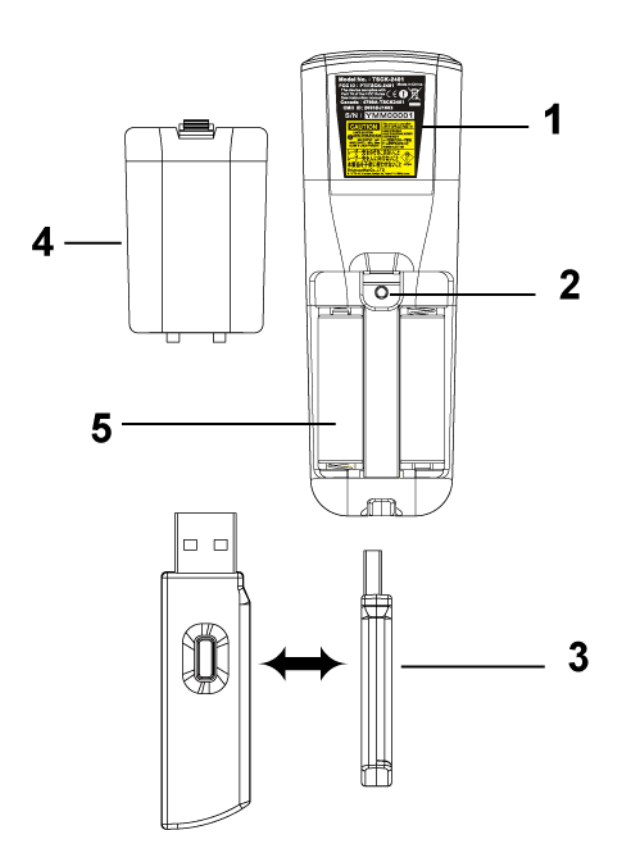

| 1 | Laser Warning  | The remote control is equipped with a Class II<br>laser that emits laser radiation. To reduce the risk<br>of injury, do not look directly into the laser light,<br>and do not point the laser light into anyone's<br>eyes. |
|---|----------------|----------------------------------------------------------------------------------------------------|
| 2 | Program button | Initiate the <b>Learning Mode</b> on the remote for<br>switching the RF transmission channel by<br>pressing <b>Prgm</b> button.                                                                                            |

| 3 | Wireless USB mouse<br>dongle | The wireless USB device for controlling PC or<br>Notebook mouse through the remote control. |
|---|------------------------------|---------------------------------------------------------------------------------------------|
| 4 | Remote cover                 | The back cover of the remote control.                                                       |
| 5 | Battery chamber              | The chamber of the battery.                                                                 |

# Using the On-Screen Display

The projector has a multi-language On-Screen Display (OSD) that can be displayed with or without an input source present.

In the Main Menu, press  $\odot$  or  $\odot$  to navigate through the tabs. Press Enter button on the control panel or the remote control to select a submenu.

In the submenu, press  $\textcircled{\bullet}$  or  $\textcircled{\bullet}$  to make a selection. When an item is selected, the color changes to dark blue. Use  $\bigcirc$  or  $\textcircled{\bullet}$  on the control panel or the remote control to make adjustments to a setting.

To back to the previous OSD, go to Back tab and press **Enter** button on the control panel or the remote control.

To exit the OSD, go to Exit tab and press Enter button on the control panel or the remote control.

# **Image Settings**

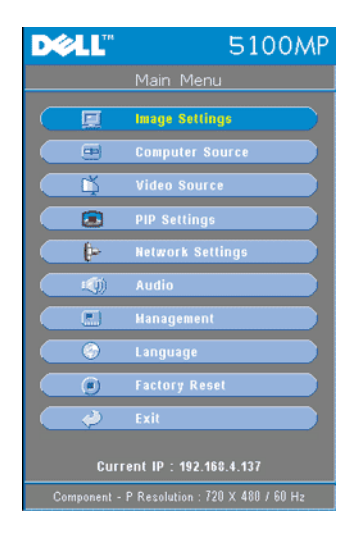

| DØLL                                         |            | 5100MP       |  |  |  |  |
|----------------------------------------------|------------|--------------|--|--|--|--|
| Image Settings                               |            |              |  |  |  |  |
| Brightness                                   | `` —       | - 🔆 50       |  |  |  |  |
| Contrast                                     | <u> </u>   | - 🕼 💿        |  |  |  |  |
| Color Temp.                                  | e —        | - 🥥 Mid.     |  |  |  |  |
| User Color                                   |            |              |  |  |  |  |
| V. Keystone                                  | <u> </u>   | - 🛆 🗾        |  |  |  |  |
| H. Keystone                                  | <          | - 🕨 🗾        |  |  |  |  |
| Auto Keystone                                | Ûn         | 011          |  |  |  |  |
| Semi-Auto Keys                               | itone On   | 011 🕓        |  |  |  |  |
| Zoom                                         | ର୍ —       | – 🤉 💶 📄      |  |  |  |  |
| Aspect Ratio                                 | 9 9        |              |  |  |  |  |
| Video Mode P                                 | C Movie Ga | me sRGB User |  |  |  |  |
| White Intensity                              | 0          | - • 🖬 🔪      |  |  |  |  |
| Degamma                                      | Ø          | - 🛛 💷 🔵      |  |  |  |  |
| Back                                         | 4          |              |  |  |  |  |
| Exit                                         | 2          |              |  |  |  |  |
| Component - P Resolution : 720 X 480 / 60 Hz |            |              |  |  |  |  |

**BRIGHTNESS**—Use — and + to adjust the brightness of the image.

**CONTRAST**—Use  $\bigcirc$  and O to control the degree of difference between the brightest and darkest parts of the picture. Adjusting the contrast changes the amount of black and white in the image.

**COLOR TEMP.**—Adjust the color temperature. The higher the temperature, the screen appears more blue; the lower the temperature, the screen appears more red. User mode activates the values in the "color setting" menu.

**USER COLOR**—This mode allows manual adjustment of red, green, and blue color settings. Modifying these values will automatically change the color temperature

to "user". Press the User Color, then go into the Color Setting Menu.

V. KEYSTONE—Adjust image distortion caused by tilting the projector.

**H. KEYSTONE**—Adjust image distortion caused by horizontal shifting of the projector orientation.

**AUTO KEYSTONE**—Select **On** to enable the auto correction for vertical image distortion due to tilting the projector. Select **Off** to disable the auto correction.

**SEMI-AUTO KEYSTONE**—Select On and press Enter to activate the Semi-Auto keystone correction for image distortion. A specific image pattern will be present on the screen once it's been activated and then complete the settings by following below instructions.

- Adjust the projected image display to appropriate location on the screen.
- Use up, down, left or right button to choose one corner and press **Enter** key to enter keystone correction mode.
- Use up, down, left or right button to move the angle and press Enter to confirm.

**ZOOM**—Press (+) to (-) digitally magnify an image to 10 times on the projection screen and press (-) to reduce the zoomed image.

ASPECT RATIO—Select an aspect ratio to adjust how the image appears.

- 1:1 The input source displays without scaling.
  - Use 1:1 aspect ratio if you are using one of the following:
  - VGA cable and the computer has a resolution less than SXGA+ (1400 x 1050)

- Component cable (720p, 576i/p, 480i/p)
- S-Video cable
- Composite cable
- 16:9 The input source scales to fit the width of the screen.
- 4:3 The input source scales to fit the screen.

Use 16:9 or 4:3 if you are using one of the following:

- Computer resolution greater than SXGA+
- Component cable (1080i/p)

**VIDEO MODE**—Select a mode to optimize the display image based on how the projector is being used: Movie, Game, PC, sRGB (provides more accurate color representation), and User (set your preferred settings). If you adjust the settings for White Intensity or Degamma, the projector automatically switches to User.

WHITE INTENSITY—Setting 0 to maximize the color reproduction and 10 to maximize the brightness.

**DEGAMMA**—Adjust between 1 and 4 to change the color performance of the display. The default setting is 3.

## Audio Menu

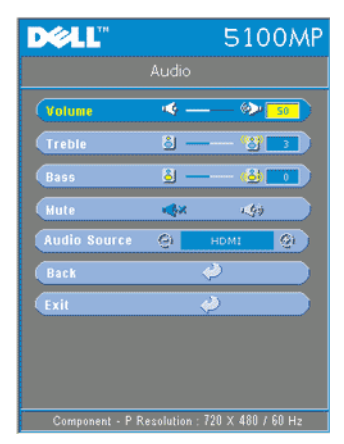

**VOLUME**—Press  $\bigcirc$  to decrease the volume and  $(\div)$  to increase the volume.

**TREBLE**—Control the higher frequencies of your audio source. Press  $\bigcirc$  to decrease the treble and press  $\bigoplus$  to increase the treble.

**BASS**—Control the lower frequencies of your audio source. Press  $\bigcirc$  to decrease the bass and press  $\bigcirc$  to increase the bass.

MUTE—Allow to mute the volume.

**Audio Source**—Select **HDMI** to have the HDMI output source, and select Audio to have the audio output source.

#### Management Menu

| DØLL                                         | 5100MP |                   |       |  |  |
|----------------------------------------------|--------|-------------------|-------|--|--|
| Management                                   |        |                   |       |  |  |
| Henu Location                                |        | 00                |       |  |  |
| Projection Hode                              | 0      |                   | - Q-  |  |  |
| Signal Type                                  | RGB    | /050r             | (PbPr |  |  |
| Lamp Hour                                    |        |                   | 200   |  |  |
| Lamp Reset                                   | Yes    |                   | ło    |  |  |
| Power Saving                                 | Yes    |                   | 10    |  |  |
| OSD Lock                                     | Yes    |                   | 10    |  |  |
| RF_Ch Learning                               | Yes    | ľ                 | 10    |  |  |
| Eco Mode                                     | On     | (                 | Dff   |  |  |
| Auto Source                                  | Ûn     | (                 | 110   |  |  |
| OSD Timeout                                  | ÷      | — ė               | 15    |  |  |
| Test Pattern                                 | On     | (                 | Dff   |  |  |
| Password Enable                              | On     | (                 | 110   |  |  |
| Change Password                              | (      | <i></i>           |       |  |  |
| Back                                         |        | $\langle \rangle$ |       |  |  |
| Exit                                         |        | Ý                 |       |  |  |
| Component - P Resolution : 720 X 480 / 60 Hz |        |                   |       |  |  |

select Yes to reset the lamp timer.

**MENU LOCATION**—Select the location of the OSD on the screen.

**PROJECTION MODE**—Select how the image appears:

• 1000 Front Projection-Desktop (the default).

• 2000 Rear Projection-Desktop-- The projector reverses the image so you can project from behind a translucent screen.

• 1279 Front Projection-Ceiling Mount-- The projector turns the image upside down for ceiling-mounted projection.

• Rear Projection-Ceiling Mount-- The projector reverses and turns the image upside down. You can project from behind a translucent screen with a ceiling-mounted projection.

SIGNAL TYPE—Show signal type RGB, YCbCr, YPbPr.

**LAMP HOUR**—Display the operating hours since the lamp timer reset.

LAMP RESET—After you install a new lamp,

**POWER SAVING**—Select Yes to set the power saving delay period. The delay period is the amount of time you want the projector to wait without signal input. After that set time, the projector enters power saving mode and turns off the lamp. The projector turns back on when it detects an input signal or you press the power button. After two hours, the projector turns off and you need to press the power button to turn the projector on.

**OSD LOCK**—Select Yes to enable OSD Lock for hiding the OSD menu. (Or pressing the Menu button on control for 15 seconds), and select No to disable the OSD Lock for hiding the OSD menu. (Or pressing the Menu button on control for 15 seconds again).

**RF\_CH LEARNING**—Refer to page 36.

**ECO MODE**—Select **On** to use the projector at a lower power level (250 Watts), which may provide longer lamp life, quieter operating and dimmer luminance output on the screen. Select **Off** to operate at normal power level (300 Watts).

**AUTO SOURCE**—Select **On** (the default) to autodetect the available input signals. When the projector is on and you press **SOURCE**, it automatically finds the next available input signal. Select **Off** to lock the current input signal. When **Off** is selected and you press **SOURCE**, you select which input signal you want to use.

**OSD TIMEOUT**—Adjust the time delay of the **OSD Timeout**. The Default setting is 30 seconds.

**TEST PATTERN**—Select **On** to come up the built-in **Test Pattern** for self-testing on focus and resolution.

| Please keyin new password. |   |   |   |   |         |       |      |      |      |
|----------------------------|---|---|---|---|---------|-------|------|------|------|
|                            |   |   |   | P | ass     | ord : | -    |      |      |
| A                          | в | c | п | F | F       | 6     | н    |      |      |
| ĸ                          | L | M | N | 0 | P       | Q     | R    | s    | т    |
| U                          | v | w | x | Y | z       | O     | 1    | 2    | 3    |
| 4                          | 5 | 6 | 7 | 8 | 9       | ←     | Ent  | er   | Exit |
|                            |   | ÷ | _ | ∿ | <u></u> | 2     | Sele | ect  |      |
|                            |   |   |   |   | •       | J     | Con  | firm |      |

**PASSWORD ENABLE**—Select **On** to set one password for individual. Select **Off** to disable the password function.

**CHANGE PASSWORD**—Press to change the password to your preference.

#### Language Menu

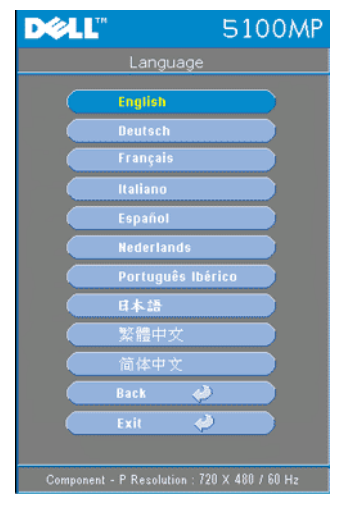

Press  $\odot$  or  $\odot$  to select the preferred language for the OSD.

## **PIP Setting Menu**

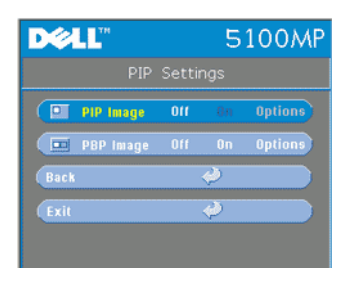

**NOTE 1: PIP** Image is enabled only when both the following types of signals are connected to the projector.

Type 1: S-Video, Composite Video, M1-D, and

Type 2: D-sub, BNC, Component, HDMI, M1 signals.

NOTE 2: When swapping the

foreground and background displays, the smallest screen size of foreground display will vary depending on different combinations of signal sources for PIP.

| D¢LL™          | 5100MP    |  |  |  |  |  |
|----------------|-----------|--|--|--|--|--|
| Options        |           |  |  |  |  |  |
| PIP Source @   | S-Video 📀 |  |  |  |  |  |
| PIP Size       |           |  |  |  |  |  |
| PIP X Position | <b>—</b>  |  |  |  |  |  |
| PIP Y Position |           |  |  |  |  |  |
| Back           | <i></i>   |  |  |  |  |  |
| Exit           | <i>.</i>  |  |  |  |  |  |

**PIP IMAGE**—Select **On** to enter **Options** to select following settings. Select **Off** to disable the picture-in-picture display function.

**PIP Source** —Use **PIP** Source to step through the display source one by one for the foreground display. The possible PIP source is available in the OSD selection depending on the current primary input source. The possible combination of the sources refer to page 56.

PIP SIZE — Adjust the image size of the foreground display.

PIP X POSITION —Horizontally adjust the image position of the PIP display.

PIP Y POSITION — Vertically adjust the image position of the PIP display.

**PBP IMAGE** —Select **On** to enable the picture-by-picture display. Select **Off** to disable the picture-by-picture function.

#### Network Settings Menu

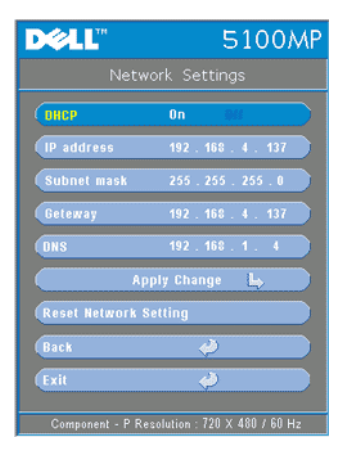

**DHCP**—Select On to assign an IP address to the projector from a **DHCP** server automatically. Select Off to assign an IP address manually.

**IP ADDRESS**—Press Enter to set up an IP address. Press left or right button to select the number position, up or down button to change the number.

**SUBNET MASK**—Press Enter to set up an subnet mask number. Press left or right button to select the number position, up or down button to change the number.

**GATEWAY**—Select to set the default gateway of the network connected to the projector. Press left or right button to select the number

position, up or down button to change the number.

**DNS**—Type in the IP address of DNS server on the network connected to the projector. 12 numeric characters are used.

**APPLY CHANGE**—Press to confirm the settings.

**RESET NETWORK SETTING**—Press to the default setting.

#### Factory Reset Menu

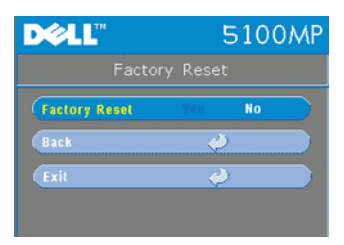

FACTORY RESET—Select Yes to reset the projector to its factory default settings. Reset items include both computer image and video image settings.

#### **Computer Source Menu**

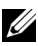

**NOTE:** This menu is only available connected to a computer.

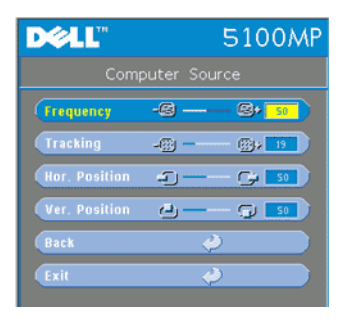

**FREQUENCY**—Change the display data clock frequency to match the frequency of your computer graphics card. If you see a vertical flickering bar, use Frequency control to minimize the bars. This is a coarse adjustment.

**TRACKING**—Synchronize the phase of the display signal with the graphic card. If you experience an unstable or flickering image, use the Tracking to correct it. This is a fine adjustment.

## **NOTE:** Adjust the **Frequency** first and then the **Tracking**.

HOR. POSITION—Press (-) to adjust the horizontal position of the image to the left and  $(\mathbf{+})$  to adjust the horizontal position of the image to the right.

VER. POSITION—Press (-) to adjust the vertical position of the image down and (+) to adjust the vertical position of the image up.

#### Video Source Menu

connected.

www.dell.com | support.dell.com

| DØLL       | 5100MP                   | SATURATION |
|------------|--------------------------|------------|
|            | Video Source             | and white  |
| Saturation | <b>1</b> , <b>1</b> , 25 | to incr    |

**L** 25

**NOTE:** This menu is only available with S-video, Video (composite) signal

-Adjust a video source from black to fully saturated color. Press (-) to ne amount of color in the image and ease the amount of color in the image.

SHARPNESS—Press (-) to decrease the sharpness and (+) to increase the sharpness.

**TINT**—Press — to increase the amount of green in the image and (+) to increase the amount of red in the image.

## **RF Learning Connections**

.

| DØLL                                         | Ę        | 5100MP    |  |  |  |  |
|----------------------------------------------|----------|-----------|--|--|--|--|
| Management                                   |          |           |  |  |  |  |
| Henu Location                                |          |           |  |  |  |  |
| Projection Hode                              | 1        |           |  |  |  |  |
| Signal Type                                  | 898 70   | bCr (PbPr |  |  |  |  |
| Lamp Hour                                    | <i>φ</i> | 200       |  |  |  |  |
| Lamp Reset                                   | Yes      | No        |  |  |  |  |
| Power Saving                                 | Yes      | No        |  |  |  |  |
| OSD Lock                                     | Yes      | No        |  |  |  |  |
| RF_Ch Learning                               | Yes      |           |  |  |  |  |
| Eco Hode                                     | On       | 011       |  |  |  |  |
| Auto Source                                  | Ûn       | 110       |  |  |  |  |
| OSD Timeout                                  | <u>ن</u> | - 😧 💶     |  |  |  |  |
| Test Pattern                                 | On       | 011       |  |  |  |  |
| Password Enable                              | On       | 011       |  |  |  |  |
| Change Password                              | - 🥠      |           |  |  |  |  |
| Back                                         | 4        |           |  |  |  |  |
| Exit                                         | Ų        |           |  |  |  |  |
| Component - P Resolution : 720 X 480 / 60 Hz |          |           |  |  |  |  |

#### Auto Learning to Change RF Channel Between **Remote Controller and Projector**

- Power on the projector.
- Press the "Menu" button on control panel, then enter to "Management --->RF Ch Learning " menu.
- Select **Yes** with the control buttons to enter the Learning Standby mode. The projector will switch to standby mode for RF Learning and display the RF Learning menu.
- Open the battery cover on the remote control and press the Prgm button to initiate the **RF** Learning process for the remote control and projector.

#### Back to Factory Default for the RF Channel

Select Yes on RF Learning Setting menu and then enter the **RF** Reset to Default menu. Select Reset to Default Channel, the projector will back to the factory default channel.
- Press the **Prgm** button on the remote control for 5 seconds to reset the transmitter to the factory default channel.
- The successful reset back to the default channel on both ends can be confirmed when the remote control transmitter controls the projector.

## Auto Learning to Change RF Channel Between Remote Controller and USB Wireless Dongle

| Step 1 | Open the cover of the remote control.                                                                                            |  |
|--------|----------------------------------------------------------------------------------------------------|--|
| Step 2 | Push the dongle.                                                                                                    |  |
| Step 3 | Take out the dongle from the remote control.                                                                                     |  |
| Step 4 | Plug the dongle in the USB port on your desktop or notebook computer, the dongle will show red .                                 |  |
| Step 5 | Press the LED button on the dongle and it will flash "red" for 13 seconds.                                                       |  |
| Step 6 | Press the Prgm button in the rear of the remote control, within 13 seconds to initate the <b>RF Learning</b> process.            |  |
|        | <ul> <li>If the processes are successful, the dongle LED will<br/>remain "red" and stop flashing.</li> </ul>                     |  |
|        | • Checking the mouse function are enable by using the remote control, if it has done, the dongle LED will show a "green" signal. |  |
| Step 7 | Using the remote control to manage your desktop or notebook computer.                                                            |  |

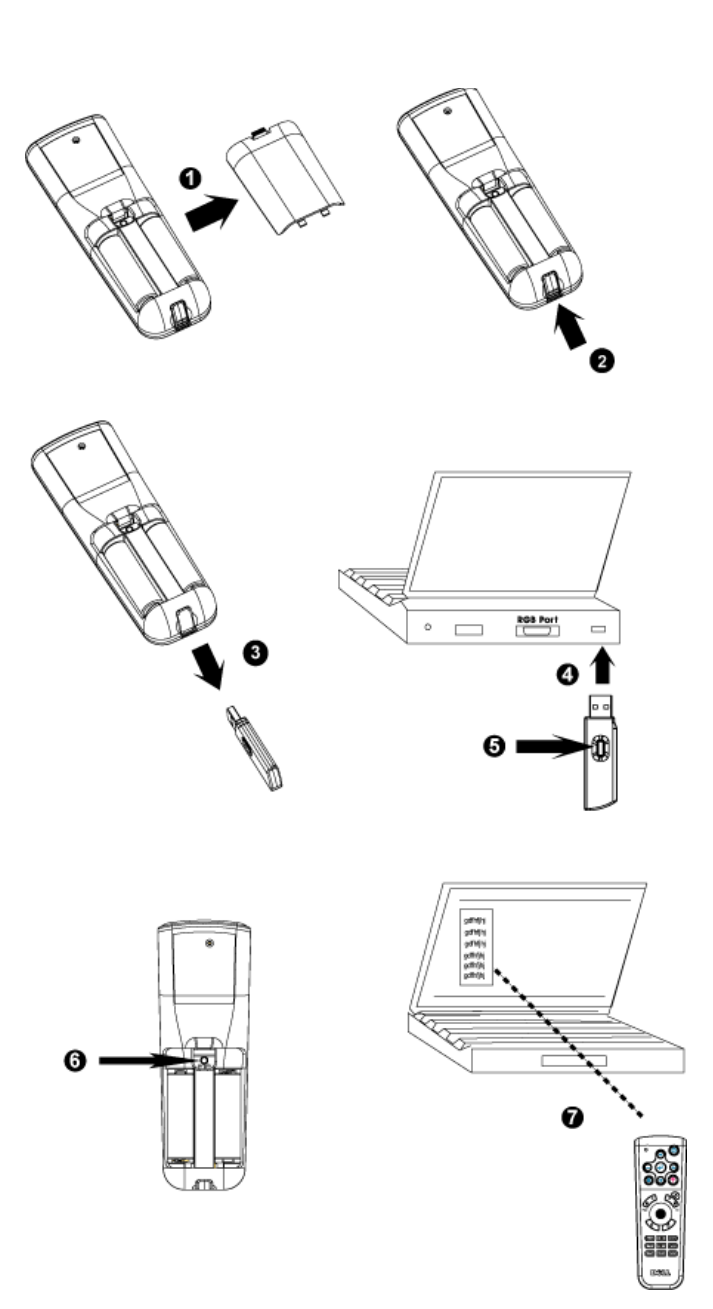

### To Manage the Projector from Web Management

### **Configuring the Network Setting**

If the projector is connected to a network, you can access the projector using a web browser by configuring the network setting (TCP/IP). When using the network function, the IP address should be unique. For configuring the network setting, refer to Network Setting Menu in page 34.

### **Accessing Web Management**

Use Internet Explorer 5.0 and above or Netscape Navigator 7.0 and above and enter the IP address. You can now access **Web Management** and manage the projector from a remote location.

### **Managing Properties**

Home

| D <b>ELL</b> <sup>™</sup> 5100MP Web Management |                     |                       |  |
|-------------------------------------------------|---------------------|-----------------------|--|
|                                                 | Home                |                       |  |
| <b>Home</b>                                     | Home                |                       |  |
| Network Setting                                 | Welcome to DELL 51  | IOOMP Web Management. |  |
|                                                 | Projector Informati | on                    |  |
| Projector Status and Control                    | Group Name:         | 5100MP                |  |
|                                                 | Projector Name:     | D12020                |  |
| E-mail Alert                                    | Location:           |                       |  |
| Doomword Sotting                                | Contact:            |                       |  |
| rassword setting                                | Status:             | Standby               |  |
|                                                 | Lamp Hours:         | 0 hr                  |  |
|                                                 | Firmware Version:   | A0.60                 |  |
|                                                 | IP Address:         | 192.168.4.50          |  |
|                                                 | MAC Address:        | 00:60:E9:01:2E:F4     |  |
|                                                 | Admin Password:     | Disable               |  |
|                                                 | Language            |                       |  |
|                                                 | English             | Submit                |  |

Displays Group name, Projector name, Location, Contact, Lamp hours, Firmware version, IP address, MAC address and Admin password information.

### **Network Setting**

See OSD section on page 34.

| Network S<br>Group Name:<br>Projector Name:<br>Location: | Settings<br>5100MP<br>D12020                                                                           |
|----------------------------------------------------------|----------------------------------------------------------------------------------------------------|
| Group Name:<br>Projector Name:<br>Location:              | 5100MP<br>D12020                                                                                       |
| Projector Name:<br>Location:                             | D12020                                                                                                 |
| Location:                                                |                                                                                                    |
| Contact:                                                 |                                                                                                    |
| Contact.                                                 | Submit                                                                                                 |
| ⊙ DHCP                                                   | 🔿 Manual                                                                                               |
| IP Address                                               | 192.168.4.50                                                                                           |
| Subnet Mask                                              | 255.255.255.0                                                                                          |
| Gateway                                                  | 192.168.4.254                                                                                          |
| DNS Server                                               | 192.168.1.35                                                                                           |
|                                                          | Submit                                                                                                 |
|                                                          | <ul> <li>DHCP</li> <li>IP Address</li> <li>Subnet Mask</li> <li>Gateway</li> <li>DNS Server</li> </ul> |

- Set up the Group Name, Projector Name, Location and Contact information in this tab, press **Submit** to confirm the settings.
- Choose DHCP to assign an IP address to the projector from a DHCP server automatically, or Manual to assign an IP address manually.

### **Projector Status and Control**

The function is same as On Screen Display.

| DELL 5100MP Web Manag        | gement                           |                         |                    |
|------------------------------|----------------------------------|-------------------------|--------------------|
| ▶ Home                       | Projector S                      | Status and Control      |                    |
| Network Setting              | Projector Status                 |                         |                    |
| Projector Status and Control | Projector Status<br>Power Saving | Standby                 | Power ON Power OFF |
| E-mail Alert                 | Lamp Hours                       | 0 hr.                   |                    |
| Password Setting             | Error Status                     |                         |                    |
|                              | Image Control                    |                         |                    |
|                              | Operation Mode                   | O Full Power O ECO Mode | Submit             |
|                              | Projection Mode                  | Select 👻                | Submit             |
|                              | Source Select                    | Select 👻                | Submit             |
|                              | Video Mode                       | Select 🗸                | Submit             |
|                              | Blank screen                     | ⊖ On ⊖ Off              | Submit             |
|                              | Aspect Ratio                     | ○1:1 ○16:9 ○4:3         | Submit             |
|                              | Brightness                       | (0~100)                 | Submit             |
|                              | Contrast                         | 0~100)                  | Submit             |
|                              | Auto Adjust                      | Factory Reset Refres    | h                  |
|                              | Audio Control                    |                         |                    |
|                              | Volume                           | 0~30)                   | Submit             |

Manage the projector status, image control and audio control using Projector Status and Control.

### E-mail Alert

| DCLL 5100MP Web Management    |                                 |  |                 |
|-------------------------------|---------------------------------|--|-----------------|
|                               |                                 |  |                 |
| ▶ Home                        | E-mail Alert                    |  |                 |
| Network Setting               | E-mail Alert O Enable O Disable |  |                 |
| Projector Status and Control  | то                              |  |                 |
| - rejector status and control | cc @                            |  |                 |
| E-mail Alert                  | From @                          |  |                 |
| Password Setting              | Subject 5100MP-D12020 Alert     |  |                 |
|                               | SMTP Setting                    |  |                 |
|                               | Out going SMTP server           |  |                 |
| User name Password            |                                 |  |                 |
|                               |                                 |  | Alert Condition |
|                               |                                 |  | Lamp warning    |
|                               | Low lamp life                   |  |                 |
|                               | E-mail Alert Test Submit        |  |                 |

Set E-mail address, Owner, Subject and Alert Condition to send automatic e-mail alerts to the preset administrator.

### **Password Setting**

| DELL 5100MP Web Management                       |                                                            |                                                                                        |                                                                                       |
|--------------------------------------------------|------------------------------------------------------------|----------------------------------------------------------------------------------------|---------------------------------------------------------------------------------------|
| Mome                                             | Password S                                                 | Setting                                                                                |                                                                                       |
| Network Setting     Projector Status and Control | To enable passwo<br>enable it. When pa<br>be required when | ord function during first-tir<br>assword function is enabl<br>you connect to the web n | ne use, set password before you<br>led, an Administrator Password will<br>nanagement. |
| E-mail Alert                                     | Administrator                                              |                                                                                        |                                                                                       |
| Password Setting                                 | Password                                                   | ⊖Enable ⊙Disable                                                                       | Submit                                                                                |
|                                                  | New Password                                               | •••••                                                                                  |                                                                                       |
|                                                  | Confirm Password                                           |                                                                                        | Submit                                                                                |
|                                                  |                                                            |                                                                                        |                                                                                       |
|                                                  |                                                            |                                                                                        |                                                                                       |
|                                                  |                                                            |                                                                                        |                                                                                       |

Use Password Setting to set up an administrator password to access the **Web Management**. When enabling password for the first time, set the password before enabling it. When the password function is enabled, the administrator password will be required for accessing the **Web** Management.

# 4

# **Troubleshooting Your Projector**

If you experience problems with your projector, see the following troubleshooting tips. If the problem persists, contact Dell.

| Problem                        | Possible Solution                                                                                                    |
|--------------------------------|----------------------------------------------------------------------------------------------------|
| No image appears on the screen | • Ensure that the lens cap is removed and the projector turned on.                                                                                                    |
|                                | <ul> <li>Ensure the external graphics port is enabled.<br/>If you are using a Dell portable computer,<br/>press a game of the computers, see your<br/>documentation.</li> <li>Ensure that all the cables are securely</li> </ul> |
|                                | connected. See "Connecting Your Projector"<br>on page 9."                                                                                                    |
|                                | • Ensure that the pins of the connectors are not bent or broken.                                                                                                    |
|                                | • Ensure that the lamp is securely installed (see "Changing the Lamp" on page 48").                                                                                                    |
|                                | • Run Self-diagnostic test. See "Self-diagnostic for Video" on page 48. Ensure that the colors of the test pattern are correct.                                                                                                  |

| <ul> <li>Partial, scrolling, or incorrectly displayed image</li> <li>Press the Resync button on the remote control or the control panel.</li> <li>If you are using a Dell portable computer to XGA (1024 x 768): <ul> <li>a Right-lick the unused portion of your Windows desktop, click Properties and then select Settings tab.</li> <li>b Verify the setting is 1024 x 768 pixels to the external monitor port.</li> <li>c Press </li> <li>c Press </li> <li>if you are using a Dell portable computer to xGA (1024 x 768):</li> </ul> </li> <li>a Right-lick the unused portion of your Windows desktop, click Properties and then select Settings tab.</li> <li>b Verify the setting is 1024 x 768 pixels to the external monitor port.</li> <li>c Press </li> <li>if you experience difficulty in changing resolutions or your monitor freezes, restar the equipment and the projector. If you are not using a Dell portable computes evour documentation.</li> </ul> The screen does not display your presentation <ul> <li>If you are using a portable computer, press</li> <li>your presentation</li> </ul> If you are using a portable computer, press Image has vertical flickering bar <ul> <li>Adjust the tracking in the OSD Compute Source tab.</li> </ul> Image color is not correct <ul> <li>If your graphic card output signal is sync Green, and you would like to display VG 60Hz signal, please go into OSD select Management, select Signal Type and the select RGB.</li> <li>Run the Self-diagnostic test (see "Self-diagnostic for video ") for preliminary diagnostic on image color problem. Ensist that the colors of the test pattern are cor</li> </ul>                                                                                                    | Problem <i>(continued)</i>                         | Possible Solution (continued)                                                                                                    |
|----------------------------------------------------------------------------------------------------|----------------------------------------------------|----------------------------------------------------------------------------------------------------|
| <ul> <li>If you are using a Dell portable computer the resolution of the computer to XGA (1024 x 768):         <ul> <li>a Right-lick the unused portion of your Windows desktop, click Properties and then select Settings tab.</li> <li>b Verify the setting is 1024 x 768 pixels for the external monitor port.</li> <li>c Press </li> <li>me.</li> </ul> </li> <li>If you are using a Dell portable computer to XGA (1024 x 768):         <ul> <li>a Right-lick the unused portion of your Windows desktop, click Properties and then select Settings tab.</li> <li>b Verify the setting is 1024 x 768 pixels for the external monitor port.</li> <li>c Press </li> <li>me.</li> </ul> </li> <li>If you experience difficulty in changing resolutions or your monitor freezes, restare the equipment and the projector.</li> <li>If you are not using a Dell portable computer, presserver doces not display your presentation</li> <li>If you are using a portable computer, presserver doces not display</li> <li>mage is unstable or flickering</li> <li>Adjust the tracking in the OSD Compute Source tab.</li> </ul> <li>Image color is not correct     <ul> <li>If your graphic card output signal is synd Green, and you would like to display VG 60Hz signal, please go into OSD select Management, select Signal Type and the select RGB.</li> <li>Run the Self-diagnostic test (see "Self-diagnostic for video ") for preliminary diagnostic on image color problem. Ensithat the colors of the test pattern are cor</li> </ul> </li> <li>Image is out of focus         <ul> <li>Adjust the focus ring on the projector le</li> </ul> </li>                                                                                                    | Partial, scrolling, or incorrectly displayed image | <ul> <li>Press the Resync button on the remote<br/>control or the control panel.</li> </ul>                                                                                                    |
| <ul> <li>a Right-lick the unused portion of your Windows desktop, click Properties and then select Settings tab.</li> <li>b Verify the setting is 1024 x 768 pixels for the external monitor port.</li> <li>c Press </li> <li>c Press </li> <li>d you are not using a Dell portable computes portable computes computes evour documentation.</li> <li>f you are using a portable computer, press </li> <li>source tab.</li> <li>Image has vertical flickering bar</li> <li>Adjust the tracking in the OSD Compute Source tab.</li> <li>Image color is not correct</li> <li>If your graphic card output signal is synce Green, and you would like to display VG 60Hz signal, please go into OSD select Management, select Signal Type and the select RGB.</li> <li>Run the Self-diagnostic test (see "Self-diagnostic for video ") for preliminary diagnostic for video ") for preliminary diagnostic for video ") for preliminary diagnostic for video ") for preliminary diag</li></ul> |                                                    | • If you are using a Dell portable computer, set<br>the resolution of the computer to XGA<br>(1024 x 768):                                                                                                 |
| <ul> <li>b Verify the setting is 1024 x 768 pixels f<br/>the external monitor port.</li> <li>c Press n m.</li> <li>If you experience difficulty in changing<br/>resolutions or your monitor freezes, restar<br/>the equipment and the projector.</li> <li>If you are not using a Dell portable compu-<br/>see your documentation.</li> <li>The screen does not display<br/>your presentation</li> <li>If you are using a portable computer, press</li> <li>m m.</li> <li>Image is unstable or flickering<br/>bar</li> <li>Adjust the tracking in the OSD Compute<br/>Source tab.</li> <li>Image color is not correct</li> <li>If your graphic card output signal is sync<br/>Green, and you would like to display VG<br/>60Hz signal, please go into OSD select<br/>Management, select Signal Type and the<br/>select RGB.</li> <li>Run the Self-diagnostic test (see " Self-<br/>diagnostic for video ") for preliminary<br/>diagnostic on image color problem. Ensu<br/>that the colors of the test pattern are cor</li> <li>Image is out of focus</li> </ul>                                                                                                    |                                                    | <ul> <li>a Right-lick the unused portion of your<br/>Windows desktop, click Properties and<br/>then select Settings tab.</li> </ul>                                                                        |
| If you experience difficulty in changing<br>resolutions or your monitor freezes, restar<br>the equipment and the projector.If you are not using a Dell portable compu-<br>see your documentation.The screen does not display<br>your presentationImage is unstable or flickering<br>barImage has vertical flickering<br>barImage color is not correctImage color is not correctImage color is not correctImage is unstable or flickering<br>barAdjust the frequency in the OSD Compute<br>Source tab.Source tab.Image color is not correctImage color is not correctImage co                                                                                                    |                                                    | <ul> <li>b Verify the setting is 1024 x 768 pixels for the external monitor port.</li> <li>c Press m line</li> </ul>                                                                                       |
| If you are not using a Dell portable compuse<br>see your documentation.The screen does not display<br>your presentationIf you are using a portable computer, press<br>If you are using a portable computer, press<br>Image is unstable or flickering<br>barImage has vertical flickering<br>barAdjust the tracking in the OSD Compute<br>Source tab.Image color is not correctIf your graphic card output signal is synd<br>Green, and you would like to display VG<br>60Hz signal, please go into OSD select<br>Management, select Signal Type and the<br>select RGB.Run the Self-diagnostic test (see " Self-<br>diagnostic for video ") for preliminary<br>diagnostic on image color problem. Ensi<br>that the colors of the test pattern are corImage is out of focus1 Adjust the focus ring on the projector le                                                                                                    |                                                    | If you experience difficulty in changing<br>resolutions or your monitor freezes, restart all<br>the equipment and the projector.                                                                           |
| The screen does not display<br>your presentationIf you are using a portable computer, press<br>If you are using a portable computer, press<br>Image is unstable or flickering<br>barAdjust the tracking in the OSD Computer<br>Source tab.Image has vertical flickering<br>barAdjust the frequency in the OSD Computer<br>                                                                                                    |                                                    | If you are not using a Dell portable computer, see your documentation.                                                                                                    |
| Image is unstable or flickering<br>barAdjust the tracking in the OSD Compute<br>Source tab.Image has vertical flickering<br>barAdjust the frequency in the OSD Comput<br>Source tab.Image color is not correctIf your graphic card output signal is sync<br>Green, and you would like to display VG<br>60Hz signal, please go into OSD select<br>Management, select Signal Type and the<br>select RGB.Run the Self-diagnostic test (see " Self-<br>diagnostic for video ") for preliminary<br>diagnostic on image color problem. Ensi<br>that the colors of the test pattern are corImage is out of focus1 Adjust the focus ring on the projector let                                                                                                    | The screen does not display<br>your presentation   | If you are using a portable computer, press                                                                                                    |
| Image has vertical flickering<br>barAdjust the frequency in the OSD Compu-<br>Source tab.Image color is not correct• If your graphic card output signal is sync<br>Green, and you would like to display VG<br>                                                                                                    | Image is unstable or flickering                    | Adjust the tracking in the OSD <b>Computer</b><br><b>Source</b> tab.                                                                                                    |
| Image color is not correctIf your graphic card output signal is sync<br>Green, and you would like to display VG<br>60Hz signal, please go into OSD select<br>Management, select Signal Type and the<br>                                                                                                    | Image has vertical flickering<br>bar               | Adjust the frequency in the OSD <b>Computer Source</b> tab.                                                                                                    |
| <ul> <li>Run the Self-diagnostic test (see "Self-diagnostic for video ") for preliminary diagnostic on image color problem. Ensu that the colors of the test pattern are cor</li> <li>Image is out of focus</li> <li>Adjust the focus ring on the projector legislation of the test pattern are constructed by the focus ring on the projector legislation.</li> </ul>                                                                                                    | Image color is not correct                         | • If your graphic card output signal is sync on<br>Green, and you would like to display VGA at<br>60Hz signal, please go into OSD select<br>Management, select Signal Type and then<br>select <b>RGB</b> . |
| Image is out of focus <b>1</b> Adjust the focus ring on the projector le                                                                                                    |                                                    | • Run the Self-diagnostic test (see " Self-<br>diagnostic for video ") for preliminary<br>diagnostic on image color problem. Ensure<br>that the colors of the test pattern are correct.                    |
| <b>2</b> Ensure that the projection screen is with<br>the required distance from the projector<br>(4.9 ft [1.5 m] to 39.4 ft [12 m]).                                                                                                    | Image is out of focus                              | <ul> <li>1 Adjust the focus ring on the projector lens.</li> <li>2 Ensure that the projection screen is within the required distance from the projector (4.9 ft [1.5 m] to 39.4 ft [12 m]).</li> </ul>     |

| Problem <i>(continued)</i>                                                  | Possible Solution (continued)                                                                                                    |
|-----------------------------------------------------------------------------|----------------------------------------------------------------------------------------------------|
| The image is stretched when displaying a 16:9 DVD                           | The projector automatically detects a 16:9<br>DVD and adjusts the aspect ratio to full<br>screen with a 4:3 (letter-box) default setting.                                                                                                    |
|                                                                             | If the image is still stretched, adjust the aspect ratio as follows:                                                                                                    |
|                                                                             | • If you are playing a 16:9 DVD, select 4:3 aspect ratio type on your DVD player (if capable).                                                                                                    |
|                                                                             | • If you cannot select 4:3 aspect ratio type on your DVD player, select 4:3 aspect ratio in the <b>Image Settings</b> menu in the OSD.                                                                                                    |
| Image is reversed                                                           | Select Management from the OSD and adjust the projection mode.                                                                                                    |
| Lamp is burned out or makes<br>a popping sound                              | When the lamp reaches its end of life, it may<br>burn out and may make a loud popping sound.<br>If this occurs, the projector does not turn back<br>on, and displays <b>Lamp Defective</b> in the LCD<br>display until the lamp is replaced. To replace<br>the lamp, see "Changing the Lamp" on<br>page 48. |
| LAMP light is solid orange                                                  | If LAMP light is solid orange, replace the lamp.                                                                                                    |
| Interlock failed                                                            | If the LAMP light is blinking orange, the lamp<br>cover is not closed properly. Close the lamp<br>cover properly. If the problem persists, contact<br>Dell.                                                                                                    |
| TEMP light is solid orange                                                  | The projector has overheated. The display<br>automatically shuts down. Turn the display on<br>again after the projector cools down. If the<br>problem persists, contact Dell.                                                                                                    |
| TEMP light is blinking orange                                               | A projector fan has failed and the projector<br>will automatically shut down. If the problem<br>persists, contact Dell.                                                                                                    |
| The remote control is not<br>operating smoothly or in very<br>limited range | The battery may be low. Check if the laser<br>beam transmitted from the remote is too dim.<br>If so, replace with 2 new AA batteries.                                                                                                    |
|                                                                             |                                                                                                    |

### Self-diagnostic for Video

Dell 5100MP Projector provides self-diagnostic test of the projector video display (for Video, S-video, Component-i). Use this advanced feature for preliminary selfdiagnostic on your projector when encountering a display problem for video.

- **1** After turning on the projector, press "+" and "-" buttons on the control panel simultaneously for 3 seconds and release the buttons when screen goes blank.
- 2 Press "+" and "-" buttons again to exit the diagnostic mode.
- **3** While in Self-diagnostic mode, the screen will run a seven-color-cycle test as following:

Red--> Green--> Blue--> White--> Watchet Blue--> Dark Green--> Yellow. Ensure that the colors of the test pattern are correct. Contact Dell if the colors are not displayed correctly.

### Changing the Lamp

Replace the lamp when you see "Lamp is approaching the end of its useful life in full power operation. Replacement suggested! www.dell.com/lamps" appears on the screen. If this problem persists after replacing the lamp, contact Dell.

# **CAUTION:** The lamp becomes very hot when in use. Do not attempt to replace the lamp until the projector has been allowed to cool down for at least 30 minutes.

CAUTION: Do not touch the bulb or the lamp glass at any time. The bulb may explode due to improper handling, including the touching of the bulb or the lamp glass.

- **1** Turn off the projector and disconnect the power cord.
- **2** Let the projector cool for at least 30 minutes.
- 3 Loosen the 2 screws that secure the lamp cover, and remove the cover.
- **4** Loosen the 2 screws that secure the lamp.

- **5** Pull up the lamp by its metal handle.
- **6** Reverse steps 1 through 5 to install the new lamp.
- 7 Reset the lamp by usage time selecting the left Lamp Reset icon in the OSD Management tab.

**NOTE:** Dell may require that lamps replaced under warranty be returned to Dell. Otherwise, contact your local waste disposal agency for the address of the nearest deposit site.

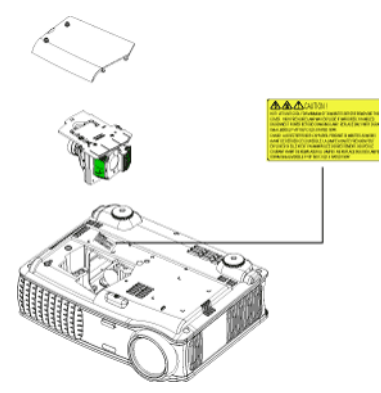

CAUTION: Lamp Disposal (for the US only) ( LAMP(S) INSIDE THIS PRODUCT CONTAIN MERCURY AND MUST BE **RECYCLED OR DISPOSED OF ACCORDING TO LOCAL, STATE OR FEDERAL** LAWS. FOR MORE INFORMATION, GO TO WWW.DELL.COM/HG OR CONTACT THE ELECTRONIC INDUSTRIES ALLIANCE AT WWW.EIAE.ORG. FOR LAMP SPECIFIC DISPOSAL INFORMATION CHECK WWW.LAMPRECYCLE.ORG.

# 5

# **Specifications**

| Light Valve            | Single-chip 0.95" SXGA+ DLP™<br>LVDS (low-voltage differential<br>signaling) technology           |
|------------------------|---------------------------------------------------------------------------------------------------|
| Brightness             | 3300 ANSI Lumens (Max.)                                                                           |
| Contrast Ratio         | 2500:1 Typical (Full On/Full Off)                                                                 |
| Uniformity             | 80% Typical (Japan Standard - JBMA)                                                               |
| Lamp                   | 300-watt user-replaceable 1700-hour<br>lamp (up to 2200 hours in eco mode)                        |
| Number of Pixels       | 1400 x 1050 (SXGA+)                                                                               |
| Displayable Color      | 16.7M colors                                                                                      |
| Color Wheel Speed      | 100~127.5Hz (2X)                                                                                  |
| Projection Lens        | F/2.6~2.87, f=39.1~46.92 mm with 1.2x manual zoom lens                                            |
| Projection Screen Size | 30.8-295.3 inches (diagonal)                                                                      |
| Projection Distance    | 4.9~39.4 ft (1.5 m~12 m)                                                                          |
| Video Compatibility    | NTSC, NTSC 4.43, PAL, PAL-M, PAL-N, SECAM, and HDTV (1080i/p, 720p, 576i/p, 480i/p) compatibility |
|                        | Composite video, Component video<br>and S-video capability                                        |
| H. Frequency           | 15 kHz- 100 kHz (Analog)                                                                          |
|                        | 30 kHz- 64 kHz (Digital)                                                                          |
| V. Frequency           | 43 Hz- 120 Hz (Analog)                                                                            |
|                        | 43 Hz- 85 Hz (Digital)                                                                            |
| Power Supply           | Universal 90-240V AC 50-60Hz with PFC input                                                       |

| Power Consumption      | 400 watts typical, 335 watts in eco<br>mode                                                                                                    |
|------------------------|----------------------------------------------------------------------------------------------------|
| Audio                  | 2 speakers, 2 watts RMS                                                                                                    |
| Noise Level            | 37dB(A) Full-on mode, 31dB(A) Eco-<br>mode                                                                                                    |
| Weight                 | 8.2 lbs (3.73 kgs)                                                                                                    |
| Dimensions (W x H x D) | External 13 x 10.3 x 4.5 ± 0.04 inches<br>(329.8 x 261.4 x 115.2 ± 1 mm)                                                                                                    |
| Environmental          | Operating temperature: 5°C - 35°C<br>(41°F- 95°F)                                                                                                    |
|                        | Humidity: 80% maximum                                                                                                    |
|                        | Storage temperature: -20°C to 60°C<br>(-4°F to 140°F)                                                                                                    |
|                        | Humidity: 80% maximum                                                                                                    |
| Regulatory             | FCC, CE, VCCI, UL, cUL, TüV-GS,<br>ICES-003, C-Tick, GOST, PCBC,<br>CCC, PSB, EZU, NOM, S-<br>TuV/Argentina                                                                                                  |
| Networking Protocol    | 10/100 Base-T                                                                                                    |
|                        | TCP/IP                                                                                                    |
|                        | ICMP                                                                                                    |
|                        | ARP                                                                                                    |
|                        | SNMP V1.0                                                                                                    |
|                        | SMTP                                                                                                    |
|                        | DHCP                                                                                                    |
|                        | HTTP                                                                                                    |
| I/O Connectors         | Power: AC power input socket                                                                                                    |
|                        | Computer input: one M1-DA for<br>analog/digital/component, HDTV<br>input signals, one 15-pin D-sub for<br>analog input/ component, HDTV input<br>signals, one BNC R/G/B/H/V for analog<br>RGB input signals. |
|                        | Computer output: one 15-pin D-sub                                                                                                    |

Video input: 3 RCA connectors for component video/ HDTV input, one mini-DIN 4-pin S-video input, one RCA jack for composite video input

Audio input: one phone jack (diameter 3.5mm)

DC jack 12 volt @ 200mA output, relay control for automatic projection screen control

One RJ45 connector for networking

One HDMI input

One mini-DIN RS232 for wired remote projector control from PC

### **RS232 Pin Assignment**

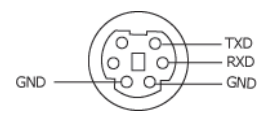

### RS232 Protocol

Communication Settings

| Connection settings | Value |
|---------------------|-------|
| Baud Rate:          | 19200 |
| Data Bits:          | 8     |
| Parity              | None  |
| Stop Bits           | 1     |

• Command types

To pop up the OSD menu and adjust the settings.

- Control command Syntax (From PC to Projector)
   [H][AC][SoP][CRC][ID][SoM][COMMAND]
- Example: Power ON Command (Send low byte firstly)
   --> 0xBE, 0xEF, 0x10, 0x05, 0x00, 0xC6, 0xFF, 0x11, 0x11, 0x01, 0x00, 0x01
   Header "BE EF"

Address Code "10" ==> pt\_OEM

Payload Size "05 00"==> From wMsgID to end

CRC "C6 FF" ==> If CRC value is "C6 (Low Byte) FF (High Byte)"

MsgID "11 11"

MsgSize "01 00"==> From command to end.

Command "01"==> "Power ON" command.

#### • Projector Response Message Table:

0x00: Success

0x01: Invalid command (on the control command list but not valid. e.g. card reader command while no card reader plug-in)

0x02: Error command (includes CRC error and unknown commands).

0x03: System Status - Projector ON (Normal Mode).

NACK: System Status - Projector OFF (Standby Mode).

Note: When the projector is in the standby mode, no acknowledgement (NACK) response is sent by the projector.

#### Projector Response Lamp Hour:

Byte0, Byte1, Byte2, Byte3

Byte0: 0x00 (Success)

Byte1: 0x2F (the header of lamp hour)

Byte2: LSB (Hex)

Byte3: MSB (Hex)

Ex: 800 (3x256+2x16=800) hours --> 0x00, 0x2F, 0x20, 0x03

• Firmware version Response:

Firmware version: 4 Bytes ASCII Code: "V\*.\*"

V: Version

\*: 0-9

Example: Version 1.5 --> "V1.5" --> 0x00, 0x30, 0x56, 0x31, 0x2E, 0x35 (Success, header of firmware version, 4 Bytes ASCII Code: "V\*.\*")

### **Control Commands List**

| Header<br>(WORD) | Address<br>Code<br>(BYTE) | Size of the<br>payload<br>(WORD) | CRC16<br>for the<br>entire<br>packet<br>(WORD)                                                                                                    | MsG ID<br>(WORD) | MsG size<br>(WORD) | Command<br>code<br>(BYTE)                                                                                                    | Command<br>Description                                                                                                    |
|------------------|---------------------------|----------------------------------|----------------------------------------------------------------------------------------------------|------------------|--------------------|----------------------------------------------------------------------------------------------------|----------------------------------------------------------------------------------------------------|
| 0xefbe           | 0x10                      | 0x0005                           | 0xffc6<br>0xbfc7<br>0x7c07<br>0x7c07<br>0x7c07<br>0x7fc5<br>0xbe04<br>0x7fc4<br>0x7fc0<br>0xfe00<br>0xbe01<br>0x7fc1<br>0x7c1<br>0x3c03<br>0xffc3<br>0xfc2<br>0x7c02<br>0x3fca<br>0xbfc8<br>0x7c02<br>0xffc9<br>0xffc9<br>0xffc9<br>0xffc9<br>0xfc9<br>0xffc9<br>0xfc00<br>0x7c08<br>0x7c08<br>0x7c18<br>0x7c18<br>0x7fd1<br>0x7fd1<br>0x7c3<br>0x7c3 | 0x1111           | 0x0001             | 0x01<br>0x02<br>0x03<br>0x04<br>0x05<br>0x06<br>0x07<br>0x08<br>0x08<br>0x09<br>0x08<br>0x09<br>0x00<br>0x0B<br>0x0C<br>0x0E<br>0x0E<br>0x0E<br>0x0E<br>0x0E<br>0x0E<br>0x0E<br>0x0E<br>0x0E<br>0x11<br>0x12<br>0x13<br>0x14<br>0x15<br>0x16<br>0x17<br>0x18<br>0x17<br>0x18<br>0x17<br>0x20<br>0x21<br>0x22<br>0x27<br>0x22<br>0x27<br>0x23<br>0x22<br>0x27<br>0x28<br>0x26<br>0x27<br>0x20<br>0x27<br>0x27<br>0x28<br>0x27<br>0x28<br>0x27<br>0x28<br>0x28<br>0x28<br>0x18<br>0x17<br>0x18<br>0x17<br>0x18<br>0x17<br>0x20<br>0x21<br>0x22<br>0x27<br>0x27<br>0x28<br>0x27<br>0x28<br>0x27<br>0x28<br>0x27<br>0x28<br>0x27<br>0x28<br>0x27<br>0x27<br>0x28<br>0x27<br>0x27<br>0x28<br>0x27<br>0x28<br>0x27<br>0x27<br>0x27<br>0x28<br>0x27<br>0x27<br>0x28<br>0x27<br>0x27<br>0x28<br>0x27<br>0x27<br>0x27<br>0x27<br>0x27<br>0x27<br>0x27<br>0x27<br>0x27<br>0x27<br>0x27<br>0x27<br>0x27<br>0x27<br>0x27<br>0x27<br>0x27<br>0x27<br>0x27<br>0x27<br>0x30<br>0x50<br>0x50 | Power<br>Menu<br>Up<br>Down<br>Left<br>Right<br>R-sync<br>Source<br>Volume +<br>Volume +<br>Volume -<br>Zoom in<br>Zoom out<br>Mute<br>Freeze<br>Hide<br>Video Mode<br>H. Keystone Up<br>H. Keystone Up<br>H. Keystone Up<br>H. Keystone Down<br>V. Keystone Down<br>V. Keystone Down<br>PIP ON/OFF<br>PIP Swap<br>Aspect ratio (4:3/16:9)<br>Power OFF<br>Source-VGA Analog<br>Source-VGA YOBP<br>Source-VGA YOBP<br>Source-VGA YOBP<br>Source-VGA YOBP<br>Source-WA YOBP<br>Source-WA YOBP<br>Source-RCA YOBC<br>Source-RCA YOBP<br>Source-RCA YOBP<br>Source-RCA YOBP<br>Source-RCA YOBP<br>Source-RCA YOBP<br>Source-CN Source ON<br>Auto Source ON<br>Auto Source OFF<br>Factory Reset<br>Lamp Hour<br>Firmware Version<br>Enter key<br>HDMI<br>BNC Analog<br>BNC YpbPr<br>BNC YoBC |
|                  |                           |                                  | -                                                                                                    |                  |                    |                                                                                                    | 2                                                                                                    |

### **PIP combination sources**

| Source     | Ml<br>RGB | Ml<br>Component | VGA<br>Computer | VGA<br>Component | BNC<br>RGB | BNC<br>Component | RCA<br>Component | HDMI |
|------------|-----------|-----------------|-----------------|------------------|------------|------------------|------------------|------|
| S-Video    | PIP       | PIP             | PIP             | PIP              | PIP        | PIP              | PIP              | PIP  |
| Composite  | PIP       | PIP             | PIP             | PIP              | PIP        | PIP              | PIP              | PIP  |
| M1 Digital | Х         | Х               | PIP             | PIP              | PIP        | PIP              | PIP              | PIP  |

**NOTE:** If two sources combination overpass the bandwidth of the scaler, the projector will show the black image.

### **MIB** File

Dell-MIB DEFINITIONS ::= BEGIN IMPORTS MODULE-IDENTITY, OBJECT-TYPE, Integer32, NOTIFICATION-TYPE, enterprises, Counter32, OpaqueFROM SNMPv2-SMI

TEXTUAL-CONVENTION, DisplayString, TruthValue FROM SNMPv2-TC;

-- textual conventions

DisplayString ::=

OCTET STRING

-- This data type is used to model textual information taken

-- from the NVT ASCII character set. By convention, objects

-- with this syntax are declared as having

```
DellMIB MODULE-IDENTITY
LAST-UPDATED "200505060001"
ORGANIZATION "Dell "
CONTACT-INFO
"Dell"
DESCRIPTION
"The Dell MIB."
::= { enterprises 674 }
```

```
DellMIB5100MP OBJECT IDENTIFIER ::= { DellMIB 1 }
```

```
pjtState OBJECT<sup>-</sup>TYPE
SYNTAXINTEGER (SIZE(0..127))
MAX-ACCESSread-only
STATUScurrent
DESCRIPTION
```

A value which indicates the set of the projector.

```
0: Off;1: Cooling;2: On
```

```
"
```

```
::= { DellMIB5100MP 1 }
```

```
pjtLampHour OBJECTTYPE
SYNTAXINTEGER (SIZE(0..127))
MAX-ACCESSread-only
STATUScurrent
DESCRIPTION
```

A value which indicates the lamp hours of the projector.

```
"
```

...

```
::= { DellMIB5100MP 3 }
```

```
pjtTemperature OBJECTTYPE
SYNTAXINTEGER (SIZE(0..127))
MAX-ACCESSread-only
STATUScurrent
DESCRIPTION
```

A value which indicates the temperature of the projector.

```
::= { DellMIB5100MP 5 }
```

pjtPowerButton OBJECT-TYPE

SYNTAXINTEGER (SIZE(0..127)) MAX-ACCESSread-write STATUScurrent DESCRIPTION

A value which indicates to power on/off the projector depending on the pjtState. If the pjtState is On then it will be changed to Cooling. If the pjtState is Standby then it will be changedto On.

```
::= { DellMIB5100MP 6 }
```

```
pjtSourceButton OBJECT-TYPE
```

```
SYNTAXINTEGER (SIZE(0..127))
MAX-ACCESSread-write
STATUScurrent
DESCRIPTION
```

A command which indicates to search source for projection.

::= { DellMIB5100MP 7 }

...

```
pjtZoomInButton OBJECTTYPE
SYNTAXINTEGER (SIZE(0..127))
MAX-ACCESSread-write
STATUScurrent
DESCRIPTION
```

A command which indicates to zoom in image.

```
::= { DellMIB5100MP 8 }
```

```
pjtZoomOutButton OBJECT-TYPE
SYNTAXINTEGER (SIZE(0..127))
MAX-ACCESSread-write
STATUScurrent
```

DESCRIPTION

"

...

A command which indicates to zoom out image.

::= { DellMIB5100MP 9 }

```
pjtMuteButton OBJECT-TYPE
SYNTAXINTEGER (SIZE(0..1))
MAX-ACCESSread-write
STATUScurrent
DESCRIPTION
```

A command which indicates to mute/enable audio output.

```
::= { DellMIB5100MP 10 }
```

```
pjtHideButton OBJECT-TYPE
```

```
SYNTAXINTEGER (SIZE(0..127))
MAX-ACCESSread-write
STATUScurrent
DESCRIPTION
```

A command which indicates to hide/display image.

```
::= { DellMIB5100MP 12 }
```

```
pjtVideoButton OBJECT-TYPE
SYNTAXINTEGER (SIZE(0..127))
MAX-ACCESSread-write
STATUScurrent
DESCRIPTION
```

A command which indicates to change video mode. Change between PC, movie, sRGB, user and game mode.

::= { DellMIB5100MP 13 }

# ...

pjtHKeystoneUp OBJECT-TYPE SYNTAXINTEGER (SIZE(0..127)) MAX-ACCESSread-write STATUScurrent DESCRIPTION

A command which indicates to increase horizontal keystone.

::= { DellMIB5100MP 14 }

pjtHKeystoneDown OBJECT-TYPE SYNTAXINTEGER (SIZE(0..127)) MAX-ACCESSread-write STATUScurrent DESCRIPTION ...

A command which indicates to decrease horizontal keystone.

```
::= { DellMIB5100MP 15 }
```

pjtVKeystoneUp OBJECT-TYPE

SYNTAXINTEGER (SIZE(0..127)) MAX-ACCESSread-write STATUScurrent DESCRIPTION

A command which indicates to increase vertical keystone.

::= { DellMIB5100MP 16 }

pjtVKeystoneDown OBJECT-TYPE SYNTAXINTEGER (SIZE(0..127)) MAX-ACCESSread-write STATUScurrent DESCRIPTION

"

A command which indicates to decrease vertical keystone.

"

```
::= { DellMIB5100MP 17 }
```

```
pjt169Button OBJECT-TYPE
SYNTAXINTEGER (SIZE(0..127))
MAX-ACCESSread-write
STATUScurrent
DESCRIPTION
```

A command which indicates to change aspect radio.

Change between 16:9 and 4:3.

```
"
```

::= { DellMIB5100MP 20 }

```
pjtBrightness OBJECT-TYPE
```

```
SYNTAXINTEGER (SIZE(0..100))
MAX-ACCESSread-write
STATUScurrent
DESCRIPTION
```

```
"
```

A value which indicates to control brightness of the projector.

```
::= { DellMIB5100MP 21 }
```

```
pjtContrast OBJECT-TYPE
SYNTAXINTEGER (SIZE(0..100))
MAX-ACCESSread-write
STATUScurrent
DESCRIPTION
```

A value which indicates to control contrast of the projector.

"

::= { DellMIB5100MP 22 }

```
pjtSmtpServer OBJECT-TYPE
SYNTAXDisplayString (SIZE(0..40))
MAX-ACCESSread-write
STATUScurrent
DESCRIPTION
```

The SMTP server which may be an IP address or a domain name.

```
::= { DellMIB5100MP 23 }
```

pjtDstEmailAddr1 OBJECT-TYPE SYNTAX DisplayString (SIZE (0..40)) MAX-ACCESSread-write STATUScurrent DESCRIPTION

The 1-st destination E-mail address which will receive alert message when the projector is error.

::= { DellMIB5100MP 24 }

```
pjtDstEmailAddr2 OBJECT-TYPE
SYNTAX DisplayString (SIZE (0..40))
MAX-ACCESSread-write
STATUScurrent
DESCRIPTION
```

The 2-nd destination E-mail address which will receive alert message when the projector is error.

```
::= { DellMIB5100MP 25 }
```

END

"

"

### **Compatibility Modes**

| Mode       | Resolution | (ANA                 | LOG)                  | (DIGITAL)            |                       |  |
|------------|------------|----------------------|-----------------------|----------------------|-----------------------|--|
|            |            | V. Frequency<br>(Hz) | H. Frequency<br>(KHz) | V. Frequency<br>(Hz) | H. Frequency<br>(KHz) |  |
| VGA        | 640X350    | 70                   | 31.5                  | 70                   | 31.5                  |  |
| VGA        | 640X350    | 85                   | 37.9                  | 85                   | 37.9                  |  |
| VGA        | 640X400    | 85                   | 37.9                  | 85                   | 37.9                  |  |
| VGA        | 640X480    | 60                   | 31.5                  | 60                   | 31.5                  |  |
| VGA        | 640X480    | 72                   | 37.9                  | 72                   | 37.9                  |  |
| VGA        | 640X480    | 75                   | 37.5                  | 75                   | 37.5                  |  |
| VGA        | 640X480    | 85                   | 43.3                  | 85                   | 43.3                  |  |
| VGA        | 720X400    | 70                   | 31.5                  | 70                   | 31.5                  |  |
| VGA        | 720X400    | 85                   | 37.9                  | 85                   | 37.9                  |  |
| SVGA       | 800X600    | 56                   | 35.2                  | 56                   | 35.2                  |  |
| SVGA       | 800X600    | 60                   | 37.9                  | 60                   | 37.9                  |  |
| SVGA       | 800X600    | 72                   | 48.1                  | 72                   | 48.1                  |  |
| SVGA       | 800X600    | 75                   | 46.9                  | 75                   | 46.9                  |  |
| SVGA       | 800X600    | 85                   | 53.7                  | 85                   | 53.7                  |  |
| XGA        | 1024X768   | 43.4                 | 35.5                  | -                    | -                     |  |
| XGA        | 1024X768   | 60                   | 48.4                  | 60                   | 48.4                  |  |
| XGA        | 1024X768   | 70                   | 56.5                  | 70                   | 56.5                  |  |
| XGA        | 1024X768   | 75                   | 60                    | 75                   | 60                    |  |
| XGA        | 1024X768   | 85                   | 68.7                  | -                    | -                     |  |
| SXGA       | 1280X1024  | 60                   | 63.98                 | 60                   | 63.98                 |  |
| SXGA       | 1280X1024  | 75                   | 79.98                 | -                    | -                     |  |
| SXGA       | 1280x1024  | 85                   | 91.1                  | -                    | -                     |  |
| *SXGA+     | 1400x1050  | 60                   | 63.98                 | 60                   | 63.98                 |  |
| *UXGA      | 1600x1200  | 60                   | 75                    | -                    | -                     |  |
| MAC LC13*  | 640X480    | 66.66                | 34.98                 | -                    | -                     |  |
| MAC II 13* | 640X480    | 66.68                | 35                    | -                    | -                     |  |
| MAC 16*    | 832X624    | 74.55                | 49.725                | -                    | -                     |  |
| MAC 19*    | 1024X768   | 75                   | 60.24                 | -                    | -                     |  |
| *MAC       | 1152X870   | 75.06                | 68.68                 | -                    | -                     |  |
| MAC G4     | 640X480    | 60                   | 31.35                 | -                    | -                     |  |

| E                |
|------------------|
|                  |
| 0                |
| c                |
|                  |
| _                |
| _                |
| e                |
| σ                |
|                  |
| -                |
| _                |
| $\sim$           |
| <u> </u>         |
| đ                |
| d                |
|                  |
| _                |
| c n              |
|                  |
| •••              |
| _                |
|                  |
| —<br>Е           |
| Е                |
|                  |
| com              |
| . c o m   ;      |
| l.com            |
| ll.com           |
| ell.com   ;      |
| dell.com   ;     |
| .dell.com   :    |
| v.dell.com   :   |
| w.dell.com   :   |
| vw.dell.com   :  |
| ww.dell.com   :  |
| vww.dell.com   : |

| MAC G4       | 640X480                      | 120 | 68.03 | - | - |  |
|--------------|------------------------------|-----|-------|---|---|--|
| MAC G4       | 640X480                      | 120 | 97.09 | - | - |  |
| IMAC DV      | 640X480                      | 117 | 60    | - | - |  |
| IMAC DV      | 800X600                      | 95  | 60    | - | - |  |
| IMAC DV      | 1024X768                     | 75  | 60    | - | - |  |
| IMAC DV      | 1152X870                     | 75  | 68.49 | - | - |  |
| IMAC DV      | 1280X960                     | 75  | 75    | - | - |  |
| IMAC DV      | 1280X1024                    | 85  | 91.1  | - | - |  |
| * Compressed | * Compressed computer image. |     |       |   |   |  |

**NOTE:** UXGA is not supported in the DVI (M1-to-DVI).

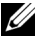

# **Contacting Dell**

To contact Dell electronically, you can access the following websites:

- www.dell.com
- support.dell.com (technical support)
- premiersupport.dell.com (technical support for educational, government, healthcare, and medium/large business customers, including Premier, Platinum, and Gold customers)

For specific web addresses for your country, find the appropriate country section in the table below.

**NOTE:** Toll-free numbers are for use within the country for which they are listed.

**NOTE:** In certain countries, technical support specific to Dell Inspiron<sup>™</sup> XPS computers is available at a separate telephone number listed for participating countries. If you do not see a telephone number listed that is specific for Inspiron XPS computers, you may contact Dell through the technical support number listed and your call will be routed appropriately.

When you need to contact Dell, use the electronic addresses, telephone numbers, and codes provided in the following table. If you need assistance in determining which codes to use, contact a local or an international operator.

| Country (City)<br>International<br>Access Code<br>Country Code<br>City Code | Department Name or Service Area,<br>Website and E-Mail Address | Area Codes,<br>Local Numbers, and<br>Toll-Free Numbers |
|-----------------------------------------------------------------------------|----------------------------------------------------------------|--------------------------------------------------------|
| Anguilla                                                                    | General Support                                                | toll-free: 800-335-0031                                |
| Antigua and<br>Barbuda                                                      | General Support                                                | 1-800-805-5924                                         |

| Country (City)<br>International<br>Access Code<br>Country Code<br>City Code | Department Name or Service Area,<br>Website and E-Mail Address | Area Codes,<br>Local Numbers, and<br>Toll-Free Numbers |
|-----------------------------------------------------------------------------|----------------------------------------------------------------|--------------------------------------------------------|
| Argentina                                                                   | Website: www.dell.com.ar                                       |                                                        |
| (Buenos Aires)                                                              | E-mail:                                                        |                                                        |
| International                                                               | us_latin_services@dell.com                                     |                                                        |
| Access Code: 00                                                             | E-mail for desktop and portable                                |                                                        |
| Country Code: 54                                                            | computers:                                                     |                                                        |
| City Code: 11                                                               | la-techsupport@dell.com                                        |                                                        |
|                                                                             | E-mail for servers and EMC <sup>®</sup>                        |                                                        |
|                                                                             | storage products:                                              |                                                        |
|                                                                             | la_enterprise@dell.com                                         |                                                        |
|                                                                             | Customer Care                                                  | toll-free: 0-800-444-0730                              |
|                                                                             | Tech Support                                                   | toll-free: 0-800-444-0733                              |
|                                                                             | Tech Support Services                                          | toll-free: 0-800-444-0724                              |
|                                                                             | Sales                                                          | 0-810-444-3355                                         |
| Aruba                                                                       | General Support                                                | toll-free: 800-1578                                    |

| Country (City)<br>International<br>Access Code<br>Country Code<br>City Code | Department Name or Service Area,<br>Website and E-Mail Address | Area Codes,<br>Local Numbers, and<br>Toll-Free Numbers |
|-----------------------------------------------------------------------------|----------------------------------------------------------------|--------------------------------------------------------|
| Australia<br>(Sydney)                                                       | E-mail (Australia):<br>au_tech_support@dell.com                |                                                        |
| International<br>Access Code:                                               | E-mail (New Zealand):<br>nz_tech_support@dell.com              |                                                        |
| 0011                                                                        | Home and Small Business                                        | 1-300-655-533                                          |
| Country Code: 61                                                            | Government and Business                                        | toll-free: 1-800-633-559                               |
| City Code: 2                                                                | Preferred Accounts Division<br>(PAD)                           | toll-free: 1-800-060-889                               |
|                                                                             | Customer Care                                                  | toll-free: 1-800-819-339                               |
|                                                                             | Technical Support (portables and desktops)                     | toll-free: 1-300-655-533                               |
|                                                                             | Technical Support (servers and workstations)                   | toll-free: 1-800-733-314                               |
|                                                                             | Corporate Sales                                                | toll-free: 1-800-808-385                               |
|                                                                             | Transaction Sales                                              | toll-free: 1-800-808-312                               |
|                                                                             | Fax                                                            | toll-free: 1-800-818-341                               |

| Country (City)<br>International<br>Access Code<br>Country Code<br>City Code | Department Name or Service Area,<br>Website and E-Mail Address | Area Codes,<br>Local Numbers, and<br>Toll-Free Numbers |
|-----------------------------------------------------------------------------|----------------------------------------------------------------|--------------------------------------------------------|
| Austria (Vienna)                                                            | Website: support.euro.dell.com                                 |                                                        |
| International<br>Access Code: 900<br>Country Code: 43                       | E-mail:<br>tech_support_central_europe@de<br>ll.com            |                                                        |
| City Code: 1                                                                | Home/Small Business Sales                                      | 0820 240 530 00                                        |
| - /                                                                         | Home/Small Business Fax                                        | 0820 240 530 49                                        |
|                                                                             | Home/Small Business Customer<br>Care                           | 0820 240 530 14                                        |
|                                                                             | Preferred Accounts/Corporate<br>Customer Care                  | 0820 240 530 16                                        |
|                                                                             | Home/Small Business Technical<br>Support                       | 0820 240 530 14                                        |
|                                                                             | Preferred Accounts/Corporate<br>Technical Support              | 0660 8779                                              |
|                                                                             | Switchboard                                                    | 0820 240 530 00                                        |
| Bahamas                                                                     | General Support                                                | toll-free: 1-866-278-6818                              |
| Barbados                                                                    | General Support                                                | 1-800-534-3066                                         |

| Country (City)<br>International<br>Access Code<br>Country Code | Department Name or Service Area,<br>Website and E-Mail Address | Area Codes,<br>Local Numbers, and<br>Toll-Free Numbers |
|----------------------------------------------------------------|----------------------------------------------------------------|--------------------------------------------------------|
| City Code                                                      |                                                                |                                                        |
| Belgium                                                        | Website: support.euro.dell.com                                 |                                                        |
| (Brussels)                                                     | E-mail for French-speaking                                     |                                                        |
| International<br>Access Code: 00                               | Customers:<br>support.euro.dell.com/be/fr/email                |                                                        |
| Country Code: 32                                               | dell/                                                          |                                                        |
| City Code: 2                                                   | Technical Support for Inspiron<br>XPS computers only           | 02 481 92 96                                           |
|                                                                | Technical Support for all other<br>Dell computers              | 02 481 92 88                                           |
|                                                                | Technical Support Fax                                          | 02 481 92 95                                           |
|                                                                | Customer Care                                                  | 02 713 15 65                                           |
|                                                                | Corporate Sales                                                | 02 481 91 00                                           |
|                                                                | Fax                                                            | 02 481 92 99                                           |
|                                                                | Switchboard                                                    | 02 481 91 00                                           |
| Bermuda                                                        | General Support                                                | 1-800-342-0671                                         |
| Bolivia                                                        | General Support                                                | toll-free: 800-10-0238                                 |
| Brazil                                                         | Website: www.dell.com/br                                       |                                                        |
| International<br>Access Code: 00                               | Customer Support, Technical<br>Support                         | 0800 90 3355                                           |
| Country Code: 55                                               | Technical Support Fax                                          | 51 481 5470                                            |
| City Code: 51                                                  | Customer Care Fax                                              | 51 481 5480                                            |
|                                                                | Sales                                                          | 0800 90 3390                                           |
| British Virgin<br>Islands                                      | General Support                                                | toll-free: 1-866-278-6820                              |

| Country (City)<br>International<br>Access Code<br>Country Code<br>City Code | Department Name or Service Area,<br>Website and E-Mail Address                                        | Area Codes,<br>Local Numbers, and<br>Toll-Free Numbers |
|-----------------------------------------------------------------------------|----------------------------------------------------------------------------------------------------|--------------------------------------------------------|
| <b>Brunei</b><br>Country Code:                                              | Customer Technical Support<br>(Penang, Malaysia)                                                      | 604 633 4966                                           |
| 673                                                                         | Customer Service (Penang,<br>Malaysia)                                                                | 604 633 4949                                           |
|                                                                             | Transaction Sales (Penang,<br>Malaysia)                                                               | 604 633 4955                                           |
| Canada (North<br>York, Ontario)                                             | Online Order Status:<br>www.dell.ca/ostatus                                                           |                                                        |
| International<br>Access Code: 011                                           | AutoTech (automated technical support)                                                                | toll-free: 1-800-247-9362                              |
|                                                                             | Customer Care (Home<br>Sales/Small Business)                                                          | toll-free: 1-800-847-4096                              |
|                                                                             | Customer Care (med./large<br>business, government)                                                    | toll-free: 1-800-326-9463                              |
|                                                                             | Technical Support (Home<br>Sales/Small Business)                                                      | toll-free: 1-800-847-4096                              |
|                                                                             | Technical Support (med./large<br>bus., government)                                                    | toll-free: 1-800-387-5757                              |
|                                                                             | Technical Support (printers,<br>projectors, televisions, handhelds,<br>digital jukebox, and wireless) | 1-877-335-5767                                         |
|                                                                             | Sales (Home Sales/Small Business)                                                                     | toll-free: 1-800-387-5752                              |
|                                                                             | Sales (med./large bus.,<br>government)                                                                | toll-free: 1-800-387-5755                              |
|                                                                             | Spare Parts Sales & Extended<br>Service Sales                                                         | 1 866 440 3355                                         |
| Cayman Islands                                                              | General Support                                                                                       | 1-800-805-7541                                         |
| Chile (Santiago)                                                            | Sales, Customer Support, and                                                                          | toll-free: 1230-020-4823                               |
| Country Code: 56                                                            | Technical Support                                                                                     |                                                        |
| City Code: 2                                                                |                                                                                                    |                                                        |

| Country (City)<br>International<br>Access Code<br>Country Code<br>City Code | Department Name or Service Area,<br>Website and E-Mail Address                                          | Area Codes,<br>Local Numbers, and<br>Toll-Free Numbers |
|-----------------------------------------------------------------------------|----------------------------------------------------------------------------------------------------|--------------------------------------------------------|
| China (Xiamen)                                                              | Technical Support website:                                                                              |                                                        |
| Country Code: 86                                                            | support.dell.com.cn                                                                                     |                                                        |
| City Code: 592                                                              | Technical Support E-mail:<br>cn_support@dell.com                                                        |                                                        |
|                                                                             | Customer Care E-mail:<br>customer_cn@dell.com                                                           |                                                        |
|                                                                             | Technical Support Fax                                                                                   | 592 818 1350                                           |
|                                                                             | Technical Support (Dell™<br>Dimension™ and Inspiron)                                                    | toll-free: 800 858 2969                                |
|                                                                             | Technical Support (OptiPlex <sup>™</sup> ,<br>Latitude <sup>™</sup> , and Dell Precision <sup>™</sup> ) | toll-free: 800 858 0950                                |
|                                                                             | Technical Support (servers and storage)                                                                 | toll-free: 800 858 0960                                |
|                                                                             | Technical Support (projectors,<br>PDAs, switches, routers, and so<br>on)                                | toll-free: 800 858 2920                                |
|                                                                             | Technical Support (printers)                                                                            | toll-free: 800 858 2311                                |
|                                                                             | Customer Care                                                                                           | toll-free: 800 858 2060                                |
|                                                                             | Customer Care Fax                                                                                       | 592 818 1308                                           |
|                                                                             | Home and Small Business                                                                                 | toll-free: 800 858 2222                                |
|                                                                             | Preferred Accounts Division                                                                             | toll-free: 800 858 2557                                |
|                                                                             | Large Corporate Accounts GCP                                                                            | toll-free: 800 858 2055                                |
|                                                                             | Large Corporate Accounts Key<br>Accounts                                                                | toll-free: 800 858 2628                                |
|                                                                             | Large Corporate Accounts North                                                                          | toll-free: 800 858 2999                                |
|                                                                             | Large Corporate Accounts North<br>Government and Education                                              | toll-free: 800 858 2955                                |
|                                                                             | Large Corporate Accounts East                                                                           | toll-free: 800 858 2020                                |
|                                                                             | Large Corporate Accounts East<br>Government and Education                                               | toll-free: 800 858 2669                                |

| Country (City)<br>International<br>Access Code<br>Country Code<br>City Code | Department Name or Service Area,<br>Website and E-Mail Address       | Area Codes,<br>Local Numbers, and<br>Toll-Free Numbers |
|-----------------------------------------------------------------------------|----------------------------------------------------------------------|--------------------------------------------------------|
|                                                                             | Large Corporate Accounts Queue<br>Team                               | toll-free: 800 858 2572                                |
|                                                                             | Large Corporate Accounts South                                       | toll-free: 800 858 2355                                |
|                                                                             | Large Corporate Accounts West                                        | toll-free: 800 858 2811                                |
|                                                                             | Large Corporate Accounts Spare<br>Parts                              | toll-free: 800 858 2621                                |
| Colombia                                                                    | General Support                                                      | 980-9-15-3978                                          |
| Costa Rica                                                                  | General Support                                                      | 0800-012-0435                                          |
| Czech Republic<br>(Prague)                                                  | Website: <b>support.euro.dell.com</b><br>E-mail: czech_dell@dell.com |                                                        |
| International                                                               | Technical Support                                                    | 22537 2727                                             |
| Country Code: 420                                                           | Customer Care                                                        | 22537 2707                                             |
|                                                                             | Fax                                                                  | 22537 2714                                             |
|                                                                             | Tech Fax                                                             | 22537 2728                                             |
|                                                                             | Switchboard                                                          | 22537 2711                                             |
| Country (City)<br>International<br>Access Code<br>Country Code<br>City Code | Department Name or Service Area,<br>Website and E-Mail Address | Area Codes,<br>Local Numbers, and<br>Toll-Free Numbers |
|-----------------------------------------------------------------------------|----------------------------------------------------------------|--------------------------------------------------------|
| Denmark                                                                     | Website: support.euro.dell.com                                 |                                                        |
| (Copenhagen)<br>International<br>Access Code: 00                            | E-mail:<br>support.euro.dell.com/dk/da/emai<br>ldell/          |                                                        |
| Country Code: 45                                                            | Technical Support for Inspiron<br>XPS computers only           | 7010 0074                                              |
|                                                                             | Technical Support for all other<br>Dell computers              | 7023 0182                                              |
|                                                                             | Customer Care (Relational)                                     | 7023 0184                                              |
|                                                                             | Home/Small Business Customer<br>Care                           | 3287 5505                                              |
|                                                                             | Switchboard (Relational)                                       | 3287 1200                                              |
|                                                                             | Switchboard Fax (Relational)                                   | 3287 1201                                              |
|                                                                             | Switchboard (Home/Small<br>Business)                           | 3287 5000                                              |
|                                                                             | Switchboard Fax (Home/Small<br>Business)                       | 3287 5001                                              |
| Dominica                                                                    | General Support                                                | toll-free: 1-866-278-6821                              |
| Dominican<br>Republic                                                       | General Support                                                | 1-800-148-0530                                         |
| Ecuador                                                                     | General Support                                                | toll-free: 999-119                                     |
| El Salvador                                                                 | General Support                                                | 01-899-753-0777                                        |

| Country (City)<br>International<br>Access Code<br>Country Code<br>City Code | Department Name or Service Area,<br>Website and E-Mail Address | Area Codes,<br>Local Numbers, and<br>Toll-Free Numbers |
|-----------------------------------------------------------------------------|----------------------------------------------------------------|--------------------------------------------------------|
| Finland                                                                     | Website: support.euro.dell.com                                 |                                                        |
| (Helsinki)                                                                  | E-mail:                                                        |                                                        |
| International<br>Access Code: 990                                           | support.euro.dell.com/fi/fi/emaild<br>ell/                     |                                                        |
| Country Code:                                                               | Technical Support                                              | 09 253 313 60                                          |
| 358                                                                         | Customer Care                                                  | 09 253 313 38                                          |
| City Code: 9                                                                | Fax                                                            | 09 253 313 99                                          |
|                                                                             | Switchboard                                                    | 09 253 313 00                                          |

| Country (City)<br>International<br>Access Code<br>Country Code<br>City Code | Department Name or Service Area,<br>Website and E-Mail Address | Area Codes,<br>Local Numbers, and<br>Toll-Free Numbers |
|-----------------------------------------------------------------------------|----------------------------------------------------------------|--------------------------------------------------------|
| France (Paris)                                                              | Website: support.euro.dell.com                                 |                                                        |
| International<br>Access Code: 00                                            | E-mail:<br>support.euro.dell.com/fr/fr/emaild<br>ell/          |                                                        |
| Country Code: 33                                                            | Home and Small Business                                        |                                                        |
| City Codes: (1)<br>(4)                                                      | Technical Support for Inspiron<br>XPS computers only           | 0825 387 129                                           |
|                                                                             | Technical Support for all other<br>Dell computers              | 0825 387 270                                           |
|                                                                             | Customer Care                                                  | 0825 823 833                                           |
|                                                                             | Switchboard                                                    | 0825 004 700                                           |
|                                                                             | Switchboard (calls from outside of France)                     | 04 99 75 40 00                                         |
|                                                                             | Sales                                                          | 0825 004 700                                           |
|                                                                             | Fax                                                            | 0825 004 701                                           |
|                                                                             | Fax (calls from outside of France)                             | 04 99 75 40 01                                         |
|                                                                             | Corporate                                                      |                                                        |
|                                                                             | Technical Support                                              | 0825 004 719                                           |
|                                                                             | Customer Care                                                  | 0825 338 339                                           |
|                                                                             | Switchboard                                                    | 01 55 94 71 00                                         |
|                                                                             | Sales                                                          | 01 55 94 71 00                                         |
|                                                                             | Fax                                                            | 01 55 94 71 01                                         |

| Country (City)<br>International<br>Access Code<br>Country Code<br>City Code | Department Name or Service Area,<br>Website and E-Mail Address | Area Codes,<br>Local Numbers, and<br>Toll-Free Numbers |
|-----------------------------------------------------------------------------|----------------------------------------------------------------|--------------------------------------------------------|
| Germany                                                                     | Website: support.euro.dell.com                                 |                                                        |
| (Langen)<br>International<br>Access Code: 00                                | E-mail:<br>tech_support_central_europe@de<br>ll.com            |                                                        |
| Country Code: 49<br>City Code: 6103                                         | Technical Support for Inspiron<br>XPS computers only           | 06103 766-7222                                         |
|                                                                             | Technical Support for all other<br>Dell computers              | 06103 766-7200                                         |
|                                                                             | Home/Small Business Customer<br>Care                           | 0180-5-224400                                          |
|                                                                             | Global Segment Customer Care                                   | 06103 766-9570                                         |
|                                                                             | Preferred Accounts Customer<br>Care                            | 06103 766-9420                                         |
|                                                                             | Large Accounts Customer Care                                   | 06103 766-9560                                         |
|                                                                             | Public Accounts Customer Care                                  | 06103 766-9555                                         |
|                                                                             | Switchboard                                                    | 06103 766-7000                                         |
| Greece                                                                      | Website: support.euro.dell.com                                 |                                                        |
| International<br>Access Code: 00<br>Country Code: 30                        | E-mail:<br>support.euro.dell.com/gr/en/email<br>dell/          |                                                        |
| Country Code. 70                                                            | Technical Support                                              | 00800-44 14 95 18                                      |
|                                                                             | Gold Service Technical Support                                 | 00800-44 14 00 83                                      |
|                                                                             | Switchboard                                                    | 2108129810                                             |
|                                                                             | Gold Service Switchboard                                       | 2108129811                                             |
|                                                                             | Sales                                                          | 2108129800                                             |
|                                                                             | Fax                                                            | 2108129812                                             |
| Grenada                                                                     | General Support                                                | toll-free: 1-866-540-3355                              |
| Guatemala                                                                   | General Support                                                | 1-800-999-0136                                         |
| Guyana                                                                      | General Support                                                | toll-free: 1-877-270-4609                              |

| Country (City)<br>International<br>Access Code<br>Country Code<br>City Code | Department Name or Service Area,<br>Website and E-Mail Address                                                                      | Area Codes,<br>Local Numbers, and<br>Toll-Free Numbers |
|-----------------------------------------------------------------------------|----------------------------------------------------------------------------------------------------|--------------------------------------------------------|
| Hong Kong                                                                   | Website: support.ap.dell.com                                                                                                    |                                                        |
| International<br>Access Code: 001                                           | Technical Support E-mail:<br>apsupport@dell.com                                                                                     |                                                        |
| Country Code:<br>852                                                        | Technical Support (Dimension and Inspiron)                                                                                          | 2969 3188                                              |
|                                                                             | Technical Support (OptiPlex,<br>Latitude, and Dell Precision)                                                                       | 2969 3191                                              |
|                                                                             | Technical Support (PowerApp <sup>™</sup> ,<br>PowerEdge <sup>™</sup> , PowerConnect <sup>™</sup> ,<br>and PowerVault <sup>™</sup> ) | 2969 3196                                              |
|                                                                             | Customer Care                                                                                                    | 3416 0910                                              |
|                                                                             | Large Corporate Accounts                                                                                                    | 3416 0907                                              |
|                                                                             | Global Customer Programs                                                                                                    | 3416 0908                                              |
|                                                                             | Medium Business Division                                                                                                    | 3416 0912                                              |
|                                                                             | Home and Small Business<br>Division                                                                                                 | 2969 3105                                              |
| India                                                                       | Technical Support                                                                                                    | 1600 33 8045                                           |
|                                                                             | Sales (Large Corporate Accounts)                                                                                                    | 1600 33 8044                                           |
|                                                                             | Sales (Home and Small Business)                                                                                                    | 1600 33 8046                                           |

| Country (City)<br>International<br>Access Code<br>Country Code<br>City Code | Department Name or Service Area,<br>Website and E-Mail Address | Area Codes,<br>Local Numbers, and<br>Toll-Free Numbers |
|-----------------------------------------------------------------------------|----------------------------------------------------------------|--------------------------------------------------------|
| Ireland                                                                     | Website: support.euro.dell.com                                 |                                                        |
| (Cherrywood)<br>International                                               | E-mail:<br>dell_direct_support@dell.com                        |                                                        |
| Access Code: 16<br>Country Code:                                            | Technical Support for Inspiron<br>XPS computers only           | 1850 200 722                                           |
| 353<br>City Code: 1                                                         | Technical Support for all other<br>Dell computers              | 1850 543 543                                           |
|                                                                             | U.K. Technical Support (dial<br>within U.K. only)              | 0870 908 0800                                          |
|                                                                             | Home User Customer Care                                        | 01 204 4014                                            |
|                                                                             | Small Business Customer Care                                   | 01 204 4014                                            |
|                                                                             | U.K. Customer Care (dial within U.K. only)                     | 0870 906 0010                                          |
|                                                                             | Corporate Customer Care                                        | 1850 200 982                                           |
|                                                                             | Corporate Customer Care (dial<br>within U.K. only)             | 0870 907 4499                                          |
|                                                                             | Ireland Sales                                                  | 01 204 4444                                            |
|                                                                             | U.K. Sales (dial within U.K. only)                             | 0870 907 4000                                          |
|                                                                             | Fax/Sales Fax                                                  | 01 204 0103                                            |
|                                                                             | Switchboard                                                    | 01 204 4444                                            |

| Country (City)<br>International<br>Access Code<br>Country Code<br>City Code | Department Name or Service Area,<br>Website and E-Mail Address                    | Area Codes,<br>Local Numbers, and<br>Toll-Free Numbers |
|-----------------------------------------------------------------------------|-----------------------------------------------------------------------------------|--------------------------------------------------------|
| Italy (Milan)                                                               | Website: support.euro.dell.com                                                    |                                                        |
| International<br>Access Code: 00                                            | E-mail:<br>support.euro.dell.com/it/it/emaild                                     |                                                        |
| Country Code: 39                                                            | ell/                                                                              |                                                        |
| City Code: 02                                                               | Home and Small Business                                                           |                                                        |
|                                                                             | Technical Support                                                                 | 02 577 826 90                                          |
|                                                                             | Customer Care                                                                     | 02 696 821 14                                          |
|                                                                             | Fax                                                                               | 02 696 821 13                                          |
|                                                                             | Switchboard                                                                       | 02 696 821 12                                          |
|                                                                             | Corporate                                                                         |                                                        |
|                                                                             | Technical Support                                                                 | 02 577 826 90                                          |
|                                                                             | Customer Care                                                                     | 02 577 825 55                                          |
|                                                                             | Fax                                                                               | 02 575 035 30                                          |
|                                                                             | Switchboard                                                                       | 02 577 821                                             |
| Jamaica                                                                     | General Support (dial from within<br>Jamaica only)                                | 1-800-682-3639                                         |
| Japan (Kawasaki)                                                            | Website: support.jp.dell.com                                                      |                                                        |
| International                                                               | Technical Support (servers)                                                       | toll-free: 0120-198-498                                |
| Access Code: 001                                                            | Technical Support outside of                                                      | 81-44-556-4162                                         |
| Country Code: 81                                                            | Japan (servers)                                                                   |                                                        |
| City Code: 44                                                               | Technical Support (Dimension and Inspiron)                                        | toll-free: 0120-198-226                                |
|                                                                             | Technical Support outside of<br>Japan (Dimension and Inspiron)                    | 81-44-520-1435                                         |
|                                                                             | Technical Support (Dell Precision,<br>OptiPlex, and Latitude)                     | toll-free:0120-198-433                                 |
|                                                                             | Technical Support outside of<br>Japan (Dell Precision, OptiPlex,<br>and Latitude) | 81-44-556-3894                                         |

| Country (City)<br>International<br>Access Code<br>Country Code<br>City Code | Department Name or Service Area,<br>Website and E-Mail Address                               | Area Codes,<br>Local Numbers, and<br>Toll-Free Numbers |
|-----------------------------------------------------------------------------|----------------------------------------------------------------------------------------------|--------------------------------------------------------|
|                                                                             | Technical Support (PDAs, projectors, printers, routers)                                      | toll-free: 0120-981-690                                |
|                                                                             | Technical Support outside of<br>Japan (PDAs, projectors, printers,<br>routers)               | 81-44-556-3468                                         |
|                                                                             | Faxbox Service                                                                               | 044-556-3490                                           |
|                                                                             | 24-Hour Automated Order Service                                                              | 044-556-3801                                           |
|                                                                             | Customer Care                                                                                | 044-556-4240                                           |
|                                                                             | Business Sales Division (up to 400 employees)                                                | 044-556-1465                                           |
|                                                                             | Preferred Accounts Division Sales<br>(over 400 employees)                                    | 044-556-3433                                           |
|                                                                             | Large Corporate Accounts Sales<br>(over 3500 employees)                                      | 044-556-3430                                           |
|                                                                             | Public Sales (government<br>agencies, educational institutions,<br>and medical institutions) | 044-556-1469                                           |
|                                                                             | Global Segment Japan                                                                         | 044-556-3469                                           |
|                                                                             | Individual User                                                                              | 044-556-1760                                           |
|                                                                             | Switchboard                                                                                  | 044-556-4300                                           |
| Korea (Seoul)                                                               | Technical Support                                                                            | toll-free: 080-200-3800                                |
| International                                                               | Sales                                                                                        | toll-free: 080-200-3600                                |
| Access Code: 001                                                            | Customer Service (Penang,                                                                    | 604 633 4949                                           |
| Country Code: 82                                                            | Malaysia)                                                                                    | 2104 (202                                              |
| City Code: 2                                                                | Fax                                                                                          | 2194-6202                                              |
|                                                                             | Switchboard                                                                                  | 2194-6000                                              |
|                                                                             | Technical Support (Electronics<br>and Accessories)                                           | toll-free: 080-200-3801                                |

| Country (City)<br>International<br>Access Code<br>Country Code<br>City Code | Department Name or Service Area,<br>Website and E-Mail Address             | Area Codes,<br>Local Numbers, and<br>Toll-Free Numbers |
|-----------------------------------------------------------------------------|----------------------------------------------------------------------------|--------------------------------------------------------|
| Latin America                                                               | Customer Technical Support<br>(Austin, Texas, U.S.A.)                      | 512 728-4093                                           |
|                                                                             | Customer Service (Austin, Texas, U.S.A.)                                   | 512 728-3619                                           |
|                                                                             | Fax (Technical Support and<br>Customer Service) (Austin, Texas,<br>U.S.A.) | 512 728-3883                                           |
|                                                                             | Sales (Austin, Texas, U.S.A.)                                              | 512 728-4397                                           |
|                                                                             | SalesFax (Austin, Texas, U.S.A.)                                           | 512 728-4600                                           |
|                                                                             |                                                                            | or 512 728-3772                                        |
| Luxembourg                                                                  | Website: support.euro.dell.com                                             |                                                        |
| International                                                               | E-mail: tech_be@dell.com                                                   |                                                        |
| Access Code: 00<br>Country Code:                                            | Technical Support (Brussels,<br>Belgium)                                   | 3420808075                                             |
| 352                                                                         | Home/Small Business Sales<br>(Brussels, Belgium)                           | toll-free: 080016884                                   |
|                                                                             | Corporate Sales (Brussels,<br>Belgium)                                     | 02 481 91 00                                           |
|                                                                             | Customer Care (Brussels,<br>Belgium)                                       | 02 481 91 19                                           |
|                                                                             | Fax (Brussels, Belgium)                                                    | 02 481 92 99                                           |
|                                                                             | Switchboard (Brussels, Belgium)                                            | 02 481 91 00                                           |
| Macao                                                                       | Technical Support                                                          | toll-free: 0800 105                                    |
| Country Code:<br>853                                                        | Customer Service (Xiamen,<br>China)                                        | 34 160 910                                             |
|                                                                             | Transaction Sales (Xiamen,<br>China)                                       | 29 693 115                                             |

| Country (City)<br>International<br>Access Code<br>Country Code<br>City Code | Department Name or Service Area,<br>Website and E-Mail Address                 | Area Codes,<br>Local Numbers, and<br>Toll-Free Numbers |
|-----------------------------------------------------------------------------|--------------------------------------------------------------------------------|--------------------------------------------------------|
| Malaysia                                                                    | Website: support.ap.dell.com                                                   |                                                        |
| ( <b>Penang</b> )<br>International                                          | Technical Support (Dell Precision,<br>OptiPlex, and Latitude)                  | toll-free: 1 800 88 0193                               |
| Access Code: 00<br>Country Code: 60<br>City Code: 4                         | Technical Support (Dimension,<br>Inspiron, and Electronics and<br>Accessories) | toll-free: 1 800 88 1306                               |
|                                                                             | Technical Support (PowerApp,<br>PowerEdge, PowerConnect, and<br>PowerVault)    | toll-free: 1800 88 1386                                |
|                                                                             | Customer Service (Penang,<br>Malaysia)                                         | 04 633 4949                                            |
|                                                                             | Transaction Sales                                                              | toll-free: 1 800 888 202                               |
|                                                                             | Corporate Sales                                                                | toll-free: 1 800 888 213                               |
| Mexico                                                                      | Customer Technical Support                                                     | 001-877-384-8979                                       |
| International                                                               |                                                                                | or 001-877-269-3383                                    |
| Access Code: 00                                                             | Sales                                                                          | 50-81-8800                                             |
| Country Code: 52                                                            |                                                                                | or 01-800-888-3355                                     |
|                                                                             | Customer Service                                                               | 001-877-384-8979                                       |
|                                                                             |                                                                                | or 001-877-269-3383                                    |
|                                                                             | Main                                                                           | 50-81-8800                                             |
|                                                                             |                                                                                | or 01-800-888-3355                                     |
| Montserrat                                                                  | General Support                                                                | toll-free: 1-866-278-6822                              |
| Netherlands<br>Antilles                                                     | General Support                                                                | 001-800-882-1519                                       |

| Country (City)<br>International<br>Access Code<br>Country Code<br>City Code | Department Name or Service Area,<br>Website and E-Mail Address | Area Codes,<br>Local Numbers, and<br>Toll-Free Numbers |
|-----------------------------------------------------------------------------|----------------------------------------------------------------|--------------------------------------------------------|
| Netherlands                                                                 | Website: support.euro.dell.com                                 |                                                        |
| (Amsterdam)<br>International                                                | Technical Support for Inspiron<br>XPS computers only           | 020 674 45 94                                          |
| Access Code: 00<br>Country Code: 31                                         | Technical Support for all other<br>Dell computers              | 020 674 45 00                                          |
| City Code: 20                                                               | Technical Support Fax                                          | 020 674 47 66                                          |
|                                                                             | Home/Small Business Customer<br>Care                           | 020 674 42 00                                          |
|                                                                             | Relational Customer Care                                       | 020 674 4325                                           |
|                                                                             | Home/Small Business Sales                                      | 020 674 55 00                                          |
|                                                                             | Relational Sales                                               | 020 674 50 00                                          |
|                                                                             | Home/Small Business Sales Fax                                  | 020 674 47 75                                          |
|                                                                             | Relational Sales Fax                                           | 020 674 47 50                                          |
|                                                                             | Switchboard                                                    | 020 674 50 00                                          |
|                                                                             | Switchboard Fax                                                | 020 674 47 50                                          |
| New Zealand                                                                 | E-mail (New Zealand):<br>nz_tech_support@dell.com              |                                                        |
| Access Code: 00                                                             | E-mail (Australia):                                            |                                                        |
| Country Code: 64                                                            | au_tech_support@dell.com                                       |                                                        |
| ·                                                                           | Technical Support (for desktop and portable computers)         | toll-free: 0800 446 255                                |
|                                                                             | Technical Support (for servers and workstations)               | toll-free: 0800 443 563                                |
|                                                                             | Home and Small Business                                        | 0800 446 255                                           |
|                                                                             | Government and Business                                        | 0800 444 617                                           |
|                                                                             | Sales                                                          | 0800 441 567                                           |
|                                                                             | Fax                                                            | 0800 441 566                                           |
| Nicaragua                                                                   | General Support                                                | 001-800-220-1006                                       |

| Country (City)<br>International<br>Access Code<br>Country Code<br>City Code | Department Name or Service Area,<br>Website and E-Mail Address | Area Codes,<br>Local Numbers, and<br>Toll-Free Numbers |
|-----------------------------------------------------------------------------|----------------------------------------------------------------|--------------------------------------------------------|
| Norway (Lysaker)                                                            | Website: support.euro.dell.com                                 |                                                        |
| International<br>Access Code: 00<br>Country Code: 47                        | E-mail:<br>support.euro.dell.com/no/no/emai<br>ldell/          |                                                        |
| country code. If                                                            | Technical Support                                              | 671 16882                                              |
|                                                                             | Relational Customer Care                                       | 671 17575                                              |
|                                                                             | Home/Small Business Customer<br>Care                           | 23162298                                               |
|                                                                             | Switchboard                                                    | 671 16800                                              |
|                                                                             | Fax Switchboard                                                | 671 16865                                              |
| Panama                                                                      | General Support                                                | 001-800-507-0962                                       |
| Peru                                                                        | General Support                                                | 0800-50-669                                            |
| Poland (Warsaw)                                                             | Website: support.euro.dell.com                                 |                                                        |
| International<br>Access Code: 011                                           | E-mail:<br>pl_support_tech@dell.com                            |                                                        |
| Country Code: 48                                                            | Customer Service Phone                                         | 57 95 700                                              |
| City Code: 22                                                               | Customer Care                                                  | 57 95 999                                              |
|                                                                             | Sales                                                          | 57 95 999                                              |
|                                                                             | Customer Service Fax                                           | 57 95 806                                              |
|                                                                             | Reception Desk Fax                                             | 57 95 998                                              |
|                                                                             | Switchboard                                                    | 57 95 999                                              |

| Country (City)<br>International<br>Access Code<br>Country Code<br>City Code | Department Name or Service Area,<br>Website and E-Mail Address                 | Area Codes,<br>Local Numbers, and<br>Toll-Free Numbers             |
|-----------------------------------------------------------------------------|--------------------------------------------------------------------------------|--------------------------------------------------------------------|
| Portugal                                                                    | Website: support.euro.dell.com                                                 |                                                                    |
| International<br>Access Code: 00                                            | E-mail:<br>support.euro.dell.com/pt/en/emai                                    |                                                                    |
| Country Code:                                                               | Technical Support                                                              | 707200140                                                          |
| <u>))1</u>                                                                  | Customer Core                                                                  | 200 200 412                                                        |
|                                                                             |                                                                                | 800 200 410                                                        |
|                                                                             | Sales                                                                          | 800 300 410 or<br>800 300 411 or<br>800 300 412 or<br>21 422 07 10 |
|                                                                             | Fax                                                                            | 21 424 01 12                                                       |
| Puerto Rico                                                                 | General Support                                                                | 1-800-805-7545                                                     |
| St. Kitts and<br>Nevis                                                      | General Support                                                                | toll-free: 1-877-441-4731                                          |
| St. Lucia                                                                   | General Support                                                                | 1-800-882-1521                                                     |
| St. Vincent and<br>the Grenadines                                           | General Support                                                                | toll-free: 1-877-270-4609                                          |
| Singapore                                                                   | Website: support.ap.dell.com                                                   |                                                                    |
| (Singapore)<br>International<br>Access Code: 005                            | Technical Support (Dimension,<br>Inspiron, and Electronics and<br>Accessories) | toll-free: 1800 394 7430                                           |
| Country Code: 65                                                            | Technical Support (OptiPlex,<br>Latitude, and Dell Precision)                  | toll-free: 1800 394 7488                                           |
|                                                                             | Technical Support (PowerApp,<br>PowerEdge, PowerConnect, and<br>PowerVault)    | toll-free: 1800 394 7478                                           |
|                                                                             | Customer Service (Penang,<br>Malaysia)                                         | 604 633 4949                                                       |
|                                                                             | Transaction Sales                                                              | toll-free: 1 800 394 7412                                          |
|                                                                             | Corporate Sales                                                                | toll-free: 1 800 394 7419                                          |

| Country (City)<br>International<br>Access Code<br>Country Code<br>City Code                                    | Department Name or Service Area,<br>Website and E-Mail Address                                                                                                  | Area Codes,<br>Local Numbers, and<br>Toll-Free Numbers                                       |
|----------------------------------------------------------------------------------------------------|----------------------------------------------------------------------------------------------------|----------------------------------------------------------------------------------------------|
| Slovakia (Prague)                                                                                              | Website: support.euro.dell.com                                                                                                    |                                                                                              |
| International                                                                                                  | E-mail: czech_dell@dell.com                                                                                                    |                                                                                              |
| Access Code: 00                                                                                                | Technical Support                                                                                                    | 02 5441 5727                                                                                 |
| Country Code:                                                                                                  | Customer Care                                                                                                    | 420 22537 2707                                                                               |
| 421                                                                                                    | Fax                                                                                                    | 02 5441 8328                                                                                 |
|                                                                                                    | Tech Fax                                                                                                    | 02 5441 8328                                                                                 |
|                                                                                                    | Switchboard (Sales)                                                                                                    | 02 5441 7585                                                                                 |
| South Africa<br>(Johannesburg)<br>International<br>Access Code:<br>09/091<br>Country Code: 27<br>City Code: 11 | Website: <b>support.euro.dell.com</b><br>E-mail:<br>dell_za_support@dell.com<br>Gold Queue<br>Technical Support<br>Customer Care<br>Sales<br>Fax<br>Switchboard | 011 709 7713<br>011 709 7710<br>011 709 7707<br>011 709 7700<br>011 706 0495<br>011 709 7700 |
| Southeast Asian<br>and Pacific<br>Countries                                                                    | Customer Technical Support,<br>Customer Service, and Sales<br>(Penang, Malaysia)                                                                                | 604 633 4810                                                                                 |

| Country (City)<br>International<br>Access Code<br>Country Code<br>City Code | Department Name or Service Area,<br>Website and E-Mail Address | Area Codes,<br>Local Numbers, and<br>Toll-Free Numbers |
|-----------------------------------------------------------------------------|----------------------------------------------------------------|--------------------------------------------------------|
| Spain (Madrid)                                                              | Website: support.euro.dell.com                                 |                                                        |
| International<br>Access Code: 00                                            | E-mail:<br>support.euro.dell.com/es/es/email                   |                                                        |
| Country Code: 34                                                            | dell/                                                          |                                                        |
| City Code: 91                                                               | Home and Small Business                                        |                                                        |
|                                                                             | Technical Support                                              | 902 100 130                                            |
|                                                                             | Customer Care                                                  | 902 118 540                                            |
|                                                                             | Sales                                                          | 902 118 541                                            |
|                                                                             | Switchboard                                                    | 902 118 541                                            |
|                                                                             | Fax                                                            | 902 118 539                                            |
|                                                                             | Corporate                                                      |                                                        |
|                                                                             | Technical Support                                              | 902 100 130                                            |
|                                                                             | Customer Care                                                  | 902 115 236                                            |
|                                                                             | Switchboard                                                    | 91 722 92 00                                           |
|                                                                             | Fax                                                            | 91 722 95 83                                           |
| Sweden                                                                      | Website: support.euro.dell.com                                 |                                                        |
| (Upplands Vasby)<br>International<br>Access Code: 00                        | E-mail:<br>support.euro.dell.com/se/sv/email<br>dell/          |                                                        |
| Country Code: 46                                                            | Technical Support                                              | 08 590 05 199                                          |
| City Code: 8                                                                | Relational Customer Care                                       | 08 590 05 642                                          |
|                                                                             | Home/Small Business Customer<br>Care                           | 08 587 70 527                                          |
|                                                                             | Employee Purchase Program<br>(EPP) Support                     | 20 140 14 44                                           |
|                                                                             | Technical Support Fax                                          | 08 590 05 594                                          |
|                                                                             | Sales                                                          | 08 590 05 185                                          |

| Country (City)<br>International<br>Access Code<br>Country Code<br>City Code | Department Name or Service Area,<br>Website and E-Mail Address                                     | Area Codes,<br>Local Numbers, and<br>Toll-Free Numbers |
|-----------------------------------------------------------------------------|----------------------------------------------------------------------------------------------------|--------------------------------------------------------|
| Switzerland                                                                 | Website: support.euro.dell.com                                                                     |                                                        |
| (Geneva)                                                                    | E-mail:                                                                                            |                                                        |
| International<br>Access Code: 00                                            | Tech_support_central_Europe@d<br>ell.com                                                           |                                                        |
| Country Code: 41                                                            | E-mail for French-speaking HSB                                                                     |                                                        |
| City Code: 22                                                               | and Corporate Customers:<br>support.euro.dell.com/ch/fr/email<br>dell/                             |                                                        |
|                                                                             | Technical Support (Home and Small Business)                                                        | 0844 811 411                                           |
|                                                                             | Technical Support (Corporate)                                                                      | 0844 822 844                                           |
|                                                                             | Customer Care (Home and Small<br>Business)                                                         | 0848 802 202                                           |
|                                                                             | Customer Care (Corporate)                                                                          | 0848 821 721                                           |
|                                                                             | Fax                                                                                                | 022 799 01 90                                          |
|                                                                             | Switchboard                                                                                        | 022 799 01 01                                          |
| Taiwan                                                                      | Website: support.ap.dell.com                                                                       |                                                        |
| International                                                               | E-mail: ap_support@dell.com                                                                        |                                                        |
| Access Code: 002<br>Country Code:<br>886                                    | Technical Support (OptiPlex,<br>Latitude, Inspiron, Dimension,<br>and Electronics and Accessories) | toll-free: 00801 86 1011                               |
|                                                                             | Technical Support (PowerApp,<br>PowerEdge, PowerConnect, and<br>PowerVault)                        | toll-free: 00801 60 1256                               |
|                                                                             | Transaction Sales                                                                                  | toll-free: 00801 65 1228                               |
|                                                                             | Corporate Sales                                                                                    | toll-free: 00801 651 227                               |

| Country (City)<br>International<br>Access Code<br>Country Code<br>City Code | Department Name or Service Area,<br>Website and E-Mail Address              | Area Codes,<br>Local Numbers, and<br>Toll-Free Numbers |
|-----------------------------------------------------------------------------|-----------------------------------------------------------------------------|--------------------------------------------------------|
| Thailand                                                                    | Website: support.ap.dell.com                                                |                                                        |
| International<br>Access Code: 001                                           | Technical Support (OptiPlex,<br>Latitude, and Dell Precision)               | toll-free: 1800 0060 07                                |
| Country Code: 66                                                            | Technical Support (PowerApp,<br>PowerEdge, PowerConnect, and<br>PowerVault) | toll-free: 1800 0600 09                                |
|                                                                             | Customer Service (Penang,<br>Malaysia)                                      | 604 633 4949                                           |
|                                                                             | Corporate Sales                                                             | toll-free: 1800 006 009                                |
|                                                                             | Transaction Sales                                                           | toll-free: 1800 006 006                                |
| Trinidad/Tobago                                                             | General Support                                                             | 1-800-805-8035                                         |
| Turks and Caicos<br>Islands                                                 | General Support                                                             | toll-free: 1-866-540-3355                              |

| Country (City)<br>International<br>Access Code<br>Country Code<br>City Code | Department Name or Service Area,<br>Website and E-Mail Address                  | Area Codes,<br>Local Numbers, and<br>Toll-Free Numbers |
|-----------------------------------------------------------------------------|---------------------------------------------------------------------------------|--------------------------------------------------------|
| U.K. (Bracknell)                                                            | Website: support.euro.dell.com                                                  |                                                        |
| International<br>Access Code: 00                                            | Customer Care website:<br>support.euro.dell.com/uk/en/ECare/F                   | orm/Home.asp                                           |
| Country Code: 44                                                            |                                                                                 |                                                        |
| City Code: 1344                                                             | E-mail:<br>dell_direct_support@dell.com                                         |                                                        |
|                                                                             | Technical Support<br>(Corporate/Preferred<br>Accounts/PAD [1000+<br>employees]) | 0870 908 0500                                          |
|                                                                             | Technical Support (direct and general)                                          | 0870 908 0800                                          |
|                                                                             | Global Accounts Customer Care                                                   | 01344 373 186                                          |
|                                                                             | Home and Small Business<br>Customer Care                                        | 0870 906 0010                                          |
|                                                                             | Corporate Customer Care                                                         | 01344 373 185                                          |
|                                                                             | Preferred Accounts (500–5000<br>employees) Customer Care                        | 0870 906 0010                                          |
|                                                                             | Central Government Customer<br>Care                                             | 01344 373 193                                          |
|                                                                             | Local Government & Education<br>Customer Care                                   | 01344 373 199                                          |
|                                                                             | Health Customer Care                                                            | 01344 373 194                                          |
|                                                                             | Home and Small Business Sales                                                   | 0870 907 4000                                          |
|                                                                             | Corporate/Public Sector Sales                                                   | 01344 860 456                                          |
|                                                                             | Home and Small Business Fax                                                     | 0870 907 4006                                          |
| Uruguay                                                                     | General Support                                                                 | toll-free: 000-413-598-<br>2521                        |

| Country (City)<br>International<br>Access Code<br>Country Code<br>City Code | Department Name or Service Area,<br>Website and E-Mail Address | Area Codes,<br>Local Numbers, and<br>Toll-Free Numbers |
|-----------------------------------------------------------------------------|----------------------------------------------------------------|--------------------------------------------------------|
| U.S.A. (Austin,                                                             | Automated Order-Status Service                                 | toll-free: 1-800-433-9014                              |
| Texas)                                                                      | AutoTech (portable and desktop                                 | toll-free: 1-800-247-9362                              |
| International                                                               | computers)                                                     |                                                        |
|                                                                             | Consumer (Home and Home Office                                 | )                                                      |
| Country Code: I                                                             | Technical Support                                              | toll-free: 1-800-624-9896                              |
|                                                                             | Customer Service                                               | toll-free: 1-800-624-9897                              |
|                                                                             | DellNet <sup>™</sup> Service and Support                       | toll-free: 1-877-Dellnet                               |
|                                                                             |                                                                | (1-877-335-5638)                                       |
|                                                                             | Employee Purchase Program<br>(EPP) Customers                   | toll-free: 1-800-695-8133                              |
|                                                                             | Financial Services website:<br>www.dellfinancialservices.com   |                                                        |
|                                                                             | Financial Services (lease/loans)                               | toll-free: 1-877-577-3355                              |
|                                                                             | Financial Services (Dell Preferred<br>Accounts [DPA])          | toll-free: 1-800-283-2210                              |
|                                                                             | Business                                                       |                                                        |
|                                                                             | Customer Service and Technical<br>Support                      | toll-free: 1-800-822-8965                              |
|                                                                             | Employee Purchase Program<br>(EPP) Customers                   | toll-free: 1-800-695-8133                              |
|                                                                             | Printers and Projectors Technical<br>Support                   | toll-free: 1-877-459-7298                              |
|                                                                             | Public (government, education, and                             | healthcare)                                            |
|                                                                             | Customer Service and Technical<br>Support                      | toll-free: 1-800-456-3355                              |
|                                                                             | Employee Purchase Program<br>(EPP) Customers                   | toll-free: 1-800-234-1490                              |

| Country (City)<br>International<br>Access Code<br>Country Code<br>City Code | Department Name or Service Area,<br>Website and E-Mail Address      | Area Codes,<br>Local Numbers, and<br>Toll-Free Numbers |
|-----------------------------------------------------------------------------|---------------------------------------------------------------------|--------------------------------------------------------|
|                                                                             | Dell Sales                                                          | toll-free: 1-800-289-3355                              |
|                                                                             |                                                                     | or toll-free: 1-800-879-<br>3355                       |
|                                                                             | Dell Outlet Store (Dell refurbished computers)                      | toll-free: 1-888-798-7561                              |
|                                                                             | Software and Peripherals Sales                                      | toll-free: 1-800-671-3355                              |
|                                                                             | Spare Parts Sales                                                   | toll-free: 1-800-357-3355                              |
|                                                                             | Extended Service and Warranty<br>Sales                              | toll-free: 1-800-247-4618                              |
|                                                                             | Fax                                                                 | toll-free: 1-800-727-8320                              |
|                                                                             | Dell Services for the Deaf, Hard-<br>of-Hearing, or Speech-Impaired | toll-free: 1-877-<br>DELLTTY                           |
|                                                                             |                                                                     | (1-877-335-5889)                                       |
| U.S. Virgin<br>Islands                                                      | General Support                                                     | 1-877-673-3355                                         |
| Venezuela                                                                   | General Support                                                     | 8001-3605                                              |

# **Appendix: Regulatory Notices**

#### FCC Notices (U.S. Only)

Most Dell computer systems are classified by the Federal Communications Commission (FCC) as Class B digital devices. To determine which classification applies to your computer system, examine all FCC registration labels located on the bottom, side, or back panel of your computer, on card-mounting brackets, and on the cards themselves. If any one of the labels carries a Class A rating, your entire system is considered to be a Class A digital device. If *all* labels carry an FCC Class B rating as distinguished by either an FCC ID number or the FCC logo, (FC), your system is considered to be a Class B digital device.

Once you have determined your system's FCC classification, read the appropriate FCC notice. Note that FCC regulations provide that changes or modifications not expressly approved by Dell could void your authority to operate this equipment.

This device complies with Part 15 of the FCC Rules. Operation is subject to the following two conditions:

- This device may not cause harmful interference.
- This device must accept any interference received, including interference that may cause undesired operation.

#### Class A

This equipment has been tested and found to comply with the limits for a Class A digital device pursuant to Part 15 of the FCC Rules. These limits are designed to provide reasonable protection against harmful interference when the equipment is operated in a commercial environment. This equipment generates, uses, and can radiate radio frequency energy and, if not installed and used in accordance with the manufacturer's instruction manual, may cause harmful interference with radio communications. Operation of this equipment in a residential area is likely to cause harmful interference, in which case you will be required to correct the interference at your own expense.

#### Class B

This equipment has been tested and found to comply with the limits for a Class B digital device pursuant to Part 15 of the FCC Rules. These limits are designed to provide reasonable protection against harmful interference in a residential installation. This equipment generates, uses, and can radiate radio frequency energy and, if not installed and used in accordance with the manufacturer's instruction manual, may cause interference with radio communications. However, there is no guarantee that interference will not occur in a particular installation. If this equipment does cause harmful interference to radio or television reception, which can be determined by turning the equipment off and on, you are encouraged to try to correct the interference by one or more of the following measures:

- Reorient or relocate the receiving antenna.
- Increase the separation between the equipment and the receiver.
- Connect the equipment into an outlet on a circuit different from that to which the receiver is connected.
- Consult the dealer or an experienced radio/television technician for help.

#### FCC Identification Information

The following information is provided on the device or devices covered in this document in compliance with FCC regulations:

- Product name: DLP Projector
- Model number: 5100MP/DELL
- Company name: Dell Inc.
  One Dell Way
  Round Rock, Texas 78682 USA 512-338-4400

#### NOM Information (Mexico Only)

The following information is provided on the device(s) described in this document in compliance with the requirements of the official Mexican standards (NOM):

| Exporter: | Dell Inc.<br>One Dell Way<br>Round Rock, TX 78682                                                                                                    |
|-----------|----------------------------------------------------------------------------------------------------|
| Importer: | Dell Computer de México, S.A. de C.V.<br>Paseo de la Reforma 2620 - 11º Piso<br>Col. Lomas Altas<br>11950 México, D.F.                                              |
| Ship to:  | Dell Computer de México, S.A. de C.V.<br>al Cuidado de Kuehne & Nagel de México S. de R.L.<br>Avenida Soles No. 55<br>Col. Peñon de los Baños<br>15520 México, D.F. |

| Model  | Supply Voltage | Frequency | Current Consumption |
|--------|----------------|-----------|---------------------|
| 5100MP | AC 90-240 V    | 50-60 Hz  | 4.7 A               |

# Glossary

**ANSI Lumens**— A standard for measuring light output, used for comparing projectors.

**Aspect Ratio**—The most popular aspect ratio is 4:3 (4 by 3). Early television and computer video formats are in a 4:3 aspect ratio, which means that the width of the image is 4/3 times the height.

**Backlit (Backlight)**—Refers to a remote control, or a projector control panel, that has buttons and controls that are illuminated.

**Bandwidth**— The number of cycles per second (Hertz) expressing the difference between the lower and upper limiting frequencies of a frequency band; also, the width of a band of frequencies.

**Brightness**— The amount of light emitting from a display or projection display or projection device. The brightness of projector is measured by ANSI lumens.

**Color Temperature**— A method of measuring the whiteness of a light source. Metal halide lamps have a higher temperature compared to halogen or incandescent lights.

**Component Video**—A method of delivering quality video in a format that contains all the components of the original image. These components are referred to as luma and chroma and are defined as Y'Pb'Pr' for analog component and Y'Cb'Cr' for digital component. Component video is available on DVD players and projectors.

**Composite Video** — The combined picture signal, including vertical and horizontal blanking and synchronizing signals.

**Compression**— A function that deletes resolution lines from the image to fit in the display area.

**Compressed SVGA**— To project an 800x600 image to a VGA projector, the original 800x600 signal must be compressed down. The data displays all the information with only two thirds of the pixels (307,000 vs 480,000). The resulting image is SVGA page size but sacrifices some of the image quality. If you are using an SVGA computers, connecting VGA to a VGA projector. provide better results.

**Compressed SXGA**— Found on XGA projectors, compressed SXGA handling allows these projectors to handle up to 1280x1024 SXGA resolution.

**Compressed XGA**— Found on SVGA projectors, compressed XGA handling allows these projectors to handle 1024x768 XGA resolution.

**Contrast Ratio**— Range of light and dark values in a picture, or the ratio between their maximum and minimum values. There are two methods used by the projection industry to measure the ratio:

- **1** *Full On/Off* measures the ratio of the light output of an all white image (full on) and the light output of an all black (full off) image.
- **2** ANSI measures a pattern of 16 alternating black and white rectangles. The average light output from the white rectangles is divided by the average light output of the black rectangles to determine the ANSI contrast ratio.

*Full On/Off* contrast is always a larger number than ANSI contrast for the same projector.

**dB**— decibel—A unit used to express relative difference in power or intensity, usually between two acoustic or electric signals, equal to ten times the common logarithm of the ratio of the two levels.

**Diagonal Screen**— A method of measuring the size of a screen or a projected image. It measures from one corner to the opposite corner. A 9FT high, 12FT wide, screen has a diagonal of 15FT. This document assumes that the diagonal dimensions are for the traditional 4:3 ratio of a computer image as per the example above.

**DLP**— Digital Light Processing—Reflective display technology developed by Texas Instruments, using small manipulated mirrors. Light passes through a color filter is sent to the DLP mirrors which arrange the RGB colors into a picture projected onto screen, also known as DMD.

**DMD**— digital Micro- Mirror Device— Each DMD consists of thousands of tilting, microscopic aluminum alloy mirrors mounted on a hidden yoke.

**DVI**— Digital Visual Interface— Defines the digital interface between digital devices such as projectors and personal computers. For devices that support DVI, a digital to digital connection can be made that eliminates the conversion to analog and thereby delivers an unblemished image.

Focal Length— The distance from the surface of a lens to its focal point.

**Frequency**— It is the rate of repetition in cycles per seconds of electrical signals. Measured in Hz.

Hz — Frequency of an alternating signal. See Frequency.

**Keystone Correction**— Device that will correct an image of the distortion (usually a wide-top narrow-bottom effect) of a projected image caused by improper projector to screen angle.

**Laser Pointer**— A small pen or cigar sized pointer that contains a small battery powered laser, which can project a small, red (typically), high intensity beam of light that is immediately very visible on the screen.

**Maximum Distance**— The distance from a screen the projector can be to cast an image that is useable (bright enough) in a fully darkened room.

**Maximum Image Size**— The largest image a projector can throw in a darkened room. This is usually limited by focal range of the optics.

**Metal Halide Lamp**— The type of lamp used in many medium and all high end portable projectors. These lamps typically have a "half-life" of 1000-2000 hours. That is they slowly lose intensity (brightness) as they are used, and at the "half-life" point, they are half as bright as when new. These lamps output a very "hot" temperature light, similar to mercury vapor lamps used in streetlights.. Their whites are "extremely" white (with slight bluish cast.) and make Halogen lamp's whites look very yellowish by comparison.

**Minimum Distance**— The closest position that a projector can focus an image onto a screen.

NTSC— The United States broadcast standard for video and broadcasting.

**PAL**— A European and international broadcast standard for video and broadcasting. Higher resolution than NTSC.

**Power Zoom**— A zoom lens with the zoom in and out controlled by a motor, usually adjusted from the projector's control panel and also the remote control.

**Reverse Image**— Feature that allows you to flip the image horizontally. When used in a normal forward projection environment text, graphics, etc, are backwards. Reverse image is used for rear projection.

**RGB**— Red, Green, Blue— typically used to describe a monitor that requires separate signals for each of the three colors.

**S-Video**—A video transmission standard that uses a 4-pin mini-DIN connector to send video information on two signal wires called luminance (brightness, Y) and chrominance (color, C). S-Video is also referred to as Y/C.

**SECAM**— A French and international broadcast standard for video and broadcasting. Higher resolution than NTSC.

SVGA— Super Video Graphics Array— 800 x 600 pixels count.

**SXGA**— Super Ultra Graphics Array,—1280 x 1024 pixels count.

**UXGA**— Ultra Extended Graphics Array—1600 x 1200 pixels count.

VGA— Video Graphics Array—640 x 480 pixels count.

XGA— Extra Video Graphics Array— 1024 x 768 pixels count.

**Zoom Lens**— Lens with a variable focal length that allows operator to move the view in or out making the image smaller or larger.

**Zoom Lens Ratio**— Is the ratio between the smallest and largest image a lens can projector from a fixed distance. For example, a 1.4:1 zoom lens ratio means that a 10 foot image without zoom would be a 14 foot image with full zoom.

# Index

### Α

Adjusting the Projected Image 20 Adjusting the Projector Height 20 lower the projector Elevator button 20 Tilt adjustment wheel 20 Lowering the Projector Height 20 Adjusting the Projector Zoom and Focus 21 Focus ring 21 Zoom tab 21

#### С

Changing the Lamp 48 Connecting the Projector 12V DC power cord 15 Automatic screen 15 BNC to VGA cable 14 Commercial RS232 control box 17 Composite video cable 14 Connecting a Computer with a D-sub to D-sub Cable 11 Connecting a Computer with an M1 to D-sub/USB Cable 10 Connecting a DVD Player with a D-sub to

YPbPr Cable 12 Connecting a DVD Player with an M1 to HDTV Cable 12 Connecting to a DVD Player 12 Connection with Commercial RS232 Control Box 17 Connection with PC 16 D-sub to D-sub cable 11 D-sub to YPbPr cable 12 Installation for Driving Automatic Screen 15 M1 to HDTV cable 12 MIA to D-sub/USB cable 10 Power cord 10, 11, 12, 13, 14, 15, 16, 17 RCA to RCA component cable 13 RS232 cable 16, 17 To Computer 10 **Connection Ports** 12 Volt DC relay output 9 Audio input connector 9 Audio output connector 9 BNC connector 9 Component video input connector 9 HDMI connector 9 IR receiver/ RF transceiver 9

Kensington lock hole 9 M1 signal in connector 9 Power cord connector 9 RJ45 network connector 9 RS232 connector 9 S-video input connector 9 VGA input connector 9 VGA output connector 9 Video input connector 9 Control Panel 23

### D

Dell contacting 65

#### Μ

Main Unit 8 Control panel 8 Elevator button 8 Focus ring 8 Lens 8 Lens Cap 8 Remote control transceiver 8 Zoom tab 8

### 0

On-Screen Display Audio Menu 30 Computer Source Menu 35 Factory Reset Menu 35 Image Settings Menu 28 Language Menu 33 Management Menu 31 Network Settings Menu 34 PIP Setting Menu 33 Video Source Menu 36

### Ρ

Powering On/Off the Projector Powering Off the Projector 19 Powering On the Projector 19

### R

Remote Control 25

### S

Specifications Audio 52 Brightness 51 Color Wheel Speed 51 Compatibility Modes 63 Contrast Ratio 51 Dimensions 52 Displayable Color 51 Environmental 52 H. Frequency 51 I/O Connectors 52 Lamp 51 Light Valve 51 Networking Protocol 52 Noise Level 52 Number of Pixels 51 PIP combination sources 56 Power Consumption 52 Power Supply 51 Projection Distance 51 Projection Lens 51 Projection Screen Size 51 Regulatory 52 RS232 Protocol 53

Uniformity 51 V. Frequency 51 Video Compatibility 51 Weight 52 support contacting Dell 65

### Т

Troubleshooting 45 contact Dell 45 Self-diagnostic 48 Projecteur Dell™ 5100MP Manuel Utilisateur

## Remargues, notice, et précautions

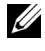

**REMARQUE:** Une REMARQUE indigue une information importante qui vous permettra de mieux utiliser votre projecteur.

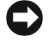

AVIS: Une NOTICE indique soit une détérioration potentielle du matériel ou une perte de données et vous indique comment éviter le problème.

PRÉCAUTION: Un AVERTISSEMENT indique des risques potentiels de détérioration de propriétés, de blessures corporelles ou de mort.

Les informations contenues dans ce document peuvent être modifiées sans avertissement préalable. © 2005 Dell Inc. Tous droits réservés.

Toute reproduction sans la permission écrite de Dell Inc. est strictement interdite.

Les marques utilisées dans ce texte : Dell, le logo DELL, Dimension, OptiPlex, Dell Precision, Latitude, Inspiron, DellNet, PowerApp, PowerEdge, PowerConnect et PowerVault sont des marques commerciales de Dell Inc. ; DLP et Texas Instruments sont des marques commerciales de Texas Instruments Corporation ; Microsoft et Windows sont des marques déposées de Microsoft Corporation ; Macintosh est une marque déposée d'Apple Computer, Inc.

D'autres margues et appellations commerciales peuvent être utilisées dans le présent document pour désigner soit les entités revendiquant les marques et les noms, soit leurs produits. Dell Inc. rejette tout intérêt de propriété dans les margues et noms autres que les siens.

#### Restrictions et limites de garantie

Les informations contenues dans ce document, y compris toutes les instructions, les précautions, et les règlements d'approbation et de certification, sont basés sur les déclarations fournies à Dell par le fabricant et n'ont pas été indépendamment vérifiés ou testés par Dell. Dell rejette toute responsabilité concernant les anomalies pouvant apparaître dans ces informations.

Toutes les déclarations et revendications concernant les propriétés, capacités, vitesses ou qualifications des parties référencées dans ce document sont faites par le fournisseur et non par Dell. Dell démentit avoir la connaissance de l'exactitude, perfection ou la vérification de telles déclarations.

Rév. Juin 2005 A00

# Table des matières

| 1 | Votre projecteur Dell                                                            | 109 |
|---|----------------------------------------------------------------------------------|-----|
|   | A propos de votre projecteur                                                     | 110 |
| 2 | Connexion de votre projecteur                                                    | 111 |
|   | Connexion à un ordinateur                                                        | 112 |
|   | Connexion d'un ordinateur à l'aide d'un<br>câble M1 vers D-sub/USB               | 112 |
|   | Connexion d'un ordinateur à l'aide d'un<br>câble D-sub vers D-sub                | 113 |
|   | Connexion à un lecteur DVD                                                       | 114 |
|   | Connexion d'un lecteur DVD à l'aide d'un<br>câble M1 vers HDTV                   | 114 |
|   | Connexion d'un lecteur DVD à l'aide d'un<br>câble D-sub vers YPbPr               | 114 |
|   | Connexion d'un lecteur DVD à l'aide d'un câble RCA vers RCA                      | 115 |
|   | Connexion d'un lecteur DVD à l'aide d'un câble S-vidéo                           | 115 |
|   | Connexion d'un lecteur DVD à l'aide d'un câble composite                         | 116 |
|   | Connexion d'un lecteur DVD à l'aide d'un câble BNC vers VGA                      | 116 |
|   | Options d'installation professionnelles :<br>installation de l'écran automatique | 117 |
|   | Installation de la télécommande RS232 : connexion avec un PC                     | 118 |

|   | Connexion avec un boîtier de commande<br>Commercial RS232 : | 119 |
|---|-------------------------------------------------------------|-----|
| 3 | Utilisation de votre projecteur                             | 121 |
|   | Mise en marche de votre projecteur                          | 121 |
|   | Extinction de votre projecteur                              | 121 |
|   | Réglage de l'image projetée                                 | 122 |
|   | Réglage de la hauteur du projecteur                         | 122 |
|   | Abaissement du projecteur                                   | 122 |
|   | Réglage du zoom et de la mise au point du projecteur .      | 123 |
|   | Réglage de la taille de l'image projetée                    | 124 |
|   | Utilisation du panneau de contrôle                          | 125 |
|   | Utilisation de la télécommande                              | 127 |
|   | Utilisation de l'affichage à l'écran                        | 130 |
|   | Paramètres de l'image                                       | 131 |
|   | Menu Audio                                                  | 133 |
|   | Menu Gestion                                                | 134 |
|   | Menu Langue                                                 | 136 |
|   | Menu Paramètres PIP                                         | 136 |
|   | Menu Réglages réseau                                        | 137 |
|   | Menu Réinit. d'Usine                                        | 138 |
|   | Menu Source ordinateur                                      | 138 |
|   | Menu Source vidéo                                           | 139 |
|   | Connexions Apprentis RF                                     | 139 |
|   | Pour contrôler le projecteur à l'aide de<br>Web Management  | 142 |

| 4 | Dépanner votre projecteur                                                                                             | 149               |
|---|----------------------------------------------------------------------------------------------------|-------------------|
|   | Auto-diagnostic pour vidéo                                                                                            | 152               |
|   | Remplacer la lampe                                                                                                    | 153               |
| 5 | Spécifications                                                                                                    | 155               |
| 6 | Contacter Dell                                                                                                    | 171               |
| 7 | Appendice : notices de réglementation     Notices de la FCC (U.S. uniquement)     Information NOM (Mexique Seulement) | 201<br>201<br>202 |
| 8 | Glossaire                                                                                                    | 203               |
| 9 | Index                                                                                                    | 207               |
# 1

# Votre projecteur Dell

Votre projecteur est livré avec tous les éléments présentés ci-dessous. Assurez-vous que votre appareil est complet, et contactez Dell s'il manquait un des composants.

Contenu de l'emballage

Cordon d'alimentation de 1,8 m (3 m en Amérique)

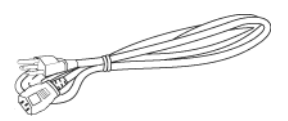

Câble S-vidéo de 2 m

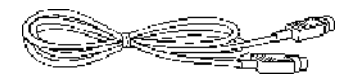

Câble audio vers RCA de 1,8 m

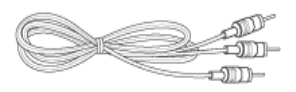

Câble M1-A vers HDTV de 1,8 m

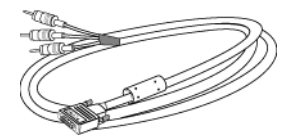

Câble de 1,8 m M1 vers D-sub/USB

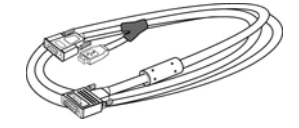

Câble vidéo composite de 1,8 m

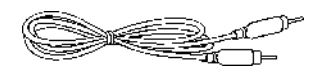

Câble mini broche vers mini broche de 1,8 m

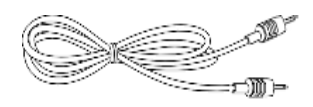

Télécommande

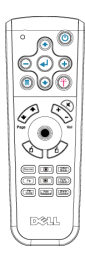

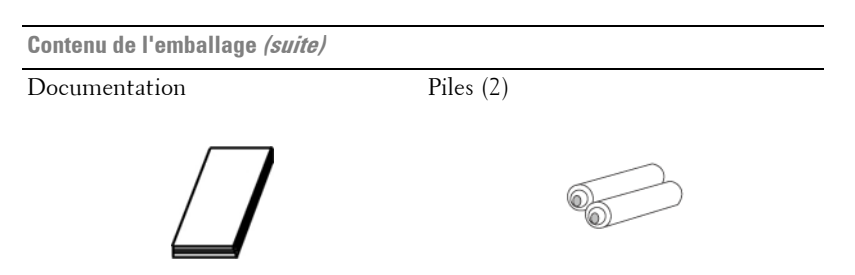

## A propos de votre projecteur

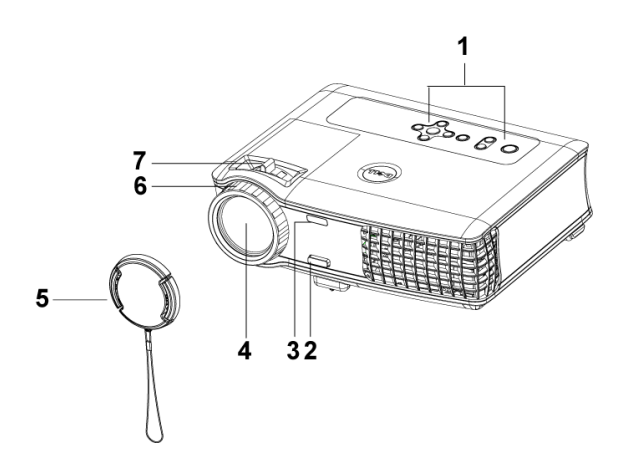

| 1 | Panneau de contrôle                |
|---|------------------------------------|
| 2 | Bouton élévateur                   |
| 3 | Émetteur récepteur de télécommande |
| 4 | Objectif                           |
| 5 | Cache de l'objectif                |
| 6 | Bague de mise au point             |
| 7 | Ergot du zoom                      |

# **Connexion de votre projecteur**

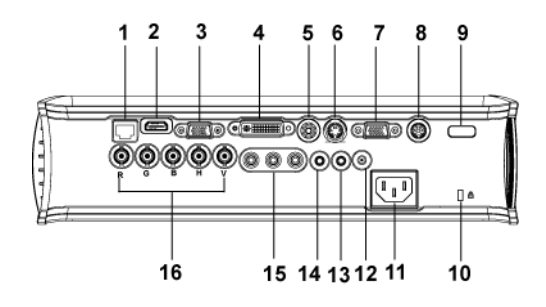

| 1  | Connecteur réseau RJ45                |
|----|---------------------------------------|
| 2  | Connecteur HDMI                       |
| 3  | Connecteur d'entrée VGA               |
| 4  | Connecteur de signal d'entrée Ml      |
| 5  | Connecteur d'entrée vidéo             |
| 6  | Connecteur d'entrée S-vidéo           |
| 7  | Connecteur de sortie VGA              |
| 8  | Connecteur RS232                      |
| 9  | Récepteur IR/Émetteur récepteur RF    |
| 10 | Encoche de sécurité Kensington        |
| 11 | Connecteur de cordon d'alimentation   |
| 12 | Sortie relais 12 V CC                 |
| 13 | Connecteur de sortie audio            |
| 14 | Connecteur d'entrée audio             |
| 15 | Connecteur d'entrée vidéo composantes |
| 16 | Connecteur BNC                        |

## **Connexion à un ordinateur**

## Connexion d'un ordinateur à l'aide d'un câble M1 vers D-sub/USB

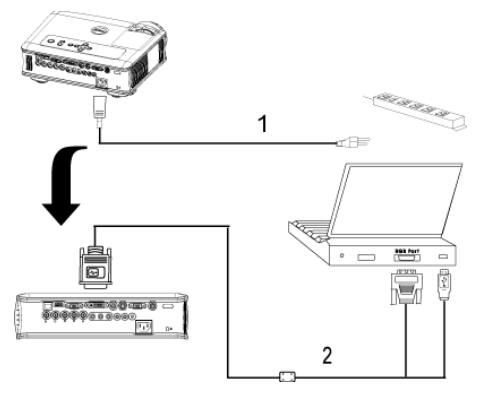

| 1 | Cordon d'alimentation        |
|---|------------------------------|
| 2 | Câble M1A vers D-<br>sub/USB |

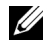

**REMARQUE:** Le câble USB ne peut pas être connecté si la clé électronique USB est utilisée. Pour plus d'informations sur la connexion de la clé électronique USB, voir page 140.

## Connexion d'un ordinateur à l'aide d'un câble D-sub vers D-sub

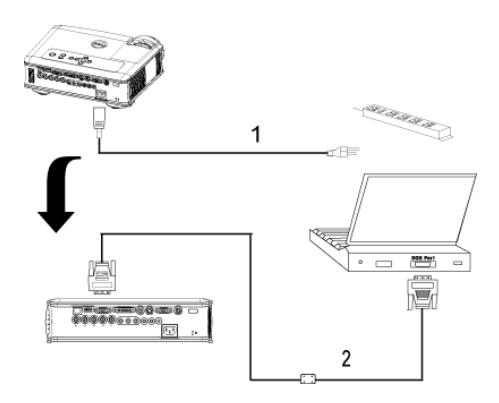

| 1 | Cordon d'alimentation  |
|---|------------------------|
| 2 | Câble D-sub vers D-sub |

**REMARQUE:** Le câble USB ne peut pas être connecté si la clé électronique USB est utilisée. Pour plus d'informations sur la connexion de la clé électronique USB, voir page 140.

## **Connexion à un lecteur DVD**

## Connexion d'un lecteur DVD à l'aide d'un câble M1 vers HDTV

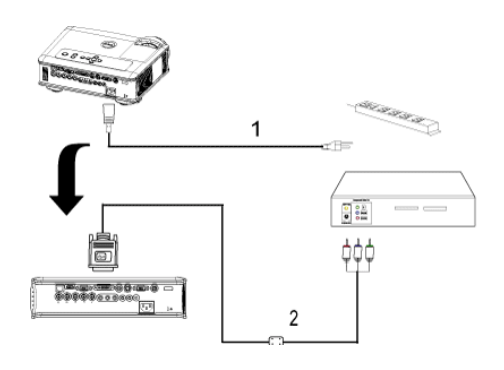

| 1 | Cordon d'alimentation |
|---|-----------------------|
| 2 | Câble M1 vers HDTV    |

## Connexion d'un lecteur DVD à l'aide d'un câble D-sub vers YPbPr

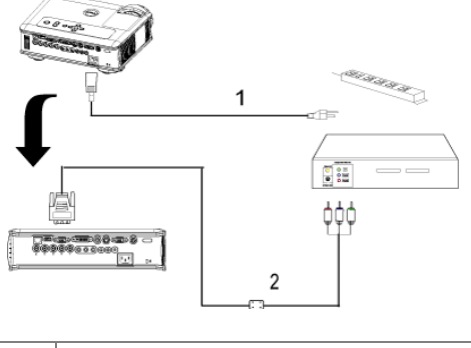

| 1 | Cordon d'alimentation  |
|---|------------------------|
| 2 | Câble D-sub vers YPbPr |

**REMARQUE:** Le câble D-sub vers YPbPr n'est pas fourni par Dell. Faites appel à un installateur professionnel pour le câble.

## Connexion d'un lecteur DVD à l'aide d'un câble RCA vers RCA

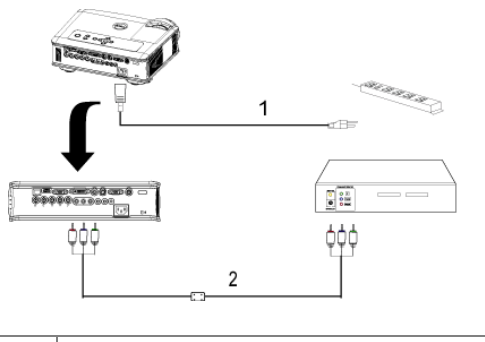

| 1 | Cordon d'alimentation          |
|---|--------------------------------|
| 2 | Câble composantes RCA vers RCA |

**REMARQUE:** Le câble RCA vers RCA n'est pas fourni par Dell. Faites appel à un installateur professionnel pour le câble.

## Connexion d'un lecteur DVD à l'aide d'un câble S-vidéo

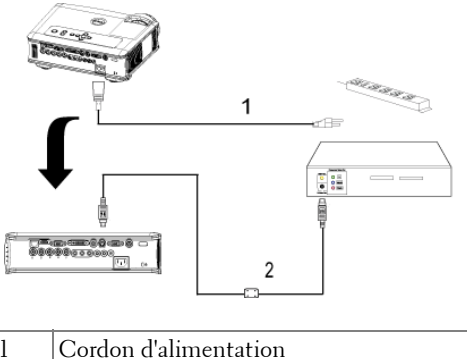

| 1 | Cordon d'alimentation |
|---|-----------------------|
| 2 | Câble S-vidéo         |

## Connexion d'un lecteur DVD à l'aide d'un câble composite

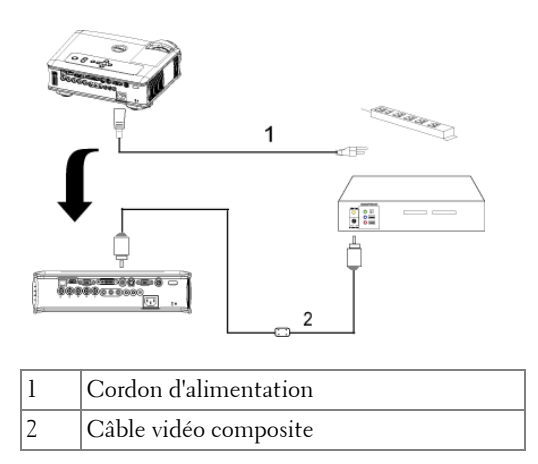

## Connexion d'un lecteur DVD à l'aide d'un câble BNC vers VGA

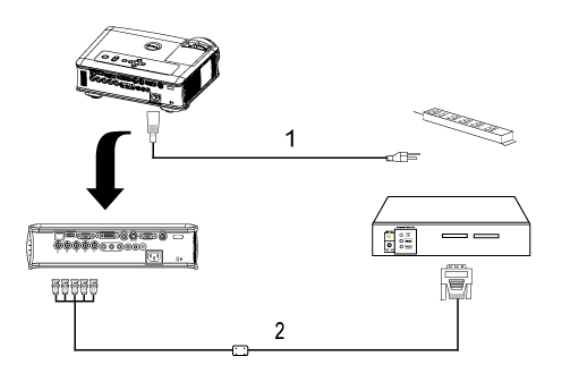

| 1 | Cordon d'alimentation |
|---|-----------------------|
| 2 | Câble BNC vers VGA    |

**REMARQUE:** Le câble BNC vers VGA n'est pas fourni par Dell. Faites appel à un installateur professionnel pour le câble.

# Options d'installation professionnelles : installation de l'écran automatique

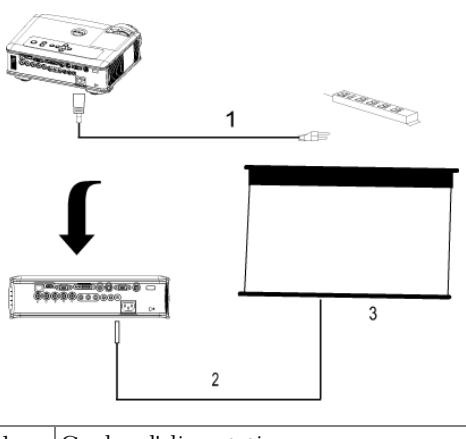

| 1 | Cordon d'alimentation         |
|---|-------------------------------|
| 2 | Cordon d'alimentation 12 V CC |
| 3 | Ecran automatique             |

## Installation de la télécommande RS232 : connexion avec un PC

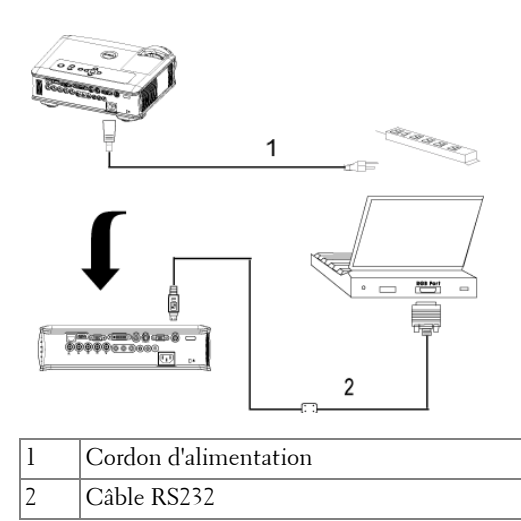

**REMARQUE:** Le câble RS232 n'est pas fourni par Dell. Faites appel à un installateur professionnel pour le câble.

Connexion avec un boîtier de commande Commercial RS232 :

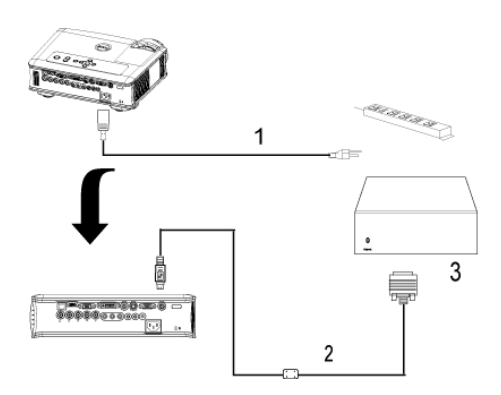

| 1 | Cordon d'alimentation                |
|---|--------------------------------------|
| 2 | Câble RS232                          |
| 3 | Boîtier de commande Commercial RS232 |

**REMARQUE:** Le câble RS232 n'est pas fourni par Dell. Faites appel à un installateur professionnel pour le câble.

# Utilisation de votre projecteur

## Mise en marche de votre projecteur

**REMARQUE:** allumez le projecteur avant d'allumer la source. Le témoin du bouton d'alimentation clignote jusqu'à ce qu'il soit enfoncé.

- 1 Retirez le cache de l'objectif.
- 2 Connectez le cordon d'alimentation et les câbles de signal appropriés. Pour plus d'informations sur la connexion du projecteur, voir page 111.
- 3 Appuyez sur le bouton d'alimentation (voir page 125 pour repérer le bouton d'alimentation). Le logo Dell s'affiche pendant 30 secondes.
- 4 Allumez votre source (ordinateur, lecteur DVD, etc.). Le projecteur détecte automatiquement votre source.

Si le message « Recherche du signal... » apparaît à l'écran, vérifiez que le ou les câble(s) approprié(s) sont correctement connecté(s).

Si vous avez plusieurs sources connectées au projecteur, appuyez sur le bouton Source sur la télécommande ou sur le panneau de contrôle pour sélectionner la source désirée.

## Extinction de votre projecteur

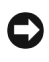

AVIS: ne débranchez pas le projecteur avant de l'avoir correctement éteint comme expliqué dans la procédure suivante.

- 1 Appuyez sur le bouton d'alimentation.
- 2 Appuyez à nouveau sur le bouton d'alimentation. Les ventilateurs de refroidissement continuent de tourner pendant environ 90 secondes avant de se mettre en veille.
- 3 Débranchez le cordon d'alimentation de la prise de courant.

**REMARQUE:** si vous appuyez sur le bouton d'alimentation quand le projecteur fonctionne, le message « Eteindre la lampe ? » apparaît à l'écran. Pour effacer ce message, appuyez sur un bouton du panneau de contrôle ou ignorez le message; le message disparaît au bout de 5 secondes.

## Réglage de l'image projetée

## Réglage de la hauteur du projecteur

- 1 Appuyez le bouton élévateur.
- **2** Elevez le projecteur de l'angle d'affichage désiré, puis relâchez le bouton afin de verrouiller le pied élévateur dans la position voulue.
- **3** Utilisez la molette de réglage d'inclinaison pour régler avec précision l'angle d'affichage.

## Abaissement du projecteur

- 1 Appuyez sur le bouton élévateur.
- **2** Abaissez le projecteur, puis relâchez le bouton afin de verrouiller le pied élévateur dans la position voulue.

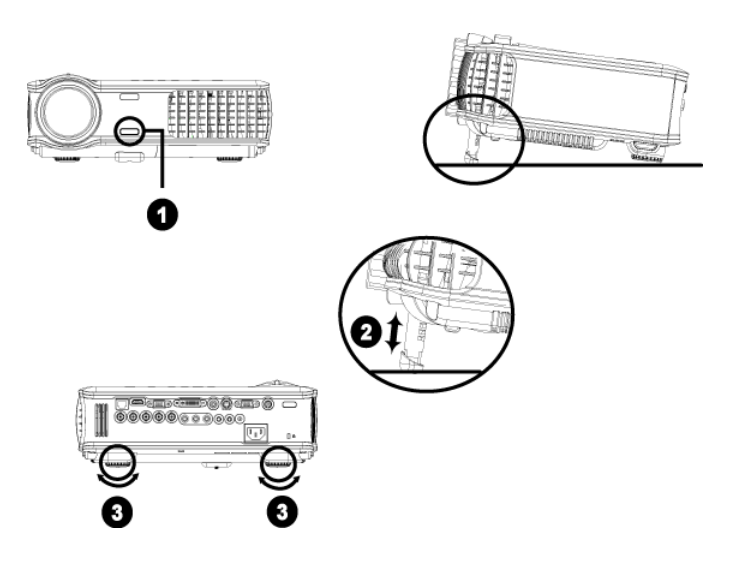

| 1 | Bouton élévateur                 |
|---|----------------------------------|
| 2 | Pied élévateur                   |
| 3 | Molette de réglage d'inclinaison |

# Réglage du zoom et de la mise au point du projecteur

PRÉCAUTION: pour éviter d'endommager le projecteur, assurez-vous que le zoom de l'objectif et le pied élévateur sont entièrement rétractés avant de déplacer le projecteur ou de le ranger dans son étui de transport.

- 1 Tournez l'ergot du zoom pour rapprocher et éloigner l'image.
- **2** Faites tourner la bague de mise au point jusqu'à ce que l'image soit nette. La mise au point du projecteur peut être réglée dans les distances comprises entre 4,9 pieds et 39,4 pieds (1,5 m à 12 m).

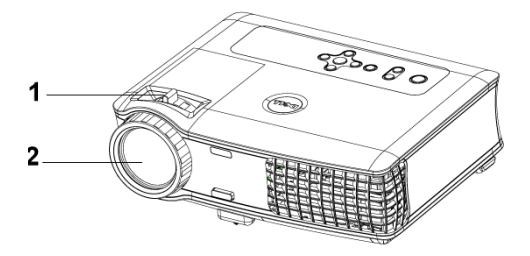

| 1 | Ergot du zoom          |
|---|------------------------|
| 2 | Bague de mise au point |

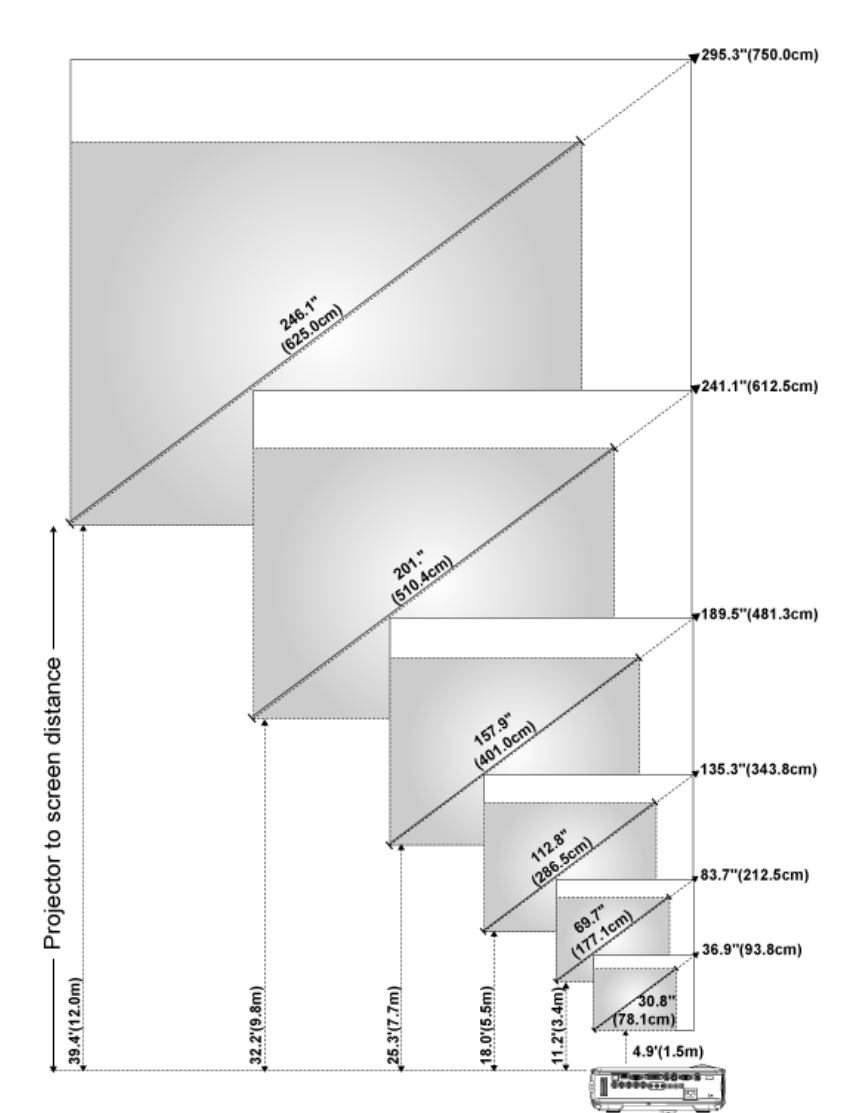

## Réglage de la taille de l'image projetée

| Ecran<br>(Diagonale)                                              | Max.            | 36.9"<br>(93,8 cm)           | 83.7"<br>(212,5 cm)          | 135.3"<br>(343,8 cm)         | 189.5"<br>(481,3 cm)          | 241,1 pouces<br>(612,5 cm)    | 295,3 pouces<br>(750 cm)      |
|-------------------------------------------------------------------|-----------------|------------------------------|------------------------------|------------------------------|-------------------------------|-------------------------------|-------------------------------|
|                                                                   | Min.            | 30.8"<br>(78,1 cm)           | 69.7"<br>(177,1 cm)          | 112.8"<br>(286,5 cm)         | 157.9"<br>(401 cm)            | 201 pouces<br>(510,4 cm)      | 246,1 pouces<br>(625 cm)      |
|                                                                   | Max.<br>(l x H) | 29,5 pouces X<br>22,1 pouces | 66,9 pouces X<br>50,2 pouces | 108,3 poucesX<br>81,2 pouces | 151,6 poucesX<br>113,7 pouces | 192,9 poucesX<br>144,7 pouces | 236,2 poucesX<br>177,2 pouces |
| Taille de<br>l'écran                                              |                 | (75 cm X<br>56,3 cm)         | (170 cm X<br>127,5 cm)       | (275 cm X<br>206,3 cm)       | (385 cm X<br>288,8 cm)        | (490 cm X<br>367,5 cm)        | (600 cm X<br>450 cm)          |
|                                                                   | Min.<br>(l x H) | 24,6 pouces X<br>18,5 pouces | 55,8 pouces X<br>41,8 pouces | 90,2 pouces X<br>67,7 pouces | 126,3 poucesX<br>94,7 pouces  | 160,8 poucesX<br>120,6 pouces | 196,9 poucesX<br>147,6 pouces |
|                                                                   |                 | (62,5 cm X<br>46,9 cm)       | (141,7 cm X<br>106,3 cm)     | (229,2 cm X<br>171,9 cm)     | (320,8 cm X<br>240,6 cm)      | (408,3 cm X<br>306,3 cm)      | (500 cm X<br>375 cm)          |
| Distance                                                          |                 | 4,9 pieds<br>(1,5 m)         | 11,2 pieds<br>(3,4 m)        | 18 pieds<br>(5,5 m)          | 25,3 pieds<br>(7,7 m)         | 32,2 pieds<br>(9,8 m)         | 39,4 pieds<br>(12 m)          |
| * Co toblegu plast fourni à l'utilizatour qu'à titre de référence |                 |                              |                              |                              |                               |                               |                               |

Ce tableau n'est fourni à l'utilisateur qu'à titre de référence.

## Utilisation du panneau de contrôle

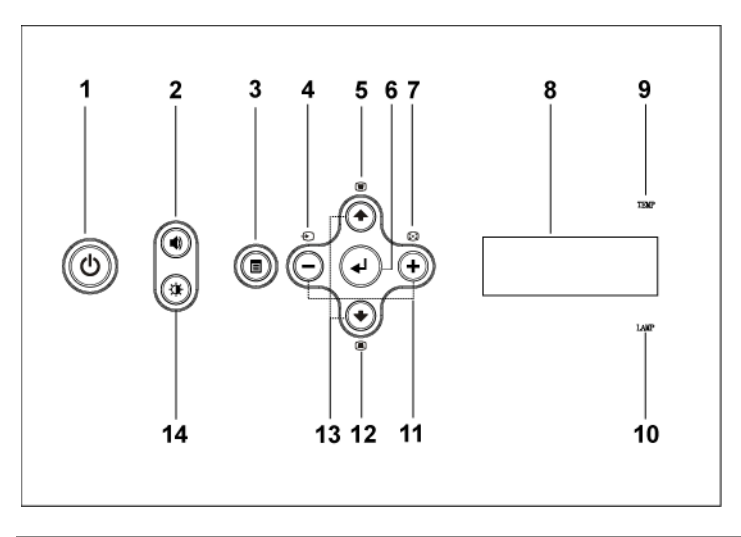

| 1 | Alimentation       | Appuyez pour allumer et éteindre le projecteur.<br>Pour plus d'informations, voir page 121.                           |  |
|---|--------------------|----------------------------------------------------------------------------------------------------|--|
| 2 | Contrôle du volume | Appuyez pour contrôler le volume, puis appuyez<br>sur les boutons (-) ou (+) pour augmenter ou<br>diminuer le volume. |  |

| 3  | Menu                               | Appuyez pour activer l'OSD. Utilisez les touches<br>de direction et le bouton <b>Menu</b> pour naviguer<br>dans l'OSD.                                                                                                    |
|----|------------------------------------|----------------------------------------------------------------------------------------------------|
| 4  | Source                             | Appuyez pour sélectionner la source S-vidéo,<br>Vidéo composite, M1-D, D-sub, BNC,<br>Composantes, HDMI, M1 quand plusieurs<br>sources sont connectées au projecteur.                                                                                                    |
| 5  | Réglage du trapèze                 | Appuyez pour ajuster la déformation de l'image<br>provoquée par l'inclinaison du projecteur. (± 20<br>degrés)                                                                                                    |
| 6  | Entrée                             | Appuyez pour confirmer la sélection de l'élément.                                                                                                    |
| 7  | Réglage auto                       | Appuyez pour synchroniser le projecteur sur la source d'entrée.                                                                                                    |
|    |                                    | <b>Réglage auto</b> ne fonctionne pas si l'affichage<br>d'écran (OSD) est affiché.                                                                                                    |
| 8  | Affichage de l'état LCD            | L'affichage LCD indique l'état en temps réel du projecteur.                                                                                                    |
| 9  | Indicateur<br>d'avertissement TEMP | <ul> <li>Si l'indicateur TEMP s'allume en continu en orange, cela signifie que le projecteur surchauffe. L'affichage s'éteint automatiquement. Essayez de rallumer l'affichage quand le projecteur aura refroidi. Si le problème persiste, contactez Dell.</li> <li>Si l'indicateur TEMP clignote en orange, cela signifie qu'un ventilateur du projecteur est tombé en panne. Le projecteur s'éteindra automatiquement. Si le problème persiste, contactez Dell.</li> </ul> |
| 10 | Indicateur<br>d'avertissement LAMP | Si l'indicateur LAMP s'allume en orange fixe,<br>remplacez la lampe.                                                                                                    |
| 11 | Boutons 🕞 et 🕂                     | Appuyez pour ajuster le paramètre de l'OSD.                                                                                                    |
| 12 | Réglage du trapèze                 | Appuyez pour ajuster la déformation de l'image<br>provoquée par l'inclinaison du projecteur. (±20<br>degrés)                                                                                                    |
| 13 | Haut 🕢 et 💿 Bas                    | Appuyez pour sélectionner les éléments de<br>l'OSD.                                                                                                    |

| 14 | Contrôle de la   | Appuyez pour contrôler la luminosité et le       |
|----|------------------|--------------------------------------------------|
|    | luminosité et du | contraste, appuyez sur 📀 ou 📀 pour régler la     |
|    | contraste        | luminosité ou le contraste, puis sur les boutons |
|    |                  | 🔵 et 🕂 pour régler la valeur.                    |

## Utilisation de la télécommande

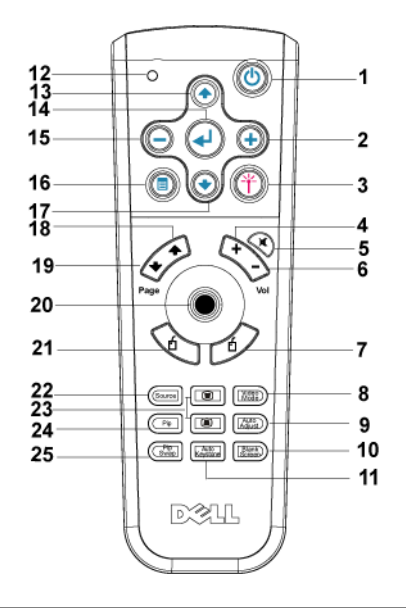

| 1 | Alimentation | Appuyez pour allumer et éteindre le projecteur.<br>Pour plus d'informations, voir page 121.                                      |
|---|--------------|----------------------------------------------------------------------------------------------------|
| 2 | +            | Appuyez pour ajuster le paramètre de l'OSD.                                                                                      |
| 3 | Laser        | Dirigez la télécommande vers l'écran, appuyez sur<br>le bouton laser en le maintenant enfoncé pour<br>activer le faisceau laser. |
| 4 | Volume +     | Appuyez pour augmenter le volume.                                                                                                |
| 5 | Muet         | Appuyez pour activer ou désactiver le haut-<br>parleur du projecteur.                                                            |
| 6 | Volume 🕞     | Appuyez pour diminuer le volume.                                                                                                 |
| 7 | Clic droit   | Clic droit de la souris.                                                                                                    |

| 8  | Mode Vidéo            | Le Microprojecteur Dell 5100MP dispose de<br>configurations préréglées optimisées pour afficher<br>des données (Graphismes PC) ou vidéo (films,<br>jeux, etc.). Appuyez sur le bouton <b>mode Vidéo</b><br>pour permuter entre le <b>mode PC</b> , le <b>mode Film</b> ,<br>le <b>mode Jeu</b> , le mode <b>sRVB</b> ou le <b>mode</b><br><b>Utilisateur</b> (vous permettant d'enregistrer vos<br>propres paramètres). Appuyez une fois sur le<br>bouton <b>mode Vidéo</b> pour afficher le mode<br>d'affichage actuel. Appuyez à nouveau sur le<br>bouton <b>mode Vidéo</b> pour passer d'un mode à<br>l'autre. |
|----|-----------------------|----------------------------------------------------------------------------------------------------|
| 9  | Réglage auto          | Appuyez pour synchroniser le projecteur sur la<br>source d'entrée. Réglage auto ne fonctionne pas<br>lorsque l'OSD (Affichage à l'écran) est affiché.                                                                                                    |
| 10 | Écran vide            | Appuyez pour masquer l'image, appuyez à<br>nouveau pour rétablir l'affichage de l'image.                                                                                                    |
| 11 | Trapèze Auto          | Appuyez sur Oui pour activer la correction auto<br>de la déformation de l'image due à l'inclinaison<br>du projecteur.                                                                                                    |
| 12 | Lumière LED           | Indicateur LED.                                                                                                    |
| 13 | Bouton Haut           | Appuyez pour sélectionner les éléments de<br>l'OSD.                                                                                                    |
| 14 | Bouton Entrée         | Appuyez pour confirmer la sélection.                                                                                                    |
| 15 | $\overline{\bigcirc}$ | Appuyez pour ajuster le paramètre de l'OSD.                                                                                                    |
| 16 | Menu                  | Appuyez pour activer l'OSD.                                                                                                    |
| 17 | Bouton Bas            | Appuyez pour sélectionner les éléments de<br>l'OSD.                                                                                                    |
| 18 | Page 🕢                | Appuyez pour atteindre la page précédente.                                                                                                    |
| 19 | Page 💽                | Appuyez pour atteindre la page suivante.                                                                                                    |
| 20 | Commande<br>Souris/PC | La commande Souris/PC peut être utilisée pour<br>contrôler le mouvement de la souris. La fonction<br>souris est activée lorsque vous utilisez le câble M1<br>pour connecter votre ordinateur et le projecteur.                                                                                                    |
| 21 | Clic gauche           | Clic gauche de la souris.                                                                                                    |
| 22 | Source                | Appuyez pour permuter entre les sources RVB<br>Analogique, RVB Numérique, Composite,<br>Composantes-i, S-vidéo et YpbPr Analogique.                                                                                                    |

| 23 | Correction<br>trapézoïdale     | Appuyez pour corriger la déformation de l'image.                                                               |
|----|--------------------------------|----------------------------------------------------------------------------------------------------|
| 24 | PIP                            | Appuyez sur le bouton PIP pour allumer/éteindre<br>l'écran PIP.                                                |
| 25 | Activer/Désactiver<br>mode PIP | Appuyez sur le bouton Activer/Désactiver mode<br>PIP pour basculer entre le premier plan et<br>l'arrière-plan. |

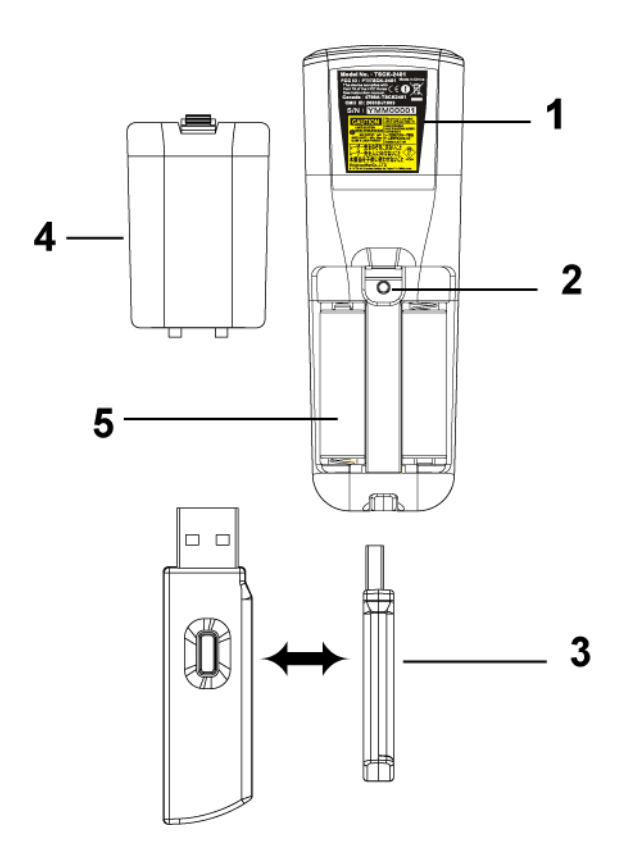

| 1 | Avertissement<br>concernant le laser                    | La télécommande est équipée d'un laser de classe<br>II émettant des radiations laser. Pour éviter tout<br>risque de blessure, ne regardez pas directement le<br>faisceau laser et ne le dirigez pas vers les yeux<br>d'une autre personne. |
|---|---------------------------------------------------------|----------------------------------------------------------------------------------------------------|
| 2 | Bouton Programme                                        | Initialise le <b>mode d'apprentissage</b> sur la<br>télécommande pour permuter le canal de<br>transmission RF en appuyant sur le bouton <b>Prgm</b> .                                                                                      |
| 3 | Clé matérielle<br>(dongle) de la souris<br>USB sans fil | Périphérique USB sans fil permettant de<br>contrôler la souris du PC ou de l'ordinateur<br>portable à l'aide de la télécommande.                                                                                                    |
| 4 | Cache de la<br>télécommande                             | Cache arrière de la télécommande.                                                                                                    |
| 5 | Logement des piles                                      | Le logement des piles.                                                                                                    |

## Utilisation de l'affichage à l'écran

Le projecteur possède un affichage à l'écran (OSD) multilingue qui peut être affiché avec ou sans source d'entrée présente.

Dans le menu principal, appuyez sur (•) ou (•) pour naviguer parmi les onglets. Appuyez sur le bouton Entrée du panneau de contrôle ou de la télécommande pour sélectionner un sous-menu.

Dans le sous-menu, appuyez sur (•) ou (•) pour effectuer une sélection. Quand un élément est sélectionné, la couleur de l'élément devient bleu foncé. Utilisez (-) ou (+) sur le panneau de contrôle ou sur la télécommande pour effectuer le réglage d'un paramètre.

Pour revenir à l'OSD précédent, allez à l'onglet Quitter et appuyez sur le bouton **Entrée** du panneau de contrôle ou de la télécommande.

Pour quitter l'OSD, allez à l'onglet Quitter et appuyez sur le bouton Entrée sur le panneau de contrôle ou sur la télécommande.

## Paramètres de l'image

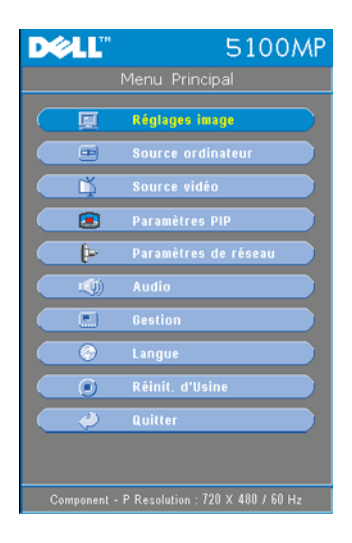

| DØLL            |           | 5100MP          |
|-----------------|-----------|-----------------|
| Réç             | lages ima | ige             |
| Luminosité      |           | - 🔆 50          |
| Contraste       | <u> </u>  | - 🕦 💿           |
| Temp. Couleur   | e —-      | — 🔾 Mid.        |
| Coul. Utilisat. | <b>b</b>  |                 |
| Trapèze V.      | V —       | - 🛆 🔽           |
| Trapèze H.      | <         | - 🕨 🔽           |
| Trapèze Auto    |           | Act Désac       |
| Trapèze Semi-A  | \uto      | Act 🥔 Désac     |
| Zoom            | ର୍ —      | – ९ 💶 📄         |
| Proportions     | 9 9       | 4:3             |
| Hode Vidéo PC   | : Film Je | u sRVB Util     |
| Intens Blanc    | 0         | - ) 💶 📄         |
| Degamma         | 🔟         | - 🖉 💶 🔵         |
| Retour          | <i></i>   |                 |
| Quitter         | Ų         |                 |
|                 |           | 0 X 480 / 60 Hz |

**LUMINOSITÉ**—Utilisez — et + pour régler la luminosité de l'image.

**CONTRASTE**—Utilisez — et • pour contrôler la différence entre les parties les plus lumineuses et les parties les plus sombres de l'image. Le réglage du contraste modifie la quantité de noir et de blanc dans l'image.

**TEMP. COULEUR**—Permet de régler la température de couleur. Plus la température de couleur est élevée, plus l'écran paraît bleu, moins la température est élevée, plus l'écran apparaît rouge. Le mode utilisateur active les valeurs dans le menu « Param Couleur ».

**COUL. UTILISAT.**—Ce mode permet de régler manuellement le rouge, le vert et le bleu. La

modification de ces valeurs définit automatiquement la température de la couleur sur « Util ». Appuyez sur **Coul. Utilisat.**, puis sélectionnez le menu **Param Couleur**. **TRAPÈZE H.**—Permet de régler la déformation de l'image due au décalage horizontal de l'orientation du projecteur.

**TRAPÈZE AUTO**—Sélectionnez Act pour activer la correction auto de la déformation verticale de l'image due à l'inclinaison du projecteur. Sélectionnez Désac pour désactiver la correction automatique.

**TRAPÈZE SEMI-AUTO**—Sélectionnez Act, puis appuyez sur Entrée pour activer la correction Trapèze Semi-Auto de la déformation de l'image. Un motif d'image spécifique s'affiche à l'écran lorsqu'il est activé. Définissez les paramètres à l'aide des instructions suivantes.

- Réglez l'affichage de l'image projetée en fonction de l'emplacement de l'écran.
- Utilisez les touches haut, bas, gauche ou droite pour sélectionner un angle, puis appuyez sur **Entrée** pour activer le mode de correction du trapèze.
- Utilisez les touches haut, bas, gauche ou droite pour déplacer l'angle, puis appuyez sur **Entrée** pour confirmer votre choix.

**Z00M**—Appuyez sur (+) pour agrandir numériquement jusqu'à 10 fois une image sur l'écran de projection, puis sur (-) pour réduire l'image agrandie.

**FORMAT DE L'IMAGE**—Permet de sélectionner un format d'image pour définir la manière dont l'image apparaît.

• 1:1 — La source d'entrée s'affiche sans échelle.

Utilisez le format d'image 1:1 si vous utilisez un des éléments suivants :

- Câble VGA et l'ordinateur dispose d'une résolution inférieure à SXGA+ (1400 x 1050)
- Câble composantes (720p, 576i/p, 480i/p)
- Câble S-Vidéo
- Câble composite
- 16:9 La source d'entrée est mise à l'échelle pour s'adapter à la largeur de l'écran.
- 4:3 La source d'entrée est mise à l'échelle pour s'adapter à l'écran. Utilisez 16:9 ou 4:3 si vous utilisez un des éléments suivants :
  - Résolution d'ordinateur supérieure à SXGA+
  - Câbles composantes (1080i/p)

**MODE VIDÉO**—Sélectionnez un mode pour optimiser l'affichage de l'image en fonction de l'utilisation du projecteur: Film, Jeu, PC, sRVB (offre une représentation plus fidèle des couleurs) et Utilisateur (vos préférences). Lorsque vous réglez les paramètres sur Intensité de blancou Degamma, le projecteur passera automatiquement sur Utilisateur.

**INTENSITÉ DE BLANC**—Sélectionnez 0 pour optimiser la reproduction de couleur et 10 pour optimiser la luminosité.

**DEGAMMA**—Sélectionnez entre 1 et 4 pour changer les performances de couleur de l'affichage. La valeur par défaut est 3.

## Menu Audio

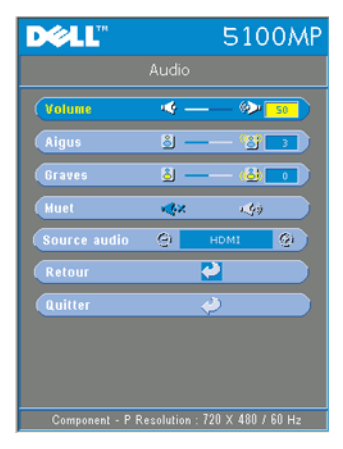

**VOLUME**—Appuyez sur  $\bigcirc$  pour diminuer le volume et sur ÷ pour l'augmenter le volume.

Aigus—Contrôlez les hautes fréquences de votre source audio. Appuyez sur  $\bigcirc$  pour diminuer les aigus et sur  $\oplus$  pour les augmenter.

**BASSES**—Contrôlez les basses fréquences de votre source audio. Appuyez sur  $\bigcirc$  pour diminuer les basses et sur  $\bigcirc$  pour les augmenter.

MUET—Permet de couper le son.

**SOURCE AUDIO**—Sélectionnez **HDMI** pour sélectionner la source de sortie HDMI, puis

Audio pour choisir la source de sortie audio.

## Menu Gestion

| D¢LL                |              | 51      | 00N     | ٩P |
|---------------------|--------------|---------|---------|----|
| Ges                 | stion        |         |         |    |
| Emplac Henu         |              | 00      |         |    |
| Hode Project        | 0            |         | - 0-    |    |
| Type de Signal      | 868          | /GbOr   | (P5Pr   |    |
| Heure Lampe         | ф <b>-</b> - | _       | 200     |    |
| Réinit de lampe     | Oui          |         | Non     |    |
| Economie Energie    | Oui          |         | Non     |    |
| Verrouillage OSD    | Oui          |         | Non     |    |
| Apprentis RF_ch     | Oui          |         | Non     |    |
| (Mode ECO           | Act          | l       | Désac   |    |
| Source Auto         | Act          | 0       | lésac   |    |
| Temporisat. OSD     | 🔄            | — ė     | 15      |    |
| (Motif de test      | Act          | l       | Désac   |    |
| (Hot de passe actif | Act          | 1       | lésac   |    |
| Mod. Hot de passe   |              | Ç,      |         |    |
| Retour              |              | 4       |         |    |
| Quitter             |              | Ņ       |         |    |
|                     | ution : 72   | 0 × 480 | / 60 Hz |    |

**EMPLAC MENU**—Permet de sélectionner l'emplacement de l'OSD à l'écran.

**Mode Project**—Permet de sélectionner la manière dont l'image apparaît :

• 🌆 Projection Avant-Bureau (par défaut).

• 2 Projection Arrière-Bureau — Le projecteur inverse l'image de sorte que vous pouvez projeter derrière un écran translucide.

• 1000 Projection Avant-Plafond — Le projecteur renverse l'image pour une projection à partir du plafond.

• 2017 Projection Arrière-Plafond — Le projecteur renverse l'image. Vous pouvez projeter l'image de derrière un écran translucide à partir d'un plafond.

**TYPE DE SIGNAL**—Permet d'afficher le type de signal RVB, YCbCr, YPbPr.

**HEURES LAMPE**—Permet d'afficher les heures d'utilisation depuis la réinitialisation de la lampe.

**RÉINIT DE LAMPE**—Après avoir installé une

lampe neuve, sélectionnez Oui pour réinitialiser la minuterie de la lampe.

**ECONOMIE ENERGIE**—Sélectionnez Oui pour définir le délai d'économie d'énergie. Le délai est la durée pendant laquelle vous voulez que votre projecteur attende sans signal d'entrée. Après ce délai, le projecteur entre en mode d'économie d'énergie et éteint la lampe. Le projecteur se rallume quand il détecte un signal d'entrée ou quand vous appuyez sur le bouton d'alimentation. Au bout de deux heures, le projecteur s'éteint et vous devez appuyer sur le bouton d'alimentation pour le rallumer.

**VERROUILLAGE OSD**—Sélectionnez Oui pour activer la fonction Verrouillage OSD afin de masquer le menu OSD. (Vous pouvez également appuyer sur le bouton Menu pendant 15 secondes), puis sélectionner Non pour désactiver la fonction Verrouillage OSD afin de masquer le menu OSD. (Vous pouvez également appuyer de nouveau sur le bouton Menu pendant 15 secondes).

APPRENTIS RF\_CH—Voir page 139.

**MODE ECO**—Sélectionnez Act pour utiliser le projecteur à un niveau d'intensité plus faible (250 Watts), ce qui peut offrir une plus grande durabilité de la lampe, un fonctionnement plus silencieux et une luminance plus faible à l'écran. Sélectionnez Désac pour une utilisation à un niveau d'intensité normal (300 Watts).

**SOURCE AUTO**—Sélectionnez Act (par défaut) pour détecter automatiquement les signaux d'entrée disponibles. Quand le projecteur est allumé et que vous appuyez sur SOURCE, il trouve automatiquement le signal d'entrée disponible suivant. Sélectionnez Désac pour verrouiller le signal d'entrée actuel. Quand Désac est sélectionné et que vous appuyez sur SOURCE, vous sélectionnez le signal d'entrée que vous voulez utiliser.

**TEMPORISAT. OSD**—Réglez le délai de temporisation à l'aide de l'option **Temporisat.** OSD. La valeur par défaut est 30 secondes.

**MOTIF DE TEST**—Sélectionnez Act pour afficher le motif de test intégré afin de tester la mise au point et la résolution.

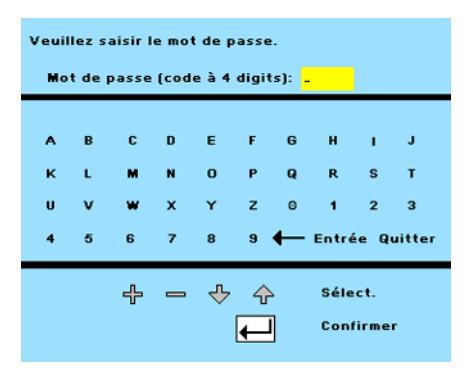

**KENNWORT AKTIVIERT**—Sélectionnez Act pour définir un mot de passe individuel. Sélectionnez **Désac** pour désactiver la fonction de mot de passe.

MOD. MOT DE PASSE—Permet de changer le mot de passe à votre convenance.

## Menu Langue

| D¢LL®     | 5100MP                             |
|-----------|------------------------------------|
|           | Langue                             |
|           | English                            |
|           | Deutsch                            |
|           | Français                           |
|           | Italiano                           |
|           | Español                            |
|           | Nederlands                         |
|           | Português Ibérico                  |
|           | 日本語                                |
|           | 繁體中文                               |
|           | 简体中文                               |
|           | Retour 🤣                           |
|           | Quitter 🤣                          |
|           |                                    |
| Component | - P Resolution : 720 X 480 / 60 Hz |

Appuyez sur (•) ou (•) pour sélectionner la langue de votre choix pour l'OSD.

## Menu Paramètres PIP

| DØLL        | 510             | OMP |
|-------------|-----------------|-----|
| Para        | mètres PIP      |     |
| 🔳 Image PIP | Désac Act Optio |     |
| 🔳 Image PBP | Désac Act Optio | ns  |
| Retour      | 2               |     |
| Quitter     | 2               |     |
|             |                 |     |

**REMARQUE** 1 : l'option Image IPI est activée uniquement lorsque le projecteur reçoit les deux types de signaux suivants.

Type 1 : S-Vidéo, Vidéo composite, M1-D et

Type 2 : signaux D-sub, BNC, Composantes, HDMI, M1.

**REMARQUE 2** : lorsque vous permutez l'affichage au premier plan et celui à l'arrière-plan, la plus petite taille d'écran de l'affichage au premier plan varie selon différentes combinaisons de sources de signaux PIP.

| DØLL           | 5             | 100MP |
|----------------|---------------|-------|
| Op             |               |       |
| Source PIP     | S-Video       | 0     |
| Taille PIP     | —             | 50    |
| Position X PIP |               |       |
| Position Y PIP |               |       |
| Retour         | 4             |       |
| Quitter        | $\Rightarrow$ |       |
|                |               |       |
|                |               |       |

IMAGE PIP —Sélectionnez Act pour afficher le menu Options et sélectionner les paramètres suivants. Sélectionnez Désac pour désactiver la fonction d'affichage image par image.

**SOURCE PIP** —Utilisez l'option Source **PIP** pour faire défiler une par une les sources d'affichage au premier plan. La source PIP possible apparaît dans la sélection de l'OSD en fonction de la source d'entrée principale actuelle. Pour connaître la combinaison possible de sources, voir page 161.

TAILLE PIP — Réglez la taille de l'image pour l'affichage au premier plan.

**Position X PIP** — Réglez horizontalement la position de l'image en mode d'affichage PIP.

**Position Y PIP** — Réglez verticalement la position de l'image en mode d'affichage PIP.

**IMAGE PBP** —Sélectionnez Act pour activer l'affichage image par image. Sélectionnez Désac pour désactiver la fonction image par image.

## Menu Réglages réseau

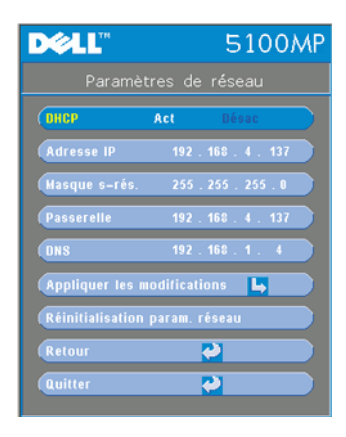

**DHCP**—Sélectionnez Act pour attribuer automatiquement une adresse IP au projecteur à partir d'un serveur DHCP. Sélectionnez **Désac** pour attribuer manuellement une adresse IP.

**ADRESSE IP**—Appuyez sur Entrée pour définir une adresse IP. Appuyez sur les boutons gauche ou droite pour sélectionner la position du numéro, et sur les boutons haut ou bas pour le modifier.

MASQUE DE SOUS-RÉSEAU—Appuyez sur Entrée pour définir un numéro de masque de sousréseau. Appuyez sur les boutons gauche ou droite pour sélectionner la position du

numéro, et sur les boutons haut ou bas pour le modifier.

**PASSERELLE**—Sélectionnez cette option pour définir la passerelle par défaut du réseau connecté au projecteur. Appuyez sur les boutons gauche ou droite pour sélectionner la position du numéro, et sur les boutons haut ou bas pour le modifier.

**DNS**—Entrez l'adresse IP du serveur DNS sur le réseau connecté au projecteur. Vous utilisez 12 caractères numériques.

**APPLIQUER LES MODIFICATIONS**—Appuyez pour confirmer les paramètres.

## RÉINITIALISATION PARAM. RÉSEAU (RÉINITIALISATION DES PARAMÈTRES DU RÉSEAU)-

Appuyez pour appliquer les paramètres par défaut.

## Menu Réinit. d'Usine

| DØLL             | ļ         | 5100MP |
|------------------|-----------|--------|
| Réinit           | . D'Usine |        |
| (Réinit. D'Usine | Oui       |        |
| Retour           | Ļ         |        |
| Quitter          | Ļ         |        |
|                  |           |        |

RÉINIT. D'USINE—Sélectionnez Oui pour rétablir les paramètres par défaut du projecteur. Les éléments de réinitialisation comprennent à la fois les paramètres d'image de l'ordinateur et les paramètres d'image vidéo.

## Menu Source ordinateur

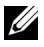

**REMARQUE:** ce menu est disponible uniquement lors d'une connexion à un ordinateur.

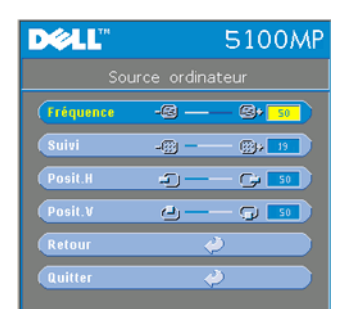

**Fréquence**—Permet de modifier la fréquence d'horloge des données d'affichage pour qu'elles correspondent à la fréquence de la carte graphique de votre ordinateur. Si vous voyez une barre verticale scintillante, utilisez l'option Fréquence pour diminuer les barres. Il s'agit d'un réglage approximatif.

Suivi—Permet de synchroniser la phase du signal d'affichage avec la carte graphique. Si l'image est instable ou scintillante, utilisez

l'option Suivipour la corriger. Il s'agit d'un réglage précis.

#### **REMARQUE:** réglez tout d'abord le paramètre **Fréquence**, puis le paramètre Suivi.

**Posit. H**—Appuyez sur (-) pour régler la position horizontale de l'image à gauche et sur (+) pour régler la position horizontale de l'image à droite.

**Posit. V**—Appuyez sur (-) pour régler la position verticale de l'image vers le bas et sur (+) pour régler la position verticale de l'image vers le haut.

## Menu Source vidéo

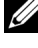

REMARQUE: ce menu est uniquement disponible avec les signaux S-vidéo, vidéo (composite) connectés.

| DØLL       |              | 5100MP |
|------------|--------------|--------|
| So         |              |        |
| Saturation | <b>b</b> , - | 25     |
| Affinement | 9            | - 🛛 🔼  |
| Teinte     | <b>.</b>     | - 📙 🗾  |
| Retour     | 4            |        |
| Quitter    | Ý            |        |
|            |              |        |
|            |              |        |

**SATURATION**—Permet de régler la couleur d'une source vidéo depuis le noir et blanc à une couleur complètement saturée. Appuyez sur pour diminuer la quantité de couleur dans l'image et sur (+) pour augmenter la quantité de couleur dans l'image.

AFFINEMENT—Appuyez sur (-) pour diminuer la netteté et sur 🗭 pour l'augmenter.

**TEINTE**—Appuyez sur — pour augmenter la quantité de vert dans l'image et sur pour

augmenter la quantité de rouge.

## **Connexions Apprentis RF**

| DØLL                |              | 51      | 00N     | ۱P |
|---------------------|--------------|---------|---------|----|
| Ge                  |              |         |         |    |
| Emplac Menu         |              |         |         |    |
| Mode Project        | 1            |         | - (7)-  |    |
| Type de Signal      | RGB          | /GbOr   | (P6Pr   |    |
| Heure Lampe         | φ <b>-</b> - | -       | 200     |    |
| Réinit de lampe     | Oui          |         | lon     |    |
| Economie Energie    | Oui          |         | lon     |    |
| (Verrouillage OSD   | Oui          |         | Non     |    |
| (Apprentis RF_ch    | Oui          |         |         |    |
| Hode ECO            | Act          | l       | )ésac   |    |
| Source Auto         | Act          | 0       | lésac   |    |
| Temporisat. OSD     | <u>ن</u>     | — ė     | 15      |    |
| Motif de test       | Act          | l       | )ésac   |    |
| (Hot de passe acti  | l Act        | 0       | lésac   |    |
| Mod. Hot de passe   | ;            | 4       |         |    |
| Retour              |              | 4       |         |    |
| Quitter             |              | 4       |         |    |
| Component - P Resol | ution : 72   | 0 X 480 | / 60 Hz |    |

#### Apprentissage automatique pour changer de canal RF entre la télécommande et le projecteur

- Allumez le projecteur.
- Appuyez sur le bouton Menu du • panneau de contrôle, puis sur le menu « Gestion-->Apprentis RF Ch ».
- Sélectionnez **Oui** à l'aide des boutons ٠ de contrôle pour activer le mode Veille Apprentis.. Le projecteur bascule en mode veille Apprentis RF et affiche le menu Apprentis RF.
  - Ouvrez le cache des piles de la télécommande et appuyez sur le bouton **Prgm** pour lancer le processus Apprentis RF pour la télécommande et le projecteur.

#### Retour aux paramètres par défaut du canal RF

- Sélectionnez **Oui** dans le menu **Paramètre Apprentis RF**, puis ouvrez le menu **Rétablir RF par défaut**. Sélectionnez **Rétablir RF par défaut** pour rétablir les paramètres par défaut du canal sur le projecteur.
- Appuyez pendant 5 secondes sur le bouton **Prgm** de la télécommande pour rétablir les paramètres par défaut du canal au niveau de l'émetteur.
- La réinitialisation du canal aux deux extrémités peut être confirmée lorsque l'émetteur de la télécommande contrôle le projecteur.

## Apprentissage automatique pour changer le canal RF entre la télécommande et la clé électronique USB sans fil

| Etape l | Ouvrez cache arrière de la télécommande.                                                                                                    |  |  |
|---------|----------------------------------------------------------------------------------------------------|--|--|
| Etape 2 | Insérez la clé électronique.                                                                                                    |  |  |
| Etape 3 | Retirez la clé électronique de la télécommande.                                                                                                    |  |  |
| Etape 4 | Branchez la clé électronique dans le port USB de votre PC ou<br>ordinateur portable ; le voyant de la clé électronique devient<br>rouge.                              |  |  |
| Etape 5 | Appuyez sur le bouton LED de la clé électronique. Ce bouton clignote en rouge pendant 13 secondes.                                                                    |  |  |
| Etape 6 | Appuyez sur le bouton Prgm derrière la télécommande<br>pendant ce délai de 13 secondes afin de lancer le processus<br>Apprentis RF.                                   |  |  |
|         | <ul> <li>Si les processus réussissent, la LED de la clé électronique<br/>reste rouge et ne clignote plus.</li> </ul>                                                  |  |  |
|         | • Vous pouvez vérifier la fonction de la souris à l'aide de la télécommande. Une fois cette opération terminée, la LED de la clé électronique affiche un signal vert. |  |  |
| Etape 7 | Utilisation de la télécommande pour contrôler votre PC ou votre ordinateur portable.                                                                                  |  |  |

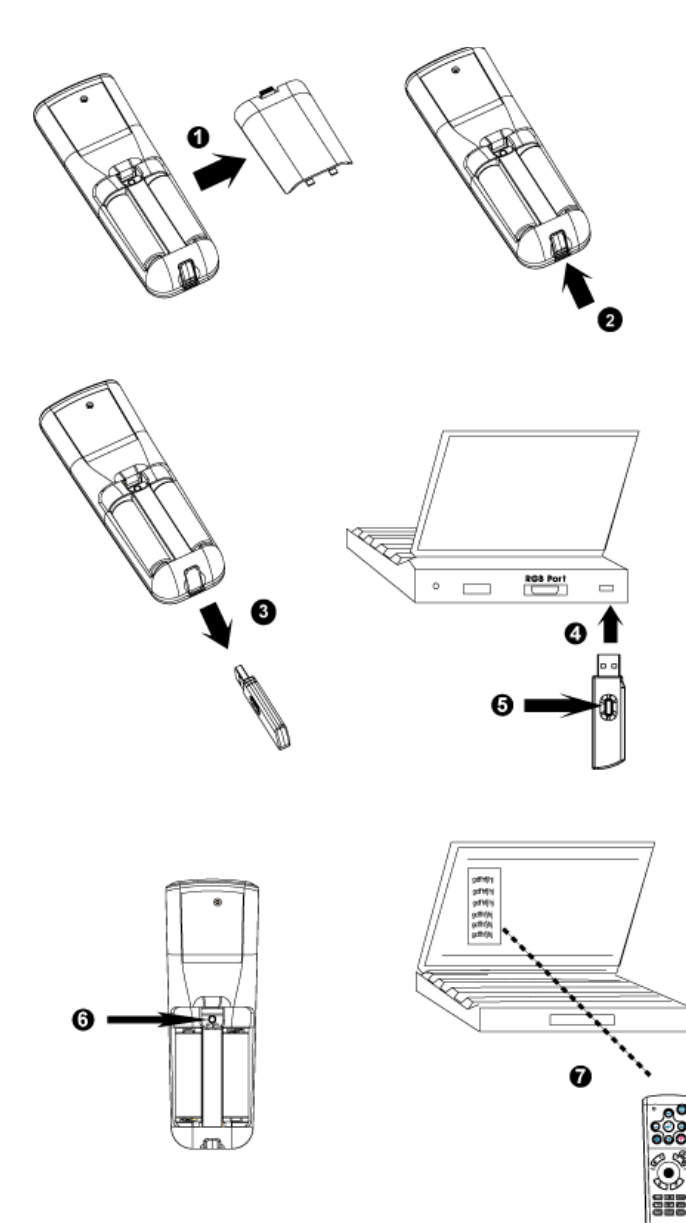

## Pour contrôler le projecteur à l'aide de Web Management

## Configuration des réglages réseau

Si le projecteur est connecté à un réseau, vous pouvez y accéder à l'aide d'un navigateur Web en configurant les réglages réseau (TCP/IP). Lorsque vous utilisez la fonction réseau, l'adresse IP doit être unique. Pour la configuration des réglages réseau, reportez-vous au menu Réglages réseau à la page 137.

## Accès à Web Management

Utilisez Internet Explorer 5.0 et supérieure ou Netscape Navigator 7.0 et supérieure pour saisir l'adresse IP. Vous pouvez à présent accéder à **Web** Management et contrôler le projecteur à distance.

#### Gestion des propriétés

#### Accueil

| D≪LL <sup>™</sup> 5100MP Web Management |                                           |                   |
|-----------------------------------------|-------------------------------------------|-------------------|
|                                         |                                           |                   |
| _                                       | Anfang                                    |                   |
| Anfang                                  |                                           |                   |
| Netzwerkeinstellungen                   | Willkommen bei DELL 5100MP-Webmanagement. |                   |
|                                         | Projektorinfo                             |                   |
| Projektorstatus und -kontrolle          | Gruppenname:                              | 5100MP            |
| E-Mail-Warnung                          | Projektorname:                            | D12020            |
|                                         | Standort:                                 |                   |
| Kennworteinstellung                     | Kontakt:                                  |                   |
| reminioritemsteriolog                   | Status:                                   | Bereitschaft      |
|                                         | Lampenstunden:                            | 0 Std             |
|                                         | Firmware-Version:                         | A0.60             |
|                                         | IP-Adresse:                               | 192.168.4.50      |
|                                         | MAC-Adresse:                              | 00:60:E9:01:2E:F4 |
|                                         | AdminKennwort:                            | Deaktivieren      |
|                                         | Sprache                                   |                   |
|                                         | German(Deutsch)                           | V OK              |
|                                         |                                           |                   |

Affiche les informations Nom du groupe, Nom du projecteur, Emplacement, Contact, Heures lampe, Version firmware, Adresse IP, Adresse MAC et Mot de passe Admin.

#### **Réglages réseau**

Voir la section OSD page 137.

| Accueil       Réglages réseau         Réglages réseau       Nom du groupe: 5100MP         Etat et commande projecteur       Nom: D12020         Alerte E-mail       Contact:         Réglage du mot de passe       Soumet            • DHCP         • Manu         Adresse IP         192.168.4         Masque         255.255.2                                                                                                    | 5100MP Web Management |  |  |
|----------------------------------------------------------------------------------------------------|-----------------------|--|--|
| Réglages réseau       Nom du groupe:       5100MP         Etat et commande projecteur       Nom:       D12020         Alerte E-mail       Contact:       Soumet         Réglage du mot de passe       Soumet       Soumet         O DHCP       Manu       Adresse IP       192.168.4         Masque       255.255.2       25.255.2       25.255.2                                                                                                    | I                     |  |  |
| Etat et commande projecteur       Nom:       D12020         Emplacement:       Emplacement:       Emplacement:         Réglage du mot de passe       Contact:       Soumet         O DHCP       Manu         Adresse IP       192.168.4         Masque       255.255.2                                                                                                    |                       |  |  |
| Alerte E-mail     Contact:     Source     OHCP     Manu Adresse IP     192.168.4 Masque     255.255.2                                                                                                    |                       |  |  |
| Réglage du mot de passe       Soumet         Image: Source de la construction de la construction de |                       |  |  |
| DHCP     Manu Adresse IP     192.168.4 Masque     255.255.2                                                                                                    | re                    |  |  |
| Adresse IP 192.168.4<br>Masque 255.255.2                                                                                                    | il                    |  |  |
| Masque 255.255.2                                                                                                    | 50                    |  |  |
|                                                                                                    | 55.0                  |  |  |
| Passerelle 192.168.4                                                                                                    | 254                   |  |  |
| Serveur DNS 192.168.1                                                                                                    | 35                    |  |  |
| Soumet                                                                                                    | re                    |  |  |

- Spécifiez les informations des champs Nom du groupe, Nom du projecteur, Emplacement et Contact dans cet onglet, puis appuyez sur **Soumettre** pour confirmer les réglages.
- Choisissez DHCP pour attribuer automatiquement une adresse IP au projecteur à partir d'un serveur DHCP, ou Manuel pour attribuer manuellement une adresse IP.
#### Etat et commande projecteur

Cette fonction est identique à la fonction Affichage à l'écran.

| Anfang                         | Projektorsta       | atus und -kontrolle          |                 |
|--------------------------------|--------------------|------------------------------|-----------------|
| Netzwerkeinstellungen          | Projektorstatus    |                              |                 |
|                                | Projektorstatus    | Bereitschaft                 | Einschalten Aus |
| Projektorstatus und -kontrolle | Energiesparmodus   | Wählen 😪                     | OK              |
| E-Mail-Warnung                 | Lampenstunden      | 2 Std.                       |                 |
| Kennworteinstellung            | Fehlerstatus       |                              |                 |
|                                | Bildkontrolle      |                              |                 |
|                                | Betriebsmodus      | ○ Volle Leistung ○ ECO-Modus | OK              |
|                                | ProjModus          | Wählen 🗸                     | OK              |
|                                | Quellenwahl        | Wählen 🗸                     | OK              |
|                                | Videomodus         | Wählen 🗸                     | OK              |
|                                | Leerer Bildschirm  | ⊖ Ein O Auf                  | OK              |
|                                | Format             | ○1:1 ○16:9 ○4:3              | OK              |
|                                | Helligkeit         | 0~100)                       | OK              |
|                                | Kontrast           | 0 (0~100)                    | OK              |
|                                | Autom. Einstellung | Werkseinstellung Emeuerr     | 1 Sie           |

Gérez l'état du projecteur, le contrôle de l'image et de l'audio à l'aide de la fonction Etat et commande projecteur.

| Alerte E-mail 🔍 Activer 💿 Désactiver |
|--------------------------------------|
| A @                                  |
| cc @                                 |
| De @                                 |
| Subject 5100MP-D12020 Alerte         |
| Paramétrage SMTP                     |
| Serveur SMTP sortant                 |
| Nom d'utilisateur                    |
| Mot de passe                         |
| Condition d'alerte                   |
| Avertissement lampe                  |
| Durée de vie lampe faible            |
| Avertissement température            |
|                                      |

Définissez les champs Adresse E-mail, Propriétaire, Objet et **Condition d'alerte** pour envoyer automatiquement des alertes par E-mail à un administrateur désigné.

#### Réglage du mot de passe

| DELL 5100MP Web Management |                                                                                                    |                      |  |  |  |  |  |
|----------------------------|----------------------------------------------------------------------------------------------------|----------------------|--|--|--|--|--|
| Accueil                    | Réglage du mot de passe                                                                                                    |                      |  |  |  |  |  |
| Réglages réseau            | Pour activer la fonction mot de passe à la première utilisation, réglez le m<br>passe avant de l'activer. Lorsque la fonction mot de passe est activée, un<br>de passe administrateur est require pour vois connector au cestionnaire à | iot de<br>mot<br>Nob |  |  |  |  |  |
| Alerte E-mail              | administrateur                                                                                                    |                      |  |  |  |  |  |
| Réglage du mot de passe    | Mot de passe O Activer O Désactiver Soumettre                                                                                                    |                      |  |  |  |  |  |
|                            | Conf. le mot de soumettre                                                                                                    |                      |  |  |  |  |  |
|                            |                                                                                                    |                      |  |  |  |  |  |
|                            |                                                                                                    |                      |  |  |  |  |  |

Utilisez la fonction Réglage du mot de passe pour définir un mot de passe d'administrateur afin d'accéder à **Web Management**. Vous devez créer un mot de passe avant de l'activer pour la première fois. Lorsque la fonction de mot de passe est activée, le mot de passe de l'administrateur est requis pour accéder à **Web Management**.

# 4

## Dépanner votre projecteur

Si vous rencontrez des problèmes avec le projecteur, reportez-vous aux conseils de dépannage suivants. Si le problème persiste, contactez Dell.

| Problème                                                 | Solution possible                                                                                                    |
|----------------------------------------------------------|----------------------------------------------------------------------------------------------------|
| <b>Problème</b><br>Aucune image n'apparaît à<br>l'écran. | <ul> <li>Solution possible</li> <li>Assurez-vous que le cache de l'objectif est retiré et que le projecteur est allumé.</li> <li>Assurez-vous que le port graphique externe est activé. Si vous utilisez un ordinateur portable Dell, appuyez sur me fine fine . Pour les autres ordinateurs, voyez votre documentation</li> </ul> |
|                                                          | <ul> <li>Vérifiez que tous les câbles sont<br/>correctement connectés. Voir "Connexion de<br/>votre projecteur" à la page 111.</li> <li>Assurez-vous que les broches des<br/>connecteurs ne sont pas tordues ou cassées.</li> </ul>                                                                                                |
|                                                          | <ul> <li>Assurez-vous que la lampe est correctement<br/>installée (voir "Remplacer la lampe" à la<br/>page 153).</li> <li>Exécutez le test d'auto diagnostic. Voir<br/>"Auto-diagnostic pour vidéo" à la page 152.<br/>Assurez-vous que les couleurs du modèle de<br/>test sont correctes.</li> </ul>                              |

| Problème <i>(suite)</i>                                         | Solution possible <i>(suite)</i>                                                                                                    |
|-----------------------------------------------------------------|----------------------------------------------------------------------------------------------------|
| Image partielle, qui défile ou<br>affichée de façon incorrecte. | <ul> <li>Appuyez sur le bouton Resync sur la<br/>télécommande ou sur le panneau de<br/>contrôle.</li> </ul>                                                                                                    |
|                                                                 | • Si vous utilisez un ordinateur portable Dell,<br>paramétrez la résolution de l'ordinateur sur<br>XGA (1024 x 768) :                                                                                                    |
|                                                                 | <ul> <li>a Faites un clic droit sur une portion non<br/>utilisée de votre bureau de Windows,<br/>cliquez sur Propriétés et sélectionnez<br/>ensuite l'onglet Paramètres.</li> </ul>                                                               |
|                                                                 | <ul> <li>b Vérifiez que le paramètre est 1024 x 768 pixels pour le port du moniteur externe.</li> <li>c Appuyez sur m @ @ .</li> </ul>                                                                                                    |
|                                                                 | Si vous rencontrez des difficultés pour<br>changer les résolutions ou que votre moniteur<br>se fige, redémarrez l'ensemble de l'équipement<br>ainsi que le projecteur.                                                                            |
|                                                                 | Si vous n'utilisez pas un ordinateur portable<br>Dell, reportez-vous à votre documentation.                                                                                                    |
| L'écran n'affiche pas votre<br>présentation                     | Si vous utilisez un ordinateur portable,<br>appuyez sur 🌆 📠 .                                                                                                    |
| L'image est instable ou<br>vacillante                           | Réglez le suivi dans l'onglet <b>Source ordinateur</b><br>de l'OSD.                                                                                                    |
| L'image présente une barre<br>verticale vacillante              | Réglez la fréquence dans l'onglet <b>Source<br/>ordinateur</b> de l'OSD.                                                                                                    |
| La couleur de l'image n'est<br>pas correcte                     | • Si le signal de sortie de votre carte graphique<br>est sync sur Vert, et que vous voulez afficher<br>un signal VGA à 60 Hz, allez à OSD,<br>sélectionnez Gestion, Type de Signal, puis<br><b>RVB</b> .                                          |
|                                                                 | <ul> <li>Exécutez le test d'auto diagnostic (voir<br/>« Auto-diagnostic pour vidéo ») pour le<br/>diagnostic préliminaire concernant les<br/>problèmes de couleur. Assurez-vous que les<br/>couleurs du modèle de test sont correctes.</li> </ul> |

| Problème <i>(suite)</i>                          | Solution possible <i>(suite)</i>                                                                                                    |
|--------------------------------------------------|----------------------------------------------------------------------------------------------------|
| L'image a une mauvaise mise<br>au point          | 1 Ajustez la bague de mise au point située sur<br>l'objectif du projecteur.                                                                                                    |
|                                                  | <b>2</b> Assurez-vous que l'écran de projection se<br>trouve à la bonne distance du projecteur (4,9<br>pieds [1,5 m] à 39,4 pieds [12 m]).                                                                                                    |
| L'image est allongée en<br>affichage DVD de 16:9 | Le projecteur détecte automatiquement un<br>DVD de 16:9 et ajuste le format de l'image en<br>plein écran avec un paramètre par défaut de<br>4:3 (boîte à lettres).                                                                                                    |
|                                                  | Si l'image est encore trop allongée, vous aurez<br>alors besoin d'ajuster les proportions comme<br>suit :                                                                                                    |
|                                                  | • Veuillez sélectionner, si possible, le type de format d'image 4:3 sur votre lecteur de DVD (s'il en a la capacité).                                                                                                    |
|                                                  | • Si vous ne pouvez pas sélectionner le type de format d'image 4:3 sur votre lecteur DVD, sélectionnez le format d'image 4:3 dans le menu <b>Paramètres d'image</b> dans l'OSD.                                                                                                    |
| L'image est inversée                             | Sélectionnez Gestion dans l'OSD et réglez le mode de projection.                                                                                                    |
| La lampe est grillée ou émet<br>des crépitements | Quand la lampe du projecteur atteint sa fin de<br>vie, elle peut griller et produire un fort<br>crépitement. Si cela se produit, le projecteur<br>ne se rallumera pas, et affichera <b>Lampe</b><br><b>Défectueuse</b> sur l'affichage LCD jusqu'au<br>remplacement de la lampe. Pour remplacer la<br>lampe, voir "Remplacer la lampe" à la<br>page 153. |
| Le témoin LAMP s'allume en orange fixe           | Si le témoin LAMP s'allume en orange fixe,<br>remplacez la lampe.                                                                                                    |
| Système de verrouillage<br>défaillant            | Si le témoin LAMP clignote en orange, le<br>capot de la lampe n'est pas fermé<br>correctement. Fermez correctement le capot<br>de la lampe. Si le problème persiste, contactez<br>Dell.                                                                                                    |

| Problème <i>(suite)</i>                                                             | Solution possible <i>(suite)</i>                                                                                                    |
|-------------------------------------------------------------------------------------|----------------------------------------------------------------------------------------------------|
| Le témoin <b>TEMP</b> s'allume en orange fixe                                       | Le projecteur a surchauffé. L'affichage s'éteint<br>automatiquement. Essayez de rallumer<br>l'affichage quand le projecteur aura refroidi. Si<br>le problème persiste, contactez Dell. |
| Le témoin <b>TEMP</b> clignote en orange                                            | Un ventilateur de projecteur est en panne et le<br>projecteur va s'arrêter automatiquement. Si le<br>problème persiste, contactez Dell.                                                |
| La télécommande ne<br>fonctionne pas correctement<br>ou dans une plage très limitée | La pile est peut-être déchargée. Vérifiez si le<br>rayon laser émis par la télécommande est trop<br>faible. Si c'est le cas, remplacez les 2 piles AA<br>par des neuves.               |

### Auto-diagnostic pour vidéo

Le projecteur Dell 5100MP offre un test d'auto-diagnostic de l'affichage vidéo du projecteur (pour Vidéo, S-vidéo, Composant-i). Utilisez cette fonctionnalité avancée pour l'auto-diagnostic préliminaire sur votre projecteur quand vous rencontrez des problèmes d'affichage pour la vidéo.

- 1 Après avoir allumé le projecteur, appuyez simultanément sur les boutons "+" et "-" sur le panneau de commande pendant 3 secondes, puis relâchez les boutons quand l'écran se vide.
- 2 Appuyez à nouveau sur les boutons "+" et "-" pour quitter le mode de diagnostic.
- **3** En mode Auto-diagnostic, l'écran exécutera un test avec cycle de sept couleurs comme ci-après :

Rouge--> Vert--> Bleu--> Blanc--> Bleu Clair--> Vert Foncé--> Jaune. Assurezvous que les couleurs du modèle de test sont correctes. Contactez Dell si les couleurs ne sont pas affichées correctement.

### Remplacer la lampe

Remplacez la lampe quand le message suivant apparaît à l'écran "La lampe approche la fin de sa durée de vie en fonctionnement en pleine puissance. Remplacement conseillé !" www.dell.com/lamps" apparaît à l'écran. Si ce problème persiste après avoir remplacé la lampe, contactez Dell.

PRÉCAUTION: La lampe devient très chaude en cours d'utilisation. Pour remplacer la lampe attendez que le projecteur ait refroidi pendant au moins 30 minutes.

PRÉCAUTION: Ne touchez l'ampoule ou le verre de la lampe à aucun moment. L'ampoule pourrait exploser si vous ne la manipulez pas correctement, comme par exemple si vous touchez l'ampoule ou le verre de la lampe.

- 1 Eteignez le projecteur et débranchez le cordon d'alimentation.
- 2 Laisser refroidir le projecteur pendant au moins 30 minutes.
- **3** Desserrez les 2 vis de fixation du couvercle de la lampe, et retirez le couvercle.
- 4 Desserrez les 2 vis de fixation de la lampe.
- **5** Soulevez la lampe en la tenant par sa partie métallique.
- **6** Suivez les étapes 1 à 5 à rebours pour installer la nouvelle lampe.
- 7 Réinitialisez le temps d'utilisation de la lampe en sélectionnant l'icône de gauche Réinit de lampe dans l'onglet Gestion de l'OSD.
- **REMARQUE:** Dell peut demander que les lampes remplacées durant la période de garantie lui soient renvoyées. Sinon, contactez votre agence de recyclage des déchets pour obtenir l'adresse du dépôt le plus proche.

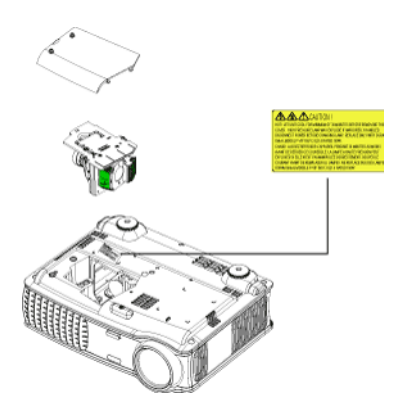

#### PRÉCAUTION: Élimination de la lampe (États-Unis uniquement) (E) LES LAMPES À L'INTÉRIEUR DE CE PRODUIT CONTIENNENT DU MERCURE ET DOIVENT ÊTRE RECYCLÉES OU ÉLIMINÉES CONFORMÉMENT AUX LOIS LOCALES, DE L'ÉTAT OU FÉDÉRALES EN VIGUEUR. POUR PLUS D'INFORMATIONS, ALLEZ À WWW.DELL.COM/HG OU CONTACTEZ L'ALLIANCE DES INDUSTRIES ÉLECTRONIQUES À WWW.EIAE.ORG. POUR LES INFORMATIONS D'ÉLIMINATION SPÉCIFIQUE DES LAMPES, ALLEZ À WWW.LAMPRECYCLE.ORG.

# 5

## **Spécifications**

Valve légère

| Luminosité        |  |  |  |  |
|-------------------|--|--|--|--|
| Taux de contraste |  |  |  |  |
| Uniformité        |  |  |  |  |
| Lampe             |  |  |  |  |

Nombre de pixels Couleurs affichables Vitesse de roue chromatique Objectif de projection

Taille d'écran de projection Distance de projection Compatibilité vidéo

Fréquence H.

Fréquence V.

Technologie simple circuit 0.95" SXGA+ DLP™ LVDS (signal différentiel basse tension)

3300 Lumens ANSI (max.)

2500:1 type (Full On / Full Off)

80% type (Standard du Japon - JBMA)

Lampe de 300 watts 1700 heures remplaçable par l'utilisateur (jusqu'à 2200 heures en mode éco)

1400 x 1050 (SXGA+)

16,7 millions de couleurs

100~127,5 Hz (2X)

F/2,6~2,87, f=39,1~46,92 mm avec objectif zoom manuel 1,2 x

30,8-295,3 pouces (diagonale)

4,9~39,4 pieds (1,5 m~12 m)

Compatibilité avec NTSC, NTSC 4.43, PAL, PAL-M, PAL-N, SECAM et HDTV (1080i/p, 720p, 576i/p, 480i/p)

Capacité vidéo composite, vidéo composantes et S-vidéo

15 kHz- 100 kHz (analogique)

30 kHz- 64 kHz (numérique)

43 Hz- 120 Hz (analogique)

43 Hz- 85 Hz (numérique)

| Alimentation            | Universelle 90-240 V CA 50-60 Hz avec<br>entrée PFC                                                         |
|-------------------------|----------------------------------------------------------------------------------------------------|
| Consommation de courant | 400 watts type, 335 watts en mode éco                                                                       |
| Audio                   | 2 haut-parleurs, 2 watts RMS                                                                                |
| Niveau de bruit         | 37 dB(A) mode Full-on, 31 dB(A)<br>mode Eco                                                                 |
| Poids                   | 8,2 lbs (3,73 kg)                                                                                           |
| Dimensions (l x H x P)  | Externe 13 x 10,3 x 4,5 ± 0,04 pouce<br>(329,8 x 261,4 x 115,2 ± 1 mm)                                      |
| Environnement           | Température de fonctionnement : 5°C<br>- 35°C (41°F- 95°F)                                                  |
|                         | Humidité : 80 % maximum                                                                                     |
|                         | Température de stockage : -20°C à<br>60°C<br>(-4°F à 140°F)                                                 |
|                         | Humidité : 80 % maximum                                                                                     |
| Réglementation          | FCC, CE, VCCI, UL, cUL, TüV-GS,<br>ICES-003, C-Tick, GOST, PCBC,<br>CCC, PSB, EZU, NOM, S-<br>TuV/Argentine |
| Protocole réseau        | 10/100 Base-T                                                                                               |
|                         | TCP/IP                                                                                                    |
|                         | ICMP                                                                                                    |
|                         | ARP                                                                                                    |
|                         | SNMP V1.0                                                                                                   |
|                         | SMTP                                                                                                    |
|                         | DHCP                                                                                                    |
|                         | НТТР                                                                                                    |
| Connecteurs d'E/S       | Alimentation : prise d'entrée<br>d'alimentation CA                                                          |

Entrée ordinateur : un connecteur M1-DA pour signaux d'entrée analogique / numérique / composantes, HDTV, un connecteur D-sub à 15 broches pour signaux d'entrée analogique / composantes, HDTV, un connecteur BNC R/G/B/H/V pour signaux d'entrée RVB analogiques.

Sortie ordinateur : un connecteur Dsub à 15 broches

Entrée vidéo : 3 connecteurs RCA pour entrée vidéo composantes / HDTV, une entrée S-vidéo mini-DIN à 4 broches, une prise RCA pour entrée vidéo composite

Entrée vidéo : une prise téléphonique (3,5 mm de diamètre)

Prise en sortie 12 V CC à 200mA, relais de commande pour contrôle d'écran de projection automatique

Un connecteur RJ45 pour le réseau

Une entrée HDMI

Un connecteur mini-DIN RS232 pour commande filaire du projecteur à partir du PC

#### Affectation des broches RS232

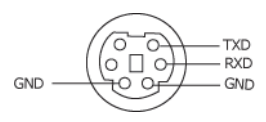

#### Protocole RS232

• Paramètres de communication

| Paramètres de connexion | Valeur |
|-------------------------|--------|
| Débit en bauds :        | 19200  |
| Bits de données :       | 8      |
| Parité                  | None   |
| Bits d'arrêt            | 1      |

Types de commandes

Pour faire apparaître le menu OSD et ajuster les paramètres.

- Syntaxe de commande de contrôle (à partir du PC vers le projecteur) [H][AC][SoP][CRC][ID][SoM][COMMAND]
- Exemple : Commande de mise sous tension (Envoyer d'abord l'octet de poids faible)
   --> 0xBE, 0xEF, 0x10, 0x05, 0x00, 0xC6, 0xFF, 0x11, 0x11, 0x01, 0x00, 0x01

En-tête "BE EF"

Code d'adresse "10" ==> pt\_OEM

Taille de charge utile "05 00"==> De wMsgID à la fin

CRC "C6 FF" == > Si la valeur CRC est "C6 (Octet de poids faible) FF (Octet de poids fort)"

MsgID "11 11"

MsgSize "01 00"==> De la commande à la fin

Commande "01"==> Commande "Mise sous tension".

Tableau de messages de réponses du projecteur :

0x00: Succès

0x01: Invalid command (Commande non valide (sur la liste de commandes de contrôle mais non valide. ex. commande de lecteur de carte quand aucun lecteur de carte n'est branché))

0x02: Commande d'erreur (comprend l'erreur CRC et les commandes inconnues).

0x03: Etat du système - Projecteur allumé (Mode Normal).

NACK: Etat du système - Projecteur éteint (Mode Veille).

Remarque : Quand le projecteur est en mode veille, aucune réponse d'accusé de nonréception (NACK) est envoyée par le projecteur.

#### • Heure de lampe de réponse de projecteur :

Octet0, Octet1, Octet2, Octet3

Octet0: 0x00 (Succès)

Octet1: 0x2F (l'en-tête d'heures de lampe)

Octet2: LSB (Hex)

Octet3: MSB (Hex)

Exemple : 800 (3x256+2x16=800) heures --> 0x00, 0x2F, 0x20, 0x03

#### • Réponse de version du microprogramme :

Version du microprogramme : Code ASCII de 4 Octets : "V\*.\*"

V: Version

\*: 0-9

 Exemple : Version 1.5 --> "V1.5" --> 0x00, 0x30, 0x56, 0x31, 0x2E, 0x35 (Succès, entête de la version du microprogramme, code ASCII de 4 Octets : "V\*.\*")

#### Liste de commandes de contrôle

| En-tête<br>(MOT) | Code<br>d'adresse<br>(OCTET) | Taille de la<br>charge utile<br>(MOT) | CRC16<br>pour le<br>paquet<br>complet<br>(MOT)                                                                                                    | ID MsG<br>(MOT) | Taille<br>MsG<br>(MOT) | Code de<br>commande<br>(MOT)                                                                                                    | Description des<br>commandes                                                                                                    |
|------------------|------------------------------|---------------------------------------|----------------------------------------------------------------------------------------------------|-----------------|------------------------|----------------------------------------------------------------------------------------------------|----------------------------------------------------------------------------------------------------|
| 0xefbe           | 0x10                         | 0x0005                                | (MOT)<br>0xffc6<br>0xbfc7<br>0x3fc5<br>0xfe05<br>0xfe05<br>0xbe04<br>0x7fc4<br>0x3fc0<br>0xbe01<br>0x7fc1<br>0x3e03<br>0xffc3<br>0xbfc2<br>0x7c02<br>0x3fc0<br>0xbe0b<br>0x7fcb<br>0x3e03<br>0xffc3<br>0xbfc2<br>0x7c02<br>0x3fca<br>0xbfc8<br>0x7c02<br>0x3fc6<br>0x5fc6<br>0x5fc6<br>0x5fc6<br>0x5fc6<br>0x5fc6<br>0x5fc7<br>0xbfc8<br>0x7c08<br>0x3fc6<br>0x5fc7<br>0xbfc8<br>0x7e08<br>0x3fc6<br>0x5fc6<br>0x5fc6<br>0x5fc6<br>0x5fc7<br>0xbfc8<br>0x7c08<br>0x3fc6<br>0x5fc7<br>0xbfc8<br>0x7c00<br>0x5fc7<br>0xbfc8<br>0x7c00<br>0x5fc7<br>0x5fc8<br>0x7c00<br>0x5fc7<br>0x5fc8<br>0x7c9<br>0x5fc8<br>0x7c9<br>0x5fc8<br>0x7c9<br>0x5fc8<br>0x7c9<br>0x5fc8<br>0x7c9<br>0x5fc8<br>0x7c9<br>0x5fc8<br>0x7c9<br>0x5fc8<br>0x7c9<br>0x7c8<br>0x5fc8<br>0x7c9<br>0x7c8<br>0x7c9<br>0x7c8<br>0x7c9<br>0x7c9<br>0x7c8<br>0x7c9<br>0x7c8<br>0x7c8<br>0x7c8<br>0x7c9<br>0x7c8<br>0x7c8<br>0x7c9<br>0x7c8<br>0x7c8<br>0x7c | 0x1111          | 0x0001                 | 0x01<br>0x02<br>0x03<br>0x04<br>0x05<br>0x06<br>0x07<br>0x08<br>0x09<br>0x00<br>0x09<br>0x00<br>0x00<br>0x0D<br>0x0C<br>0x0D<br>0x0C<br>0x0D<br>0x0C<br>0x0F<br>0x10<br>0x11<br>0x12<br>0x13<br>0x14<br>0x15<br>0x16<br>0x17<br>0x18<br>0x16<br>0x17<br>0x18<br>0x16<br>0x17<br>0x18<br>0x16<br>0x17<br>0x18<br>0x16<br>0x17<br>0x18<br>0x16<br>0x17<br>0x18<br>0x16<br>0x17<br>0x18<br>0x16<br>0x17<br>0x18<br>0x16<br>0x17<br>0x18<br>0x17<br>0x18<br>0x16<br>0x17<br>0x18<br>0x16<br>0x17<br>0x18<br>0x16<br>0x17<br>0x18<br>0x17<br>0x18<br>0x16<br>0x17<br>0x18<br>0x17<br>0x18<br>0x17<br>0x18<br>0x17<br>0x18<br>0x17<br>0x18<br>0x17<br>0x18<br>0x17<br>0x18<br>0x17<br>0x18<br>0x17<br>0x18<br>0x17<br>0x22<br>0x23<br>0x22<br>0x23<br>0x22<br>0x25<br>0x26<br>0x27<br>0x26<br>0x27<br>0x27<br>0x28<br>0x27<br>0x28<br>0x27<br>0x28<br>0x27<br>0x27<br>0x28<br>0x27<br>0x28<br>0x27<br>0x30<br>0x26<br>0x27<br>0x28<br>0x27<br>0x28<br>0x27<br>0x28<br>0x27<br>0x28<br>0x27<br>0x28<br>0x27<br>0x27<br>0x28<br>0x27<br>0x27<br>0x30<br>0x26<br>0x27<br>0x27<br>0x28<br>0x27<br>0x27<br>0x30<br>0x27<br>0x30<br>0x27<br>0x30<br>0x30<br>0x40<br>0x50<br>0x50<br>0x77<br>0x78<br>0x77<br>0x78<br>0x77<br>0x78<br>0x77<br>0x78<br>0x77<br>0x78<br>0x77<br>0x78<br>0x77<br>0x78<br>0x77<br>0x78<br>0x77<br>0x78<br>0x77<br>0x78<br>0x77<br>0x78<br>0x77<br>0x78<br>0x77<br>0x78<br>0x77<br>0x78<br>0x77<br>0x78<br>0x76<br>0x76 | Power<br>Menu<br>Up<br>Down<br>Left<br>Right<br>R-sync<br>Source<br>Volume +<br>Volume +<br>Zoom in<br>Zoom out<br>Mute<br>Freeze<br>Hide<br>Video Mode<br>H. Keystone Up<br>H. Keystone Up<br>H. Keystone Up<br>UP<br>V. Keystone Down<br>V. Keystone Down<br>V. Keystone Down<br>V. Keystone Down<br>PIP ON/OFF<br>PIP Swap<br>Aspect ratio (4:3/16:9)<br>Power OFF<br>Source-VGA Analog<br>Source-VGA YDbPr<br>Source-VGA YDbPr<br>Source-VGA YDbPr<br>Source-MI Analog<br>Source-MI YDbPr<br>Source-MI YDbPr<br>Source-MI YDbPr<br>Source-MI YDbPr<br>Source-AI YDbPr<br>Source-SVideo<br>Source-SVideo<br>Source-SVideo<br>Source-SVideo<br>Source ON<br>ECO Mode OFF<br>Auto Source ON<br>Auto Source OFF<br>Factory Reset<br>Lamp Hour<br>Firmware Version<br>Enter key<br>HDMI |
|                  |                              |                                       | 0xbffb<br>0x7e3b<br>0x7e46                                                                                                    |                 |                        | 0x52<br>0x53<br>0xFF                                                                                                    | BNC YpbPr<br>BNC YcbCr<br>System Status                                                                                                    |

#### Sources de combinaisons PIP

| Source          | Ml<br>RVB | M1<br>composantes | VGA<br>ordinateur | VGA<br>composantes | BNC<br>RVB | BNC<br>composantes | RCA<br>composantes | HDMI |
|-----------------|-----------|-------------------|-------------------|--------------------|------------|--------------------|--------------------|------|
| S-Vidéo         | PIP       | PIP               | PIP               | PIP                | PIP        | PIP                | PIP                | PIP  |
| Composite       | PIP       | PIP               | PIP               | PIP                | PIP        | PIP                | PIP                | PIP  |
| M1<br>numérique | Х         | Х                 | PIP               | PIP                | PIP        | PIP                | PIP                | PIP  |

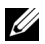

REMARQUE: Si des combinaisons de sources dépassent la largeur de bande du scaler, le projecteur affiche une image noire.

#### **MIB** File

Dell-MIB DEFINITIONS ::= BEGIN IMPORTS MODULE-IDENTITY, OBJECT-TYPE, Integer32, NOTIFICATION-TYPE, enterprises, Counter32, OpaqueFROM SNMPv2-SMI

TEXTUAL-CONVENTION, DisplayString, TruthValue FROM SNMPv2-TC:

```
-- textual conventions
```

DisplayString ::=

OCTET STRING

-- This data type is used to model textual information taken

-- from the NVT ASCII character set. By convention, objects

-- with this syntax are declared as having

```
DellMIB MODULE-IDENTITY
 LAST-UPDATED "200505060001"
 ORGANIZATION "Dell "
 CONTACT-INFO
"Dell"
 DESCRIPTION
```

"The Dell MIB."

```
::= \{ enterprises 674 \}
```

DellMIB5100MP OBJECT IDENTIFIER ::= { DellMIB 1 }

pjtState OBJECTTYPE SYNTAXINTEGER (SIZE(0..127)) MAX-ACCESSread-only STATUScurrent DESCRIPTION

A value which indicates the set of the projector. 0: Off;1: Cooling;2: On

```
::= { DellMIB5100MP 1 }
```

```
pjtLampHour OBJECT-TYPE
```

SYNTAXINTEGER (SIZE(0..127)) MAX-ACCESSread-only STATUScurrent DESCRIPTION

A value which indicates the lamp hours of the projector.

```
::= { DellMIB5100MP 3 }
```

pjtTemperature OBJECT-TYPE

```
SYNTAXINTEGER (SIZE(0..127))
MAX-ACCESSread-only
STATUScurrent
```

DESCRIPTION

```
"
```

..

"

A value which indicates the temperature of the projector.

```
::= { DellMIB5100MP 5 }
```

```
pjtPowerButton OBJECT-TYPE
SYNTAXINTEGER (SIZE(0..127))
```

```
MAX-ACCESSread-write
STATUScurrent
DESCRIPTION
```

A value which indicates to power on/off the projector depending on the pjtState.

If the pjtState is On then it will be changed to Cooling.

If the pjtState is Standby then it will be changed to On.

```
"
```

::= { DellMIB5100MP 6 }

```
pjtSourceButton OBJECT-TYPE
SYNTAXINTEGER (SIZE(0..127))
MAX-ACCESSread-write
STATUScurrent
DESCRIPTION
```

A command which indicates to search source for projection.

```
::= { DellMIB5100MP 7 }
```

```
pjtZoomInButton OBJECT-TYPE
SYNTAXINTEGER (SIZE(0..127))
MAX-ACCESSread-write
STATUScurrent
DESCRIPTION
```

A command which indicates to zoom in image.

```
::= { DellMIB5100MP 8 }
```

pjtZoomOutButton OBJECT-TYPE SYNTAXINTEGER (SIZE(0..127)) MAX-ACCESSread-write STATUScurrent DESCRIPTION "

...

A command which indicates to zoom out image.

```
::= { DellMIB5100MP 9 }
```

```
pjtMuteButton OBJECT-TYPE
SYNTAXINTEGER (SIZE(0..1))
MAX-ACCESSread-write
STATUScurrent
DESCRIPTION
```

A command which indicates to mute/enable audio output.

::= { DellMIB5100MP 10 }

```
pjtHideButton OBJECT-TYPE
SYNTAXINTEGER (SIZE(0..127))
MAX-ACCESSread-write
STATUScurrent
DESCRIPTION
```

A command which indicates to hide/display image.

```
::= { DellMIB5100MP 12 }
```

```
pjtVideoButton OBJECT-TYPE
SYNTAXINTEGER (SIZE(0..127))
MAX-ACCESSread-write
STATUScurrent
DESCRIPTION
```

A command which indicates to change video mode.

Change between PC, movie, sRGB, user and game mode.

```
::= { DellMIB5100MP 13 }
```

```
pjtHKeystoneUp OBJECT-TYPE
SYNTAXINTEGER (SIZE(0..127))
MAX-ACCESSread-write
STATUScurrent
DESCRIPTION
```

A command which indicates to increase horizontal keystone.

```
. ....
```

...

```
::= { DellMIB5100MP 14 }
```

```
pjtHKeystoneDown OBJECT-TYPE
SYNTAXINTEGER (SIZE(0..127))
MAX-ACCESSread-write
STATUScurrent
DESCRIPTION
```

A command which indicates to decrease horizontal keystone.

::= { DellMIB5100MP 15 }

```
pjtVKeystoneUp OBJECT-TYPE
SYNTAXINTEGER (SIZE(0..127))
MAX-ACCESSread-write
STATUScurrent
DESCRIPTION
```

A command which indicates to increase vertical keystone.

```
::= { DellMIB5100MP 16 }
```

pjtVKeystoneDown OBJECTTYPE SYNTAXINTEGER (SIZE(0..127)) MAX-ACCESSread-write STATUScurrent DESCRIPTION A command which indicates to decrease vertical keystone.

```
::= { DellMIB5100MP 17 }
```

pjt169Button OBJECT-TYPE SYNTAXINTEGER (SIZE(0..127)) MAX-ACCESSread-write STATUScurrent DESCRIPTION

A command which indicates to change aspect radio.

Change between 16:9 and 4:3.

::= { DellMIB5100MP 20 }

```
pjtBrightness OBJECT-TYPE
SYNTAXINTEGER (SIZE(0..100))
MAX-ACCESSread-write
```

STATUScurrent DESCRIPTION

```
"
```

...

A value which indicates to control brightness of the projector.

```
"
```

```
::= { DellMIB5100MP 21 }
```

```
pjtContrast OBJECT-TYPE
```

```
SYNTAXINTEGER (SIZE(0..100))
```

MAX-ACCESSread-write

STATUScurrent

```
DESCRIPTION
```

```
"
```

"

A value which indicates to control contrast of the projector.

```
::= { DellMIB5100MP 22 }
```

pjtSmtpServer OBJECT-TYPE

```
SYNTAXDisplayString (SIZE(0..40))
MAX-ACCESSread-write
STATUScurrent
DESCRIPTION
```

The SMTP server which may be an IP address or a domain name.

```
"
::= { DellMIB5100MP 23 }
```

```
pjtDstEmailAddr1 OBJECT-TYPE
SYNTAX DisplayString (SIZE (0..40))
MAX-ACCESSread-write
STATUScurrent
DESCRIPTION
```

The 1-st destination E-mail address which will receive alert message when the projector is error.

```
::= { DellMIB5100MP 24 }
```

```
pjtDstEmailAddr2 OBJECT-TYPE
SYNTAX DisplayString (SIZE (0..40))
MAX-ACCESSread-write
STATUScurrent
DESCRIPTION
```

The 2-nd destination E-mail address which will receive alert message when the projector is error.

::= { DellMIB5100MP 25 }

END

...

#### Modes de compatibilité

| <u> </u>         |
|------------------|
| 0                |
| ~                |
| <u> </u>         |
|                  |
| _                |
| d)               |
| _                |
| ъ                |
| . :              |
| ÷                |
| -                |
| 0                |
| 0                |
| -                |
| 0                |
|                  |
| ~                |
|                  |
|                  |
|                  |
|                  |
|                  |
| Е                |
| <br>0            |
| - m o :          |
| com   s          |
| . c o m   5      |
| ll.com   s       |
| ell.com   s      |
| ell.com   s      |
| dell.com   s     |
| .dell.com   s    |
| v.dell.com   s   |
| w.dell.com   s   |
| ww.dell.com   s  |
| ww.dell.com   s  |
| www.dell.com   s |

| Mode       | Résolution | (ANALOGIQUE)         |                       | (NUMERIQUE)          |                       |
|------------|------------|----------------------|-----------------------|----------------------|-----------------------|
|            | -          | Fréquence V.<br>(Hz) | Fréquence H.<br>(KHz) | Fréquence V.<br>(Hz) | Fréquence H.<br>(KHz) |
| VGA        | 640X350    | 70                   | 31.5                  | 70                   | 31.5                  |
| VGA        | 640X350    | 85                   | 37.9                  | 85                   | 37.9                  |
| VGA        | 640X400    | 85                   | 37.9                  | 85                   | 37.9                  |
| VGA        | 640X480    | 60                   | 31.5                  | 60                   | 31.5                  |
| VGA        | 640X480    | 72                   | 37.9                  | 72                   | 37.9                  |
| VGA        | 640X480    | 75                   | 37.5                  | 75                   | 37.5                  |
| VGA        | 640X480    | 85                   | 43.3                  | 85                   | 43.3                  |
| VGA        | 720X400    | 70                   | 31.5                  | 70                   | 31.5                  |
| VGA        | 720X400    | 85                   | 37.9                  | 85                   | 37.9                  |
| SVGA       | 800X600    | 56                   | 35.2                  | 56                   | 35.2                  |
| SVGA       | 800X600    | 60                   | 37.9                  | 60                   | 37.9                  |
| SVGA       | 800X600    | 72                   | 48.1                  | 72                   | 48.1                  |
| SVGA       | 800X600    | 75                   | 46.9                  | 75                   | 46.9                  |
| SVGA       | 800X600    | 85                   | 53.7                  | 85                   | 53.7                  |
| XGA        | 1024X768   | 43.4                 | 35.5                  | -                    | -                     |
| XGA        | 1024X768   | 60                   | 48.4                  | 60                   | 48.4                  |
| XGA        | 1024X768   | 70                   | 56.5                  | 70                   | 56.5                  |
| XGA        | 1024X768   | 75                   | 60                    | 75                   | 60                    |
| XGA        | 1024X768   | 85                   | 68.7                  | -                    | -                     |
| SXGA       | 1280X1024  | 60                   | 63.98                 | 60                   | 63.98                 |
| SXGA       | 1280X1024  | 75                   | 79.98                 | -                    | -                     |
| SXGA       | 1280x1024  | 85                   | 91.1                  | -                    | -                     |
| *SXGA+     | 1400x1050  | 60                   | 63.98                 | 60                   | 63.98                 |
| *UXGA      | 1600x1200  | 60                   | 75                    | -                    | -                     |
| MAC LC13*  | 640X480    | 66.66                | 34.98                 | -                    | -                     |
| MAC II 13* | 640X480    | 66.68                | 35                    | -                    | -                     |
| MAC 16*    | 832X624    | 74.55                | 49.725                | -                    | -                     |
| MAC 19*    | 1024X768   | 75                   | 60.24                 | -                    | -                     |
| *MAC       | 1152X870   | 75.06                | 68.68                 | -                    | -                     |
| MAC G4     | 640X480    | 60                   | 31.35                 | -                    | -                     |

| MAC G4                           | 640X480   | 120 | 68.03 | - | - |
|----------------------------------|-----------|-----|-------|---|---|
| MAC G4                           | 640X480   | 120 | 97.09 | - | - |
| IMAC DV                          | 640X480   | 117 | 60    | - | - |
| IMAC DV                          | 800X600   | 95  | 60    | - | - |
| IMAC DV                          | 1024X768  | 75  | 60    | - | - |
| IMAC DV                          | 1152X870  | 75  | 68.49 | - | - |
| IMAC DV                          | 1280X960  | 75  | 75    | - | - |
| IMAC DV                          | 1280X1024 | 85  | 91.1  | - | - |
| * Image d'ordinateur compressée. |           |     |       |   |   |

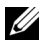

**REMARQUE:** Le mode UXGA n'est pas pris en charge par le connecteur DVI (M1 vers DVI).

## **Contacter Dell**

Pour contacter Dell par ordinateur, rendez-vous sur les sites web suivants :

- www.dell.com
- support.dell.com (assistance technique)
- premiersupport.dell.com (assistance technique pour l'enseignement, le gouvernement, les organismes de la santé et les entreprises moyennes/grosses, notamment les clients Premier, Platine, et Or)

Pour obtenir les adresses Web spécifiques à votre pays, reportez-vous à la section du pays appropriée dans le tableau ci-dessous.

**REMARQUE :** Numéros de téléphone gratuits à utiliser à l'intérieur du pays auxquels ils correspondent.

**REMARQUE** : Dans certains pays, l'assistance technique spécifique des ordinateurs Dell Inspiron <sup>™</sup> XPS est disponible sur un numéro de téléphone séparé correspondant aux pays participants. Si vous ne voyez pas de numéro de téléphone spécifique aux ordinateurs Inspiron XPS, vous pouvez contacter Dell à l'aide du numéro d'assistance technique qui apparaît et votre appel sera redirigé en conséquence.

Quand vous avez besoin de contacter Dell, utilisez les adresses électroniques, numéros de téléphone, et codes fournis dans le tableau suivant. Si vous avez besoin d'aide pour déterminer les codes à utiliser, contactez un opérateur local ou international.

| Pays (Ville)<br>Code d'accès<br>international Code<br>du pays Code de la<br>ville | Nom du département ou zone du<br>service,<br>site web et adresse e-mail | Codes de zone,<br>Numéros locaux, et<br>Numéros gratuits |
|-----------------------------------------------------------------------------------|-------------------------------------------------------------------------|----------------------------------------------------------|
| Anguilla                                                                          | Assistance générale                                                     | numéro gratuit : 800-<br>335-0031                        |
| Antigua et<br>Barbuda                                                             | Assistance générale                                                     | 1-800-805-5924                                           |

| Pays (Ville)<br>Code d'accès<br>international Code<br>du pays Code de la<br>ville | Nom du département ou zone du<br>service,<br>site web et adresse e-mail                          | Codes de zone,<br>Numéros locaux, et<br>Numéros gratuits |
|-----------------------------------------------------------------------------------|--------------------------------------------------------------------------------------------------|----------------------------------------------------------|
| Argentine                                                                         | Site Web : www.dell.com.ar                                                                       |                                                          |
| (Buenos Aires)<br>Code d'accès<br>international : 00                              | E-mail :<br>us_latin_services@dell.com<br>E-mail pour ordinateurs de bureau                      |                                                          |
| Code du pays : 54                                                                 | et portables :                                                                                   |                                                          |
| Code de la ville :                                                                | la-techsupport@dell.com                                                                          |                                                          |
| 11                                                                                | E-mail pour les serveurs et<br>produits de stockage EMC <sup>®</sup> :<br>la_enterprise@dell.com |                                                          |
|                                                                                   | Soin à la clientèle                                                                              | numéro gratuit : 0-800-<br>444-0730                      |
|                                                                                   | Assistance technique                                                                             | numéro gratuit : 0-800-<br>444-0733                      |
|                                                                                   | Services d'assistance technique                                                                  | numéro gratuit : 0-800-<br>444-0724                      |
|                                                                                   | Ventes                                                                                           | 0-810-444-3355                                           |
| Aruba                                                                             | Assistance générale                                                                              | numéro gratuit : 800-<br>1578                            |

| Pays (Ville)<br>Code d'accès<br>international Code<br>du pays Code de la<br>ville | Nom du département ou zone du<br>service,<br>site web et adresse e-mail | Codes de zone,<br>Numéros locaux, et<br>Numéros gratuits |
|-----------------------------------------------------------------------------------|-------------------------------------------------------------------------|----------------------------------------------------------|
| Australie<br>(Sydney)                                                             | E-mail (Australie) :<br>au_tech_support@dell.com                        |                                                          |
| Code d'accès<br>international :                                                   | E-mail (Nouvelle Zélande) :<br>nz_tech_support@dell.com                 |                                                          |
| 0011                                                                              | Particulier et petite entreprise                                        | 1-300-655-533                                            |
| Code du pays : 61<br>Code de la ville :                                           | Gouvernement et entreprise                                              | numéro gratuit : 1-800-<br>633-559                       |
| 2                                                                                 | Division des comptes préférés<br>(PAD)                                  | numéro gratuit : 1-800-<br>060-889                       |
|                                                                                   | Soin à la clientèle                                                     | numéro gratuit : 1-800-<br>819-339                       |
|                                                                                   | Assistance technique (ordinateurs<br>portables et de bureau)            | numéro gratuit : 1-300-<br>655-533                       |
|                                                                                   | Assistance technique (serveurs et stations de travail)                  | numéro gratuit : 1-800-<br>733-314                       |
|                                                                                   | Ventes en entreprise                                                    | numéro gratuit : 1-800-<br>808-385                       |
|                                                                                   | Transaction ventes                                                      | numéro gratuit : 1-800-<br>808-312                       |
|                                                                                   | Télécopie                                                               | numéro gratuit : 1-800-<br>818-341                       |

| Pays (Ville)<br>Code d'accès<br>international Code<br>du pays Code de la<br>ville | Nom du département ou zone du<br>service,<br>site web et adresse e-mail | Codes de zone,<br>Numéros locaux, et<br>Numéros gratuits |
|-----------------------------------------------------------------------------------|-------------------------------------------------------------------------|----------------------------------------------------------|
| Autriche                                                                          | Site Web : support.euro.dell.com                                        |                                                          |
| (Vienne)<br>Code d'accès<br>international :                                       | E-mail :<br>tech_support_central_europe@<br>dell.com                    |                                                          |
| 900                                                                               | Ventes Particulier/Petite entreprise                                    | 0820 240 530 00                                          |
| Code du pays : 43                                                                 | Fax Particulier/Petite entreprise                                       | 0820 240 530 49                                          |
| Code de la ville :<br>1                                                           | Soin à la clientèle<br>Particulier/Petite entreprise                    | 0820 240 530 14                                          |
|                                                                                   | Service clientèle Comptes<br>préférés/Entreprise                        | 0820 240 530 16                                          |
|                                                                                   | Assistance technique<br>Particulier/Petite entreprise                   | 0820 240 530 14                                          |
|                                                                                   | Assistance technique Comptes<br>préférés/Entreprise                     | 0660 8779                                                |
|                                                                                   | Menu Général                                                            | 0820 240 530 00                                          |
| Bahamas                                                                           | Assistance générale                                                     | numéro gratuit : 1-866-<br>278-6818                      |
| Barbade (La)                                                                      | Assistance générale                                                     | 1-800-534-3066                                           |

| Pays (Ville)<br>Code d'accès<br>international Code<br>du pays Code de la<br>ville                        | Nom du département ou zone du<br>service,<br>site web et adresse e-mail                                                                                                    | Codes de zone,<br>Numéros locaux, et<br>Numéros gratuits |
|----------------------------------------------------------------------------------------------------|----------------------------------------------------------------------------------------------------|----------------------------------------------------------|
| Belgique<br>(Bruxelles)<br>Code d'accès<br>international : 00<br>Code du pays : 32<br>Code de la ville : | Site Web : support.euro.dell.com<br>E-mail pour les clients<br>francophones :<br>support.euro.dell.com/be/fr/<br>emaildell/<br>Assistance technique pour les<br>ordinateurs Inspiron XPS | 02 481 92 96                                             |
| 2                                                                                                    | seulement<br>Assistance technique pour tous les<br>autres ordinateurs Dell<br>Assistance technique par Fax<br>Soin à la clientèle                                                        | 02 481 92 88<br>02 481 92 95<br>02 713 15 .65            |
|                                                                                                    | Ventes en entreprise<br>Télécopie<br>Menu Général                                                                                                    | 02 481 91 00<br>02 481 92 99<br>02 481 91 00             |
| Bermudes                                                                                                 | Assistance générale                                                                                                    | 1-800-342-0671                                           |
| Bolivie                                                                                                  | Assistance générale                                                                                                    | numéro gratuit : 800-10-<br>0238                         |
| Brésil                                                                                                   | Website: www.dell.com/br                                                                                                    |                                                          |
| Code d'accès<br>international : 00                                                                       | Service clientèle, assistance<br>technique                                                                                                    | 0800 90 3355                                             |
| Code du pays: 55                                                                                         | Assistance technique par Fax                                                                                                    | 51 481 5470                                              |
| Code de la ville :<br>51                                                                                 | Télécopie Soin à la clientèle                                                                                                    | 51 481 5480                                              |
|                                                                                                    | Ventes                                                                                                    | 0800 90 3390                                             |
| Îles Vierges<br>britanniques                                                                             | Assistance générale                                                                                                    | numéro gratuit : 1-866-<br>278-6820                      |

| Pays (Ville)<br>Code d'accès<br>international Code<br>du pays Code de la<br>ville | Nom du département ou zone du<br>service,<br>site web et adresse e-mail                                                           | Codes de zone,<br>Numéros locaux, et<br>Numéros gratuits |
|-----------------------------------------------------------------------------------|----------------------------------------------------------------------------------------------------|----------------------------------------------------------|
| Brunei<br>Code du pays:<br>673                                                    | Assistance technique client<br>(Penang, Malaisie)                                                                                 | 604 633 4966                                             |
|                                                                                   | Service clientèle (Penang,<br>Malaisie)                                                                                           | 604 633 4949                                             |
|                                                                                   | Transaction ventes (Penang,<br>Malaisie)                                                                                          | 604 633 4955                                             |
| Canada (North<br>York, Ontario)                                                   | Etat de la commande en ligne :<br>www.dell.ca/ostatus                                                                             |                                                          |
| Code d'accès<br>international :                                                   | AutoTech (Assistance technique automatisée)                                                                                       | numéro gratuit : 1-800-<br>247-9362                      |
| 011                                                                               | Soin à la clientèle (Ventes<br>Particuliers/Petite entreprise)                                                                    | numéro gratuit : 1-800-<br>847-4096                      |
|                                                                                   | Soin à la clientèle (moyenne /<br>grosse entreprise, gouvernement)                                                                | numéro gratuit : 1-800-<br>326-9463                      |
|                                                                                   | Assistance technique (Ventes<br>Particuliers/Petite entreprise)                                                                   | numéro gratuit : 1-800-<br>847-4096                      |
|                                                                                   | Assistance technique (moyenne / grosse entreprise, gouvernement)                                                                  | numéro gratuit : 1-800-<br>387-5757                      |
|                                                                                   | Assistance technique<br>(imprimantes, projecteurs,<br>télévisions, périphériques<br>portables, jukebox numérique, et<br>sans fil) | 1-877-335-5767                                           |
|                                                                                   | Ventes (Ventes Particuliers/Petite<br>entreprise)                                                                                 | numéro gratuit : 1-800-<br>387-5752                      |
|                                                                                   | Ventes (moyenne / grosse<br>entreprise, gouvernement)                                                                             | numéro gratuit : 1-800-<br>387-5755                      |
|                                                                                   | Ventes pièces de rechange &<br>Ventes de services étendus                                                                         | 1 866 440 3355                                           |
| Iles Caïmans                                                                      | Assistance générale                                                                                                    | 1-800-805-7541                                           |

| Pays (Ville)<br>Code d'accès<br>international Code<br>du pays Code de la<br>ville | Nom du département ou zone du<br>service,<br>site web et adresse e-mail     | Codes de zone,<br>Numéros locaux, et<br>Numéros gratuits |
|-----------------------------------------------------------------------------------|-----------------------------------------------------------------------------|----------------------------------------------------------|
| Chili (Santiago)<br>Code du pays: 56                                              | Ventes, Service clientèle, et<br>Assistance technique                       | numéro gratuit : 1230-<br>020-4823                       |
| Code de la ville :<br>2                                                           | Site web de l'Assistance<br>technique : <b>support.dell.com.cn</b>          |                                                          |
| Chine (Xiamen)                                                                    | E-mail de l'assistance technique :<br>cn_support@dell.com                   |                                                          |
| Code du pays: 80<br>Code de la ville :                                            | E-mail du service clientèle :<br>customer_cn@dell.com                       |                                                          |
| 592                                                                               | Assistance technique par télécopie                                          | 592 818 1350                                             |
|                                                                                   | Assistance technique (Dell™<br>Dimension™ and Inspiron)                     | numéro<br>gratuit : 800 858 2969                         |
|                                                                                   | Assistance technique (OptiPlex™,<br>Latitude™, et Dell Precision™)          | numéro gratuit : 800<br>858 0950                         |
|                                                                                   | Assistance technique (serveurs et stockage)                                 | numéro gratuit : 800<br>858 0960                         |
|                                                                                   | Assistance technique (projecteurs,<br>PDA, commutateurs, routeurs,<br>etc.) | numéro<br>gratuit : 800 858 2920                         |
|                                                                                   | Assistance technique<br>(imprimantes)                                       | numéro<br>gratuit : 800 858 2311                         |
|                                                                                   | Soin à la clientèle                                                         | numéro<br>gratuit : 800 858 2060                         |
|                                                                                   | Soin à la clientèle Télécopie                                               | 592 818 1308                                             |
|                                                                                   | Particulier et petite entreprise                                            | numéro<br>gratuit : 800 858 2222                         |
|                                                                                   | Division des comptes préférés                                               | numéro<br>gratuit : 800 858 2557                         |
|                                                                                   | Comptes Grande entreprise GCP                                               | numéro<br>gratuit : 800 858 2055                         |
|                                                                                   | Comptes grandes entreprises<br>Comptes clé                                  | numéro<br>gratuit : 800 858 2628                         |

| Pays (Ville)<br>Code d'accès<br>international Code<br>du pays Code de la<br>ville | Nom du département ou zone du<br>service,<br>site web et adresse e-mail | Codes de zone,<br>Numéros locaux, et<br>Numéros gratuits |
|-----------------------------------------------------------------------------------|-------------------------------------------------------------------------|----------------------------------------------------------|
|                                                                                   | Comptes grande entreprise Nord                                          | numéro<br>gratuit : 800 858 2999                         |
|                                                                                   | Comptes grande entreprise Nord<br>gouvernement et éducation             | numéro<br>gratuit : 800 858 2955                         |
|                                                                                   | Comptes grande entreprise Est                                           | numéro<br>gratuit : 800 858 2020                         |
|                                                                                   | Comptes grand entreprise Est<br>gouvernement et éducation               | numéro<br>gratuit : 800 858 2669                         |
|                                                                                   | Comptes grande entreprise équipe<br>de file d'attente                   | numéro<br>gratuit : 800 858 2572                         |
|                                                                                   | Comptes grande entreprise Sud                                           | numéro<br>gratuit : 800 858 2355                         |
|                                                                                   | Comptes grande entreprise Ouest                                         | numéro<br>gratuit : 800 858 2811                         |
|                                                                                   | Comptes grande entreprise pièces<br>détachées                           | numéro<br>gratuit : 800 858 2621                         |
| Colombie                                                                          | Assistance générale                                                     | 980-9-15-3978                                            |
| Costa Rica                                                                        | Assistance générale                                                     | 0800-012-0435                                            |
| République                                                                        | Site Web : support.euro.dell.com                                        |                                                          |
| Tchèque (Prague)                                                                  | E-mail : czech_dell@dell.com                                            |                                                          |
| Code d'accès<br>international · 00                                                | Assistance Technique                                                    | 22537 2727                                               |
| Code du pave                                                                      | Soin à la clientèle                                                     | 22537 2707                                               |
| 420                                                                               | Télécopie                                                               | 22537 2714                                               |
|                                                                                   | Télécopie Tech                                                          | 22537 2728                                               |
|                                                                                   | Menu Général                                                            | 22537 2711                                               |

| Pays (Ville)<br>Code d'accès<br>international Code<br>du pays Code de la<br>ville | Nom du département ou zone du<br>service,<br>site web et adresse e-mail | Codes de zone,<br>Numéros locaux, et<br>Numéros gratuits |
|-----------------------------------------------------------------------------------|-------------------------------------------------------------------------|----------------------------------------------------------|
| Denemark                                                                          | Site Web : support.euro.dell.com                                        |                                                          |
| (Copenhague)<br>Code d'accès<br>international : 00                                | E-mail :<br>support. <b>euro.dell.com/dk/da/</b><br>emaildell/          |                                                          |
| Code du pays : 45                                                                 | Assistance technique pour les<br>ordinateurs Inspiron XPS<br>seulement  | 7010 0074                                                |
|                                                                                   | Assistance technique pour tous les autres ordinateurs Dell              | 7023 0182                                                |
|                                                                                   | Service clientèle (Relationnel)                                         | 7023 0184                                                |
|                                                                                   | Soin à la clientèle<br>Particulier/Petite entreprise                    | 3287 5505                                                |
|                                                                                   | Menu général (Relationnel)                                              | 3287 1200                                                |
|                                                                                   | Télécopie Menu général<br>(Relationnel)                                 | 3287 1201                                                |
|                                                                                   | Menu général (Particuliers/Petite<br>entreprise)                        | 3287 5000                                                |
|                                                                                   | Télécopie Menu général<br>(Particuliers/Petite entreprise)              | 3287 5001                                                |
| Dominique                                                                         | Assistance générale                                                     | numéro gratuit : 1-866-<br>278-6821                      |
| République<br>Dominicaine                                                         | Assistance générale                                                     | 1-800-148-0530                                           |
| Équateur                                                                          | Assistance générale                                                     | numéro gratuit : 999 -119                                |
| Salvador                                                                          | Assistance générale                                                     | 01-899-753-0777                                          |

| Pays (Ville)<br>Code d'accès<br>international Code<br>du pays Code de la<br>ville | Nom du département ou zone du<br>service,<br>site web et adresse e-mail | Codes de zone,<br>Numéros locaux, et<br>Numéros gratuits |
|-----------------------------------------------------------------------------------|-------------------------------------------------------------------------|----------------------------------------------------------|
| Finlande<br>(Helsinki)<br>Code d'accès<br>international :<br>990                  | Site Web : support.euro.dell.com                                        |                                                          |
|                                                                                   | E-mail :                                                                |                                                          |
|                                                                                   | support.euro.dell.com/fi/fi/<br>emaildell/                              |                                                          |
|                                                                                   | Assistance Technique                                                    | 09 253 313 60                                            |
| Code du pays :<br>358                                                             | Soin à la clientèle                                                     | 09 253 313 38                                            |
| Code de la ville :<br>9                                                           | Télécopie                                                               | 09 253 313 99                                            |
|                                                                                   | Menu Général                                                            | 09 253 313 00                                            |
| Pays (Ville)<br>Code d'accès<br>international Code<br>du pays Code de la<br>ville | Nom du département ou zone du<br>service,<br>site web et adresse e-mail | Codes de zone,<br>Numéros locaux, et<br>Numéros gratuits |
|-----------------------------------------------------------------------------------|-------------------------------------------------------------------------|----------------------------------------------------------|
| France (Paris)                                                                    | Site Web : support.euro.dell.com                                        |                                                          |
| (Montpellier)                                                                     | E-mail :                                                                |                                                          |
| Code d'accès<br>international : 00                                                | support.euro.dell.com/fr/fr/<br>emaildell/                              |                                                          |
| Code du pays : 33                                                                 | Particulier et petite entreprise                                        |                                                          |
| Codes de ville :<br>(1) (4)                                                       | Assistance technique pour les<br>ordinateurs Inspiron XPS<br>seulement  | 0825 387 129                                             |
|                                                                                   | Assistance technique pour tous les<br>autres ordinateurs Dell           | 0825 387 270                                             |
|                                                                                   | Soin à la clientèle                                                     | 0825 823 833                                             |
|                                                                                   | Menu Général                                                            | 0825 004 700                                             |
|                                                                                   | Menu général (appels provenant<br>de l'extérieur de la France)          | 04 99 75 40 00                                           |
|                                                                                   | Ventes                                                                  | 0825 004 700                                             |
|                                                                                   | Télécopie                                                               | 0825 004 701                                             |
|                                                                                   | Télécopie (appels à l'extérieur de<br>la France)                        | 04 99 75 40 01                                           |
|                                                                                   | Entreprise                                                              |                                                          |
|                                                                                   | Assistance technique                                                    | 0825 004 719                                             |
|                                                                                   | Soin à la clientèle                                                     | 0825 338 339                                             |
|                                                                                   | Menu Général                                                            | 01 55 94 71 00                                           |
|                                                                                   | Ventes                                                                  | 01 55 94 71 00                                           |
|                                                                                   | Télécopie                                                               | 01 55 94 71 01                                           |

| Pays (Ville)<br>Code d'accès<br>international Code<br>du pays Code de la<br>ville | Nom du département ou zone du<br>service,<br>site web et adresse e-mail | Codes de zone,<br>Numéros locaux, et<br>Numéros gratuits |
|-----------------------------------------------------------------------------------|-------------------------------------------------------------------------|----------------------------------------------------------|
| Allemagne<br>(Langen)                                                             | Site Web : support.euro.dell.com                                        |                                                          |
| Code d'accès<br>international : 00                                                | E-mail :<br>tech_support_central_europe@<br>dell.com                    |                                                          |
| Code du pays : 49                                                                 | Assistance technique pour les                                           | 06103 766-7222                                           |
| Code de la ville :<br>6103                                                        | ordinateurs Inspiron XPS<br>seulement                                   |                                                          |
|                                                                                   | Assistance technique pour tous les autres ordinateurs Dell              | 06103 766-7200                                           |
|                                                                                   | Soin à la clientèle<br>particulier/petite entreprise                    | 0180-5-224400                                            |
|                                                                                   | Soin à la clientèle segment global                                      | 06103 766-9570                                           |
|                                                                                   | Soin à la clientèle comptes<br>préférés                                 | 06103 766-9420                                           |
|                                                                                   | Soin à la clientèle grands comptes                                      | 06103 766-9560                                           |
|                                                                                   | Soin à la clientèle comptes<br>publiques                                | 06103 766-9555                                           |
|                                                                                   | Menu Général                                                            | 06103 766-7000                                           |
| Grèce                                                                             | Site Web : support.euro.dell.com                                        |                                                          |
| Code d'accès<br>international : 00                                                | E-mail :<br>support.euro.dell.com/gr/en/<br>emaildell/                  |                                                          |
| Code du pays : 30                                                                 | Assistance technique                                                    | 00800-44 14 95 18                                        |
|                                                                                   | Service Or assistance technique                                         | 00800-44 14 00 83                                        |
|                                                                                   | Menu Général                                                            | 2108129810                                               |
|                                                                                   | Service Or Menu général                                                 | 2108129811                                               |
|                                                                                   | Ventes                                                                  | 2108129800                                               |
|                                                                                   | Télécopie                                                               | 2108129812                                               |
| Grenade                                                                           | Assistance générale                                                     | numéro gratuit : 1-866-<br>540-3355                      |

| Pays (Ville)<br>Code d'accès<br>international Code<br>du pays Code de la<br>ville | Nom du département ou zone du<br>service,<br>site web et adresse e-mail           | Codes de zone,<br>Numéros locaux, et<br>Numéros gratuits |
|-----------------------------------------------------------------------------------|-----------------------------------------------------------------------------------|----------------------------------------------------------|
| Guatémala                                                                         | Assistance générale                                                               | 1-800-999-0136                                           |
| Guyane                                                                            | Assistance générale                                                               | numéro gratuit : 1-877-<br>270-4609                      |
| Hong Kong                                                                         | Site Web : support.ap.dell.com                                                    |                                                          |
| Code d'accès<br>international :<br>001<br>Code du pays :<br>852                   | E-mail de l'assistance technique :<br>apsupport@dell.com                          |                                                          |
|                                                                                   | Assistance technique (Dimension<br>et Inspiron)                                   | 2969 3188                                                |
|                                                                                   | Assistance technique (OptiPlex,<br>Latitude, et Dell Precision)                   | 2969 3191                                                |
|                                                                                   | Assistance technique<br>(PowerApp™, PowerEdge™,<br>PowerConnect™, et PowerVault™) | 2969 3196                                                |
|                                                                                   | Soin à la clientèle                                                               | 3416 0910                                                |
|                                                                                   | Comptes grandes entreprises                                                       | 3416 0907                                                |
|                                                                                   | Programmes clientèle globale                                                      | 3416 0908                                                |
|                                                                                   | Division entreprise moyenne                                                       | 3416 0912                                                |
|                                                                                   | Division particulier et petite<br>entreprise                                      | 2969 3105                                                |
| Inde                                                                              | Assistance technique                                                              | 1600 33 8045                                             |
|                                                                                   | Ventes (Comptes grandes entreprises)                                              | 1600 33 8044                                             |
|                                                                                   | Ventes (Particulier et petite<br>entreprise)                                      | 1600 33 8046                                             |

| Pays (Ville)<br>Code d'accès<br>international Code<br>du pays Code de la<br>ville | Nom du département ou zone du<br>service,<br>site web et adresse e-mail               | Codes de zone,<br>Numéros locaux, et<br>Numéros gratuits |
|-----------------------------------------------------------------------------------|---------------------------------------------------------------------------------------|----------------------------------------------------------|
| Irlande<br>(Cherrywood)                                                           | Site Web : <b>support.euro.dell.com</b><br>E-mail :                                   |                                                          |
| Code d'accès                                                                      | dell_direct_support@dell.com                                                          |                                                          |
| international : 16<br>Code du pays :<br>353                                       | Assistance technique pour les<br>ordinateurs Inspiron XPS<br>seulement                | 1850 200 722                                             |
| Code de la ville :<br>l                                                           | Assistance technique pour tous les<br>autres ordinateurs Dell                         | 1850 543 543                                             |
|                                                                                   | Royaume Uni Assistance<br>technique (appel à l'intérieur du<br>Royaume Uni seulement) | 0870 908 0800                                            |
|                                                                                   | Soin à la clientèle de particuliers                                                   | 01 204 4014                                              |
|                                                                                   | Soin à la clientèle petite<br>entreprise                                              | 01 204 4014                                              |
|                                                                                   | Royaume Uni Soin à la clientèle<br>(appel à l'intérieur du Royaume<br>Uni seulement)  | 0870 906 0010                                            |
|                                                                                   | Soin à la clientèle entreprise                                                        | 1850 200 982                                             |
|                                                                                   | Soin à la clientèle entreprise<br>(appel à l'intérieur du Royaume<br>Uni seulement)   | 0870 907 4499                                            |
|                                                                                   | Ventes Irlande                                                                        | 01 204 4444                                              |
|                                                                                   | Royaume Uni Ventes (appel à<br>l'intérieur du Royaume Uni<br>seulement)               | 0870 907 4000                                            |
|                                                                                   | Télécopie/Télécopie Ventes                                                            | 01 204 0103                                              |
|                                                                                   | Menu Général                                                                          | 01 204 4444                                              |

| Pays (Ville)<br>Code d'accès<br>international Code<br>du pays Code de la<br>ville | Nom du département ou zone du<br>service,<br>site web et adresse e-mail  | Codes de zone,<br>Numéros locaux, et<br>Numéros gratuits |
|-----------------------------------------------------------------------------------|--------------------------------------------------------------------------|----------------------------------------------------------|
| Italie (Milan)                                                                    | Site Web : support.euro.dell.com                                         |                                                          |
| Code d'accès<br>international : 00                                                | E-mail :<br>support.euro.dell.com/it/it/                                 |                                                          |
| Code du pays : 39                                                                 | emaildell/                                                               |                                                          |
| Code de la ville :                                                                | Particulier et petite entreprise                                         |                                                          |
| 02                                                                                | Assistance technique                                                     | 02 577 826 90                                            |
|                                                                                   | Soin à la clientèle                                                      | 02 696 821 14                                            |
|                                                                                   | Télécopie                                                                | 02 696 821 13                                            |
|                                                                                   | Menu Général                                                             | 02 696 821 1                                             |
|                                                                                   | Entreprise                                                               |                                                          |
|                                                                                   | Assistance technique                                                     | 02 577 826 90                                            |
|                                                                                   | Soin à la clientèle                                                      | 02 577 825 55                                            |
|                                                                                   | Télécopie                                                                | 02 575 035 30                                            |
|                                                                                   | Menu Général                                                             | 02 577 821                                               |
| Jamaïque                                                                          | Assistance générale (appel à<br>l'intérieur de la Jamaïque<br>seulement) | 1-800-682-3639                                           |

| Pays (Ville)<br>Code d'accès<br>international Code<br>du pays Code de la<br>ville | Nom du département ou zone du<br>service,<br>site web et adresse e-mail                   | Codes de zone,<br>Numéros locaux, et<br>Numéros gratuits |
|-----------------------------------------------------------------------------------|-------------------------------------------------------------------------------------------|----------------------------------------------------------|
| Japon (Kawasaki)                                                                  | Site Web : support.jp.dell.com                                                            |                                                          |
| Code d'accès<br>international :                                                   | Assistance technique (serveurs)                                                           | numéro gratuit : 0120-<br>198-498                        |
| 001                                                                               | Assistance technique à l'extérieur                                                        | 81-44-556-4162                                           |
| Code du pays : 81                                                                 | du Japon (serveurs)                                                                       |                                                          |
| Code de la ville :<br>44                                                          | Assistance technique (Dimension et Inspiron)                                              | numéro gratuit : 0120-<br>198-226                        |
|                                                                                   | Assistance technique à l'extérieur<br>du Japon (Dimension et Inspiron)                    | 81-44-520-1435                                           |
|                                                                                   | Assistance technique (Dell<br>Precision, OptiPlex, et Latitude)                           | numéro gratuit : 0120-<br>198-433                        |
|                                                                                   | Assistance technique à l'extérieur<br>du Japon (Dell Precision,<br>OptiPlex, et Latitude) | 81-44-556-3894                                           |

| Pays (Ville)<br>Code d'accès<br>international Code<br>du pays Code de la<br>ville | Nom du département ou zone du<br>service,<br>site web et adresse e-mail                                  | Codes de zone,<br>Numéros locaux, et<br>Numéros gratuits |
|-----------------------------------------------------------------------------------|----------------------------------------------------------------------------------------------------|----------------------------------------------------------|
|                                                                                   | Assistance technique (PDA,<br>projecteurs, imprimantes,<br>routeurs)                                     | numéro gratuit : 0120-<br>981-690                        |
|                                                                                   | Assistance technique à l'extérieur<br>du Japon (PDA, projecteurs,<br>imprimantes, routeurs)              | 81-44-556-3468                                           |
|                                                                                   | Service Faxbox                                                                                           | 044-556-3490                                             |
|                                                                                   | Suivi des commandes automatisé<br>24h/24h                                                                | 044-556-3801                                             |
|                                                                                   | Soin à la clientèle                                                                                      | 044-556-4240                                             |
|                                                                                   | Division Ventes entreprises<br>(jusqu'à 400 employés)                                                    | 044-556-1465                                             |
|                                                                                   | Ventes division Comptes préférés<br>(plus de 400 employés)                                               | 044-556-3433                                             |
|                                                                                   | Ventes comptes grandes<br>entreprises (plus de 3500<br>employés)                                         | 044-556-3430                                             |
|                                                                                   | Ventes publiques (agences<br>gouvernementales, institutions<br>éducatives, et institutions<br>médicales) | 044-556-1469                                             |
|                                                                                   | Japon Segment global                                                                                     | 044-556-3469                                             |
|                                                                                   | Utilisateur individuel                                                                                   | 044-556-1760                                             |
|                                                                                   | Menu général                                                                                             | 044-556-4300                                             |

| Pays (Ville)<br>Code d'accès<br>international Code<br>du pays Code de la<br>ville | Nom du département ou zone du<br>service,<br>site web et adresse e-mail             | Codes de zone,<br>Numéros locaux, et<br>Numéros gratuits |
|-----------------------------------------------------------------------------------|-------------------------------------------------------------------------------------|----------------------------------------------------------|
| Corée (Séoul)                                                                     | Assistance technique                                                                | numéro gratuit : 080-200-                                |
| Code d'accès<br>international :<br>001                                            | Ventes                                                                              | 3800<br>numéro gratuit : 080-200-<br>3600                |
| Code du pays : 82                                                                 | Service clientèle (Penang,                                                          | 604 633 4949                                             |
| Code de la ville :                                                                | Malaisie)                                                                           |                                                          |
| 2                                                                                 | Télécopie                                                                           | 2194-6202                                                |
|                                                                                   | Menu général                                                                        | 2194-6000                                                |
|                                                                                   | Assistance technique<br>(Electronique et accessoires)                               | numéro gratuit : 080-200-<br>3801                        |
| Amérique latine                                                                   | Assistance technique clientèle<br>(Austin, Texas, U.S.A.)                           | 512 728-4093                                             |
|                                                                                   | Service clientèle (Austin, Texas, U.S.A.)                                           | 512 728-3619                                             |
|                                                                                   | Télécopie (Assistance technique<br>et service clientèle) (Austin, Texas,<br>U.S.A.) | 512 728-3883                                             |
|                                                                                   | Ventes (Austin, Texas, U.S.A.)                                                      | 512 728-4397                                             |
|                                                                                   | Télécopie Ventes (Austin, Texas,                                                    | 512 728-4600                                             |
|                                                                                   | U.S.A.)                                                                             | ou 512 728-3772                                          |

| Pays (Ville)<br>Code d'accès<br>international Code<br>du pays Code de la<br>ville | Nom du département ou zone du<br>service,<br>site web et adresse e-mail | Codes de zone,<br>Numéros locaux, et<br>Numéros gratuits |
|-----------------------------------------------------------------------------------|-------------------------------------------------------------------------|----------------------------------------------------------|
| Luxembourg                                                                        | Site Web : support.euro.dell.com                                        |                                                          |
| Code d'accès                                                                      | E-mail : tech_be@dell.com                                               |                                                          |
| international : 00<br>Code du pays :<br>352                                       | Assistance technique (Bruxelles,<br>Belgique)                           | 3420808075                                               |
|                                                                                   | Ventes Particulier/Petite entreprise<br>(Bruxelles, Belgique)           | numéro gratuit :<br>080016884                            |
|                                                                                   | Ventes entreprise (Bruxelles,<br>Belgique)                              | 02 481 91 00                                             |
|                                                                                   | Service clientèle (Bruxelles,<br>Belgique)                              | 02 481 91 19                                             |
|                                                                                   | Télécopie (Bruxelles, Belgique)                                         | 02 481 92 99                                             |
|                                                                                   | Menu général (Bruxelles,<br>Belgique)                                   | 02 481 91 00                                             |
| Macao<br>Code du pays :                                                           | Assistance technique                                                    | numéro gratuit :<br>0800 105                             |
| 853                                                                               | Service clientèle (Xiamen, Chine)                                       | 34 160 910                                               |
|                                                                                   | Ventes Transaction (Xiamen,<br>Chine)                                   | 29 693 115                                               |

| Pays (Ville)<br>Code d'accès<br>international Code<br>du pays Code de la<br>ville                          | Nom du département ou zone du<br>service,<br>site web et adresse e-mail                                                                                                    | Codes de zone,<br>Numéros locaux, et<br>Numéros gratuits                                                                                                    |
|----------------------------------------------------------------------------------------------------|----------------------------------------------------------------------------------------------------|----------------------------------------------------------------------------------------------------|
| Malaisie<br>(Penang)<br>Code d'accès<br>international : 00<br>Code du pays : 60<br>Code de la ville :<br>4 | Site Web : <b>support.ap.dell.com</b><br>Assistance technique (Dell<br>Precision, OptiPlex, et Latitude)<br>Assistance technique (Dimension,<br>Inspiron, et électronique et<br>accessoires)<br>Assistance technique (PowerApp, | numéro<br>gratuit : 1 800 88 0193<br>numéro<br>gratuit : 1 800 88 1306<br>numéro                                                                                                    |
|                                                                                                    | PowerEdge, PowerConnect, et<br>PowerVault)<br>Service clientèle (Penang,<br>Malaisie)<br>Transaction ventes<br>Ventes en entreprise                                                                                             | gratuit : 1800 88 1386<br>04 633 4949<br>numéro<br>gratuit : 1 800 888 202<br>numéro                                                                                                  |
| Mexique<br>Code d'accès<br>international : 00<br>Code du pays : 52                                         | Assistance technique clientèle<br>Ventes<br>Service clientèle<br>Principal                                                                                                    | gratult : 1 800 888 213<br>001-877-384-8979<br>ou 001-877-269-3383<br>50-81-8800<br>ou 01-800-888-3355<br>001-877-384-8979<br>ou 001-877-269-3383<br>50-81-8800<br>ou 01 800 888 3355 |
| Montserrat<br>Antilles                                                                                     | Assistance générale<br>Assistance générale                                                                                                    | numéro gratuit : 1-866-<br>278-6822<br>001-800-882-1519                                                                                                    |

| Pays (Ville)<br>Code d'accès<br>international Code<br>du pays Code de la<br>ville | Nom du département ou zone du<br>service,<br>site web et adresse e-mail | Codes de zone,<br>Numéros locaux, et<br>Numéros gratuits |
|-----------------------------------------------------------------------------------|-------------------------------------------------------------------------|----------------------------------------------------------|
| Pays-Bas                                                                          | Site Web : support.euro.dell.com                                        |                                                          |
| (Amsterdam)<br>Code d'accès<br>international : 00                                 | Assistance technique pour les<br>ordinateurs Inspiron XPS<br>seulement  | 020 674 45 94                                            |
| Code du pays : 31                                                                 | Assistance technique pour tous les<br>autres ordinateurs Dell           | 020 674 45 00                                            |
| 20                                                                                | Assistance technique par télécopie                                      | 020 674 47 66                                            |
|                                                                                   | Soin à la clientèle<br>particulier/petite entreprise                    | 020 674 42 00                                            |
|                                                                                   | Soin à la clientèle relationnel                                         | 020 674 4325                                             |
|                                                                                   | Ventes particulier/petite entreprise                                    | 020 674 55 00                                            |
|                                                                                   | Ventes relationnelles                                                   | 020 674 50 00                                            |
|                                                                                   | Télécopie de ventes<br>particulier/petite entreprise                    | 020 674 47 75                                            |
|                                                                                   | Télécopie Ventes relationnelles                                         | 020 674 47 50                                            |
|                                                                                   | Menu général                                                            | 020 674 50 00                                            |
|                                                                                   | Télécopie Menu général                                                  | 020 674 47 50                                            |

| Pays (Ville)<br>Code d'accès<br>international Code<br>du pays Code de la<br>ville | Nom du département ou zone du<br>service,<br>site web et adresse e-mail | Codes de zone,<br>Numéros locaux, et<br>Numéros gratuits |
|-----------------------------------------------------------------------------------|-------------------------------------------------------------------------|----------------------------------------------------------|
| Nouvelle-<br>Zélande                                                              | E-mail (Nouvelle Zélande) :<br>nz_tech_support@dell.com                 |                                                          |
| Code d'accès<br>international : 00                                                | E-mail (Australie) :<br>au_tech_support@dell.com                        |                                                          |
| Code du pays : 64                                                                 | Assistance technique (pour<br>ordinateurs de bureau et<br>portables)    | numéro<br>gratuit : 0800 446 255                         |
|                                                                                   | Assistance technique (pour<br>serveurs et stations de travail)          | numéro<br>gratuit : 0800 443 563                         |
|                                                                                   | Particulier et petite entreprise                                        | 0800 446 255                                             |
|                                                                                   | Gouvernement et entreprise                                              | 0800 444 617                                             |
|                                                                                   | Ventes                                                                  | 0800 441 567                                             |
|                                                                                   | Télécopie                                                               | 0800 441 566                                             |
| Nicaragua                                                                         | Assistance générale                                                     | 001-800-220-1006                                         |
| Norvège                                                                           | Site Web : support.euro.dell.com                                        |                                                          |
| (Lysaker)<br>Code d'accès<br>international : 00                                   | E-mail :<br>support.euro.dell.com/no/no/<br>emaildell/                  |                                                          |
| Code du pays : 47                                                                 | Assistance technique                                                    | 671 16882                                                |
|                                                                                   | Soin à la clientèle relationnel                                         | 671 17575                                                |
|                                                                                   | Soin à la clientèle<br>particulier/petite entreprise                    | 23162298                                                 |
|                                                                                   | Menu général                                                            | 671 16800                                                |
|                                                                                   | Télécopie Menu général                                                  | 671 16865                                                |
| Panama                                                                            | Assistance générale                                                     | 001-800-507-0962                                         |
| Pérou                                                                             | Assistance générale                                                     | 0800-50-669                                              |

| Pays (Ville)<br>Code d'accès<br>international Code<br>du pays Code de la<br>ville | Nom du département ou zone du<br>service,<br>site web et adresse e-mail | Codes de zone,<br>Numéros locaux, et<br>Numéros gratuits           |
|-----------------------------------------------------------------------------------|-------------------------------------------------------------------------|--------------------------------------------------------------------|
| Polone (Varsovie)                                                                 | Site Web : support.euro.dell.com                                        |                                                                    |
| Code d'accès<br>international :                                                   | E-mail :<br>pl_support_tech@dell.com                                    |                                                                    |
|                                                                                   | Téléphone Service clientèle                                             | 57 95 700                                                          |
| Code du pays : 48                                                                 | Soin à la clientèle                                                     | 57 95 999                                                          |
| Code de la ville :                                                                | Ventes                                                                  | 57 95 999                                                          |
| 22                                                                                | Télécopie service clientèle                                             | 57 95 806                                                          |
|                                                                                   | Réception télécopie bureau                                              | 57 95 998                                                          |
|                                                                                   | Menu général                                                            | 57 95 999                                                          |
| Portugal                                                                          | Site Web : support.euro.dell.com                                        |                                                                    |
| Code d'accès<br>international : 00                                                | E-mail :<br>support.euro.dell.com/pt/en/<br>amaildell/                  |                                                                    |
| Code du pays :                                                                    | Assistance technique                                                    | 707200149                                                          |
| <u>))1</u>                                                                        | Soin à la clientèle                                                     | 800 300 413                                                        |
|                                                                                   | Ventes                                                                  | 800 300 410 ou<br>800 300 411 ou<br>800 300 412 ou<br>21 422 07 10 |
|                                                                                   | Télécopie                                                               | 21 424 01 12                                                       |
| Porto Rico                                                                        | Assistance générale                                                     | 1-800-805-7545                                                     |
| St. Kitts et Nevis                                                                | Assistance générale                                                     | numéro gratuit : 1-877-<br>441-4731                                |
| St. Lucie                                                                         | Assistance générale                                                     | 1-800-882-1521                                                     |
| St. Vincent-et-<br>les-Grenadines                                                 | Assistance générale                                                     | numéro gratuit : 1-877-<br>270-4609                                |

| Pays (Ville)<br>Code d'accès<br>international Code<br>du pays Code de la<br>ville | Nom du département ou zone du<br>service,<br>site web et adresse e-mail          | Codes de zone,<br>Numéros locaux, et<br>Numéros gratuits |
|-----------------------------------------------------------------------------------|----------------------------------------------------------------------------------|----------------------------------------------------------|
| Singapour                                                                         | Site Web : support.ap.dell.com                                                   |                                                          |
| (Singapour)<br>Code d'accès<br>international :                                    | Assistance technique (Dimension,<br>Inspiron, et électronique et<br>accessoires) | numéro<br>gratuit : 1800 394 7430                        |
| 005<br>Code du pays : 65                                                          | Assistance technique (OptiPlex,<br>Latitude, et Dell Precision)                  | numéro<br>gratuit : 1800 394 7488                        |
|                                                                                   | Assistance technique (PowerApp,<br>PowerEdge, PowerConnect, et<br>PowerVault)    | numéro<br>gratuit : 1800 394 7478                        |
|                                                                                   | Service clientèle (Penang,<br>Malaisie)                                          | 604 633 4949                                             |
|                                                                                   | Transaction ventes                                                               | numéro gratuit :<br>1 800 394 7412                       |
|                                                                                   | Ventes en entreprise                                                             | numéro<br>gratuit : 1 800 394 7419                       |
| Slovaquie                                                                         | Site Web : support.euro.dell.com                                                 |                                                          |
| (Prague)                                                                          | E-mail : czech_dell@dell.com                                                     |                                                          |
| Code d'accès<br>international : 00<br>Code du pays :<br>421                       | Assistance technique                                                             | 02 5441 5727                                             |
|                                                                                   | Soin à la clientèle                                                              | 420 22537 2707                                           |
|                                                                                   | Télécopie                                                                        | 02 5441 8328                                             |
|                                                                                   | Télécopie Tech                                                                   | 02 5441 8328                                             |
|                                                                                   | Menu général (Ventes)                                                            | 02 5441 7585                                             |

| Pays (Ville)<br>Code d'accès<br>international Code<br>du pays Code de la<br>ville | Nom du département ou zone du<br>service,<br>site web et adresse e-mail                             | Codes de zone,<br>Numéros locaux, et<br>Numéros gratuits     |
|-----------------------------------------------------------------------------------|----------------------------------------------------------------------------------------------------|--------------------------------------------------------------|
| Afrique du Sud<br>(Johannesburg)<br>Code d'accès                                  | Site Web : <b>support.euro.dell.com</b><br>E-mail :<br>dell za support@dell.com                     |                                                              |
| international : 09/091                                                            | File d'attente Or                                                                                   | 011 709 7713                                                 |
| Code du pays : 27<br>Code de la ville :<br>11                                     | Assistance technique<br>Soin à la clientèle<br>Ventes<br>Télécopie                                  | 011 709 7710<br>011 709 7707<br>011 709 7700<br>011 706 0495 |
| Pays d'Asie du<br>Sud-Est et du<br>Pacifique                                      | Menu général<br>Assistance technique clientèle,<br>Service clientèle et Ventes<br>(Penang, Malaise) | 011 709 7700<br>604 633 4810                                 |
| Espagne<br>(Madrid)<br>Code d'accès<br>international : 00                         | Site Web : support.euro.dell.com<br>E-mail :<br>support.euro.dell.com/es/es/<br>emaildell/          |                                                              |
| Code du pays : 34                                                                 | Particulier et petite entreprise                                                                    |                                                              |
| Code de la ville :<br>91                                                          | Assistance technique<br>Soin à la clientèle                                                         | 902 100 130<br>902 118 540                                   |
|                                                                                   | Ventes<br>Menu général<br>Télécopie                                                                 | 902 118 541<br>902 118 541<br>902 118 539                    |
|                                                                                   | Entreprise                                                                                          | 702 110 777                                                  |
|                                                                                   | Assistance technique<br>Soin à la clientèle                                                         | 902 100 130<br>902 115 236                                   |
|                                                                                   | Menu général<br>Télécopie                                                                           | 91 722 92 00<br>91 722 95 83                                 |

| Pays (Ville)<br>Code d'accès<br>international Code<br>du pays Code de la<br>ville                       | Nom du département ou zone du<br>service,<br>site web et adresse e-mail                                                                                                    | Codes de zone,<br>Numéros locaux, et<br>Numéros gratuits                                       |
|----------------------------------------------------------------------------------------------------|----------------------------------------------------------------------------------------------------|------------------------------------------------------------------------------------------------|
| Suède (Upplands<br>Vasby)<br>Code d'accès<br>international : 00                                         | Site Web : support.euro.dell.com<br>E-mail :<br>support.euro.dell.com/se/sv/<br>emaildell/                                                                                                    |                                                                                                |
| Code du pays : <b>46</b><br>Code de la ville :<br>8                                                     | Assistance technique<br>Soin à la clientèle relationnel<br>Soin à la clientèle<br>particulier/petite entreprise                                                                                                    | 08 590 05 199<br>08 590 05 642<br>08 587 70 527                                                |
|                                                                                                    | Assistance du programme d'achat<br>des employés (EPP)<br>Assistance technique par télécopie<br>Ventes                                                                                                    | 20 140 14 44<br>08 590 05 594<br>08 590 05 185                                                 |
| Suisse (Genève))<br>Code d'accès<br>international : 00<br>Code du pays : 41<br>Code de la ville :<br>22 | Site Web : support.euro.dell.com<br>E-mail :<br>tech_support_central_europe@<br>dell.com<br>E-mail pour HSB et clientèle<br>entreprise francophones :<br>support.euro.dell.com/ch/fr/email<br>dell/                     |                                                                                                |
|                                                                                                    | Assistance technique<br>(Particulier/Petite entreprise)<br>Assistance technique (Entreprise)<br>Soin à la clientèle<br>(Particulier/petite entreprise)<br>Soin à la clientèle (Entreprise)<br>Télécopie<br>Menu général | 0844 811 411<br>0844 822 844<br>0848 802 202<br>0848 821 721<br>022 799 01 90<br>022 799 01 01 |

| Pays (Ville)<br>Code d'accès<br>international Code<br>du pays Code de la<br>ville | Nom du département ou zone du<br>service,<br>site web et adresse e-mail                              | Codes de zone,<br>Numéros locaux, et<br>Numéros gratuits |
|-----------------------------------------------------------------------------------|----------------------------------------------------------------------------------------------------|----------------------------------------------------------|
| Taïwan                                                                            | Site Web : support.ap.dell.com                                                                       |                                                          |
| Code d'accès                                                                      | E-mail : ap_support@dell.com                                                                         |                                                          |
| international :<br>002<br>Code du pays :                                          | Assistance technique (OptiPlex,<br>Latitude, Inspiron, Dimension, et<br>électronique et accessoires) | numéro<br>gratuit : 00801 86 1011                        |
| 886                                                                               | Assistance technique (PowerApp,<br>PowerEdge, PowerConnect, et<br>PowerVault)                        | numéro<br>gratuit : 00801 60 1256                        |
|                                                                                   | Transaction ventes                                                                                   | numéro<br>gratuit : 00801 65 1228                        |
|                                                                                   | Ventes en entreprise                                                                                 | numéro<br>gratuit : 00801 651 227                        |
| Thaïlande                                                                         | Site Web : support.ap.dell.com                                                                       |                                                          |
| Code d'accès<br>international :<br>001<br>Code du pays : 66                       | Assistance technique (OptiPlex,<br>Latitude, et Dell Precision)                                      | numéro<br>gratuit : 1800 0060 07                         |
|                                                                                   | Assistance technique (PowerApp,<br>PowerEdge, PowerConnect, et<br>PowerVault)                        | numéro<br>gratuit : 1800 0600 09                         |
|                                                                                   | Service clientèle (Penang,<br>Malaisie)                                                              | 604 633 4949                                             |
|                                                                                   | Ventes en entreprise                                                                                 | numéro<br>gratuit : 1800 006 009                         |
|                                                                                   | Transaction ventes                                                                                   | numéro<br>gratuit : 1800 006 006                         |
| Trinité/Tobago                                                                    | Assistance générale                                                                                  | 1-800-805-8035                                           |
| Iles Turks et<br>Caïcos                                                           | Assistance générale                                                                                  | numéro gratuit : 1-866-<br>540-3355                      |

| Pays (Ville)<br>Code d'accès<br>international Code<br>du pays Code de la<br>ville | Nom du département ou zone du<br>service,<br>site web et adresse e-mail      | Codes de zone,<br>Numéros locaux, et<br>Numéros gratuits |
|-----------------------------------------------------------------------------------|------------------------------------------------------------------------------|----------------------------------------------------------|
| Royaume Uni                                                                       | Site Web : support.euro.dell.com                                             |                                                          |
| (Bracknell)<br>Code d'accès<br>international : 00                                 | Site web de soin à la clientèle :<br>support.euro.dell.com/uk/en/ECar        | e/Form/Home.asp                                          |
| Code du pays : 44                                                                 | E-mail :                                                                     |                                                          |
| Code de la ville :                                                                | dell_direct_support@dell.com                                                 |                                                          |
| 1344                                                                              | Assistance technique<br>(ComptesEntreprise/Préférés/PAD<br>[1000+ employés]) | 0870 908 0500                                            |
|                                                                                   | Assistance technique (directe et<br>générale)                                | 0870 908 0800                                            |
|                                                                                   | Soin à la clientèle comptes<br>globaux                                       | 01344 373 186                                            |
|                                                                                   | Soin à la clientèle particulier et petite entreprise                         | 0870 906 0010                                            |
|                                                                                   | Soin à la clientèle entreprise                                               | 01344 373 185                                            |
|                                                                                   | Soin à la clientèle comptes<br>préférés (500–5000 employés)                  | 0870 906 0010                                            |
|                                                                                   | Soin à la clientèle gouvernement central                                     | 01344 373 193                                            |
|                                                                                   | Soin à la clientèle gouvernement local & éducation                           | 01344 373 199                                            |
|                                                                                   | Soin à la clientèle de santé                                                 | 01344 373 194                                            |
|                                                                                   | Ventes particulier et petite<br>entreprise                                   | 0870 907 4000                                            |
|                                                                                   | Ventes du secteur<br>entreprise/publique                                     | 01344 860 456                                            |
|                                                                                   | Télécopie particulier et petite<br>entreprise                                | 0870 907 4006                                            |
| Uruguay                                                                           | Assistance générale                                                          | numéro gratuit : 000-413-<br>598-2521                    |

| Pays (Ville)<br>Code d'accès<br>international Code<br>du pays Code de la<br>ville | Nom du département ou zone du<br>service,<br>site web et adresse e-mail | Codes de zone,<br>Numéros locaux, et<br>Numéros gratuits |
|-----------------------------------------------------------------------------------|-------------------------------------------------------------------------|----------------------------------------------------------|
| U.S.A. (Austin,<br>Texas)                                                         | Service d'état de commande<br>automatisé                                | numéro gratuit : 1-800-<br>433-9014                      |
| Code d'accès<br>international :                                                   | AutoTech (ordinateurs portables<br>et de bureau)                        | numéro gratuit : 1-800-<br>247-9362                      |
| 011                                                                               | Consommateur (Particulier et travail                                    | à domicile)                                              |
| Code du pays : l                                                                  | Assistance technique                                                    | numéro gratuit : 1-800-<br>624-9896                      |
|                                                                                   | Service clientèle                                                       | numéro gratuit : 1-800-<br>624-9897                      |
|                                                                                   | Service et Assistance DellNet™                                          | numéro gratuit : 1 -877-<br>Dellnet                      |
|                                                                                   |                                                                         | (1-877-335-5638)                                         |
|                                                                                   | Clients du programme d'achat des<br>employés (EPP)                      | numéro gratuit : 1-800-<br>695-8133                      |
|                                                                                   | Site web des services financiers :<br>www.dellfinancialservices.com     |                                                          |
|                                                                                   | Services Financiers (location vente/prêt)                               | numéro gratuit : 1-877-<br>577-3355                      |
|                                                                                   | Services Financiers (Comptes<br>préférés de Dell [DPA])                 | numéro gratuit : 1-800-<br>283-2210                      |
|                                                                                   | Commerce                                                                |                                                          |
|                                                                                   | Service clientèle et assistance<br>technique                            | numéro gratuit : 1-800-<br>822-8965                      |
|                                                                                   | Clients du programme d'achat des<br>employés (EPP)                      | numéro gratuit : 1-800-<br>695-8133                      |
|                                                                                   | Assistance technique pour les<br>imprimantes et projecteurs             | numéro gratuit : 1-877-<br>459-7298                      |
|                                                                                   | Publique (gouvernement, éducation,                                      | et santé)                                                |
|                                                                                   | Service clientèle et assistance<br>technique                            | numéro gratuit : 1-800-<br>456-3355                      |

| Pays (Ville)<br>Code d'accès<br>international Code<br>du pays Code de la<br>ville | Nom du département ou zone du<br>service,<br>site web et adresse e-mail | Codes de zone,<br>Numéros locaux, et<br>Numéros gratuits |
|-----------------------------------------------------------------------------------|-------------------------------------------------------------------------|----------------------------------------------------------|
|                                                                                   | Clients du programme d'achat des<br>employés (EPP)                      | numéro gratuit : 1-800-<br>234-1490                      |
|                                                                                   | Ventes de Dell                                                          | numéro gratuit : 1-800-<br>289-3355                      |
|                                                                                   |                                                                         | ou numéro gratuit : 1-<br>800-879-3355                   |
|                                                                                   | Point de vente Dell (ordinateurs<br>reconditionnés de Dell)             | numéro gratuit : 1-888-<br>798-7561                      |
|                                                                                   | Ventes de logiciels et<br>périphériques                                 | numéro gratuit : 1-800-<br>671-3355                      |
|                                                                                   | Ventes de pièces détachées                                              | numéro gratuit : 1-800-<br>357-3355                      |
|                                                                                   | Service étendu et garantie de<br>vente                                  | numéro gratuit : 1-800-<br>247-4618                      |
|                                                                                   | Télécopie                                                               | numéro gratuit : 1-800-<br>727-8320                      |
|                                                                                   | Services Dell pour les sourds, mal-<br>entendants, ou pour personnes    | numéro gratuit : 1-877-<br>DELLTTY                       |
|                                                                                   | présentant des troubles du langage                                      | (1-877-335-5889)                                         |
| U.S. Îles Vierges                                                                 | Assistance générale                                                     | 1-877-673-3355                                           |
| Vénézuéla                                                                         | Assistance générale                                                     | 8001-3605                                                |

# Appendice : notices de réglementation

### Notices de la FCC (U.S. uniquement)

La plupart des systèmes informatiques de Dell sont classés par la FCC (Federal Communications Commission [Commission fédérale des communications]) en appareils numériques de Classe B. Pour déterminer la classification à appliquer à votre système informatique, examinez tous les labels d'enregistrement FCC situés sur la base, sur le côté ou sur le panneau arrière de votre ordinateur, sur les supports de montage de carte, et sur les cartes elles-mêmes. Si l'un des labels porte un étalonnage en Classe A, votre système entier est considéré comme un appareil numérique de Classe A. Si *tous* les labels portent un étalonnage de Classe B de la FCC se distinguant par un numéro d'ID de la FCC ou le logo FCC, (**FC**), votre système est considéré comme un appareil numérique de Classe B.

Une fois que vous avez déterminé la classification FCC de votre système, lisez la notice FCC appropriée. Notez que les règlements de la FCC stipulent que les changements ou modifications qui n'ont pas été expressément approuvés par Dell peuvent vous priver du droit de faire fonctionner cet équipement.

Ce matériel est conforme à l'Article 15 du règlement de la FCC. L'utilisation est sujette aux deux conditions suivantes:

- Cet appareil ne doit pas générer d'interférences nuisibles.
- Ce matériel doit accepter toute interférence reçue, y compris les interférences qui pourraient avoir des effets non désirés sur son fonctionnement.

#### Classe A

Cet équipement a été testé et déclaré conforme aux normes des appareils digitaux de Classe A, conformément à l'article 15 du Règlement de la FCC. Ces normes sont conçues pour fournir une bonne protection contre les interférences nuisibles quand l'équipement est utilisé en environnement commercial. Cet équipement génère, utilise et peut radier des énergies de fréquence radio, et s'il n'est pas installé et utilisé conformément au manuel d'instructions du fabricant, il peut engendrer des interférences nuisibles avec les communications radio. L'utilisation de cet équipement dans des zones résidentielles risque d'engendrer des interférences nuisibles, dans ce cas vous devrez corriger ces interférences à vos propres frais.

#### Classe B

Cet équipement a été testé et déclaré conforme aux normes des appareils digitaux de Classe B, conformément à l'article 15 du règlement de la FCC. Ces normes sont conçues pour fournir une bonne protection contre les interférences nuisibles en installation domestique. Cet équipement génère, utilise et peut radier des énergies de fréquence radio, et s'il n'est pas installé et utilisé conformément au manuel d'instructions du fabricant, il peut engendrer des interférences avec les communications radio. Cependant, il n'est pas garanti que des interférences ne se produiront pas dans une installation particulière. S'il s'avérait que cet équipement génère des interférences nuisibles aux réceptions de radio ou de télévision, ce qui peut être vérifié en allumant et en éteignant l'équipement, vous êtes encouragé à essayer de corriger les interférences à l'aide de l'une ou de plusieurs des mesures suivantes :

- Réorientez ou déplacez l'antenne de réception.
- Eloignez le matériel du récepteur.
- Connectez le matériel sur une prise fonctionnant sur un circuit différent de celui où le récepteur est connecté.
- Consultez votre revendeur ou un technicien spécialisé en radio/TV.

#### Informations d'identification de la FCC

Les informations suivantes sont fournies sur l'appareil ou les appareils couverts dans ce document en conformité avec les règlements de la FCC :

- Nom du produit : Projecteur DLP
- Numéro de modèle : 5100MP/DELL
- Nom de la société : Dell Inc.
  One Dell Way
  Round Rock, Texas 78682 USA 512-338-4400

#### **Information NOM (Mexique Seulement)**

L'information suivante est fournie sur le(s) matériel(s) décrit(s) dans ce document conformément aux exigences des standards officiels mexicains (NOM) :

| Exportateur : | Dell Inc.<br>One Dell Way<br>Round Rock, TX 78682                                                                                                    |
|---------------|----------------------------------------------------------------------------------------------------|
| Importateur : | Dell Computer de México, S.A. de C.V.<br>Paseo de la Reforma 2620 - 11º Piso<br>Col. Lomas Altas<br>11950 México, D.F.                                              |
| Livraison à : | Dell Computer de México, S.A. de C.V.<br>al Cuidado de Kuehne & Nagel de México S. de R.L.<br>Avenida Soles No. 55<br>Col. Peñon de los Baños<br>15520 México, D.F. |

| Modèle | Tension d'alimentation | Fréquence | Consommation de courant |
|--------|------------------------|-----------|-------------------------|
| 5100MP | CA 90-240 V            | 50-60 Hz  | 4,7 A                   |

# Glossaire

**Lumens ANSI** — Un standard pour mesurer la sortie de lumière, utilisé pour comparer les projecteurs.

**Format de l'image**—Le format d'image le plus populaire est 4:3 (4 par 3). Les premiers formats vidéo de télévisions et d'ordinateur étaient un format d'image de 4:3, ce qui signifie que la largeur de l'image est de 4/3 de fois la hauteur.

**Rétroéclairage (Backlight)**—Se rapporte à la télécommande ou au panneau de contrôle du projecteur, qui a des boutons et des contrôles illuminés.

**Bande passante**— Le nombre de cycles par seconde (Hertz) exprimant la différence entre les fréquences limites inférieure et supérieure d'une bande de fréquence; aussi, la largeur d'une bande de fréquences.

**Luminosité**— La quantité de lumière émise à partir d'un affichage ou d'un affichage de projection ou un appareil de projection. La luminosité du projecteur est mesurée en lumens ANSI.

**Température de couleur**— Une méthode de mesurer la blancheur d'une source de lumière. Les lampes aux halogénures métalliques ont une température supérieure comparé aux lumières halogènes ou incandescentes.

Vidéo en composantes—Une méthode pour délivrer une vidéo de qualité dans un format contenant toutes les composantes de l'image originale. Ces composantes sont luminance et chroma et sont définies par Y'Pb'Pr' pour les composantes analogiques et par Y'Cb'Cr' pour les composantes numériques. La vidéo en composantes est disponible sur les lecteurs DVD et les projecteurs.

**Vidéo composite** — Le signal de l'image combinée, comprend la suppression de trame et la suppression de balayage horizontal et les signaux de synchronisation.

**Compression**— Une fonction qui supprime les lignes de résolution de l'image pour l'ajuster à la zone d'affichage.

**SVGA compressé** — Pour projeter une image en 800x600 avec un projecteur VGA, le signal 800x600 original doit être compressé. Les données affichent toutes les informations avec seulement deux tiers des pixels (307 000 vs 480 000). L'image résultante est une taille de page SVGA mais au sacrifice de certaines des qualités de l'image. Si vous utilisez un ordinateur SVGA, connecter VGA à un projecteur VGA. donne de meilleurs résultats.

**SXGA compressé** — Se trouve sur les projecteurs XGA, la gestion de SXGA compressé permet à ces projecteurs de gérer jusqu'à la résolution de 1280x1024 SXGA.

**XGA compressé** — Se trouve sur les projecteurs SVGA, la gestion de XGA compressé permet à ces projecteurs de gérer jusqu'à la résolution de 1024x768 XGA.

**Apport de contraste**— Plage des valeurs claires et foncées dans une image, ou le rapport entre leurs valeurs maximum et minimum. Il y existe deux méthodes utilisées par l'industrie de la projection pour mesurer le rapport :

- **1** *Full On/Off* mesure le rapport de la lumière générée d'une et une image toute blanche (full on) et la lumière générée d'une image toute noire (full off).
- **2** ANSI mesure un motif de 16 rectangles noirs et blancs alternés. La lumière moyenne générée à partir des rectangles blancs est divisée par la lumière moyenne générée par les rectangles noirs pour déterminer le taux de contraste ANSI.

Le contraste *Full On/Off* est toujours un nombre plus grand que le contraste ANSI pour le même projecteur.

**dB**— décibel—Une unité utilisée pour exprimer la différence relative en puissance ou intensité, habituellement entre deux signaux acoustiques ou électriques, égal à dix fois le logarithme commun du rapport des deux niveaux.

**Ecran diagonal** — Une méthode de mesure de la taille d'un écran ou d'une image projetée. Elle mesure d'un coin au coin opposé. Un écran de 9 pieds de haut, 12 pieds de large, a une diagonale de 15 pieds. Ce document considère que les dimensions de la diagonale sont destinées à un rapport de 4:3 traditionnel de l'image d'un ordinateur comme pour l'exemple ci-dessus.

**DLP**— Traitement numérique de la lumière (Digital Light Processing)— Technologie d'affichage réflective développée par Texas Instruments, utilisant de petits miroirs manipulés. La lumière passant à travers un filtre de couleurs est envoyée sur les miroirs DLP qui ordonnent les couleurs RVB dans une image projetée à l'écran, aussi connu sous le nom de DMD.

**DMD**— Dispositif micromiroir numérique (digital Micro- Mirror Device)— Chaque DMD est constitué de milliers de miroirs en alliage d'aluminium microscopiques inclinés montés sur une fourche masquée.

**DVI**— Interface visuelle numérique (Digital Visual Interface) — Définit l'interface numérique entre des périphériques numériques tels que des projecteurs et des ordinateurs personnels. Pour les périphériques prenant en charge DVI, une connexion numérique vers numérique peut être effectuée éliminant la conversion en analogique et délivrant ainsi une image intacte.

Distance focale — La distance entre la surface d'une lentille et son foyer.

**Fréquence**— C'est le vitesse de répétition en cycles par secondes des signaux électriques. Mesurée en Hz.

Hz — Fréquence d'un signal alternatif. Voir fréquence.

**Correction trapézoïdale** — Dispositif qui corrigera une image par rapport à la déformations (habituellement un effet de sommet large et de base étroite) d'une image projetée causé par l'angle incorrect du projecteur par rapport à l'écran.

**Pointeur laser** — Un petit pointeur de la taille d'un stylo ou d'un cigare contenant une petit laser alimenté par pile, pouvant projeter un petit rayon de lumière de haute intensité, rouge (habituellement) qui est immédiatement très visible à l'écran.

**Distance maximum** — La distance par rapport à l'écran à laquelle le projecteur peut se trouver pour projeter une image utilisable (suffisamment lumineuse) dans une pièce entièrement noire.

**Taille de l'image maximum** — L'image la plus grande qu'un projecteur peut projeter dans une pièce sombre. Ceci est généralement limité par la plage focale des optiques.

Lampe aux halogénures métalliques — Le type de lampe utilisé dans de nombreux projecteurs portables de qualité moyenne et de haut niveau. Ces lampes ont généralement une «demi-vie» de 1000-2000 heures. Ce qui signifie qu'elles perdent lentement de l'intensité (luminosité) au cours de leur utilisation, et au point de «demi-vie», elles ont perdu la moitié de leur luminosité par rapport à une lampe neuve. Ces lampes génèrent une température très «chaude», similaire aux lampes à vapeur de mercure utilisée dans les réverbères. Leurs blancs sont «extrêmement» blancs (avec une légère nuance bleutée) qui rendent les blancs des lampes Halogènes très jaunâtres en comparaison.

**Distance minimum** — La position la plus proche à laquelle un projecteur peut faire la mise au point d'une image sur un écran.

NTSC— Le standard de projection aux Etats Unis pour la vidéo et la projection.

**PAL**— Un standard européen et international pour la vidéo et la projection. Résolution supérieure à NTSC.

**Zoom motorisé**— Un objectif de zoom avec le zoom avant et arrière contrôlé par un moteur, habituellement réglé à partir du panneau de contrôle du projecteur et aussi par la télécommande.

**Image inversée** — Fonctionnalité permettant de renverser l'image horizontalement. Quand elle est utilisée dans un environnement de projection avant normal, le texte, les graphiques, etc, sont inversés. L'image inversée est utilisée pour la projection arrière.

**RVB**— Rouge, Vert, Bleu— habituellement utilisé pour décrire un moniteur nécessitant des signaux séparés pour chacune des trois couleurs.

**S-Vidéo**—Un standard de transmission vidéo utilisant un connecteur mini-DIN à 4 broches pour envoyer des informations vidéo sur deux fils de signaux appelés luminance (luminosité, Y) et chrominance (couleur, C). S-Vidéo est aussi appelée Y/C.

**SECAM**— Un standard français et international d'émission pour la vidéo et la projection. Résolution supérieure à NTSC.

SVGA— Super Video Graphics Array— Comptage de pixels de 800 x 600.

SXGA— Super Ultra Graphics Array,—Comptage de pixels de 1280 x 1024.

**UXGA**— Ultra Extended Graphics Array—Comptage de pixels de 1600 x 1200.

VGA— Video Graphics Array—Comptage de pixels de 640 x 480.

XGA— Extra Video Graphics Array— Comptage de pixels de 1024 x 768.

**Objectif zoom**— Objectif avec une distance de focale variable permettant à l'opérateur de rapprocher ou d'éloigner la visualisation rendant l'image plus petite ou plus grande.

**Rapport d'objectif zoom**— C'est le rapport entre l'image la plus petite et la plus grande qu'un objectif peut projeter à partir d'une distance fixée. Par exemple, un rapport d'objectif zoom de 1.4:1 signifie qu'une image de 10 pieds sans zoom serait une image de 14 pieds en plein zoom.

# Index

## Α

Affichage à l'écran Audio, menu 133 Gestion, menu 134 Langue, menu 136 Paramètres de l'image, menu 131 Paramètres PIP, menu 136 Réglages réseau, menu 137 Réinit. d'Usine, menu 138 Source ordinateur, menu 138 Source vidéo, menu 139 Allumer/éteindre le projecteur extinction du projecteur 121 mise en marche du projecteur 121 assistance contacter Dell 171

C

Connexion du projecteur à un ordinateur 112 boîtier de commande Commercial RS232 119 câble BNC vers VGA 116 câble composantes RCA vers RCA 115 câble D-sub vers D-sub 113 câble D-sub vers YPbPr 114 câble M1 vers HDTV 114 câble M1A vers D-sub/USB 112 câble RS232 118, 119 câble vidéo composite 116 connexion à un lecteur DVD 114 connexion avec un boîtier de commande Commercial RS232 : 119 connexion avec un PC 118 connexion d'un lecteur DVD à l'aide d'un câble Dsub vers YPbPr 114 connexion d'un lecteur DVD à l'aide d'un câble M1 vers HDTV 114 connexion d'un ordinateur à l'aide d'un câble Dsub vers D-sub 113 connexion d'un ordinateur à l'aide d'un câble M1 vers D-sub/USB 112 cordon d'alimentation 112, 113, 114, 115, 116, 117, 118, 119 cordon d'alimentation 12 V CC 117 écran automatique 117 installation de l'écran automatique 117

#### **D** Dell

contacter 171 Dépannage 149 auto-diagnostic 152 contacter Dell 149

#### Ρ

Panneau de contrôle 125 Port de connexion connecteur BNC 111 connecteur d'entrée audio 111 connecteur d'entrée S-vidéo 111 connecteur d'entrée VGA 111 connecteur d'entrée vidéo 111 connecteur d'entrée vidéo composantes 111 connecteur de cordon d'alimentation 111 connecteur de signal d'entrée M1 111 connecteur de sortie audio 111 connecteur de sortie VGA 111 connecteur HDMI 111 connecteur réseau RJ45 111 connecteur RS232 111 encoche de sécurité Kensington 111 récepteur IR/émetteur récepteur RF 111 sortie relais 12 V CC 111

#### R

Réglage de l'image projetée 122 abaissement du projecteur 122 abaisser le projecteur bouton élévateur 122 molette de réglage d'inclinaison 122 pied élévateur 122 réglage de la hauteur du projecteur 122 Réglage du zoom et de la mise au point du projecteur 123 bague de mise au point 123 ergot du zoom 123 Remplacer la lampe 153

## S

Spécifications alimentation 156 audio 156 compatibilité vidéo 155 connecteurs d'E/S 156 consommation de courant 156 couleurs affichables 155 dimensions 156 distance de projection 155 environnement 156 fréquence H. 155 fréquence V. 155 lampe 155 luminosité 155 modes de compatibilité 168 niveau de bruit 156 nombre de pixels 155 objectif de projection 155 poids 156 protocole réseau 156 protocole RS232 158 réglementation 156

source de combinaisons PIP 161 taille d'écran de projection 155 taux de contraste 155 uniformité 155 valve légère 155 vitesse de roue chromatique 155

## Т

Télécommande 127

## U

Unité principale 110 bague de mise au point 110 bouton élévateur 110 cache de l'objectif 110 Émetteur récepteur de télécommande 110 ergot du zoom 110 objectif 110 panneau de contrôle 110

# Proyector Dell<sup>™</sup> 5100MP Manual del propietario

www.dell.com | support.dell.com

# Notas, avisos y precauciones

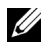

**NOTA:** Una NOTA indica información importante que le ayuda a hacer un mejor uso de su proyector.

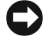

AVISO: Un AVISO indica un daño potencial para el hardware o la pérdida de datos y ofrece información acerca de cómo evitar el problema.

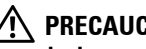

PRECAUCIÓN: Una PRECAUCIÓN indica posibles daños para el dispositivo, lesiones personales o muerte.

#### La información de este documento está sujeta a cambios sin previo aviso. © 2005 Dell Inc. Todos los derechos reservados.

Oueda prohibida cualquier reproducción sin el consentimiento por escrito de Dell Inc.

Marcas comerciales que aparecen en este documento: Dell, el logotipo DELL, Dimension, OptiPlex, Dell Precision, Latitude, Inspiron, DellNet, PowerApp, PowerEdge, PowerConnect y PowerVault son marcas comerciales de Dell Inc.; DLP y Texas Instruments son marcas comerciales de Texas Instruments Corporation; Microsoft y Windows son marcas registradas de Microsoft Corporation; *Macintosh* es una marca registrada de Apple Computer, Inc.

Otras marcas y nombres comerciales pueden usarse en este documento para referirse a entidades ya sea a las entidades que reclaman las marcas o a sus productos. Dell Inc. niega cualquier interés de propiedad de las marcas y nombres de marcas distintas a las suyas.

#### **Restricciones y negativas**

La información contenida en este documento, incluyendo todas las instrucciones, precauciones y aprobaciones y certificados, está basada en los comunicados ofrecidos a Dell por el fabricante y no ha sido verificada o probada de forma independiente por Dell. Dell niega toda responsabilidad en conexión con cualquier deficiencia en dicha información.

Todos los comunicados o afirmaciones relacionadas con las propiedades, capacidades, velocidades o cualidades de la parte referenciada en este documento han sido realizadas por el fabricante y no por Dell. Dell niega específicamente el conocimiento de la veracidad, integridad o confirmación de alguno de esos comunicados.

Junio de 2005 Rev A00

# Tabla de contenidos

| 1 | Su proyector Dell 2                                                                         | 17  |
|---|---------------------------------------------------------------------------------------------|-----|
|   | Acerca de su proyector                                                                      | 218 |
| 2 | Conexión del proyector 2                                                                    | 19  |
|   | Conexión a la computadora                                                                   | 220 |
|   | Conexión de una computadora con un cable<br>M1 a D-sub/USB                                  | 220 |
|   | Conexión de una computadora con un cable<br>D-sub a D-sub                                   | 221 |
|   | Conexión a un reproductor de DVD                                                            | 222 |
|   | Conexión de un reproductor de DVD con un cable M1 a HDTV                                    | 222 |
|   | Conexión de un reproductor de DVD con un cable D-sub a YPbPr                                | 222 |
|   | Conexión de un reproductor de DVD con un cable RCA a RCA                                    | 223 |
|   | Conexión de un reproductor de DVD con un cable S-video                                      | 223 |
|   | Conexión de un reproductor con un cable<br>compuesto                                        | 224 |
|   | Conexión de un reproductor de DVD con un cable BNC a VGA                                    | 224 |
|   | Opciones de instalación profesional: Instalación para la pantalla automática de conducción. | 225 |
|   | Instalación del control remoto con cable RS232:<br>Conexión de la PC                        | 226 |

| 3 | Uso del proyector                                        | 229   |
|---|----------------------------------------------------------|-------|
|   | Encendido del proyector                                  | . 229 |
|   | Apagado del proyector                                    | . 229 |
|   | Ajuste de la imagen proyectada                           | . 230 |
|   | Aumento de la altura del proyector                       | . 230 |
|   | Disminución de la altura del proyector                   | . 230 |
|   | Ajuste del enfoque y zoom del proyector                  | . 231 |
|   | Ajuste del tamaño de la imagen de proyección             | . 232 |
|   | Uso del panel de control                                 | . 233 |
|   | Uso del control remoto                                   | . 235 |
|   | Uso del menú en pantalla                                 | . 238 |
|   | Configuración de la imagen                               | . 239 |
|   | Menú Audio                                               | . 241 |
|   | Menú Administración                                      | . 242 |
|   | Menú Lenguaje                                            | . 244 |
|   | Menú Configuración PIP                                   | . 244 |
|   | Menú Configuración de Red                                | . 245 |
|   | Menú Restaurar                                           | . 246 |
|   | Menú Fuente: ordenador                                   | . 246 |
|   | Menú Fuente: vídeo                                       | . 247 |
|   | Conexiones de aprendizaje RF                             | . 247 |
|   | Para manejar el proyector desde la<br>Administración Web | . 250 |

| 4 | Solución de problemas del proyector. 2                                                                                          | 57                      |
|---|----------------------------------------------------------------------------------------------------|-------------------------|
|   | Autodiagnóstico de video                                                                                                    | 260                     |
|   | Cambio de la lámpara                                                                                                    | 260                     |
| 5 | Especificaciones 20                                                                                                    | 63                      |
| 6 | Cómo ponerse en contacto con Dell 2                                                                                             | 79                      |
| 7 | Apéndice: Avisos reguladores   3     Información de la FCC (sólo para EE.UU.)   3     Información de NOM (sólo para México)   3 | <b>)9</b><br>309<br>310 |
| 8 | Glosario 3                                                                                                    | 11                      |
| 9 | Índice 3                                                                                                    | 15                      |
## 1

## Su proyector Dell

El proyector incluye todos los elementos que se muestran a continuación. Asegúrese de tenerlos todos y comuníquese con Dell en caso de que algo falte.

Contenido del paquete

Cable de alimentación de 1,8 m (3 m en los modelos para América)

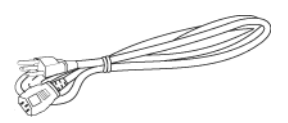

Cable S-Video de 2 m

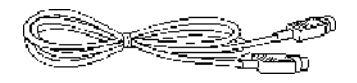

Cable RCA a Audio de 1,8 m

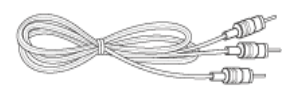

Cable M1-A a HDTV de 1,8 m

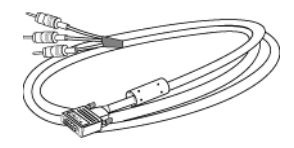

Cable M1-A a D-sub/USB de 1,8 m

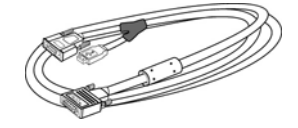

Cable de video compuesto de 1,8 m

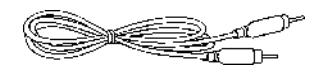

Cable de 1,8 m de mini pin a mini pin

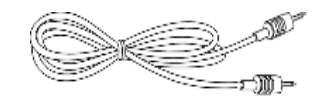

#### Control remoto

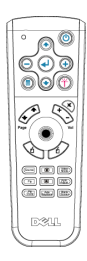

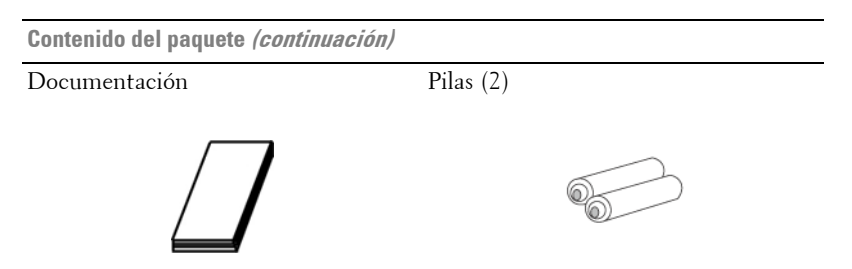

## Acerca de su proyector

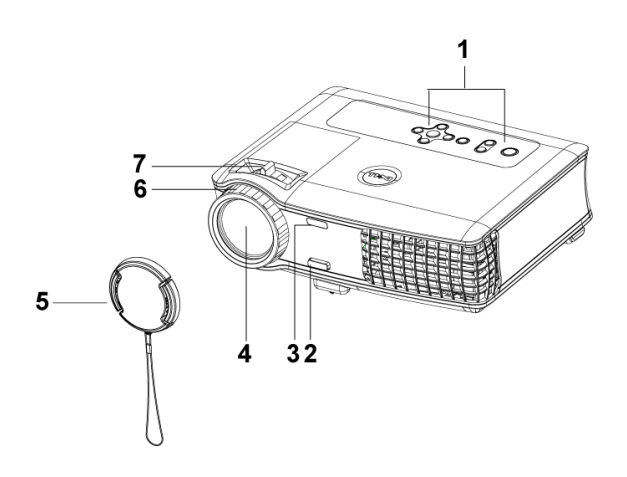

| 1 | Panel de control                       |
|---|----------------------------------------|
| 2 | Botón del elevador                     |
| 3 | Transmisor-receptor del control remoto |
| 4 | Lente                                  |
| 5 | Tapa para la lente                     |
| 6 | Anillo de enfoque                      |
| 7 | Lengüeta de zoom                       |

# 2

## **Conexión del proyector**

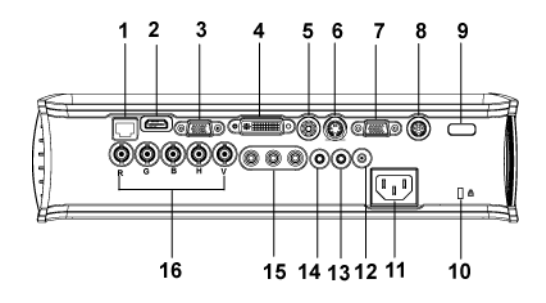

| 1  | Conector de red RJ45                    |
|----|-----------------------------------------|
| 2  | Conector HDMI                           |
| 3  | Conector de entrada VGA                 |
| 4  | Conector de entrada de señal Ml         |
| 5  | Conector de entrada de video            |
| 6  | Conector de entrada S-video             |
| 7  | Conector de salida VGA                  |
| 8  | Conector RS232                          |
| 9  | Receptor IR/Transmisor-receptor RF      |
| 10 | Agujero de bloqueo Kensington           |
| 11 | Conector del cable de alimentación      |
| 12 | Salida del relé de CC de 12 volt        |
| 13 | Conector de salida de audio             |
| 14 | Conector de entrada de audio            |
| 15 | Conector de entrada de video componente |
|    |                                         |

## Conexión a la computadora

## Conexión de una computadora con un cable M1 a D-sub/USB

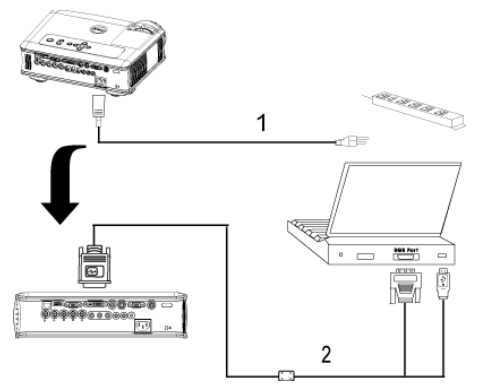

| 1 | Cable de alimentación  |
|---|------------------------|
| 2 | Cable M1-A a D-sub/USB |

**NOTA:** El cable USB no puede conectarse si se usa el dongle USB. Para obtener información acerca del dongle USB, consulte la página 248.

#### Conexión de una computadora con un cable D-sub a D-sub

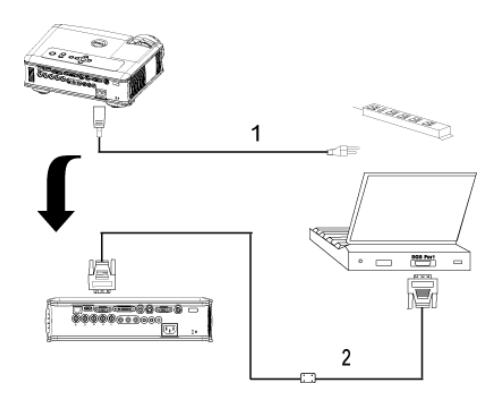

| 1 | Cable de alimentación |
|---|-----------------------|
| 2 | Cable D-sub a D-sub   |

**NOTA:** El cable USB no puede conectarse si se usa el dongle USB. Para obtener información acerca del dongle USB, consulte la página 248.

## Conexión a un reproductor de DVD

## Conexión de un reproductor de DVD con un cable M1 a HDTV

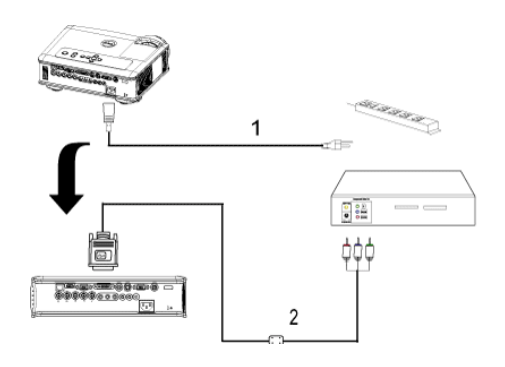

| 1 | Cable de alimentación |
|---|-----------------------|
| 2 | Cable M1 a HDTV       |

## Conexión de un reproductor de DVD con un cable D-sub a YPbPr

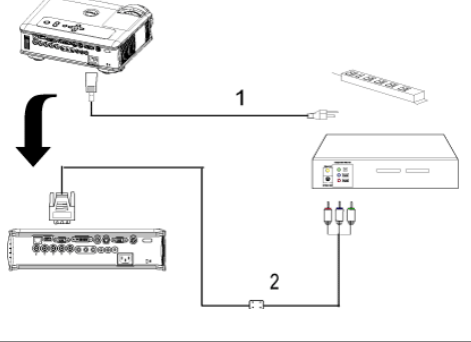

| 1 | Cable de alimentación |
|---|-----------------------|
| 2 | Cable D-sub a YPbPr   |

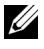

**NOTA:** Dell no incluye el cable D-sub a YPbPr. Consulte a un instalador profesional.

## Conexión de un reproductor de DVD con un cable RCA a RCA

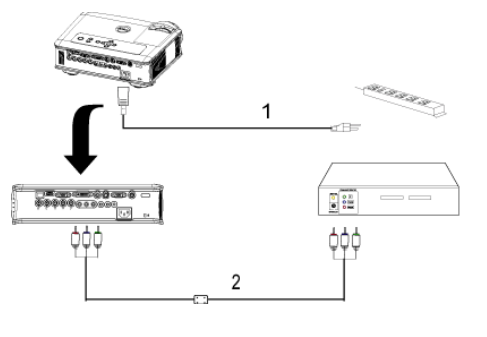

| 1 | Cable de alimentación      |
|---|----------------------------|
| 2 | Cable componente RCA a RCA |

**NOTA:** Dell no incluye el cable RCA a RCA. Consulte a un instalador profesional.

## Conexión de un reproductor de DVD con un cable S-video

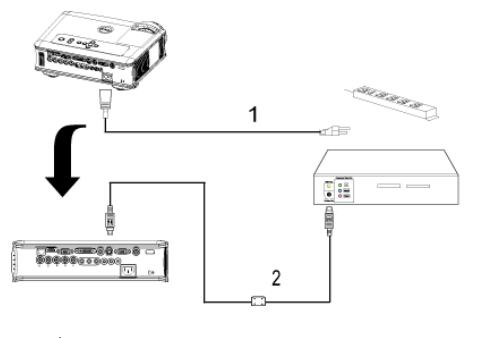

| 1 | Cable de alimentación |
|---|-----------------------|
| 2 | Cable S-video         |

## Conexión de un reproductor con un cable compuesto

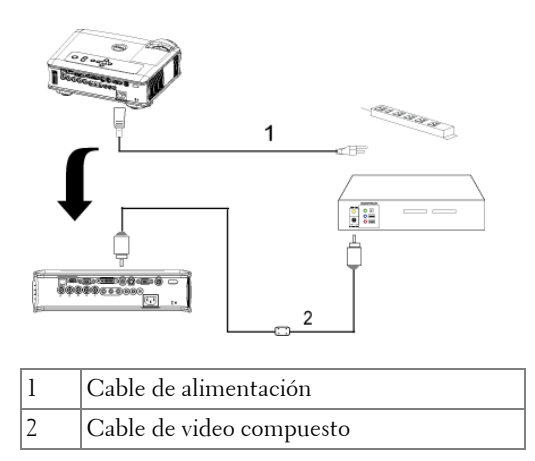

## Conexión de un reproductor de DVD con un cable BNC a VGA

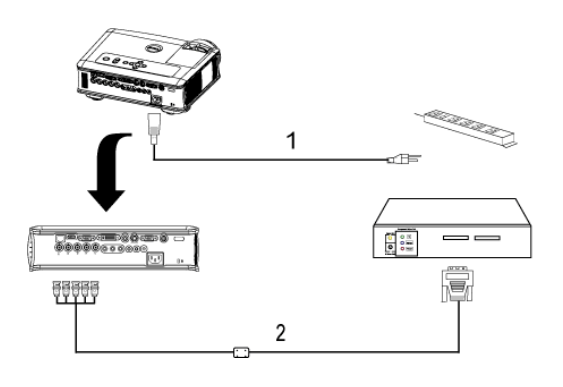

| 1 | Cable de alimentación |
|---|-----------------------|
| 2 | Cable BNC a VGA       |

**NOTA:** Dell no incluye el cable BNC a VGA. Consulte a un instalador profesional.

## Opciones de instalación profesional: Instalación para la pantalla automática de conducción.

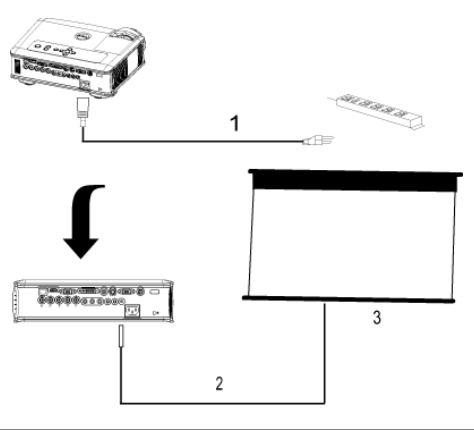

| 1 | Cable de alimentación            |
|---|----------------------------------|
| 2 | Cable de alimentación de 12 V CC |
| 3 | Pantalla automática              |

#### Instalación del control remoto con cable RS232: Conexión de la PC

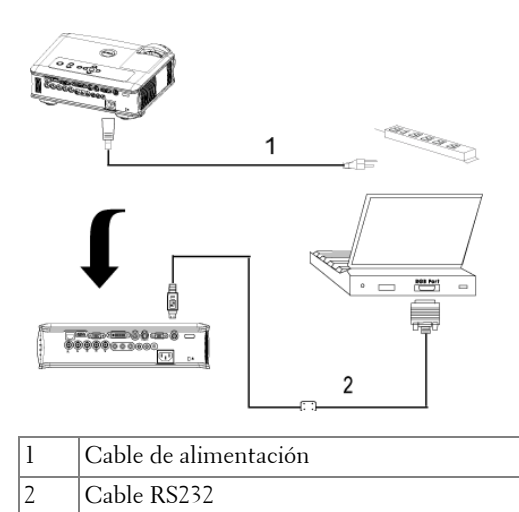

**NOTA:** Dell no incluye el cable RS232. Consulte a un instalador profesional.

## Conexión con la caja de control comercial RS232:

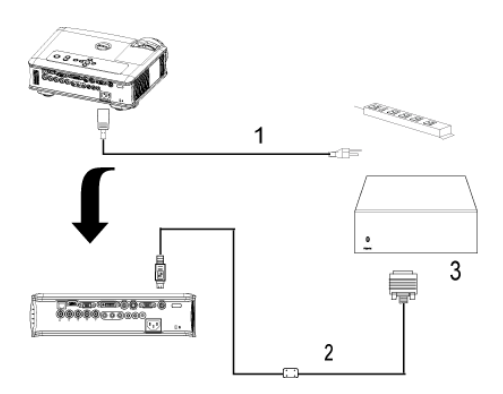

| 1 | Cable de alimentación           |
|---|---------------------------------|
| 2 | Cable RS232                     |
| 3 | Caja de control comercial RS232 |

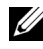

**NOTA:** Dell no incluye el cable RS232. Consulte a un instalador profesional.

## Uso del proyector

## Encendido del proyector

**NOTA:** Encienda el proyector antes de activar el dispositivo fuente. La luz del botón de alimentación parpadea de color azul hasta que lo pulsa .

- 1 Retire la tapa de la lente.
- 2 Conecte el cable de alimentación y los cables de señal correspondientes. Para obtener información acerca de la conexión del proyector, consulte la página 219.
- **3** Pulse el botón de alimentación (consulte la página 233 para localizar el botón de alimentación). El logotipo de Dell aparece durante 30 segundos.
- **4** Encienda el dispositivo fuente (computadora, reproductor de DVD, etc.). El proyector lo detecta automáticamente.

Si en la pantalla aparece el mensaje "Searching for signal..." (Buscando señal), asegúrese de que el o los cables de señal correspondientes estén conectados.

Si tiene varios dispositivos fuente conectados al proyector, pulse el botón **Source** (Fuente) del control remoto o del panel de control para seleccionar el dispositivo fuente deseado.

## Apagado del proyector

AVISO: No desenchufe el proyector antes de apagarlo correctamente según se indica en el procedimiento siguiente.

- 1 Pulse el botón de alimentación.
- **2** Púlselo nuevamente. El ventilador sigue funcionando durante unos 90 segundos y luego pasa al modo inactivo.
- 3 Desconecte el cable de alimentación del enchufe eléctrico.

**NOTA:** Si pulsa el botón de alimentación mientras el proyector está funcionando, en la pantalla aparece el mensaje "Power Off the Lamp?" (¿Apagar lámpara?). Para borrar el mensaje, pulse cualquier botón del panel de control o simplemente ignórelo y desaparecerá después de 5 segundos.

## Ajuste de la imagen proyectada

## Aumento de la altura del proyector

- 1 Mantenga pulsado el botón del elevador.
- **2** Suba el proyector al ángulo de visualización deseado, luego suelte el botón para bloquear el pie elevador en la posición.
- 3 Utilice la rueda de ajuste de la inclinación para ajustar el ángulo de visualización.

## Disminución de la altura del proyector

- 1 Mantenga pulsado el botón del elevador.
- **2** Baje el proyector, luego suelte el botón para bloquear el pie elevador en la posición.

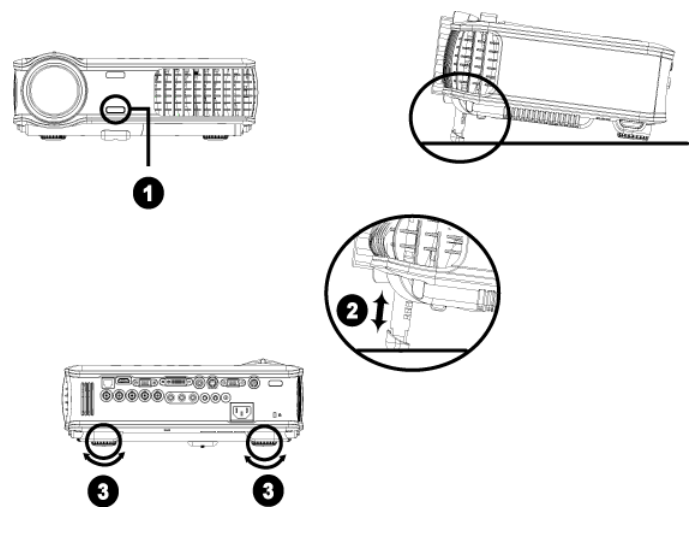

| 1 | Botón del elevador                |
|---|-----------------------------------|
| 2 | Pie elevador                      |
| 3 | Rueda de ajuste de la inclinación |

## Ajuste del enfoque y zoom del proyector

- PRECAUCIÓN: Para evitar daños en el proyector, asegúrese de que la lente de zoom y el pie elevador estén completamente retraídos antes de trasladar o colocar el proyector en su maleta de transporte.
- 1 Gire la lengüeta de zoom para alejar o acercar la imagen.
- **2** Gire el anillo de enfoque hasta que la imagen se vea claramente. El proyector enfoca a distancias desde 4,9 a 39,4 pies (1,5 a 12 m).

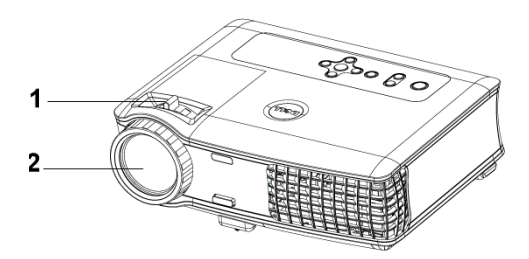

| 1 | Lengüeta de zoom  |
|---|-------------------|
| 2 | Anillo de enfoque |

## Ajuste del tamaño de la imagen de proyección

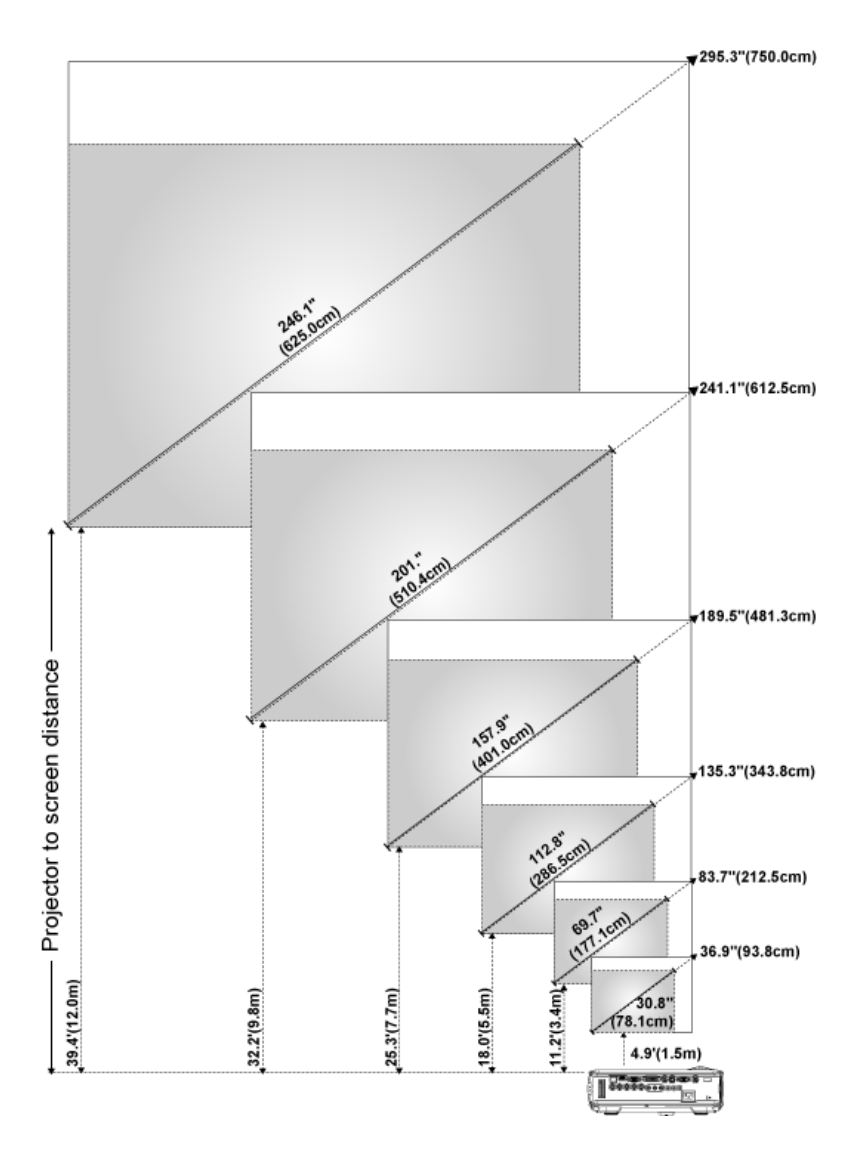

| Pantalla                                                  | Máx.              | 36,9"<br>(93,8 cm)     | 83,7"<br>(212,5 cm)      | 135,3"<br>(343,8 cm)     | 189,5"<br>(481,3 cm)     | 241,1"<br>(612,5 cm)     | 295,3"<br>(750,0 cm) |
|-----------------------------------------------------------|-------------------|------------------------|--------------------------|--------------------------|--------------------------|--------------------------|----------------------|
| (Diagonal)                                                | Min.              | 30,8"<br>(78,1 cm)     | 69,7"<br>(177,1 cm)      | 112,8"<br>(286,5 cm)     | 157,9"<br>(401,0 cm)     | 201,0"<br>(510,4 cm)     | 246,1"<br>(625,0 cm) |
| Tamaño<br>de<br>nantalla                                  | Máx.              | 29,5" X 22,1"          | 66,9" X 50,2"            | 108,3" X 81,2"           | 151,6" X 113,7"          | 192,9" X 144,7"          | 236,2" X 177,2"      |
|                                                           | (ancho<br>x alto) | (75 cm X 56,3<br>cm)   | (170 cm X<br>127,5 cm)   | (275 cm X<br>206,3cm)    | (385 cm X<br>288,8 cm)   | (490 cm X<br>367,5 cm)   | (600 cm X<br>450 cm) |
|                                                           | Min.              | 24,6" X 18,5"          | 55,8" X 41,8"            | 90,2" X 67,7"            | 126,3" X 94,7"           | 160,8" X 120,6"          | 196,9" X 147,6"      |
|                                                           | (ancho<br>x alto) | (62,5 cm X<br>46,9 cm) | (141,7 cm X<br>106,3 cm) | (229,2 cm X<br>171,9 cm) | (320,8 cm X<br>240,6 cm) | (408,3 cm X<br>306,3 cm) | (500 cm X<br>375 cm) |
| Distancia                                                 |                   | 4, 9' (1,5 m)          | 11,2' (3,4 m)            | 18' (5,5 m)              | 25,3' (7,7 m)            | 32,2' (9,8 m)            | 39,4' (12 m)         |
| * Esta figura sirve sólo como referencia para el usuario. |                   |                        |                          |                          |                          |                          |                      |

## Uso del panel de control

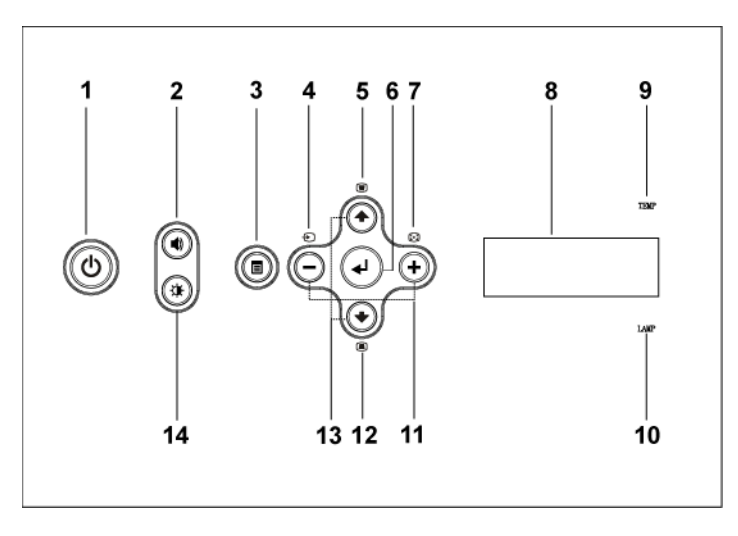

| 1 | Alimentación       | Enciende y apaga el proyector. Para obtener más información, consulte la página 229.                       |
|---|--------------------|----------------------------------------------------------------------------------------------------|
| 2 | Control de volumen | Pulse para controlar el volumen, luego pulse los<br>botones — o + para disminuir o aumentar el<br>volumen. |

| 3  | Menú                                  | Pulse para activar el menú en pantalla (OSD, On-<br>screen display). Use las teclas de dirección y el<br>botón <b>Menú</b> para navegar a través del menú en<br>pantalla.                                                                                                    |
|----|---------------------------------------|----------------------------------------------------------------------------------------------------|
| 4  | Fuente                                | Pulse para alternar entre fuentes S-video, Video<br>compuesto, M1-D, D-sub, BNC, Componente,<br>HDMI, y M1 cuando haya diversas fuentes<br>conectadas al proyector.                                                                                                    |
| 5  | Ajuste de clave                       | Pulse para ajustar la distorsión de la imagen<br>causada al inclinar el proyector. (±20 grados)                                                                                                    |
| 6  | Intro                                 | Pulse para confirmar la selección de un elemento.                                                                                                    |
| 7  | Ajuste automático                     | Pulse para sincronizar el proyector con la fuente de entrada.                                                                                                    |
|    |                                       | El <b>Ajuste automático</b> no funciona mientras se<br>muestra el menú en pantalla.                                                                                                    |
| 8  | Pantalla de estado LCD                | Pantalla LCD para el estado del proyector en tiempo real.                                                                                                    |
| 9  | Luz de aviso de<br>temperatura (TEMP) | <ul> <li>Si la luz de aviso de temperatura se mantiene<br/>encendida de color naranjo, el proyector se ha<br/>sobrecalentado. La pantalla se apaga<br/>automáticamente. Vuelva a encender la pantalla<br/>cuando el proyector se enfríe. Si el problema<br/>persiste, comuníquese con Dell.</li> <li>Si la luz de temperatura parpadea de color<br/>naranjo, significa que ha ocurrido una falla en<br/>un ventilador y el proyector se apaga<br/>automáticamente. Si el problema persiste,<br/>comuníquese con Dell.</li> </ul> |
| 10 | Luz de aviso de<br>lámpara (LAMP)     | Si la luz de lámpara se mantiene encendida de<br>color naranjo, debe cambiar la lámpara.                                                                                                    |
| 11 | Botones — y 🕂                         | Pulse para ajustar los valores del menú en<br>pantalla.                                                                                                    |
| 12 | Ajuste de clave                       | Pulse para ajustar la distorsión de la imagen<br>causada al inclinar el proyector (±20 grados).                                                                                                    |
| 13 | Arriba 🕢 y 🕥 Abajo                    | Pulse para seleccionar elementos en el menú en pantalla.                                                                                                    |

| 14 | Control de brillo y<br>contraste | Pulse para controlar el brillo y el contraste, pulse $\odot$ o $\odot$ para ajustar el brillo o el contraste y |
|----|----------------------------------|----------------------------------------------------------------------------------------------------|
|    |                                  | luego pulse los botones (-) y (+) para ajustar el<br>valor.                                                    |

## Uso del control remoto

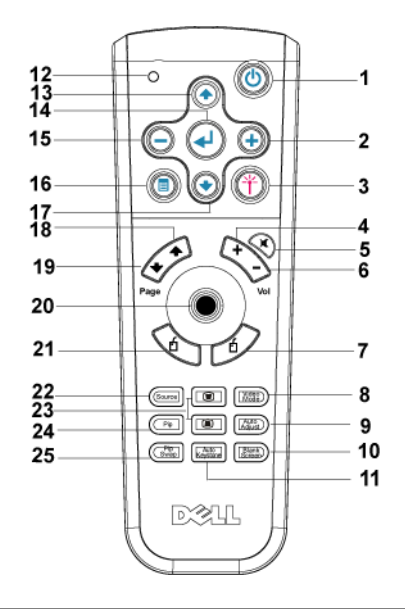

| 1 | Alimentación | Enciende y apaga el proyector. Para obtener más información, consulte la página 229.                              |
|---|--------------|----------------------------------------------------------------------------------------------------|
| 2 | <b>(+</b> )  | Pulse para ajustar los valores del menú en<br>pantalla.                                                           |
| 3 | Láser        | Apunte el control remoto hacia la pantalla y<br>mantenga pulsado el botón Láser para activar la<br>luz del láser. |
| 4 | Volumen +    | Pulse para aumentar el volumen.                                                                                   |
| 5 | Silenciar    | Pulse para silenciar o activar el sonido del altavoz del proyector.                                               |
| 6 | Volumen 🔾    | Pulse para disminuir el volumen.                                                                                  |

| 7  | Clic con el botón<br>derecho | Pulse para hacer clic con el botón derecho del mouse.                                                                                                    |
|----|------------------------------|----------------------------------------------------------------------------------------------------|
| 8  | Modo Video                   | El Microproyector Dell 5100MP cuenta con<br>configuraciones predefinidas optimizadas para la<br>visualización de datos (gráficos de PC) o de video<br>(películas, juegos, etc.). Pulse el botón Modo<br>Video para alternar entre Modo PC, Modo Pelíc,<br>Modo Juego, sRGB o Modo Usu. (donde el<br>usuario puede configurar y guardar sus ajustes<br>preferidos). Al pulsar el botón Modo Video una<br>vez, aparecerá el modo de visualización activo. Al<br>pulsarlo nuevamente, podrá alternar entre los<br>diversos modos. |
| 9  | Ajuste automático            | Pulse para sincronizar el proyector con la fuente<br>de entrada. La función de Ajuste automático no<br>funciona mientras se muestra el menú en<br>pantalla.                                                                                                    |
| 10 | Pantalla en blanco           | Pulse para ocultar la imagen y púlselo<br>nuevamente para reanudar la visualización de la<br>imagen.                                                                                                    |
| 11 | Clave autom.                 | Pulse para habilitar la corrección automática de la distorsión de la imagen debido a la inclinación del proyector.                                                                                                    |
| 12 | Luz LED                      | Indicador LED.                                                                                                    |
| 13 | Botón Arriba                 | Pulse para seleccionar elementos en el menú en pantalla.                                                                                                    |
| 14 | Botón Intro                  | Pulse para confirmar la selección de un elemento.                                                                                                    |
| 15 | $\overline{\bigcirc}$        | Pulse para ajustar los valores del menú en<br>pantalla.                                                                                                    |
| 16 | Menú                         | Pulse para activar el menú en pantalla.                                                                                                    |
| 17 | Botón Abajo                  | Pulse para seleccionar elementos en el menú en pantalla.                                                                                                    |
| 18 | Página 💿                     | Pulse para ir a la página anterior.                                                                                                    |
| 19 | Página 💽                     | Pulse para ir a la página siguiente.                                                                                                    |
| 20 | Control PC/Mouse             | El control PC/Mouse puede utilizarse para<br>controlar el movimiento del mouse. La función<br>del mouse se activa usando el cable M1 para<br>conectar su computadora con el proyector.                                                                                                    |

| 21 | Clic con el botón<br>izquierdo | Pulse para hacer clic con el botón derecho<br>izquierdo del mouse.                                                      |
|----|--------------------------------|----------------------------------------------------------------------------------------------------|
| 22 | Fuente                         | Pulse para alternar entre fuentes RGB analógica,<br>RGB digital, Compuesta, Componente-i, S-video<br>e YPbPr analógica. |
| 23 | Corrección de clave            | Pulse para corregir la distorsión de la imagen.                                                                         |
| 24 | PIP                            | Pulse el botón PIP para encender/apagar la<br>pantalla PIP.                                                             |
| 25 | Intercambio PIP                | Pulse el botón PIP Swap (Intercambio PIP) para intercambiar entre primer plano y segundo plano.                         |

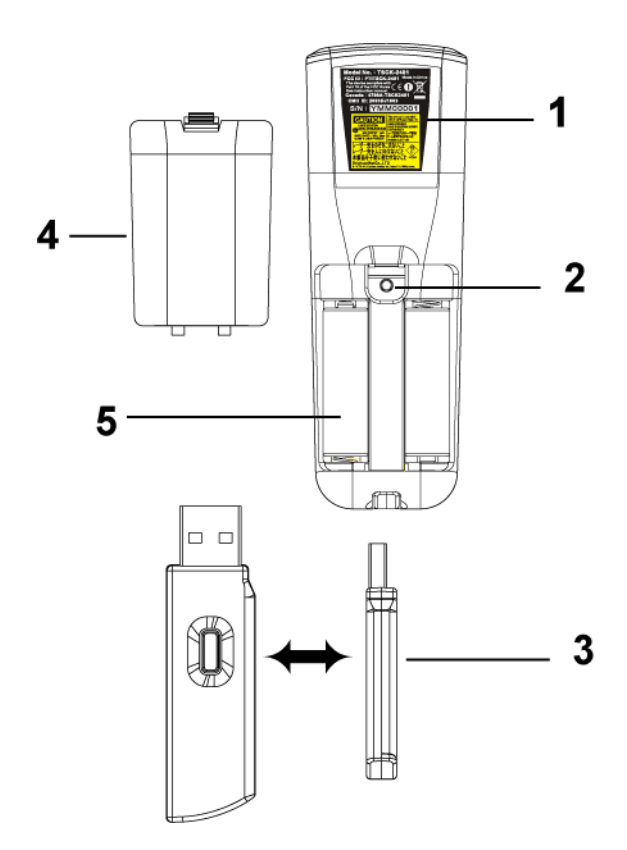

| 1 | Advertencia de láser                | El control remoto está equipado con un láser de<br>Clase II que emite radiación láser. Para disminuir<br>el riesgo de sufrir lesiones, no mire directamente<br>la luz del láser ni apunte con ella a los ojos de<br>otras personas. |
|---|-------------------------------------|----------------------------------------------------------------------------------------------------|
| 2 | Botón de programa                   | Inicie el <b>Modo de aprendizaje</b> en el control<br>remoto para cambiar el canal de transmisión de<br>radiofrecuencia al pulsar el botón <b>Prgm</b> .                                                                            |
| 3 | Dongle del mouse<br>USB inalámbrico | Dispositivo USB inalámbrico para controlar el<br>mouse de la PC o computadora portátil mediante<br>el control remoto.                                                                                                    |
| 4 | Tapa del control<br>remoto          | Tapa trasera del control remoto.                                                                                                    |
| 5 | Compartimiento de<br>pilas          | Compartimiento de las pilas.                                                                                                    |

## Uso del menú en pantalla

El proyector tiene un menú en pantalla multilingüe que puede mostrarse con o sin una fuente de entrada.

En el Menú principal, pulse (•) o (•) para navegar a través de las fichas. Pulse el botón Intro del panel de control o del control remoto para seleccionar un submenú.

En el submenú, pulse o o o para seleccionar un elemento. Cuando se selecciona una opción, el color de ésta cambiará a azul oscuro. Use  $\bigcirc$  o o del panel de control o del control remoto para realizar ajustes a un valor.

Para volver al menú en pantalla anterior, vaya a la ficha Atrás y pulse el botón **Intro** del panel de control o del control remoto.

Para salir del menú en pantalla, vaya a la ficha Salir y pulse el botón Intro del panel de control o del control remoto.

#### Configuración de la imagen

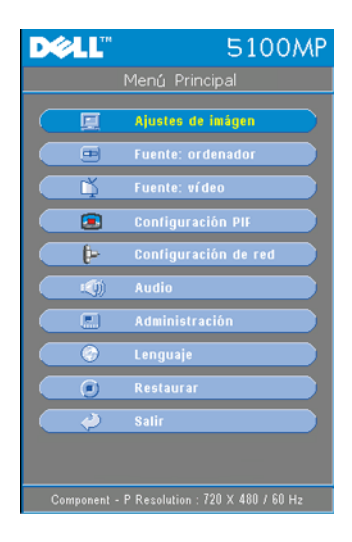

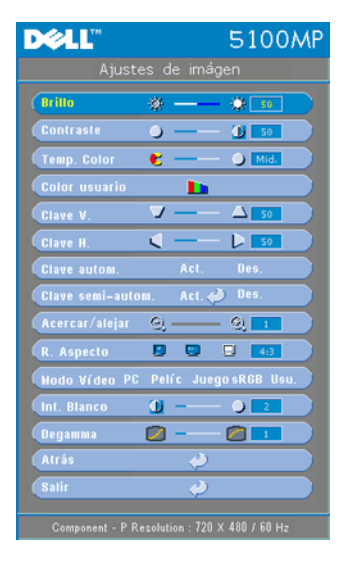

**CONTRASTE**—Use  $\bigcirc$  y  $\bigcirc$  para controlar el grado de diferencia entre las partes más brillantes y más oscuras de la imagen. Al ajustar el contraste, se modifica la cantidad de blanco y negro de la imagen.

**TEMP. COLOR**—Ajuste la temperatura del color. Mientras más alta es la temperatura, más azul aparece la imagen; mientras más baja es la temperatura, más roja aparece la imagen. El modo de usuario activa los valores en el menú "Config. Color".

**COLOR USUARIO**—Este modo permite ajustar manualmente la configuración de colores rojo, verde y azul. Al modificar estos valores, la temperatura de color cambia

automáticamente a "usuario". Pulse Color usuario y luego ingrese al menú Config. Color. **CLAVE H.**—Ajuste la distorsión de la imagen causada al cambiar la orientación horizontal del proyector.

**CLAVE AUTOM.**—Seleccione Act. para activar la corrección automática de la distorsión vertical de la imagen a causa de la inclinación del proyector. Seleccione **Des.** para desactivar la corrección automática.

**CLAVE SEMI-AUTOM.**—Seleccione Act. y pulse Intro para activar la corrección de Clave semi-automática de la distorsión de la imagen. Un patrón de imagen específico aparecerá en la pantalla al activar esta función y usted podrá completar los ajustes siguiendo las instrucciones que aparecen a continuación.

- Ajuste la visualización de la imagen proyectada a la ubicación adecuada en la pantalla.
- Use los botones arriba, abajo, izquierda o derecha para seleccionar una esquina y pulse la tecla **Intro** para ingresar al modo de corrección de clave.
- Use los botones arriba, abajo, izquierda o derecha para mover el ángulo y pulse Intro para confirmar.

**ACERCAR/ALEJAR**—Pulse  $\bigcirc$  para  $\bigcirc$  amplificar digitalmente una imagen hasta 10 veces en la pantalla de proyección y pulse  $\bigcirc$  para disminuir la imagen amplificada.

**R. Aspecto (Relación de aspecto)**—Seleccione una relación de aspecto para ajustar la manera en que aparece la imagen.

• 1:1 — La fuente de entrada se muestra sin modificación de tamaño.

Use la relación de aspecto 1:1 si está usando uno de los siguientes elementos:

- Cable VGA y computadora con una resolución inferior a SXGA+ (1400 x 1050)
- Cable componente (720p, 576i/p, 480i/p)
- Cable S-video
- Cable compuesto
- 16:9 La fuente de escala se modifica para ajustarse al ancho de la pantalla.
- 4:3 La fuente de entrada se modifica para ajustarse a la pantalla.

Use la relación de aspecto 16:9 ó 4:3 si está usando uno de los siguientes elementos:

- Computadora con resolución superior a SXGA+
- Cable componente (1080i/p)

**MODO VIDEO**—Seleccione un modo para optimizar la visualización de la imagen según la utilización del proyector: **Pelíc**, **Juego**, **PC**, **sRGB** (brinda una representación de colores más real) y **Usu**. (ajuste su configuración preferida). Si ajusta la configuración de **Int. Blanco** o **Degamma**, el proyector cambia

automáticamente al modo Usu.

**INT. BLANCO (INTENSIDAD DEL BLANCO)**—Ajuste en 0 para maximizar la reproducción del color y en 10 para maximizar el brillo.

**DEGAMMA**—Ajuste entre 1 y 4 para cambiar el rendimiento de color de la pantalla. El ajuste predeterminado es 3.

## Menú Audio

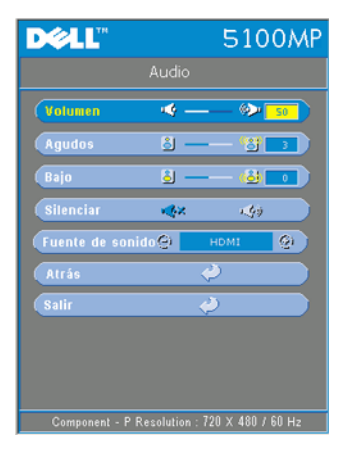

Volumen—Pulse ⊙ para disminuir el volumen y ↔ para aumentarlo.

**Agudos**—Controle las frecuencias más altas de su fuente de audio. Pulse ⊙ para disminuir los agudos y pulse ↔ para aumentarlos.

**BAJO**—Controle las frecuencias más bajas de su fuente de audio. Pulse ⊖ para disminuir los bajos y pulse ↔ para aumentarlos.

SILENCIAR—Le permite silenciar el sonido.

**FUENTE DE SONIDO**—Seleccione HDMI para tener la fuente de salida HDMI y seleccione Audio para tener la fuente de salida de audio.

## Menú Administración

| D¢LL              |                       | 5100         | MP |
|-------------------|-----------------------|--------------|----|
|                   |                       |              |    |
| Ubicación menú    |                       |              | 0  |
| (Modo proyec      | 1 📭                   | 9 QUE Q      |    |
| Tipo de señal     | RGB (                 | съст пръ     | Pr |
| Uso de la lámpara |                       | 20           |    |
| Rest lámpara      | Sí                    | No           |    |
| Ahorro energía    | Sí                    | No           |    |
| Blog. OSD         | Sí                    | No           |    |
| Aprend. RF_Cn     | Sí                    | No           |    |
| Hodo ECO          | Act.                  | Des.         |    |
| Autofuente        | Act.                  | Des.         |    |
| Tiempo OSD        | <ul> <li>—</li> </ul> | - 🛞 💶        |    |
| Patrón prueba     | Act.                  | Des.         |    |
| Proteger con clas | re Act.               | Des.         |    |
| Cambiar clave     | <                     | 2            |    |
| Atrás             | <                     | 2            |    |
| Salir             | <                     | 2            |    |
|                   | lution : 720 )        | x 480 / 60 H |    |

**UBICACIÓN MENÚ**—Selecciona la ubicación del Menú en pantalla.

#### MODO PROYEC (MODO DE PROYECCIÓN)-

Seleccione la manera en que aparece la imagen:

• **1** Presentación frontal escritorio (valor predeterminado).

• 2000 Presentación posterior escritorio: el proyector invierte la imagen para que pueda proyectar desde detrás de una pantalla translúcida.

• 1000 Montaje frontal en techo: el proyector invierte la imagen para proyectar desde el techo.

• Resentación posterior en techo: El proyector invierte la imagen y la pone al revés para proyectar desde detrás de una pantalla translúcida con el proyecto instalado en el techo.

**TIPO DE SEÑAL**—Muestra el tipo de señal RGB, YCbCr, YPbPr.

**USO DE LA LÁMP. (USO DE LA LÁMPARA)**—Muestra las horas operativas desde el restablecimiento del temporizador de la lámpara.

**REST LÁMPARA (RESTABLECIMIENTO DE LA LÁMPARA)**—Luego de instalar una lámpara nueva, seleccione **Sí** para restablecer el temporizador de la lámpara.

**BLOQ. OSD (BLOQUEO DE MENÚ EN PANTALLA)**—Seleccione Sí para activar Bloq. OSD para ocultar el menú en pantalla (o pulse el botón Menú del control remoto durante 15 segundos) y seleccione No para desactivar Bloq. OSD para mostrar el menú en pantalla (o pulse nuevamente el botón Menú del control remoto durante 15 segundos).

APREND. RF\_Cn—Consulte la página 247.

**MODO ECO (ECONÓMICO)**—Seleccione Act. para usar el proyector en un bajo nivel de consumo (250 vatios), lo cual puede aumentar la vida útil de la lámpara, brindar un funcionamiento más silencioso y una luminancia menor de salida en la pantalla. Seleccione Des. para utilizar el proyector al nivel de consumo normal (300 vatios).

**AUTOFUENTE**—Seleccione Act. (valor predeterminado) para detectar automáticamente las señales de entrada disponibles. Si el proyector está encendido y usted pulse **FUENTE**, encuentra automáticamente la siguiente señal de entrada disponible. Seleccione **Des**. para bloquear la señal de entrada actual. Si selecciona **Des**. y pulsa **FUENTE**, puede seleccionar la señal de entrada que desea utilizar.

**TIEMPO OSD**—Ajuste el tiempo de retardo del **Tiempo OSD**. El valor predeterminado es de 30 segundos.

**PATRÓN PRUEBA**—Seleccione Act. para mostrar el **Patrón prueba** incorporado para realizar una prueba del enfoque y la resolución.

| Por favor, teclee su clave. |       |      |        |      |      |                     |       |      |       |
|-----------------------------|-------|------|--------|------|------|---------------------|-------|------|-------|
| Clav                        | e (Cá | digo | de 4 o | arác | tere | 5.): <mark>-</mark> |       |      |       |
|                             |       |      |        |      |      |                     |       |      |       |
| A                           | В     | С    | D      | Е    | F    | G                   | н     | т    | J     |
| к                           | L     | м    | N      | 0    | Р    | Q                   | R     | S    | т     |
| U                           | v     | w    | x      | Y    | z    | Θ                   | 1     | 2    | 3     |
| 4                           | 5     | 6    | 7      | 8    | 9    | ←                   | Entra | ar s | Salir |
|                             |       | ÷    | -      | ∿    | ÷    |                     | Sele  | ccio | nar   |
|                             |       |      |        |      | ←    | ]                   | Conf  | irma | r.    |

**PROTEGER CON CLAVE**—Seleccione Act. para definir una contraseña individual. Seleccione **Des.** para desactivar la función de contraseña.

**CAMBIAR CLAVE**—Pulse para cambiar la contraseña según su preferencia.

## Menú Lenguaje

| DØLL      | 5100MP                             |
|-----------|------------------------------------|
|           | Lenguaje                           |
|           | English                            |
|           | Deutsch                            |
|           | Français                           |
|           | Italiano                           |
|           | Español                            |
|           | Nederlands                         |
|           | Português Ibérico                  |
|           | 日本語                                |
|           | 繁體中文                               |
|           | 简体中文                               |
|           | Atrás 🥠                            |
|           | Salir 🥔                            |
|           |                                    |
| Component | - P Resolution : 720 X 480 / 60 Hz |

Pulse  $\odot$  o  $\odot$  para seleccionar el idioma preferido para el menú en pantalla.

## Menú Configuración PIP

| DØLL              |      | 5                       | 5100MP   |  |
|-------------------|------|-------------------------|----------|--|
| Configuración PIP |      |                         |          |  |
| 🔳 Imagen PIP      | Des. |                         |          |  |
| 🔳 Imagen PBP      | Des. | Act.                    | Opciones |  |
| Atrás             |      | $\langle \! \! \rangle$ |          |  |
| Salir             |      | <i>2</i>                |          |  |
|                   |      |                         |          |  |

NOTA 1: La imagen PIP se activa sólo cuando los dos tipos de señales siguientes están conectados al proyector.

Tipo 1: S-Video, Video compuesto, M1-D y

Tipo 2: D-sub, BNC, Componente, HDMI, M1.

NOTA 2: Al intercambiar entre las visualizaciones de primer y segundo plano,

el tamaño de pantalla más pequeño de la visualización de primer plano variará según las diversas combinaciones de las fuentes de señal de PIP.

| DØLL         |       | 5       | 100MP |
|--------------|-------|---------|-------|
|              | Opcie | ones    |       |
| Fuente PIP   | 0     | S-Video | 0     |
| Tamaño PIP   |       | ——      | 50    |
| Posición PIP | Х     |         |       |
| Posición PIP | Y     |         |       |
| Atrás        |       | Ý       |       |
| Salir        |       | Ŷ       |       |

**IMAGEN PIP**—Seleccione Act para ingresar a Opciones y seleccionar las configuraciones siguientes. Seleccione Des. para desactivar la función de visualización Picture-in-Picture.

**FUENTE PIP** —Use Fuente **PIP** para recorrer una a una las fuentes de visualización de la imagen en primer plano. La fuente PIP posible se encuentra disponible en la selección del menú en pantalla, dependiendo de la fuente de entrada principal actual. Para conocer las

combinaciones posibles de fuentes, consulte la página 269.

TAMAÑO PIP — Ajuste el tamaño de la imagen de la visualización en primer plano.

**Posición PIP X**—Ajuste horizontalmente la posición de la imagen de la visualización PIP.

**Posición PIP Y**—Ajuste verticalmente la posición de la imagen de la visualización PIP.

**IMAGEN PBP**—Seleccione Act. para activar la visualización de Picture-by-Picture y seleccione Des. para desactivarla.

## Menú Configuración de Red

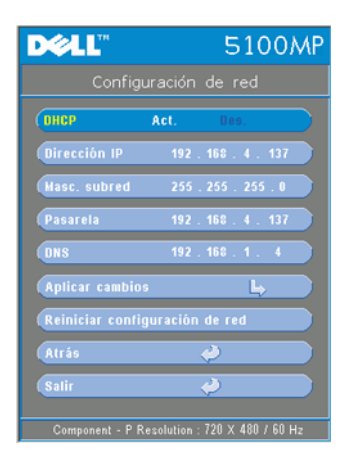

**DHCP** —Seleccione Act. para asignar una dirección IP al proyector automáticamente desde un servidor DHCP o seleccione Des. para asignar una dirección IP de manera manual.

**DIRECCIÓN IP**—Pulse Intro para definir una dirección IP. Pulse el botón hacia la izquierda o la derecha para seleccionar la posición del número y hacia arriba o hacia abajo para cambiar el número.

MÁSC. SUBRED—Pulse Intro para definir un número de máscara de subred. Pulse el botón hacia la izquierda o la derecha para seleccionar la posición del número y hacia arriba o hacia abajo para cambiar el número.

**PASARELA**—Selecciónelo para definir el gateway predeterminado de la red conectada al proyector. Pulse el botón hacia la izquierda o derecha para seleccionar la posición del número y hacia arriba o abajo para cambiar el número.

DNS-Escriba la dirección IP del servidor DNS de la red conectada al proyector. Se usan 12 caracteres numéricos.

**APLICAR CAMBIOS**—Pulse para confirmar la configuración.

**REINICIAR CONFIGURACIÓN DE RED**—Pulse para volver a la configuración predeterminada.

## Menú Restaurar

| DØLL      | 5100     | ٨P |
|-----------|----------|----|
| Re        | estaurar |    |
| Restaurar | Sì No    |    |
| Atrás     | <i>.</i> |    |
| Salir     | <i>.</i> |    |
|           |          |    |

**RESTAURAR**—Seleccione Sí para restaurar el proyector a sus valores predeterminados de fábrica. Los elementos que se restauran incluyen las configuraciones de la imagen de la computadora y del video.

## Menú Fuente: ordenador

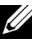

**NOTA:** Este menú sólo está disponible cuando hay una computadora conectada.

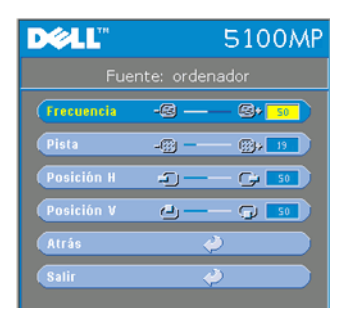

FRECUENCIA—Cambie la frecuencia de datos de pantalla para que coincida con la frecuencia de la tarjeta gráfica de su computadora. Si aparece una línea vertical que parpadea, utilice el control de Frecuencia para minimizar las barras. Éste es un ajuste aproximado.

PISTA—Sincronice la fase de la señal de visualización con la tarjeta gráfica. Si la imagen se ve inestable o parpadea, use la función Pista para corregirla. Este es un ajuste preciso.

#### **NOTA:** Ajuste primero la **Frecuencia** y luego la **Pista**.

**Posición H**—Pulse (-) para ajustar la posición horizontal de la imagen hacia la izquierda y (+) para ajustarla hacia la derecha.

**Posición V**—Pulse (-) para ajustar la posición vertical de la imagen hacia abajo y (+) para ajustarla hacia arriba.

#### Menú Fuente: vídeo

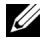

**NOTA:** Este menú sólo está disponible con las señales S-video, video (compuesto) conectadas.

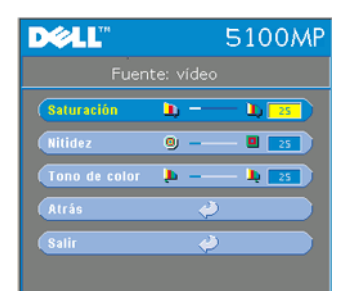

#### Conexiones de aprendizaje RF

| DØLL                                         |         | 5100     | MP |  |
|----------------------------------------------|---------|----------|----|--|
| Administración                               |         |          |    |  |
| (Ubicación menú                              |         | 000      | ٥  |  |
| Modo proyec                                  | 1? 📭    | 9 QUE Q  |    |  |
| Tipo de señal                                | RG8 /   | CSCr (PS | Pr |  |
| Uso de la lámpara                            | P       | 20       |    |  |
| (Rest lámpara                                | Sí      | No       |    |  |
| Ahorro energía                               | Sí      | No       |    |  |
| Blog. OSD                                    | Sí      | No       |    |  |
| Aprend. RF_Cn                                | 8í      |          |    |  |
| Hodo ECO                                     | Act.    | Des.     |    |  |
| Autofuente                                   | Act.    | Des.     |    |  |
| Tiempo OSD                                   | ÷       | - 🔅 💶    |    |  |
| Patrón prueba                                | Act.    | Des.     |    |  |
| Proteger con clas                            | re Act. | Des.     |    |  |
| Cambiar clave                                | <       | 2        |    |  |
| Atrás                                        |         | 2        |    |  |
| Salir                                        |         | 2        |    |  |
| Component - P Resolution : 720 X 480 / 60 Hz |         |          |    |  |

#### Autoaprendizaje para cambiar el canal de RF entre el control remoto y el proyector

**SATURACIÓN**—Ajuste una fuente de video desde

blanco y negro hasta color completamente saturado. Pulse (-) para disminuir la cantidad

de color en la imagen y (+) para aumentarla.

TONO DE COLOR—Pulse (-) para aumentar la

cantidad de verde en la imagen y (+) para

**NITIDEZ**—Pulse (-) para disminuir la nitidez y

Encienda el proyector.

aumentar la cantidad de rojo.

(+) para aumentarla.

- Pulse el botón "Menú" del panel de control, luego ingrese al menú "Administración-->Aprend. RF Cn ".
- Seleccione Sí con los botones del control para ingresar al modo Aprendizaje espera. El proyector cambiará al modo de espera para Aprend. RF y mostrará el menú Aprend. RF
- Abra la tapa de las pilas en el control remoto y pulse el botón Prgm para iniciar el proceso de Aprend. RF para el control remoto y el proyector.

#### Volver a la configuración de fábrica para el Canal de RF

- Seleccione Sí en el menú Configuración de Aprend. RF e ingrese al menú Restablecer RF a predeterminado. Seleccione Restablecer a canal predeterminado, el proyector volverá al canal predeterminado de fábrica.
- Pulse el botón **Prgm** del control remoto durante 5 segundos para restablecer el transmisor al canal predeterminado de fábrica.
- El restablecimiento exitoso al canal predeterminado en ambos extremos puede confirmarse si el transmisor del control remoto controla el proyector.

#### Autoaprendizaje para cambiar el canal de RF entre el control remoto y el dongle USB inalámbrico

| Paso 1 | Abra la tapa trasera del control remoto.                                                                                                    |  |  |
|--------|----------------------------------------------------------------------------------------------------|--|--|
| Paso 2 | Presione el dongle.                                                                                                    |  |  |
| Paso 3 | Retire el dongle del control remoto.                                                                                                    |  |  |
| Paso 4 | Conecte el dongle al puerto USB de su computadora de escritorio o portátil. El dongle mostrará una luz roja.                                                                 |  |  |
| Paso 5 | Pulse el botón LED del dongle y éste parpadeará de color<br>"rojo" durante 13 segundos.                                                                                      |  |  |
| Paso 6 | Pulse el botón Prgm que se encuentra en la parte posterior del<br>control remoto dentro de 13 segundos para iniciar el proceso<br><b>RF Learning</b> (Aprendizaje RF).       |  |  |
|        | <ul> <li>Si los procesos son exitosos, el LED del dongle<br/>permanecerá encendido de color "rojo" y dejará de<br/>parpadear.</li> </ul>                                     |  |  |
|        | <ul> <li>Compruebe que la función del mouse esté activada<br/>usando el control remoto. Si está listo, el LED del dongle<br/>mostrará una señal de color "verde".</li> </ul> |  |  |
| Paso 7 | Uso del control remoto para administrar su computadora de escritorio o portátil.                                                                                             |  |  |
|        |                                                                                                    |  |  |

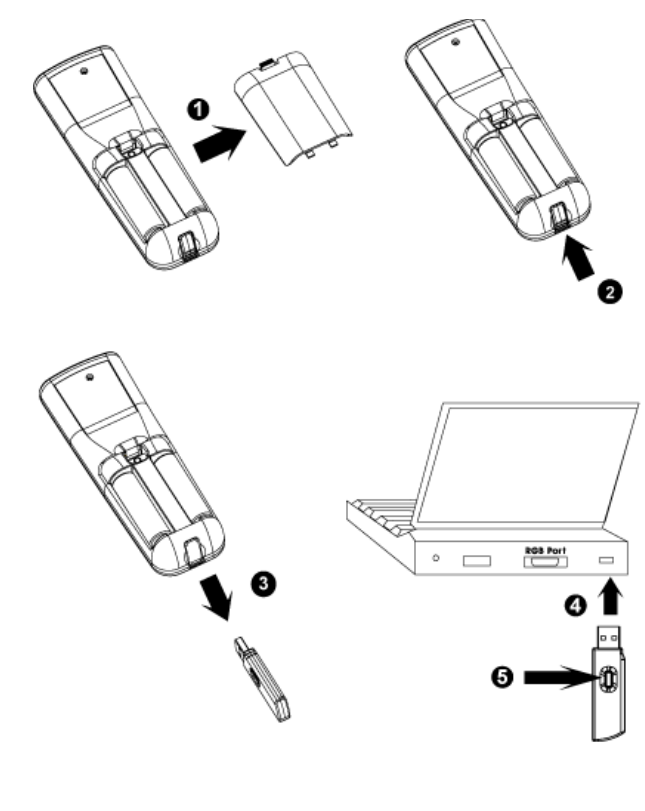

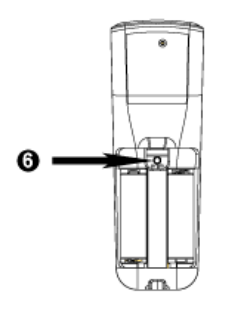

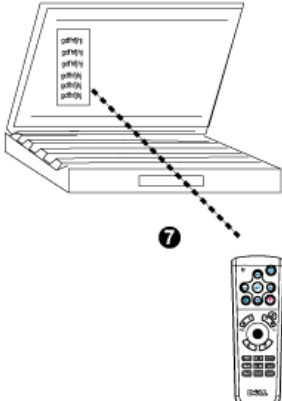

## Para manejar el proyector desde la Administración Web

## Ajuste de la Configuración de Red

Si el proyector está conectado a una red, puede acceder al proyector a través de un explorador de Internet si ajusta la configuración de la red (TCP/IP). Al usar la función de red, la dirección IP debe ser única. Para ajustar la configuración de red, consulte el Menú Configuración de Red en la página 245.

## Acceso a la Administración Web

Use Internet Explorer 5.0 o superior o Netscape Navigator 7.0 o superior e ingrese la dirección IP. Ahora puede acceder a la Administración Web y manejar el proyector desde una ubicación remota.

#### Propiedades de administración

#### Inicio

| D≪LL <sup>™</sup> 5100MP Web Management |                                                           |                   |  |
|-----------------------------------------|-----------------------------------------------------------|-------------------|--|
|                                         |                                                           |                   |  |
|                                         | Inicio                                                    |                   |  |
| 📐 Inicio                                |                                                           |                   |  |
| <b>Configuración de Red</b>             | Bienvenido al sitio de Administración Web de DELL 5100MP. |                   |  |
|                                         | Información de Proyector                                  |                   |  |
| Control y Estado del Proyector          | Nombre de grupo:                                          | 5100MP            |  |
|                                         | Nombre:                                                   | D12020            |  |
| Alerta de E-Mail                        | Localización:                                             |                   |  |
| Configuración do Contrasoño             | Contacto:                                                 |                   |  |
| Computación de Condasena                | estado:                                                   | Espera            |  |
|                                         | Horas de lámpara:                                         | 0 hr.             |  |
|                                         | Versión de FW:                                            | A0.60             |  |
|                                         | Dirección IP:                                             | 192.168.4.50      |  |
|                                         | Dirección MAC:                                            | 00:60:E9:01:2E:F4 |  |
|                                         | Contraseña:                                               | Deshabilitar      |  |
|                                         | Lenguaje                                                  |                   |  |
|                                         | Spanish(Español)                                          |                   |  |
|                                         |                                                           |                   |  |

Muestra la información de Nombre de grupo, Nombre de proyector, Localización, Contacto, Horas de lámpara, Versión de Firmware, Dirección IP, Dirección MAC y Contraseña de Admin.

#### Configuración de Red

Consulte la sección de Menú en pantalla en la página 245.

| DCLL <sup>™</sup> 5100MP Web Management |                            |               |  |
|-----------------------------------------|----------------------------|---------------|--|
| ▶ Inicio                                | Configuración de Red       |               |  |
| Configuración de Red                    | Grupo:                     | 5100MP        |  |
| Control y Estado del Proyector          | Nombre:                    | D12020        |  |
| 📐 <u>Alerta de E-Mail</u>               | Localización:<br>Contacto: |               |  |
| Configuración de Contraseña             |                            | Enviar        |  |
|                                         | ⊙ DHCP                     | O Manual      |  |
|                                         | Dirección IP               | 192.168.4.50  |  |
|                                         | Máscara                    | 255.255.255.0 |  |
|                                         | Pasarela                   | 192.168.4.254 |  |
|                                         | Servidor DNS               | 192.168.1.35  |  |
|                                         |                            | Enviar        |  |
|                                         |                            |               |  |

- Defina el Nombre de grupo, Nombre de proyector, Localización e información de Contacto en esta ficha y pulse **Enviar** para confirmar la configuración.
- Seleccione DHCP para asignar una dirección IP al proyector automáticamente desde un servidor DHCP o Manual para asignar una dirección IP de manera manual.
### **Control y Estado del Proyector**

La función es la misma que la del Menú en pantalla.

| D∻LL <sup>™</sup> 5100MP Web Manag | ement                |                     |                   |
|------------------------------------|----------------------|---------------------|-------------------|
| Inicio                             | Control y Es         | stado del Proyector |                   |
| Configuración de Red               | Estado del proyector |                     |                   |
|                                    | Estado del proyector | Espera              | Encendido Apagado |
| Control y Estado del Proyector     | Ahorro de energía    | Seleccionar 🗸       | Enviar            |
| 📐 <u>Alerta de E-Mail</u>          | Horas de lámpara     | 0 hr.               |                   |
| Configuración de Contraseña        | Estado de error      |                     |                   |
|                                    | Control de imagen    |                     |                   |
|                                    | Funcionamiento       | ◯ Energía total     | Enviar            |
|                                    | Modo proyec          | Seleccionar 🗸       | Enviar            |
|                                    | Seleccionar Fuente   | Seleccionar 💙       | Enviar            |
|                                    | Modo de vídeo        | Seleccionar 🗸       | Enviar            |
|                                    | Pantalla en blanco   | O Act. O Des.       | Enviar            |
|                                    | R. Aspecto           | ○1:1 ○16:9 ○4:3     | Enviar            |
|                                    | Brillo               | 0~100)              | Enviar            |
|                                    | Contraste            | 0 (0~100)           | Enviar            |
|                                    | Ajuste automático    | Restaurar           | ure               |
|                                    | Control de Sonido    |                     |                   |
|                                    | Volumen              | 0~30)               | Enviar            |

Administre el estado del proyector, el control de imagen y el control de audio usando Control y Estado del Proyector.

|                                       | Alerta u       | e E-Mail     |                |
|---------------------------------------|----------------|--------------|----------------|
| <u>Configuración de Red</u>           | Alerta         | 🔿 Habilitar  | 💿 Deshabilitar |
| Control y Estado dol Provostor        | PARA           |              | @              |
| <u>Control y Estado del Proyector</u> | cc             |              | @              |
| Alerta de E-Mail                      | Deshabilitar 🛛 |              | @              |
| <u>Configuración de Contraseña</u>    | Asunto         | 100MP-D12020 | Alerta         |
|                                       | Configuración  | SMTP         |                |
|                                       | Servidor SMTF  | saliente     |                |
|                                       | Nombre de usi  | iario:       |                |
|                                       | Contraseña     |              |                |
|                                       | Condición de   | alerta       |                |
|                                       | 🗌 Alerta de    | lámpara      |                |
|                                       | 📃 🛛 Baja vida  | de lámpara   |                |
|                                       | Alerta de      | temperatura  |                |

Defina la Dirección de e-mail, Propietario, Tema y **Condición de alerta** para enviar alertas de e-mail automáticas al administrador predefinido.

#### Configuración de Contraseña

| DCLL <sup>IIII</sup> 5100MP Web Management                                                       |                                                                                                    |  |  |  |  |  |  |
|--------------------------------------------------------------------------------------------------|----------------------------------------------------------------------------------------------------|--|--|--|--|--|--|
| <ul> <li>Inicio</li> <li>Configuración de Red</li> <li>Control y Estado del Proyector</li> </ul> | Configuración de contraseña<br>Para habilitar la función de contraseña durante el primer uso, fije la contraseña<br>antes de habilitarla. Cuando está habilitada la función de contraseña, será<br>necesaria una contraseña de Administrador al conectarse al administrador<br>web. |  |  |  |  |  |  |
| <ul> <li>Alerta de E-Mail</li> <li>Configuración de Contraseña</li> </ul>                        | a <b>dministrador</b><br>Contraseña O Habilitar ⊙ Deshabi. <b>Emviar</b><br>Contraseña nueva                                                                                                    |  |  |  |  |  |  |
|                                                                                                  | Confirmar contraseña eeeee                                                                                                    |  |  |  |  |  |  |

Use Configuración de Contraseña para definir una contraseña para que el administrador ingrese a la Administración Web . Al activar la contraseña por primera vez, defina la contraseña antes de activarla. Una vez que se activa la función de contraseña, se solicita una contraseña de administrador para acceder a la Administración Web.

# 4

## Solución de problemas del proyector

Si experimenta problemas con el proyector, consulte las siguientes sugerencias para solucionarlos. Si el problema persiste, comuníquese con Dell.

| Problema                               | Solución posible                                                                                                    |
|----------------------------------------|----------------------------------------------------------------------------------------------------|
| No aparece la imagen en la<br>pantalla | <ul> <li>Compruebe que haya quitado la tapa de la<br/>lente y que el proyector esté encendido.</li> </ul>                                                                                                    |
|                                        | <ul> <li>Asegúrese de que el puerto de gráficos<br/>externos esté activado. Si está usando una<br/>computadora portátil Dell, pulse m los m.</li> <li>En el caso de otras computadoras, consulte<br/>la documentación de dicho equipo.</li> </ul> |
|                                        | <ul> <li>Asegúrese de que todos los cables esté<br/>conectados firmemente. Consulte<br/>"Conexión del proyector" en la página 219."</li> </ul>                                                                                                    |
|                                        | <ul> <li>Asegúrese de que los terminales de los<br/>conectores no estén torcidos o rotos.</li> </ul>                                                                                                    |
|                                        | <ul> <li>Asegúrese de que la lámpara esté instalada<br/>firmemente (consulte "Cambio de la<br/>lámpara" en la página 260").</li> </ul>                                                                                                    |
|                                        | <ul> <li>Realice una prueba de autodiagnóstico.<br/>Consulte "Autodiagnóstico de video" en la<br/>página 260. Asegúrese de que los colores del<br/>patrón de prueba sean los correctos.</li> </ul>                                                |

| Problema <i>(continuación)</i>                        | Solución posible <i>(continuación)</i>                                                                                                    |  |  |  |
|-------------------------------------------------------|----------------------------------------------------------------------------------------------------|--|--|--|
| Imagen parcial, desplazada o<br>incorrecta            | <ul> <li>Pulse el botón Resinc del control remoto o<br/>del panel de control.</li> </ul>                                                                                                    |  |  |  |
|                                                       | • Si está usando una computadora portátil<br>Dell, ajuste la resolución de la computadora<br>en XGA (1024 x 768):                                                                                                    |  |  |  |
|                                                       | a Haga clic con el botón derecho en la parte<br>no utilizada del escritorio de Windows,<br>haga clic en Propiedades y luego<br>seleccione la ficha Configuración.                                                                                                    |  |  |  |
|                                                       | <ul> <li>b Compruebe que la resolución está ajustada<br/>en 1024 x 768 píxeles para el puerto del<br/>monitor externo.</li> <li>c Pulse m mm</li> </ul>                                                                                                    |  |  |  |
|                                                       | Si experimenta dificultad cambiando las<br>resoluciones o su monitor se bloquea, reinicie<br>todo el equipo y el visualizador de proyección.                                                                                                    |  |  |  |
|                                                       | Si no está utilizando una computadora<br>portátil Dell, consulte la documentación de su<br>equipo.                                                                                                    |  |  |  |
| La pantalla no muestra su<br>presentación             | Si está usando una computadora portátil,<br>pulse 🌆 📠.                                                                                                    |  |  |  |
| La imagen es inestable o<br>parpadea                  | Ajuste la pista en la ficha <b>Fuente: ordenador</b><br>del menú en pantalla.                                                                                                    |  |  |  |
| La imagen presenta una línea<br>vertical que se mueve | Ajuste la frecuencia en la ficha <b>Fuente:</b><br>ordenador del menú en pantalla.                                                                                                    |  |  |  |
| El color de la imagen no es<br>correcto               | <ul> <li>Si la señal de salida de su tarjeta gráfica es<br/>"sinc en Verde" y desearía mostrar VGA a una<br/>señal de 60Hz, ingrese al Menú en pantalla<br/>(OSD), seleccione Administración, luego<br/>Tipo de señal y luego, RGB.</li> <li>Realice la Prueba de autodiagnóstico<br/>(consulte " Autodiagnóstico de video ") para<br/>realizar un diagnóstico preliminar del<br/>problema de color de la imagen. Compruebe<br/>cus de selecte del prittór de problema de color de la imagen.</li> </ul> |  |  |  |
|                                                       | que los colores del patron de prueba son los correctos.                                                                                                    |  |  |  |

| Problema <i>(continuación)</i>                               | Solución posible <i>(continuación)</i>                                                                                                    |  |  |  |
|--------------------------------------------------------------|----------------------------------------------------------------------------------------------------|--|--|--|
| La imagen está desenfocada                                   | 1 Ajuste el anillo de enfoque en las lentes del proyector.                                                                                                    |  |  |  |
|                                                              | 2 Asegúrese de que la pantalla de proyección<br>esté dentro de la distancia requerida<br>(4,9 pies [1,5 m] a 39,4 pies [12 m]).                                                                                                    |  |  |  |
| La imagen aparece estirada en<br>el modo DVD 16:9            | El mismo proyector detectará<br>automáticamente el DVD 16:9 y ajustará la<br>relación de aspecto para pantalla completa<br>con la configuración por defecto de 4:3<br>(buzón).                                                                                                    |  |  |  |
|                                                              | Si la imagen sigue apareciendo estirada,<br>necesitará ajustar también la relación de<br>aspecto según lo siguiente:                                                                                                    |  |  |  |
|                                                              | • Seleccione el tipo de relación de aspecto 4:3<br>en su DVD si está reproduciendo un DVD de<br>16:9 (si es posible).                                                                                                    |  |  |  |
|                                                              | <ul> <li>Si no puede seleccionar el tipo de relación de<br/>aspecto 4:3 en su reproductor de DVD,<br/>seleccione la relación de aspecto 4:3 en el<br/>menú Configuración de la imagen en el<br/>menú en pantalla.</li> </ul>                                                                                                    |  |  |  |
| La imagen aparece al revés                                   | Seleccione Administración en el menú en pantalla y ajuste el modo de proyección.                                                                                                    |  |  |  |
| La lámpara se agota o emite<br>un ruido en seco              | Cuando la lámpara llega al fin de su vida útil,<br>puede quemarse y emitir un fuerte sonido<br>seco. Si esto sucede, el proyector no vuelve a<br>encenderse y la pantalla LCD muestra el<br>mensaje <b>Lamp Defective</b> (Lámpara<br>defectuosa) hasta que la reemplaza. Para<br>reemplazar la lámpara, consulte "Cambio de la<br>lámpara" en la página 260. |  |  |  |
| La luz <b>LAMP</b> se mantiene<br>encendida de color naranjo | Si la luz de lámpara se mantiene encendida de color naranjo, debe cambiar la lámpara.                                                                                                    |  |  |  |
| Falla de interbloqueo                                        | Si la luz de lámpara parpadea de color naranja,<br>significa que la tapa de la lámpara no está<br>cerrada correctamente. Ciérrela bien. Si el<br>problema persiste, comuníquese con Dell.                                                                                                    |  |  |  |

| Problema <i>(continuación)</i>                                        | Solución posible <i>(continuación)</i>                                                                                                    |
|-----------------------------------------------------------------------|----------------------------------------------------------------------------------------------------|
| La luz <b>TEMP</b> se mantiene<br>encendida de color naranjo          | El proyector se sobrecalentó, la pantalla se<br>apaga automáticamente. Vuelva a encender la<br>pantalla cuando el proyector se enfríe. Si el<br>problema persiste, comuníquese con Dell.       |
| La luz <b>TEMP</b> parpadea de<br>color naranjo                       | Ha ocurrido una falla en ventilador y el<br>proyector se apagará automáticamente. Si el<br>problema persiste, comuníquese con Dell.                                                            |
| El control remoto no funciona<br>bien o el alcance es muy<br>limitado | La energía de las pilas puede estar agotándose.<br>Compruebe si el rayo láser transmitido desde<br>el control remoto también es débil. Si es así,<br>reemplace las pilas por otras 2 pilas AA. |

### Autodiagnóstico de video

El Proyector Dell 5100MP incluye una prueba de autodiagnóstico de la pantalla de video del proyector (para Video, S-video, Componente-i). Use esta avanzada función para realizar pruebas de autodiagnóstico preliminares de su proyector cuando experimente problemas de visualización de video.

- 1 Luego de encender el proyector, pulse simultáneamente los botones "+" y "-" en el panel de control y suéltelos cuando la pantalla se ponga en blanco.
- 2 Pulse "+" y "-" nuevamente para salir del modo diagnóstico.
- **3** En el modo de autodiagnóstico, la pantalla ejecutará una prueba con un ciclo de siete colores:

Rojo--> Verde--> Azul--> Blanco--> Azulino--> Verde oscuro--> Amarillo. Asegúrese de que los colores del patrón de colores sean los correctos. Si no es así, comuníquese con Dell.

### Cambio de la lámpara

Reemplace la lámpara cuando en la pantalla aparezca el mensaje "Lamp is approaching the end of its useful life in full power operation. Replacement suggested! www.dell.com/lamps" (La vida útil de la lámpara está terminando. iSe recomienda su reemplazo!). Si el problema persiste después de reemplazar la lámpara, comuníquese con Dell.

### PRECAUCIÓN: La lámpara se calienta durante el uso. No intente cambiarla hasta que el proyector se haya dejado enfriar durante al menos 30 minutos.

### PRECAUCIÓN: No toque el foco ni el vidrio de la lámpara en ningún momento. El foco puede explotar a causa de una manipulación indebida, incluido el hecho de tocar el foco o el vidrio.

- 1 Apague el proyector y desconecte el cable de alimentación.
- 2 Deje que el proyector se enfríe durante al menos 30 minutos.
- 3 Afloje los 2 tornillos que sujetan la tapa de la lámpara y quite la tapa.
- 4 Afloje los 2 tornillos que sujetan la lámpara.
- 5 Tome la lámpara por su asa de metal.
- **6** Siga los pasos del 1 al 5 en orden inverso para instalar la lámpara nueva.
- 7 Restaure el tiempo de uso de la lámpara seleccionando el icono **Rest lámpara** en la ficha **Administración** del menú en pantalla.

NOTA: Es posible que Dell requiera que las lámparas reemplazadas bajo garantía sean devueltas a Dell. De lo contrario, comuníquese con su agencia local de eliminación de desperdicios para conocer el lugar de depósito más cercano.

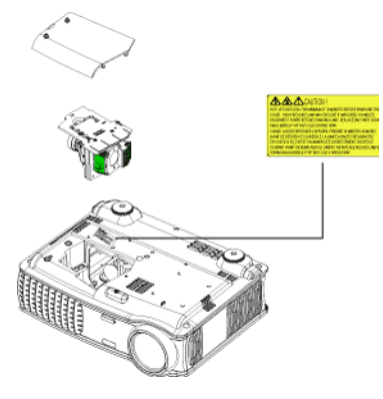

PRECAUCIÓN: Eliminación de lámparas (sólo para EE.UU.) () LA O LAS LÁMPARAS DE ESTE PRODUCTO CONTIENEN MERCURIO Y DEBEN SER RECICLADAS O ELIMINADAS EN CONFORMIDAD CON LAS LEYES LOCALES, ESTATALES Y FEDERALES. PARA OBTENER MÁS INFORMACIÓN, VISITE WWW.DELL.COM/HG O COMUNÍQUESE CON LA ALIANZA DE INDUSTRIAS ELECTRÓNICAS EN WWW.EIAE.ORG. PARA CONOCER DETALLES ESPECÍFICOS SOBRE LA ELIMINACIÓN DE LAS LÁMPARAS, VISITE WWW.LAMPRECYCLE.ORG.

# 5

### **Especificaciones**

Válvula de luz

| Brillo            |
|-------------------|
| Tasa de contraste |
| Uniformidad       |
| Lámpara           |

Número de píxeles Color visible Velocidad de la rueda del color Lente de proyección

Tamaño de la pantalla de proyección Distancia de proyección Compatibilidad del video

Frecuencia H.

Frecuencia V.

Tecnología de un solo chip de 0,95" SXGA+ DLP™ LVDS (señalización diferencial de bajo voltaje)

3300 ANSI lúmenes (máx.)

2500:1 típica (Completo/Apagado)

80% típica (estándar de Japón - JBMA)

Lámpara de 300 vatios de 1700 horas reemplazable por el usuario (hasta 2200 horas en modo económico)

1400 x 1050 (SXGA+)

16,7 millones de colores

100~127,5 Hz (2X)

 $F/2,6\sim2,87$ , f=39,1~46,92 mm con lente de zoom manual de 1,2x

30,8-295,3 pulgadas (diagonal)

4,9~39,4 pies (1,5 m~12 m)

Compatible con NTSC, NTSC 4.43, PAL, PAL-M, PAL-N, SECAM y HDTV (1080i/p, 720p, 576i/p, 480i/p)

Capacidad para Video compuesto, Video componente y S-video

15 kHz-100 kHz (analógica)

30 kHz- 64 kHz (digital)

43 Hz-120 Hz (analógica)

43 Hz-85 Hz (digital)

| Fuente de alimentación                | Entrada universal CA 50-60 Hz de 90-<br>240V con PFC                                                        |
|---------------------------------------|----------------------------------------------------------------------------------------------------|
| Consumo de energía                    | 400 vatios típica, 335 vatios en modo<br>económico                                                          |
| Audio                                 | 2 altavoces, 2 vatios RMS                                                                                   |
| Nivel de ruido                        | 37dB(A) en modo Completo, 31dB(A)<br>en modo económico                                                      |
| Peso                                  | 8,2 lbs (3,73 k)                                                                                            |
| Dimensiones (Ancho x Alto x<br>Fondo) | Externas 13 x 10,3 x 4,5 ± 0,04<br>pulgadas (329,8 x 261,4 x 115,2 ± 1<br>mm)                               |
| Ambiente                              | Temperatura de funcionamiento: 5°C<br>- 35°C (41°F- 95°F)                                                   |
|                                       | Humedad: 80% máximo                                                                                         |
|                                       | Temperatura de almacenamiento: -<br>20ºC a 60ºC<br>(-4ºF a 140ºF)                                           |
|                                       | Humedad: 80% máximo                                                                                         |
| Regulación                            | FCC, CE, VCCI, UL, cUL, TüV-GS,<br>ICES-003, C-Tick, GOST, PCBC,<br>CCC, PSB, EZU, NOM, S-<br>TuV/Argentina |
| Protocolo de red                      | 10/100 Base-T                                                                                               |
|                                       | TCP/IP                                                                                                    |
|                                       | ICMP                                                                                                    |
|                                       | ARP                                                                                                    |
|                                       | SNMP V1.0                                                                                                   |
|                                       | SMTP                                                                                                    |
|                                       | DHCP                                                                                                    |
|                                       | НТТР                                                                                                    |
| Conectores I/O                        | Alimentación: zócalo de entrada de<br>alimentación CA                                                       |

Entrada de computadora: una M1-DA para señales de entrada analógica/digital/componente, HDTV, una D-sub de 15 contactos para señales de entrada analógica/componente, HDTV, una BNC R/G/B/H/V para señales de entrada analógica RGB.

Salida de computadora: una D-sub de 15 contactos

Entrada de video: 3 conectores RCA para entrada de video componente/HDTV, una entrada de Svideo mini-DIN de 4 contactos, una clavija RCA para entrada de video compuesto

Entrada de audio: una clavija tipo jack (diámetro 3,5 mm)

Clavija de CC de 12 volt a 200mA, control de relé para control automático de pantalla de proyección

Un conector RJ45 para redes

Una entrada HDMI

Un mini DIN RS232 para control de proyector remoto con cable desde la PC

### Asignación de contactos RS232

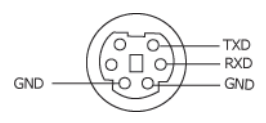

### Protocolo RS232

• Configuración de la comunicación

| Configuración de la conexión | Valor   |
|------------------------------|---------|
| Tasa de baudios:             | 19200   |
| Bits de datos:               | 8       |
| Paridad                      | Ninguno |
| Bits de parada               | 1       |

Tipos de comandos

Para abrir el menú OSD y ajustar la configuración.

- Sintaxis de comando de control (desde la PC al proyector) [H][AC][SoP][CRC][ID][SoM][COMMAND]
- Ejemplo: Comando Power ON (Encender) (enviar primero bytes bajos)
   -> 0xBE, 0xEF, 0x10, 0x05, 0x00, 0xC6, 0xFF, 0x11, 0x11, 0x01, 0x00, 0x01
   Cabecera "BE EF"

Código de dirección "10" ==> pt OEM

Tamaño del Payload "05 00"==> Desde wMsgID hasta el final

CRC "C6 FF" ==> Si el valor CRC es "C6 (byte bajo) FF (byte alto)"

MsgID "11 11"

MsgSize "01 00"==> Desde el comando hasta el final.

Comando "01"==> Comando "Power ON" (Encender).

• Tabla de mensajes de respuesta del proyector:

0x00: Éxito

0x01: Comando no válido (en la lista de comandos de control pero no válido. P. ej. un comando de lector de tarjetas cuando no hay un lector de tarjetas conectado)

0x02: Comando de error (incluye el error CRC y comandos desconocidos).

0x03: Estado del sistema - Projector encendido (modo normal).

NACK: Estado del sistema - Projector apagado (modo suspensión).

Nota: Cuando el proyector está en el modo suspendido, el proyector no envía respuesta de reconocimiento (NACK).

#### • Respuesta del proyector de horas de lámpara:

Byte0, Byte1, Byte2, Byte3 Byte0: 0x00 (Éxito) Byte1: 0x2F (la cabecera de las horas de lámpara) Byte2: LSB (Hex) Byte3: MSB (Hex) Ejemplo: 800 (3x256+2x16=800) horas --> 0x00, 0x2F, 0x20, 0x03 **Respuesta de la versión del firmware:** 

Versión del firmware: Código ASCII de 4 Bytes: "V\*.\*"

V: Versión

\*: 0-9

٠

Ejemplo: Version 1.5 --> "V1.5" --> 0x00, 0x30, 0x56, 0x31, 0x2E, 0x35 (Éxito, cabecera de la versión del firmware, código ASCII de 4 Bytes: "V\*.\*")

### Lista de comandos de control

| Cabeza<br>(WORD) | Código de<br>dirección<br>(BYTE) | Tamaño del<br>payload<br>(WORD) | CRC16<br>para todo<br>el paquete<br>(WORD)                                                                                                    | Identificad<br>or MsG<br>(WORD) | Tamaño<br>MsG<br>(WORD) | Código del<br>comando<br>(BYTE)                                                                                                    | Descripción del<br>comando                                                                                                    |
|------------------|----------------------------------|---------------------------------|----------------------------------------------------------------------------------------------------|---------------------------------|-------------------------|----------------------------------------------------------------------------------------------------|----------------------------------------------------------------------------------------------------|
| 0xefbe           | 0x10                             | 0x0005                          | 0xffc6<br>0xbfc7<br>0x7c07<br>0x7c07<br>0x7c07<br>0x7fc5<br>0x605<br>0xbe04<br>0x7fc4<br>0x7fc4<br>0x7fc1<br>0x7c1<br>0x7c12<br>0x7c02<br>0x7c02<br>0x7c02<br>0x7c02<br>0x7c02<br>0x7c02<br>0x7c02<br>0x7c03<br>0xffc3<br>0xfc4<br>0x7c03<br>0x7c03<br>0x7c03<br>0x7c03<br>0x7c03<br>0x7c03<br>0x7c03<br>0x7c03<br>0x7c03<br>0x7c03<br>0x7c03<br>0x7c03<br>0x7c03<br>0x7c03<br>0x7c03<br>0x7c03<br>0x7c03<br>0x7c03<br>0x7c03<br>0x7c03<br>0x7c04<br>0x7fc6<br>0x7c04<br>0x7fc6<br>0x7fc6<br>0x7fc6<br>0x7c04<br>0x7fc6<br>0x7fc6<br>0x7fc6<br>0x7fc6<br>0x7fc6<br>0x7fc6<br>0x7fc7<br>0x7fc7<br>0x7fc7<br>0x7fc8<br>0x7c19<br>0x7f19<br>0x7c19<br>0x7c2<br>0x7c19<br>0x7c2<br>0x7c19<br>0x7c2<br>0x7c19<br>0x7c2<br>0x7c19<br>0x7c2<br>0x7c2<br>0 | 0x1111                          | 0x0001                  | 0x01<br>0x02<br>0x03<br>0x04<br>0x05<br>0x06<br>0x07<br>0x08<br>0x09<br>0x0A<br>0x0B<br>0x0B<br>0x0C<br>0x0B<br>0x0C<br>0x0D<br>0x0C<br>0x0D<br>0x0C<br>0x0F<br>0x11<br>0x12<br>0x13<br>0x14<br>0x15<br>0x14<br>0x15<br>0x16<br>0x17<br>0x18<br>0x17<br>0x18<br>0x17<br>0x18<br>0x19<br>0x10<br>0x17<br>0x18<br>0x17<br>0x18<br>0x12<br>0x22<br>0x21<br>0x22<br>0x22<br>0x22<br>0x27<br>0x28<br>0x27<br>0x30<br>0x50<br>0x50<br>0x50<br>0x57<br>0x57<br>0x75<br>0x75 | Power<br>Menu<br>Up<br>Down<br>Left<br>Right<br>R-sync<br>Source<br>Volume +<br>Volume -<br>Zoom in<br>Zoom out<br>Mute<br>Freeze<br>Hide<br>Video Mode<br>H. Keystone Up<br>H. Keystone Up<br>H. Keystone Up<br>H. Keystone Down<br>V. Keystone Down<br>V. Keystone Down<br>V. Keystone Down<br>PIP ON/OFF<br>PIP Swap<br>Aspect ratio (4:3/16:9)<br>Power OFF<br>Source-VGA Analog<br>Source-VGA Analog<br>Source-VGA YDbPr<br>Source-VGA YDbPr<br>Source-VGA YCbCr<br>Source-CA YDbPr<br>Source-CA YDbPr<br>Source-CA YCbCr<br>Source-CA YCbCr<br>Source-CA YCbCr<br>Source-CA YCbCr<br>Source-CA YCbCr<br>Source-CA YCbCr<br>Source-CA YCbCr<br>Source-CA YCbCr<br>Source-CA YCbCr<br>Source-CA YCbCr<br>Source-CA YCbCr<br>Source-CA YCbCr<br>Source-CA YCbCr<br>Source-CA YCbCr<br>Source-CA YCbCr<br>Source-CN Hour<br>ECO Mode OFF<br>Factory Reset<br>Lamp Hour<br>Firmware Version<br>Enter key<br>HDMI<br>BNC Analog<br>BNC YpbPr<br>BNC YcbCr |
|                  |                                  |                                 | 0x7e46                                                                                                    |                                 |                         | 0xFF                                                                                                    | System Status                                                                                                    |

| Fuente     | Ml<br>RGB | M1<br>Componente | VGA<br>Computadora | VGA<br>Componente | BNC<br>RGB | BNC<br>Componente | RCA<br>Componente | HDMI |
|------------|-----------|------------------|--------------------|-------------------|------------|-------------------|-------------------|------|
| S-Video    | PIP       | PIP              | PIP                | PIP               | PIP        | PIP               | PIP               | PIP  |
| Compuesto  | PIP       | PIP              | PIP                | PIP               | PIP        | PIP               | PIP               | PIP  |
| Ml Digital | Х         | Х                | PIP                | PIP               | PIP        | PIP               | PIP               | PIP  |

#### Fuentes de combinación de PIP

**NOTA:** Si la combinación de dos fuentes supera el ancho de banda del escalador, el proyector mostrará una imagen negra.

#### **MIB** File

Dell-MIB DEFINITIONS ::= BEGIN IMPORTS MODULE-IDENTITY, OBJECT-TYPE, Integer32, NOTIFICATION-TYPE, enterprises, Counter32, OpaqueFROM SNMPv2-SMI

TEXTUAL-CONVENTION, DisplayString, TruthValue FROM SNMPv2-TC;

-- textual conventions

DisplayString ::=

OCTET STRING

-- This data type is used to model textual information taken

-- from the NVT ASCII character set. By convention, objects

-- with this syntax are declared as having

```
DellMIB MODULE-IDENTITY
LAST-UPDATED "200505060001"
ORGANIZATION "Dell "
CONTACT-INFO
"Dell"
DESCRIPTION
"The Dell MIB."
::= { enterprises 674 }
```

DellMIB5100MP OBJECT IDENTIFIER ::= { DellMIB 1 }

pjtState OBJECT-TYPE SYNTAXINTEGER (SIZE(0..127)) MAX-ACCESSread-only STATUScurrent DESCRIPTION

A value which indicates the set of the projector. 0: Off;1: Cooling;2: On

```
::= { DellMIB5100MP 1 }
```

```
pjtLampHour OBJECT-TYPE
```

SYNTAXINTEGER (SIZE(0..127)) MAX-ACCESSread-only STATUScurrent DESCRIPTION

A value which indicates the lamp hours of the projector.

```
::= { DellMIB5100MP 3 }
```

```
pjtTemperature OBJECT-TYPE
```

```
SYNTAXINTEGER (SIZE(0..127))
MAX-ACCESSread-only
STATUScurrent
DESCRIPTION
```

```
"
```

..

"

A value which indicates the temperature of the projector.

```
::= { DellMIB5100MP 5 }
```

```
pjtPowerButton OBJECT-TYPE
SYNTAXINTEGER (SIZE(0..127))
```

```
MAX-ACCESSread-write
STATUScurrent
DESCRIPTION
```

A value which indicates to power on/off the projector depending on the pjtState.

If the pjtState is On then it will be changed to Cooling.

If the pjtState is Standby then it will be changed to On.

"

::= { DellMIB5100MP 6 }

```
pjtSourceButton OBJECT-TYPE
SYNTAXINTEGER (SIZE(0..127))
MAX-ACCESSread-write
STATUScurrent
DESCRIPTION
```

A command which indicates to search source for projection.

```
::= { DellMIB5100MP 7 }
```

```
pjtZoomInButton OBJECT-TYPE
SYNTAXINTEGER (SIZE(0..127))
MAX-ACCESSread-write
STATUScurrent
DESCRIPTION
```

A command which indicates to zoom in image.

```
::= { DellMIB5100MP 8 }
```

pjtZoomOutButton OBJECT-TYPE SYNTAXINTEGER (SIZE(0..127)) MAX-ACCESSread-write STATUScurrent DESCRIPTION "

...

A command which indicates to zoom out image.

```
::= { DellMIB5100MP 9 }
```

```
pjtMuteButton OBJECT-TYPE
SYNTAXINTEGER (SIZE(0..1))
MAX-ACCESSread-write
STATUScurrent
DESCRIPTION
```

A command which indicates to mute/enable audio output.

::= { DellMIB5100MP 10 }

```
pjtHideButton OBJECT-TYPE
SYNTAXINTEGER (SIZE(0..127))
MAX-ACCESSread-write
STATUScurrent
DESCRIPTION
```

A command which indicates to hide/display image.

```
::= { DellMIB5100MP 12 }
```

```
pjtVideoButton OBJECT-TYPE
SYNTAXINTEGER (SIZE(0..127))
MAX-ACCESSread-write
STATUScurrent
DESCRIPTION
```

A command which indicates to change video mode.

Change between PC, movie, sRGB, user and game mode.

```
::= { DellMIB5100MP 13 }
```

```
pjtHKeystoneUp OBJECT-TYPE
SYNTAXINTEGER (SIZE(0..127))
MAX-ACCESSread-write
STATUScurrent
DESCRIPTION
```

A command which indicates to increase horizontal keystone.

..

```
::= { DellMIB5100MP 14 }
```

```
pjtHKeystoneDown OBJECT-TYPE
SYNTAXINTEGER (SIZE(0..127))
MAX-ACCESSread-write
STATUScurrent
DESCRIPTION
```

A command which indicates to decrease horizontal keystone.

"
::= { DellMIB5100MP 15 }

```
pjtVKeystoneUp OBJECT-TYPE
SYNTAXINTEGER (SIZE(0..127))
MAX-ACCESSread-write
STATUScurrent
DESCRIPTION
```

A command which indicates to increase vertical keystone.

```
::= { DellMIB5100MP 16 }
```

pjtVKeystoneDown OBJECT-TYPE SYNTAXINTEGER (SIZE(0..127)) MAX-ACCESSread-write STATUScurrent DESCRIPTION A command which indicates to decrease vertical keystone.

```
::= { DellMIB5100MP 17 }
```

pjt169Button OBJECT-TYPE SYNTAXINTEGER (SIZE(0..127)) MAX-ACCESSread-write STATUScurrent DESCRIPTION

A command which indicates to change aspect radio.

Change between 16:9 and 4:3.

::= { DellMIB5100MP 20 }

```
pjtBrightness OBJECT-TYPE
SYNTAXINTEGER (SIZE(0..100))
MAX-ACCESSread-write
STATUScurrent
```

DESCRIPTION

```
"
```

...

A value which indicates to control brightness of the projector.

```
.
```

```
::= { DellMIB5100MP 21 }
```

pjtContrast OBJECT-TYPE

```
SYNTAXINTEGER (SIZE(0..100))
```

MAX-ACCESSread-write

STATUScurrent

```
DESCRIPTION
```

```
"
```

"

A value which indicates to control contrast of the projector.

```
::= { DellMIB5100MP 22 }
```

pjtSmtpServer OBJECT-TYPE

```
SYNTAXDisplayString (SIZE(0..40))
MAX-ACCESSread-write
STATUScurrent
DESCRIPTION
```

The SMTP server which may be an IP address or a domain name.

```
"
::= { DellMIB5100MP 23 }
```

```
pjtDstEmailAddr1 OBJECT-TYPE
SYNTAX DisplayString (SIZE (0..40))
MAX-ACCESSread-write
STATUScurrent
DESCRIPTION
```

The 1-st destination E-mail address which will receive alert message when the projector is error.

```
::= { DellMIB5100MP 24 }
```

```
pjtDstEmailAddr2 OBJECT-TYPE
SYNTAX DisplayString (SIZE (0..40))
MAX-ACCESSread-write
STATUScurrent
DESCRIPTION
```

The 2-nd destination E-mail address which will receive alert message when the projector is error.

::= { DellMIB5100MP 25 }

END

..

### Modos de compatibilidad

| Modo       | Resolución  | (ANAL                 | ÓGICO)                 | (DIC                  | GITAL)                 |
|------------|-------------|-----------------------|------------------------|-----------------------|------------------------|
|            |             | Frecuencia V.<br>(Hz) | Frecuencia H.<br>(KHz) | Frecuencia V.<br>(Hz) | Frecuencia H.<br>(KHz) |
| VGA        | 640 X 350   | 70                    | 31.5                   | 70                    | 31.5                   |
| VGA        | 640 X 350   | 85                    | 37.9                   | 85                    | 37.9                   |
| VGA        | 640 X 400   | 85                    | 37.9                   | 85                    | 37.9                   |
| VGA        | 640 X 480   | 60                    | 31.5                   | 60                    | 31.5                   |
| VGA        | 640 X 480   | 72                    | 37.9                   | 72                    | 37.9                   |
| VGA        | 640 X 480   | 75                    | 37.5                   | 75                    | 37.5                   |
| VGA        | 640 X 480   | 85                    | 43.3                   | 85                    | 43.3                   |
| VGA        | 720 X 400   | 70                    | 31.5                   | 70                    | 31.5                   |
| VGA        | 720 X 400   | 85                    | 37.9                   | 85                    | 37.9                   |
| SVGA       | 800 X 600   | 56                    | 35.2                   | 56                    | 35.2                   |
| SVGA       | 800 X 600   | 60                    | 37.9                   | 60                    | 37.9                   |
| SVGA       | 800 X 600   | 72                    | 48.1                   | 72                    | 48.1                   |
| SVGA       | 800 X 600   | 75                    | 46.9                   | 75                    | 46.9                   |
| SVGA       | 800 X 600   | 85                    | 53.7                   | 85                    | 53.7                   |
| XGA        | 1024 X 768  | 43.4                  | 35.5                   | -                     | -                      |
| XGA        | 1024 X 768  | 60                    | 48.4                   | 60                    | 48.4                   |
| XGA        | 1024 X 768  | 70                    | 56.5                   | 70                    | 56.5                   |
| XGA        | 1024 X 768  | 75                    | 60                     | 75                    | 60                     |
| XGA        | 1024 X 768  | 85                    | 68.7                   | -                     | -                      |
| SXGA       | 1280 X 1024 | 60                    | 63.98                  | 60                    | 63.98                  |
| SXGA       | 1280 X 1024 | 75                    | 79.98                  | -                     | -                      |
| SXGA       | 1280 x 1024 | 85                    | 91.1                   | -                     | -                      |
| *SXGA+     | 1400 x 1050 | 60                    | 63.98                  | 60                    | 63.98                  |
| *UXGA      | 1600 x 1200 | 60                    | 75                     | -                     | -                      |
| MAC LC13*  | 640 X 480   | 66.66                 | 34.98                  | -                     | -                      |
| MAC II 13* | 640 X 480   | 66.68                 | 35                     | -                     | -                      |
| MAC 16*    | 832 X 624   | 74.55                 | 49.725                 | -                     | -                      |
| MAC 19*    | 1024 X 768  | 75                    | 60.24                  | -                     | -                      |
| *MAC       | 1152 X 870  | 75.06                 | 68.68                  | -                     | -                      |
| MAC G4     | 640 X 480   | 60                    | 31.35                  | -                     | -                      |

| MAC G4                              | 640 X 480   | 120 | 68.03 | - | - |
|-------------------------------------|-------------|-----|-------|---|---|
| MAC G4                              | 640 X 480   | 120 | 97.09 | - | - |
| IMAC DV                             | 640 X 480   | 117 | 60    | - | - |
| IMAC DV                             | 800 X 600   | 95  | 60    | - | - |
| IMAC DV                             | 1024 X 768  | 75  | 60    | - | - |
| IMAC DV                             | 1152 X 870  | 75  | 68.49 | - | - |
| IMAC DV                             | 1280 X 960  | 75  | 75    | - | - |
| IMAC DV                             | 1280 X 1024 | 85  | 91.1  | - | - |
| * Imagen de computadora comprimida. |             |     |       |   |   |

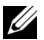

**NOTA:** UXGA no es compatible en DVI (M1 a DVI).

## Cómo ponerse en contacto con Dell

Para contactar con Dell electrónicamente, puede acceder a las siguientes páginas web:

- www.dell.com
- support.dell.com (soporte técnico)
- www.premiersupport.dell.com (soporte técnico para clientes de los sectores de educación, gobierno, salud y PYMEs, incluyendo clientes Premier, Platinum y Gold)

Para direcciones web específicas en su país, encuentre la sección del país apropiado en la siguiente tabla.

**NOTE:** Los números gratuitos son para uso dentro del país en el que aparecen listados.

**NOTE:** En ciertos países, el soporte técnico específico para las computadoras Dell Insporon TM XPS está disponible en un número telefónico separado listado para países participantes. Si usted no ve un número telefónico listado que sea específico para las computadoras Inspiron XPS, puede usted contactar a Dell a través del número de soporte técnico listado y su llamada será transferida en forma apropiada.

Cuando necesite contactar con Dell, utilice las direcciones electrónicas, números de teléfono y códigos de la siguiente tabla. Si necesita asistencia para determinar qué códigos utilizar, contacte con un operador nacional o internacional.

| País (ciudad)<br>Código de acceso<br>internacional del<br>país<br>Código de la<br>ciudad | Nombre del departamento o área<br>de servicio<br>Sitio web y dirección e-mail | Códigos de área,<br>Números locales y<br>números sin cargo |
|------------------------------------------------------------------------------------------|-------------------------------------------------------------------------------|------------------------------------------------------------|
| Anguilla                                                                                 | Soporte general                                                               | sin cargo: 800-335-0031                                    |
| Antigua y<br>Barbuda                                                                     | Soporte general                                                               | 1-800-805-5924                                             |

| País (ciudad)<br>Código de acceso<br>internacional del<br>país<br>Código de la<br>ciudad | Nombre del departamento o área<br>de servicio<br>Sitio web y dirección e-mail                        | Códigos de área,<br>Números locales y<br>números sin cargo |
|------------------------------------------------------------------------------------------|----------------------------------------------------------------------------------------------------|------------------------------------------------------------|
| Argentina<br>(Buon og Airos)                                                             | Sitio web: www.dell.com.ar                                                                           |                                                            |
| (Buenos Aires)                                                                           | E-mail:<br>us latin services@dell.com                                                                |                                                            |
| internacional: 00                                                                        | E-mail para computadoras de                                                                          |                                                            |
| Código del país:<br>54                                                                   | escritorio y portátiles:<br>la-techsupport@dell.com                                                  |                                                            |
| Código de la<br>ciudad: 11                                                               | E-mail para servidores y productos<br>de almacenamiento EMC <sup>®</sup> :<br>la_enterprise@dell.com |                                                            |
|                                                                                          | Servicio al cliente                                                                                  | sin cargo: 0-800-444-<br>0730                              |
|                                                                                          | Soporte técnico                                                                                      | sin cargo: 0-800-444-0733                                  |
|                                                                                          | Servicios de soporte técnico                                                                         | sin cargo: 0-800-444-0724                                  |
|                                                                                          | Ventas                                                                                               | 0-810-444-3355                                             |
| Aruba                                                                                    | Soporte general                                                                                      | sin cargo: 800-1578                                        |

| País (ciudad)<br>Código de acceso<br>internacional del<br>país<br>Código de la<br>ciudad | Nombre del departamento o área<br>de servicio<br>Sitio web y dirección e-mail | Códigos de área,<br>Números locales y<br>números sin cargo |
|------------------------------------------------------------------------------------------|-------------------------------------------------------------------------------|------------------------------------------------------------|
| Australia<br>(Sydney)                                                                    | E-mail (Australia):<br>au_tech_support@dell.com                               |                                                            |
| Código de acceso<br>internacional:                                                       | E-mail (Nueva Zelandia):<br>nz_tech_support@dell.com                          |                                                            |
| 0011                                                                                     | Pequeñas y micro empresas                                                     | 1-300-655-533                                              |
| Código del país:                                                                         | Gobierno y negocios                                                           | sin cargo: 1-800-633-559                                   |
| 61<br>Código de la                                                                       | División de cuentas preferentes<br>(PAD)                                      | sin cargo: 1-800-060-889                                   |
|                                                                                          | Servicio al cliente                                                           | sin cargo: 1-800-819-339                                   |
|                                                                                          | Soporte técnico (portátiles y de escritorio)                                  | sin cargo: 1-300-655-533                                   |
|                                                                                          | Soporte técnico (servidores y estaciones de trabajo)                          | sin cargo: 1-800-733-314                                   |
|                                                                                          | Ventas corporativas                                                           | sin cargo: 1-800-808-385                                   |
|                                                                                          | Ventas de transacciones                                                       | sin cargo: 1-800-808-312                                   |
|                                                                                          | Fax                                                                           | sin cargo: 1-800-818-341                                   |

| País (ciudad)<br>Código de acceso<br>internacional del<br>país<br>Código de la<br>ciudad | Nombre del departamento o área<br>de servicio<br>Sitio web y dirección e-mail | Códigos de área,<br>Números locales y<br>números sin cargo |
|------------------------------------------------------------------------------------------|-------------------------------------------------------------------------------|------------------------------------------------------------|
| Austria (Viena)                                                                          | Sitio web: support.euro.dell.com                                              |                                                            |
| Código de acceso<br>internacional: 900<br>Código del país:                               | E-mail:<br>tech_support_central_europe@<br>dell.com                           |                                                            |
| 43<br>Código de la                                                                       | Ventas a pequeñas y micro<br>empresas                                         | 0820 240 530 00                                            |
| ciudad: 1                                                                                | Fax para pequeñas y micro<br>empresas                                         | 0820 240 530 49                                            |
|                                                                                          | Servicio al cliente para pequeñas y micro empresas                            | 0820 240 530 14                                            |
|                                                                                          | Servicio al cliente para cuentas<br>preferentes y corporativas                | 0820 240 530 16                                            |
|                                                                                          | Soporte técnico para pequeñas y<br>micro empresas                             | 0820 240 530 14                                            |
|                                                                                          | Soporte técnico para cuentas<br>preferentes y corporativas                    | 0660 8779                                                  |
|                                                                                          | Conmutador                                                                    | 0820 240 530 00                                            |
| Bahamas                                                                                  | Soporte general                                                               | sin cargo: 1-866-278-6818                                  |
| Barbados                                                                                 | Soporte general                                                               | 1-800-534-3066                                             |

| País (ciudad)<br>Código de acceso<br>internacional del<br>naís | Nombre del departamento o área<br>de servicio<br>Sitio web y dirección e-mail | Códigos de área,<br>Números locales y<br>números sin cargo |
|----------------------------------------------------------------|-------------------------------------------------------------------------------|------------------------------------------------------------|
| Código de la<br>ciudad                                         |                                                                               |                                                            |
| Bélgica                                                        | Sitio web: support.euro.dell.com                                              |                                                            |
| (Bruselas)                                                     | E-mail para clientes de habla                                                 |                                                            |
| Código de acceso<br>internacional: 00                          | francesa:<br>support.euro.dell.com/be/fr/                                     |                                                            |
| Código del país:                                               |                                                                               | 07 481 07 06                                               |
| Código de la<br>ciudad: 2                                      | computadoras Inspiron XPS<br>solamente                                        | 02 701 92 90                                               |
|                                                                | Soporte técnico para todas las<br>otras computadoras Dell                     | 02 481 92 88                                               |
|                                                                | Fax de soporte técnico                                                        | 02 481 92 95                                               |
|                                                                | Servicio al cliente                                                           | 02 713 15 .65                                              |
|                                                                | Ventas corporativas                                                           | 02 481 91 00                                               |
|                                                                | Fax                                                                           | 02 481 92 99                                               |
|                                                                | Conmutador                                                                    | 02 481 91 00                                               |
| Bermuda                                                        | Soporte general                                                               | 1-800-342-0671                                             |
| Bolivia                                                        | Soporte general                                                               | sin cargo: 800-10-0238                                     |
| Brasil                                                         | Sitio web: www.dell.com/br                                                    |                                                            |
| Código de acceso                                               | Soporte al cliente, soporte técnico                                           | 0800 90 3355                                               |
| internacional: 00                                              | Fax de soporte técnico                                                        | 51 481 5470                                                |
| Código del país:                                               | Fax de servicio al cliente                                                    | 51 481 5480                                                |
| ))<br>Cádiae de le                                             | Ventas                                                                        | 0800 90 3390                                               |
| ciudad: 51                                                     |                                                                               |                                                            |
| Islas Vírgenes<br>Británicas                                   | Soporte general                                                               | sin cargo: 1-866-278-6820                                  |

| País (ciudad)<br>Código de acceso<br>internacional del<br>país<br>Código de la<br>ciudad | Nombre del departamento o área<br>de servicio<br>Sitio web y dirección e-mail                           | Códigos de área,<br>Números locales y<br>números sin cargo |
|------------------------------------------------------------------------------------------|----------------------------------------------------------------------------------------------------|------------------------------------------------------------|
| Brunei                                                                                   | Soporte técnico del cliente                                                                             | 604 633 4966                                               |
| Código del país:                                                                         | (Penang, Malasia)                                                                                       |                                                            |
| 673                                                                                      | Servicio al cliente (Penang,<br>Malasia)                                                                | 604 633 4949                                               |
|                                                                                          | Ventas de transacción (Penang,<br>Malasia)                                                              | 604 633 4955                                               |
| Canadá (North<br>York, Ontario)                                                          | Estado de su orden online:<br>www.dell.ca/ostatus                                                       |                                                            |
| Código de acceso<br>internacional: 011                                                   | AutoTech (soporte técnico<br>automatizado)                                                              | sin cargo: 1-800-247-9362                                  |
|                                                                                          | Servicio al cliente (pequeñas y<br>micro empresas)                                                      | sin cargo: 1-800-847-4096                                  |
|                                                                                          | Servicio al cliente (mediana y gran<br>empresa, gobierno)                                               | sin cargo: 1-800-326-9463                                  |
|                                                                                          | Soporte técnico (pequeñas y micro empresas)                                                             | sin cargo: 1-800-847-4096                                  |
|                                                                                          | Soporte técnico (mediana y gran<br>empresa, gobierno)                                                   | sin cargo: 1-800-387-5757                                  |
|                                                                                          | Soporte técnico (impresoras,<br>proyectores, televisores,<br>handhelds, digital jukebox, y<br>wireless) | 1-877-335-5767                                             |
|                                                                                          | Ventas (pequeñas y micro<br>empresas)                                                                   | sin cargo: 1-800-387-5752                                  |
|                                                                                          | Ventas (mediana y gran empresa,<br>gobierno)                                                            | sin cargo: 1-800-387-5755                                  |
|                                                                                          | Venta de repuestos y de servicios<br>extendidos                                                         | 1 866 440 3355                                             |
| Islas Caimán                                                                             | Soporte general                                                                                         | 1-800-805-7541                                             |

| País (ciudad)<br>Código de acceso<br>internacional del<br>país<br>Código de la<br>ciudad | Nombre del departamento o área<br>de servicio<br>Sitio web y dirección e-mail | Códigos de área,<br>Números locales y<br>números sin cargo |
|------------------------------------------------------------------------------------------|-------------------------------------------------------------------------------|------------------------------------------------------------|
| Chile (Santiago)                                                                         | Ventas, soporte al cliente y soporte                                          | sin cargo: 1230-020-4823                                   |
| Código del país:<br>56                                                                   | técnico                                                                       |                                                            |
| Código de la<br>ciudad: <b>2</b>                                                         |                                                                               |                                                            |
| China (Xiamen)                                                                           | Sitio web de soporte técnico:                                                 |                                                            |
| Código del país:                                                                         | support.dell.com.cn                                                           |                                                            |
| 86<br>Código de la                                                                       | E-mail de soporte técnico:<br>cn_support@dell.com                             |                                                            |
| ciudad: 592                                                                              | E-mail de servicio al cliente:<br>customer_cn@dell.com                        |                                                            |
|                                                                                          | Fax de soporte técnico                                                        | 592 818 1350                                               |
|                                                                                          | Soporte técnico (Dell™<br>Dimension™ e Inspiron)                              | Sin cargo: 800 858 2969                                    |
|                                                                                          | Soporte técnico (OptiPlex™,<br>Latitude™, y Dell Precision™)                  | Sin cargo: 800 858 0950                                    |
|                                                                                          | Soporte técnico (servidores y almacenamiento)                                 | Sin cargo: 800 858 0960                                    |
|                                                                                          | Soporte técnico (proyectores,<br>PDAs, switches, routers, etc)                | Sin cargo: 800 858 2920                                    |
|                                                                                          | Soporte técnico (impresoras)                                                  | Sin cargo: 800 858 2311                                    |
|                                                                                          | Servicio al cliente                                                           | Sin cargo: 800 858 2060                                    |
|                                                                                          | Fax de servicio al cliente                                                    | 592 818 1308                                               |
|                                                                                          | Pequeñas y micro empresas                                                     | Sin cargo: 800 858 2222                                    |
|                                                                                          | División de cuentas preferentes                                               | Sin cargo: 800 858 2557                                    |
|                                                                                          | Grandes cuentas corporativas<br>GCP                                           | sin cargo: 800 858 2055                                    |
|                                                                                          | Grandes cuentas corporativas<br>cuentas claves                                | sin cargo: 800 858 2628                                    |

| País (ciudad)<br>Código de acceso<br>internacional del<br>país<br>Código de la<br>ciudad | Nombre del departamento o área<br>de servicio<br>Sitio web y dirección e-mail | Códigos de área,<br>Números locales y<br>números sin cargo |
|------------------------------------------------------------------------------------------|-------------------------------------------------------------------------------|------------------------------------------------------------|
|                                                                                          | Grandes cuentas corporativas<br>Norte                                         | Sin cargo: 800 858 2999                                    |
|                                                                                          | Grandes cuentas corporativas<br>Norte gobierno y educación                    | Sin cargo: 800 858 2955                                    |
|                                                                                          | Grandes cuentas corporativas Este                                             | Sin cargo: 800 858 2020                                    |
|                                                                                          | Grandes cuentas corporativas Este<br>gobierno y educación                     | Sin cargo: 800 858 2669                                    |
|                                                                                          | Grandes cuentas corporativas<br>Equipo de cola                                | Sin cargo: 800 858 2572                                    |
|                                                                                          | Grandes cuentas corporativas Sur                                              | Sin cargo: 800 858 2355                                    |
|                                                                                          | Grandes cuentas corporativas<br>Oeste                                         | sin cargo: 800 858 2811                                    |
|                                                                                          | Grandes cuentas corporativas<br>Repuestos                                     | Sin cargo: 800 858 2621                                    |
| Colombia                                                                                 | Soporte general                                                               | 980-9-15-3978                                              |
| Costa Rica                                                                               | Soporte general                                                               | 0800-012-0435                                              |
| República Checa                                                                          | Sitio web: support.euro.dell.com                                              |                                                            |
| (Praga)                                                                                  | E-mail: czech_dell@dell.com                                                   |                                                            |
| Código de acceso<br>internacional: 00                                                    | Soporte técnico                                                               | 22537 2727                                                 |
| Código del país:                                                                         | Servicio al cliente                                                           | 22537 2707                                                 |
| 420                                                                                      | Fax                                                                           | 22537 2714                                                 |
|                                                                                          | Tech Fax                                                                      | 22537 2728                                                 |
|                                                                                          | Conmutador                                                                    | 22537 2711                                                 |

| País (ciudad)<br>Código de acceso<br>internacional del<br>país<br>Código de la<br>ciudad | Nombre del departamento o área<br>de servicio<br>Sitio web y dirección e-mail | Códigos de área,<br>Números locales y<br>números sin cargo |
|------------------------------------------------------------------------------------------|-------------------------------------------------------------------------------|------------------------------------------------------------|
| Dinamarca                                                                                | Sitio web: support.euro.dell.com                                              |                                                            |
| (Copenague)                                                                              | E-mail:                                                                       |                                                            |
| Código de acceso<br>internacional: 00                                                    | support.euro.dell.com/dk/da/<br>emaildell/                                    |                                                            |
| Código del país:<br>45                                                                   | Soporte técnico para<br>computadoras Inspiron XPS<br>solamente                | 7010 0074                                                  |
|                                                                                          | Soporte técnico para todas las<br>otras computadoras Dell                     | 7023 0182                                                  |
|                                                                                          | Servicio al cliente (en relación)                                             | 7023 0184                                                  |
|                                                                                          | Servicio al cliente para pequeñas y<br>micro empresas                         | 3287 5505                                                  |
|                                                                                          | Conmutador (en relación)                                                      | 3287 1200                                                  |
|                                                                                          | Fax de Conmutador (en relación)                                               | 3287 1201                                                  |
|                                                                                          | Conmutador (pequeñas y micro<br>empresas)                                     | 3287 5000                                                  |
|                                                                                          | Fax de conmutador (pequeñas y<br>micro empresas)                              | 3287 5001                                                  |
| Dominica                                                                                 | Soporte general                                                               | sin cargo: 1-866-278-6821                                  |
| República<br>Dominicana                                                                  | Soporte general                                                               | 1-800-148-0530                                             |
| Ecuador                                                                                  | Soporte general                                                               | sin cargo: 999-119                                         |
| El Salvador                                                                              | Soporte general                                                               | 01-899-753-0777                                            |

| País (ciudad)<br>Código de acceso<br>internacional del<br>país<br>Código de la<br>ciudad | Nombre del departamento o área<br>de servicio<br>Sitio web y dirección e-mail | Códigos de área,<br>Números locales y<br>números sin cargo |
|------------------------------------------------------------------------------------------|-------------------------------------------------------------------------------|------------------------------------------------------------|
| Finlandia<br>(Helsinki)                                                                  | Sitio web: support.euro.dell.com                                              |                                                            |
| Código de acceso<br>internacional: 990                                                   | support.euro.dell.com/fi/fi/<br>emaildell/                                    |                                                            |
| Código del país:                                                                         | Soporte técnico                                                               | 09 253 313 60                                              |
| 358                                                                                      | Servicio al cliente                                                           | 09 253 313 38                                              |
| Código de la<br>ciudad: 9                                                                | Fax                                                                           | 09 253 313 99                                              |
| País (ciudad)<br>Código de acceso<br>internacional del<br>país<br>Código de la<br>ciudad | Nombre del departamento o área<br>de servicio<br>Sitio web y dirección e-mail | Códigos de área,<br>Números locales y<br>números sin cargo |
|------------------------------------------------------------------------------------------|-------------------------------------------------------------------------------|------------------------------------------------------------|
| Francia (Paris)                                                                          | Sitio web: support.euro.dell.com                                              |                                                            |
| (Montpellier)                                                                            | E-mail:                                                                       |                                                            |
| Código de acceso<br>internacional: 00                                                    | support.euro.dell.com/fr/fr/<br>emaildell/                                    |                                                            |
| Código del país:                                                                         | Pequeñas y micro empresas                                                     |                                                            |
| 33                                                                                       | Soporte técnico para                                                          | 0825 387 129                                               |
| Códigos de<br>ciudad: (1) (4)                                                            | computadoras Inspiron XPS<br>solamente                                        |                                                            |
|                                                                                          | Soporte técnico para todas las<br>otras computadoras Dell                     | 0825 387 270                                               |
|                                                                                          | Servicio al cliente                                                           | 0825 823 833                                               |
|                                                                                          | Conmutador                                                                    | 0825 004 700                                               |
|                                                                                          | Conmutador (llamadas de fuera<br>de Francia)                                  | 04 99 75 40 00                                             |
|                                                                                          | Ventas                                                                        | 0825 004 700                                               |
|                                                                                          | Fax                                                                           | 0825 004 701                                               |
|                                                                                          | Fax (llamadas de fuera de Francia)                                            | 04 99 75 40 01                                             |
|                                                                                          | Corporativo                                                                   |                                                            |
|                                                                                          | Soporte técnico                                                               | 0825 004 719                                               |
|                                                                                          | Servicio al cliente                                                           | 0825 338 339                                               |
|                                                                                          | Conmutador                                                                    | 01 55 94 71 00                                             |
|                                                                                          | Ventas                                                                        | 01 55 94 71 00                                             |
|                                                                                          | Fax                                                                           | 01 55 94 71 01                                             |

| País (ciudad)<br>Código de acceso<br>internacional del<br>país<br>Código de la<br>ciudad | Nombre del departamento o área<br>de servicio<br>Sitio web y dirección e-mail | Códigos de área,<br>Números locales y<br>números sin cargo |
|------------------------------------------------------------------------------------------|-------------------------------------------------------------------------------|------------------------------------------------------------|
| Alemania                                                                                 | Sitio web: support.euro.dell.com                                              |                                                            |
| (Langen)                                                                                 | E-mail:                                                                       |                                                            |
| Código de acceso internacional: 00                                                       | tech_support_central_europe@<br>dell.com                                      |                                                            |
| Código del país:<br>49<br>Código de la<br>ciudad: 6103                                   | Soporte técnico para<br>computadoras Inspiron XPS<br>solamente                | 06103 766-7222                                             |
|                                                                                          | Soporte técnico para todas las<br>otras computadoras Dell                     | 06103 766-7200                                             |
|                                                                                          | Servicio al cliente para pequeñas y<br>micro empresas                         | 0180-5-224400                                              |
|                                                                                          | Servicio al cliente de segmento<br>global                                     | 06103 766-9570                                             |
|                                                                                          | Servicio al cliente para cuentas<br>preferentes                               | 06103 766-9420                                             |
|                                                                                          | Servicio al cliente para grandes<br>cuentas                                   | 06103 766-9560                                             |
|                                                                                          | Servicio al cliente para cuentas<br>públicas                                  | 06103 766-9555                                             |
|                                                                                          | Conmutador                                                                    | 06103 766-7000                                             |

| País (ciudad)<br>Código de acceso<br>internacional del<br>país<br>Código de la<br>ciudad | Nombre del departamento o área<br>de servicio<br>Sitio web y dirección e-mail | Códigos de área,<br>Números locales y<br>números sin cargo |
|------------------------------------------------------------------------------------------|-------------------------------------------------------------------------------|------------------------------------------------------------|
| Grecia                                                                                   | Sitio web: support.euro.dell.com                                              |                                                            |
| Código de acceso<br>internacional: 00                                                    | E-mail:<br>support.euro.dell.com/gr/en/                                       |                                                            |
| Código del país:                                                                         | emaildell/                                                                    |                                                            |
| 30                                                                                       | Soporte técnico                                                               | 00800-44 14 95 18                                          |
|                                                                                          | Soporte técnico servicio dorado                                               | 00800-44 14 00 83                                          |
|                                                                                          | Conmutador                                                                    | 2108129810                                                 |
|                                                                                          | Conmutador de servicio dorado                                                 | 2108129811                                                 |
|                                                                                          | Ventas                                                                        | 2108129800                                                 |
|                                                                                          | Fax                                                                           | 2108129812                                                 |
| Grenada                                                                                  | Soporte general                                                               | sin cargo: 1-866-540-3355                                  |
| Guatemala                                                                                | Soporte general                                                               | 1-800-999-0136                                             |
| Guyana                                                                                   | Soporte general                                                               | sin cargo: 1-877-270-4609                                  |

| País (ciudad)<br>Código de acceso<br>internacional del<br>país<br>Código de la<br>ciudad | Nombre del departamento o área<br>de servicio<br>Sitio web y dirección e-mail | Códigos de área,<br>Números locales y<br>números sin cargo |
|------------------------------------------------------------------------------------------|-------------------------------------------------------------------------------|------------------------------------------------------------|
| Hong Kong                                                                                | Sitio web: support.ap.dell.com                                                |                                                            |
| Código de acceso<br>internacional: 001                                                   | E-mail de soporte técnico:<br>apsupport@dell.com                              |                                                            |
| Código del país:<br>852                                                                  | Soporte técnico (Dimension e<br>Inspiron)                                     | 2969 3188                                                  |
|                                                                                          | Soporte técnico (OptiPlex,<br>Latitude, y Dell Precision)                     | 2969 3191                                                  |
|                                                                                          | Soporte técnico (PowerApp™,<br>PowerEdge™, PowerConnect™, y<br>PowerVault™)   | 2969 3196                                                  |
|                                                                                          | Servicio al cliente                                                           | 3416 0910                                                  |
|                                                                                          | Grandes cuentas corporativas                                                  | 3416 0907                                                  |
|                                                                                          | Programas de cliente global                                                   | 3416 0908                                                  |
|                                                                                          | División de medianas empresas                                                 | 3416 0912                                                  |
|                                                                                          | División de pequeñas y micro<br>empresas                                      | 2969 3105                                                  |
| La India                                                                                 | Soporte técnico                                                               | 1600 33 8045                                               |
|                                                                                          | Ventas (grandes cuentas<br>corporativas)                                      | 1600 33 8044                                               |
|                                                                                          | Ventas (pequeñas y micro<br>empresas)                                         | 1600 33 8046                                               |

| País (ciudad)<br>Código de acceso<br>internacional del | Nombre del departamento o área<br>de servicio<br>Sitio web y dirección e-mail  | Códigos de área,<br>Números locales y<br>números sin cargo |
|--------------------------------------------------------|--------------------------------------------------------------------------------|------------------------------------------------------------|
| ciudad                                                 |                                                                                |                                                            |
| Irlanda<br>(Chorrawood)                                | Sitio web: support.euro.dell.com                                               |                                                            |
| Código de acceso                                       | E-mail:<br>dell_direct_support@dell.com                                        |                                                            |
| internacional: 16                                      | Soporte técnico para                                                           | 1850 200 722                                               |
| Código del país:<br>353                                | computadoras Inspiron XPS<br>solamente                                         |                                                            |
| Código de la<br>ciudad: 1                              | Soporte técnico para todas las<br>otras computadoras Dell                      | 1850 543 543                                               |
|                                                        | Soporte técnico en el Reino Unido<br>(discar dentro del R.U. solamente)        | 0870 908 0800                                              |
|                                                        | Servicio al cliente del usuario<br>doméstico                                   | 01 204 4014                                                |
|                                                        | Servicio al cliente para pequeñas<br>empresas                                  | 01 204 4014                                                |
|                                                        | Servicio al cliente en el Reino<br>Unido (discar dentro del R.U.<br>solamente) | 0870 906 0010                                              |
|                                                        | Servicio al cliente corporativo                                                | 1850 200 982                                               |
|                                                        | Servicio al cliente corporativo<br>(discar dentro del R.U. solamente)          | 0870 907 4499                                              |
|                                                        | Ventas en Irlanda                                                              | 01 204 4444                                                |
|                                                        | Ventas en el Reino Unido (discar<br>dentro del R.U. solamente)                 | 0870 907 4000                                              |
|                                                        | Fax de ventas                                                                  | 01 204 0103                                                |
|                                                        | Conmutador                                                                     | 01 204 4444                                                |

| País (ciudad)<br>Código de acceso<br>internacional del<br>país<br>Código de la<br>ciudad | Nombre del departamento o área<br>de servicio<br>Sitio web y dirección e-mail | Códigos de área,<br>Números locales y<br>números sin cargo |
|------------------------------------------------------------------------------------------|-------------------------------------------------------------------------------|------------------------------------------------------------|
| Italia (Milán)                                                                           | Sitio web: support.euro.dell.com                                              |                                                            |
| Código de acceso<br>internacional: 00                                                    | E-mail:<br>support.euro.dell.com/it/it/<br>amaildall/                         |                                                            |
| Código del país:<br><b>39</b>                                                            | Pequeñas y micro empresas                                                     |                                                            |
| Código de la                                                                             | Soporte técnico                                                               | 02 577 826 90                                              |
| ciudad: 02                                                                               | Servicio al cliente                                                           | 02 696 821 14                                              |
|                                                                                          | Fax                                                                           | 02 696 821 13                                              |
|                                                                                          | Conmutador                                                                    | 02 696 821 12                                              |
|                                                                                          | Corporativo                                                                   |                                                            |
|                                                                                          | Soporte técnico                                                               | 02 577 826 90                                              |
|                                                                                          | Servicio al cliente                                                           | 02 577 825 55                                              |
|                                                                                          | Fax                                                                           | 02 575 035 30                                              |
|                                                                                          | Conmutador                                                                    | 02 577 821                                                 |
| Jamaica                                                                                  | Soporte general (discar dentro de<br>Jamaica solamente)                       | 1-800-682-3639                                             |

| País (ciudad)<br>Código de acceso<br>internacional del<br>país<br>Código de la<br>ciudad | Nombre del departamento o área<br>de servicio<br>Sitio web y dirección e-mail | Códigos de área,<br>Números locales y<br>números sin cargo |
|------------------------------------------------------------------------------------------|-------------------------------------------------------------------------------|------------------------------------------------------------|
| Japón (Kawasaki)                                                                         | Sitio web: support.jp.dell.com                                                |                                                            |
| Código de acceso                                                                         | Soporte técnico (servidores)                                                  | sin cargo: 0120-198-498                                    |
| internacional: 001                                                                       | Soporte técnico fuera de Japón                                                | 81-44-556-4162                                             |
| Código del país:                                                                         | (servidores)                                                                  |                                                            |
| 81<br>Código de la<br>ciudad: 44                                                         | Soporte técnico (Dimension e<br>Inspiron)                                     | sin cargo: 0120-198-226                                    |
|                                                                                          | Soporte técnico fuera de Japón<br>(Dimension and Inspiron)                    | 81-44-520-1435                                             |
|                                                                                          | Soporte técnico ((Dell Precision,<br>OptiPlex, y Latitude)                    | sin cargo:0120-198-433                                     |
|                                                                                          | Soporte técnico fuera de Japón<br>(Dell Precision, OptiPlex, y<br>Latitude)   | 81-44-556-3894                                             |

| País (ciudad)<br>Código de acceso<br>internacional del<br>país<br>Código de la<br>ciudad | Nombre del departamento o área<br>de servicio<br>Sitio web y dirección e-mail        | Códigos de área,<br>Números locales y<br>números sin cargo |
|------------------------------------------------------------------------------------------|--------------------------------------------------------------------------------------|------------------------------------------------------------|
|                                                                                          | Soporte técnico (PDAs,<br>proyectores, impresoras, routers)                          | sin cargo: 0120-981-690                                    |
|                                                                                          | Soporte técnico fuera de Japón<br>(PDAs, proyectores, impresoras,<br>routers)        | 81-44-556-3468                                             |
|                                                                                          | Servicio FaxBox                                                                      | 044-556-3490                                               |
|                                                                                          | Servicio de orden automatizada de<br>24 horas                                        | 044-556-3801                                               |
|                                                                                          | Servicio al cliente                                                                  | 044-556-4240                                               |
|                                                                                          | División de ventas de negocios<br>(hasta 400 empleados)                              | 044-556-1465                                               |
|                                                                                          | Ventas de la división de cuentas<br>preferentes (más de 400<br>empleados)            | 044-556-3433                                               |
|                                                                                          | Ventas de grandes cuentas<br>corporativas (más de 3500<br>empleados)                 | 044-556-3430                                               |
|                                                                                          | Ventas públicas (agencias<br>gubernamentales, instituciones<br>educativas y médicas) | 044-556-1469                                               |
|                                                                                          | Segmento global Japón                                                                | 044-556-3469                                               |
|                                                                                          | Usuario individual                                                                   | 044-556-1760                                               |
|                                                                                          | Conmutador                                                                           | 044-556-4300                                               |

| País (ciudad)<br>Código de acceso<br>internacional del<br>país<br>Código de la<br>ciudad | Nombre del departamento o área<br>de servicio<br>Sitio web y dirección e-mail | Códigos de área,<br>Números locales y<br>números sin cargo |
|------------------------------------------------------------------------------------------|-------------------------------------------------------------------------------|------------------------------------------------------------|
| Corea (Seúl)                                                                             | Soporte técnico                                                               | sin cargo: 080-200-3800                                    |
| Código de acceso                                                                         | Ventas                                                                        | sin cargo: 080-200-3600                                    |
| internacional: 001<br>Código del país:                                                   | Servicio al cliente (Penang,<br>Malasia)                                      | 604 633 4949                                               |
| 82                                                                                       | Fax                                                                           | 2194-6202                                                  |
| Código de la                                                                             | Conmutador                                                                    | 2194-6000                                                  |
|                                                                                          | Soporte técnico (electrónica y accesorios)                                    | sin cargo: 080-200-3801                                    |
| América Latina                                                                           | Soporte técnico al cliente (Austin,<br>Texas, EE.UU.)                         | 512 728-4093                                               |
|                                                                                          | Servicio al cliente (Austin, Texas,<br>EE.UU.)                                | 512 728-3619                                               |
|                                                                                          | Fax (Soporte técnico y servicio al cliente) (Austin, Texas, EE.UU.)           | 512 728-3883                                               |
|                                                                                          | Ventas (Austin, Texas, EE.UU.)                                                | 512 728-4397                                               |
|                                                                                          | Fax de Ventas (Austin, Texas,                                                 | 512 728-4600                                               |
|                                                                                          | EE.UU.)                                                                       | o 512 728-3772                                             |
| Luxemburgo                                                                               | Sitio web: support.euro.dell.com                                              |                                                            |
| Código de acceso                                                                         | E-mail: tech_be@dell.com                                                      |                                                            |
| internacional: 00                                                                        | Soporte técnico (Bruselas, Bélgica)                                           | 3420808075                                                 |
| Código del país:<br>352                                                                  | Ventas a pequeñas y micro<br>empresas (Bruselas, Bélgica)                     | sin cargo: 080016884                                       |
|                                                                                          | Ventas corporativas (Bruselas,<br>Bélgica)                                    | 02 481 91 00                                               |
|                                                                                          | Servicio al cliente (Bruselas,<br>Bélgica)                                    | 02 481 91 19                                               |
|                                                                                          | Fax (Bélgica, Bruselas)                                                       | 02 481 92 99                                               |
|                                                                                          | Conmutador (Bélgica, Bruselas)                                                | 02 481 91 00                                               |

| País (ciudad)<br>Código de acceso<br>internacional del<br>país<br>Código de la<br>ciudad | Nombre del departamento o área<br>de servicio<br>Sitio web y dirección e-mail | Códigos de área,<br>Números locales y<br>números sin cargo |
|------------------------------------------------------------------------------------------|-------------------------------------------------------------------------------|------------------------------------------------------------|
| Macao                                                                                    | Soporte técnico                                                               | sin cargo: 0800 105                                        |
| Código del país:<br>853                                                                  | Servicio al cliente (Xiamen,<br>China)                                        | 34 160 910                                                 |
|                                                                                          | Ventas de transacción (Xiamen,<br>China)                                      | 29 693 115                                                 |
| Malasia (Penang)                                                                         | Sitio web: support.ap.dell.com                                                |                                                            |
| Código de acceso<br>internacional: 00                                                    | Soporte técnico ((Dell Precision,<br>OptiPlex, y Latitude)                    | sin cargo: 1 800 88 0193                                   |
| Código del país:<br>60                                                                   | Soporte técnico (Dimension,<br>Inspiron, Electrónica y accesorios)            | sin cargo: 1 800 88 1306                                   |
| Código de la<br>ciudad: <b>4</b>                                                         | Soporte técnico (PowerApp™,<br>PowerEdge™, PowerConnect™, y<br>PowerVault™)   | Sin cargo: 1800 88 1386                                    |
|                                                                                          | Servicio al cliente (Penang,<br>Malasia)                                      | 04 633 4949                                                |
|                                                                                          | Ventas de transacciones                                                       | sin cargo: 1 800 888 202                                   |
|                                                                                          | Ventas corporativas                                                           | sin cargo: 1 800 888 213                                   |
| México                                                                                   | Soporte técnico al cliente                                                    | 001-877-384-8979                                           |
| Código de acceso                                                                         |                                                                               | o 001-877-269-3383                                         |
| internacional: 00                                                                        | Ventas                                                                        | 50-81-8800                                                 |
| Código del país:                                                                         |                                                                               | o 01-800-888-3355                                          |
| 2                                                                                        | Servicio al cliente                                                           | 001-877-384-8979                                           |
|                                                                                          |                                                                               | o 001-877-269-3383                                         |
|                                                                                          | Principal                                                                     | 50-81-8800                                                 |
|                                                                                          |                                                                               | o 01-800-888-3355                                          |
| Montserrat                                                                               | Soporte general                                                               | sin cargo: 1-866-278-6822                                  |
| Antillas<br>Holandesas                                                                   | Soporte general                                                               | 001-800-882-1519                                           |

| País (ciudad)<br>Código de acceso<br>internacional del<br>país<br>Código de la<br>ciudad | Nombre del departamento o área<br>de servicio<br>Sitio web y dirección e-mail | Códigos de área,<br>Números locales y<br>números sin cargo |
|------------------------------------------------------------------------------------------|-------------------------------------------------------------------------------|------------------------------------------------------------|
| Holanda                                                                                  | Sitio web: support.euro.dell.com                                              |                                                            |
| (Amsterdam)                                                                              | Soporte técnico para                                                          | 020 674 45 94                                              |
| Código de acceso<br>internacional: 00                                                    | computadoras Inspiron XPS<br>solamente                                        |                                                            |
| Código del país:<br>31                                                                   | Soporte técnico para todas las<br>otras computadoras Dell                     | 020 674 45 00                                              |
| Código de la                                                                             | Fax de soporte técnico                                                        | 020 674 47 66                                              |
| ciudad: 20                                                                               | Servicio al cliente para pequeñas y<br>micro empresas                         | 020 674 42 00                                              |
|                                                                                          | Servicio al cliente relacional                                                | 020 674 4325                                               |
|                                                                                          | Ventas a pequeñas y micro<br>empresas                                         | 020 674 55 00                                              |
|                                                                                          | Ventas relacionales                                                           | 020 674 50 00                                              |
|                                                                                          | Fax de ventas a pequeñas y micro<br>empresas                                  | 020 674 47 75                                              |
|                                                                                          | Fax de ventas relacionales                                                    | 020 674 47 50                                              |
|                                                                                          | Conmutador                                                                    | 020 674 50 00                                              |
|                                                                                          | Fax del conmutador                                                            | 020 674 47 50                                              |

| País (ciudad)<br>Código de acceso<br>internacional del | Nombre del departamento o área<br>de servicio<br>Sitio web y dirección e-mail | Códigos de área,<br>Números locales y<br>números sin cargo |
|--------------------------------------------------------|-------------------------------------------------------------------------------|------------------------------------------------------------|
| país<br>Código de la<br>ciudad                         |                                                                               |                                                            |
| Nueva Zelandia<br>Código de acceso                     | E-mail (Nueva Zelandia):<br>nz_tech_support@dell.com                          |                                                            |
| internacional: 00<br>Código del país:                  | E-mail (Australia):<br>au_tech_support@dell.com                               |                                                            |
| 64                                                     | Soporte técnico (para<br>computadoras de escritorio y<br>portátiles)          | sin cargo: 0800 446 255                                    |
|                                                        | Soporte técnico (para servidores y estaciones de trabajo)                     | sin cargo: 0800 443,563                                    |
|                                                        | Pequeñas y micro empresas                                                     | 0800 446 255                                               |
|                                                        | Gobierno y negocios                                                           | 0800 444 617                                               |
|                                                        | Ventas                                                                        | 0800 441 567                                               |
|                                                        | Fax                                                                           | 0800 441 566                                               |
| Nicaragua                                              | Soporte general                                                               | 001-800-220-1006                                           |
| Noruega                                                | Sitio web: support.euro.dell.com                                              |                                                            |
| (Lysaker)<br>Código de acceso<br>internacional: 00     | E-mail:<br>support.euro.dell.com/no/no/<br>emaildell/                         |                                                            |
| Código del país:                                       | Soporte técnico                                                               | 671 16882                                                  |
| 47                                                     | Servicio al cliente relacional                                                | 671 17575                                                  |
|                                                        | Servicio al cliente para pequeñas y<br>micro empresas                         | 23162298                                                   |
|                                                        | Conmutador                                                                    | 671 16800                                                  |
|                                                        | Fax del conmutador                                                            | 671 16865                                                  |
| Panamá                                                 | Soporte general                                                               | 001-800-507-0962                                           |
| Perú                                                   | Soporte general                                                               | 0800-50-669                                                |

| País (ciudad)<br>Código de acceso<br>internacional del<br>país<br>Código de la | Nombre del departamento o área<br>de servicio<br>Sitio web y dirección e-mail | Códigos de área,<br>Números locales y<br>números sin cargo |
|--------------------------------------------------------------------------------|-------------------------------------------------------------------------------|------------------------------------------------------------|
| ciudad                                                                         |                                                                               |                                                            |
| Polonia                                                                        | Sitio web: support.euro.dell.com                                              |                                                            |
| (Varsovia)                                                                     | E-mail:                                                                       |                                                            |
| Código de acceso                                                               | pl_support_tech@dell.com                                                      |                                                            |
| internacional: 011                                                             | Teléfono de servicio al cliente                                               | 57 95 700                                                  |
| Código del país:<br>48                                                         | Servicio al cliente                                                           | 57 95 999                                                  |
| Código do la                                                                   | Ventas                                                                        | 57 95 999                                                  |
| ciudad: 22                                                                     | Fax de servicio al cliente                                                    | 57 95 806                                                  |
|                                                                                | Fax de la recepción                                                           | 57 95 998                                                  |
|                                                                                | Conmutador                                                                    | 57 95 999                                                  |
| Portugal                                                                       | Sitio web: support.euro.dell.com                                              |                                                            |
| Código de acceso                                                               | E-mail:                                                                       |                                                            |
| internacional: 00                                                              | support.euro.dell.com/pt/en/<br>emaildell/                                    |                                                            |
| Código del país:<br>351                                                        | Soporte técnico                                                               | 707200149                                                  |
|                                                                                | Servicio al cliente                                                           | 800 300 413                                                |
|                                                                                | Ventas                                                                        | 800 300 410 o                                              |
|                                                                                | ventas                                                                        | 800 300 411 o                                              |
|                                                                                |                                                                               | 800 300 412 o                                              |
|                                                                                |                                                                               | 21 422 07 10                                               |
|                                                                                | Fax                                                                           | 21 424 01 12                                               |
| Puerto Rico                                                                    | Soporte general                                                               | 1-800-805-7545                                             |
| St. Kitts and<br>Nevis                                                         | Soporte general                                                               | sin cargo: 1-877-441-4731                                  |
| Sta. Lucia                                                                     | Soporte general                                                               | 1-800-882-1521                                             |
| St. Vincent and<br>the Grenadines                                              | Soporte general                                                               | sin cargo: 1-877-270-4609                                  |

| País (ciudad)<br>Código de acceso<br>internacional del<br>país<br>Código de la<br>ciudad | Nombre del departamento o área<br>de servicio<br>Sitio web y dirección e-mail                                                   | Códigos de área,<br>Números locales y<br>números sin cargo |
|------------------------------------------------------------------------------------------|----------------------------------------------------------------------------------------------------|------------------------------------------------------------|
| Singapur                                                                                 | Sitio web: support.ap.dell.com                                                                                                  |                                                            |
| (Singapur)<br>Código de acceso                                                           | Soporte técnico (Dimension,<br>Inspiron, Electrónica y accesorios)                                                              | Sin cargo: 1800 394 7430                                   |
| internacional: 005<br>Código del país:                                                   | Soporte técnico (OptiPlex,<br>Latitude, y Dell Precision)                                                                       | Sin cargo: 1800 394 7488                                   |
| 65                                                                                       | Soporte técnico (PowerApp <sup>™</sup> ,<br>PowerEdge <sup>™</sup> , PowerConnect <sup>™</sup> , y<br>PowerVault <sup>™</sup> ) | Sin cargo: 1800 394 7478                                   |
|                                                                                          | Servicio al cliente (Penang,<br>Malasia)                                                                                        | 604 633 4949                                               |
|                                                                                          | Ventas de transacciones                                                                                                    | sin cargo: 1 800 394 7412                                  |
|                                                                                          | Ventas corporativas                                                                                                    | sin cargo: 1 800 394 7419                                  |
| Eslovaquia                                                                               | Sitio web: support.euro.dell.com                                                                                                |                                                            |
| (Praga)<br>Código de acceso<br>internacional: 00                                         | E-mail: czech_dell@dell.com                                                                                                    |                                                            |
|                                                                                          | Soporte técnico                                                                                                    | 02 5441 5727                                               |
|                                                                                          | Servicio al cliente                                                                                                    | 420 22537 2707                                             |
| 421                                                                                      | Fax                                                                                                    | 02 5441 8328                                               |
|                                                                                          | Tech Fax                                                                                                    | 02 5441 8328                                               |
|                                                                                          | Conmutador (ventas)                                                                                                    | 02 5441 7585                                               |
| Sud Africa                                                                               | Sitio web: support.euro.dell.com                                                                                                |                                                            |
| (Johannesburgo)                                                                          | E-mail:                                                                                                    |                                                            |
| Código de acceso                                                                         | dell_za_support@dell.com                                                                                                    |                                                            |
|                                                                                          | Línea dorada                                                                                                    | 011 709 7713                                               |
|                                                                                          | Soporte técnico                                                                                                    | 011 709 7710                                               |
| Codigo del país:<br>27                                                                   | Servicio al cliente                                                                                                    | 011 709 7707                                               |
| Código de la                                                                             | Ventas                                                                                                    | 011 709 7700                                               |
| ciudad: 11                                                                               | Fax                                                                                                    | 011 706 0495                                               |
|                                                                                          | Conmutador                                                                                                    | 011 709 7700                                               |

| País (ciudad)<br>Código de acceso<br>internacional del<br>país<br>Código de la<br>ciudad | Nombre del departamento o área<br>de servicio<br>Sitio web y dirección e-mail    | Códigos de área,<br>Números locales y<br>números sin cargo |
|------------------------------------------------------------------------------------------|----------------------------------------------------------------------------------|------------------------------------------------------------|
| Países del sudeste<br>asiático y el<br>Pacífico                                          | Soporte técnico al cliente, servicio<br>al cliente y ventas (Penang,<br>Malasia) | 604 633 4810                                               |
| España (Madrid)                                                                          | Sitio web: support.euro.dell.com                                                 |                                                            |
| Código de acceso<br>internacional: 00                                                    | E-mail:<br>support.euro.dell.com/es/es/<br>emaildell/                            |                                                            |
| Código del país:<br>34                                                                   | Pequeñas y micro empresas                                                        |                                                            |
| Código de la                                                                             | Soporte técnico                                                                  | 902 100 130                                                |
| ciudad: 91                                                                               | Servicio al cliente                                                              | 902 118 540                                                |
|                                                                                          | Ventas                                                                           | 902 118 541                                                |
|                                                                                          | Conmutador                                                                       | 902 118 541                                                |
|                                                                                          | Fax                                                                              | 902 118 539                                                |
|                                                                                          | Corporativo                                                                      |                                                            |
|                                                                                          | Soporte técnico                                                                  | 902 100 130                                                |
|                                                                                          | Servicio al cliente                                                              | 902 115 236                                                |
|                                                                                          | Conmutador                                                                       | 91 722 92 00                                               |
|                                                                                          | Fax                                                                              | 91 722 95 83                                               |

| País (ciudad)<br>Código de acceso<br>internacional del<br>país<br>Código de la<br>ciudad | Nombre del departamento o área<br>de servicio<br>Sitio web y dirección e-mail | Códigos de área,<br>Números locales y<br>números sin cargo |
|------------------------------------------------------------------------------------------|-------------------------------------------------------------------------------|------------------------------------------------------------|
| Suecia (Upplands                                                                         | Sitio web: support.euro.dell.com                                              |                                                            |
| Vasby)                                                                                   | E-mail:                                                                       |                                                            |
| Código de acceso<br>internacional: 00                                                    | support.euro.dell.com/se/sv/<br>emaildell/                                    |                                                            |
| Código del país:                                                                         | Soporte técnico                                                               | 08 590 05 199                                              |
| 46                                                                                       | Servicio al cliente relacional                                                | 08 590 05 642                                              |
| Código de la<br>ciudad: 8                                                                | Servicio al cliente para pequeñas y<br>micro empresas                         | 08 587 70 527                                              |
|                                                                                          | Soporte del programa de compras<br>de empleados (EPP)                         | 20 140 14 44                                               |
|                                                                                          | Fax de soporte técnico                                                        | 08 590 05 594                                              |
|                                                                                          | Ventas                                                                        | 08 590 05 185                                              |
| Suiza (Ginebra)                                                                          | Sitio web: support.euro.dell.com                                              |                                                            |
| Código de acceso                                                                         | E-mail:                                                                       |                                                            |
| internacional: 00                                                                        | Tech_support_central_Europe@                                                  |                                                            |
| Código del país:                                                                         | E mail para clientes de babla                                                 |                                                            |
| Código de la<br>ciudad: 22                                                               | francesa, HSB y corporativos:<br>support.euro.dell.com/ch/fr/<br>emaildell/   |                                                            |
|                                                                                          | Soporte técnico (pequeñas y micro<br>empresas)                                | 0844 811 411                                               |
|                                                                                          | Soporte técnico (corporativo)                                                 | 0844 822 844                                               |
|                                                                                          | Servicio al cliente (pequeñas y<br>micro empresas)                            | 0848 802 202                                               |
|                                                                                          | Servicio al cliente (corporativo)                                             | 0848 821 721                                               |
|                                                                                          | Fax                                                                           | 022 799 01 90                                              |
|                                                                                          | Conmutador                                                                    | 022 799 01 01                                              |

| País (ciudad)<br>Código de acceso<br>internacional del<br>país<br>Código de la<br>ciudad | Nombre del departamento o área<br>de servicio<br>Sitio web y dirección e-mail                                                   | Códigos de área,<br>Números locales y<br>números sin cargo |
|------------------------------------------------------------------------------------------|----------------------------------------------------------------------------------------------------|------------------------------------------------------------|
| Taiwán                                                                                   | Sitio web: support.ap.dell.com                                                                                                  |                                                            |
| Código de acceso                                                                         | E-mail: ap_support@dell.com                                                                                                    |                                                            |
| internacional: 002<br>Código del país:<br>886                                            | Soporte técnico (OptiPlex,<br>Latitude, Inspiron, Dimension, y<br>Electrónica y accesorios)                                     | sin cargo: 00801 86 1011                                   |
|                                                                                          | Soporte técnico (PowerApp <sup>™</sup> ,<br>PowerEdge <sup>™</sup> , PowerConnect <sup>™</sup> , y<br>PowerVault <sup>™</sup> ) | sin cargo: 00801 60 1256                                   |
|                                                                                          | Ventas de transacciones                                                                                                    | sin cargo: 00801 65 1228                                   |
|                                                                                          | Ventas corporativas                                                                                                    | sin cargo: 00801 651 227                                   |
| Tailandia                                                                                | Sitio web: support.ap.dell.com                                                                                                  |                                                            |
| Código de acceso<br>internacional: 001                                                   | Soporte técnico (OptiPlex,<br>Latitude, y Dell Precision)                                                                       | sin cargo: 1800 0060 07                                    |
| Código del país:<br>66                                                                   | Soporte técnico (PowerApp <sup>™</sup> ,<br>PowerEdge <sup>™</sup> , PowerConnect <sup>™</sup> , y<br>PowerVault <sup>™</sup> ) | sin cargo: 1800 0600 09                                    |
|                                                                                          | Servicio al cliente (Penang,<br>Malasia)                                                                                        | 604 633 4949                                               |
|                                                                                          | Ventas corporativas                                                                                                    | sin cargo: 1800 006 009                                    |
|                                                                                          | Ventas de transacciones                                                                                                    | sin cargo: 1800 006 006                                    |
| Trinidad y<br>Tobago                                                                     | Soporte general                                                                                                    | 1-800-805-8035                                             |
| Islas Turks y<br>Caicos                                                                  | Soporte general                                                                                                    | sin cargo: 1-866-540-3355                                  |

| País (ciudad)<br>Código de acceso<br>internacional del<br>país<br>Código de la | Nombre del departamento o área<br>de servicio<br>Sitio web y dirección e-mail                                      | Códigos de área,<br>Números locales y<br>números sin cargo |
|--------------------------------------------------------------------------------|----------------------------------------------------------------------------------------------------|------------------------------------------------------------|
| R.U. (Bracknell)                                                               | Sitio web: support.euro.dell.com                                                                                   |                                                            |
| Código de acceso<br>internacional: 00                                          | Sitio web de servicio al cliente:<br>support.euro.dell.com/uk/en/ECare/Fo                                          | rm/Home.asp                                                |
| Código del país:<br>44<br>Código de la<br>ciudad: 1344                         | E-mail:<br>dell_direct_support@dell.com<br>Soporte técnico<br>(corporativo/cuentas<br>preferentes/PAD [más de 1000 | 0870 908 0500                                              |
|                                                                                | empleados])<br>Seporte técnico (directo y general)                                                                 | 0870 008 0800                                              |
|                                                                                | Servicio al cliente de cuentas<br>globales                                                                         | 01344 373 186                                              |
|                                                                                | Servicio al cliente de pequeñas y<br>micro empresas                                                                | 0870 906 0010                                              |
|                                                                                | Servicio al cliente corporativo                                                                                    | 01344 373 185                                              |
|                                                                                | Servicio al cliente de cuentas<br>preferentes (de 500 a 5000<br>empleados)                                         | 0870 906 0010                                              |
|                                                                                | Servicio al cliente del gobierno<br>central                                                                        | 01344 373 193                                              |
|                                                                                | Servicio al cliente del gobierno<br>local y educación                                                              | 01344 373 199                                              |
|                                                                                | Servicio al cliente de salud                                                                                       | 01344 373 194                                              |
|                                                                                | Ventas (pequeñas y micro<br>empresas)                                                                              | 0870 907 4000                                              |
|                                                                                | Ventas al secotr<br>público/corporativo                                                                            | 01344 860 456                                              |
|                                                                                | Fax para pequeñas y micro<br>empresas                                                                              | 0870 907 4006                                              |

| País (ciudad)<br>Código de acceso<br>internacional del<br>país<br>Código de la<br>ciudad | Nombre del departamento o área<br>de servicio<br>Sitio web y dirección e-mail | Códigos de área,<br>Números locales y<br>números sin cargo |
|------------------------------------------------------------------------------------------|-------------------------------------------------------------------------------|------------------------------------------------------------|
| Uruguay                                                                                  | Soporte general                                                               | sin cargo: 000-413-598-<br>2521                            |
| EE.UU. (Austin,<br>Texas)                                                                | Información de estado - orden<br>automatizada                                 | sin cargo: 1-800-433-9014                                  |
| Código de acceso<br>internacional: 011                                                   | AutoTech (computadoras<br>portátiles y de escritorio)                         | sin cargo: 1-800-247-9362                                  |
| Código del país: 1                                                                       | Consumidor (Hogar y negocio dom                                               | éstico)                                                    |
|                                                                                          | Soporte técnico                                                               | sin cargo: 1-800-624-9896                                  |
|                                                                                          | Servicio al cliente                                                           | sin cargo: 1-800-624-9897                                  |
|                                                                                          | Servicio y soporte DellNet™                                                   | sin cargo: 1-877-Dellnet                                   |
|                                                                                          |                                                                               | (1-877-335-5638)                                           |
|                                                                                          | Clñientes del programa de<br>compras de empleados (EPP)                       | sin cargo: 1-800-695-8133                                  |
|                                                                                          | Sitio web de servicios financieros:<br>www.dellfinancialservices.com          |                                                            |
|                                                                                          | Servicios financieros<br>(leasing/préstamos)                                  | sin cargo: 1-877-577-3355                                  |
|                                                                                          | Servicios financieros (cuentas<br>preferentes Dell [DPA])                     | sin cargo: 1-800-283-2210                                  |
|                                                                                          | Negocios                                                                      |                                                            |
|                                                                                          | Servicio al cliente y soporte<br>técnico                                      | sin cargo: 1-800-822-8965                                  |
|                                                                                          | Clñientes del programa de<br>compras de empleados (EPP)                       | sin cargo: 1-800-695-8133                                  |
|                                                                                          | Soporte técnico de impresoras y proyectores                                   | sin cargo: 1-877-459-7298                                  |
|                                                                                          | Público (gobierno, educación y salu                                           | d)                                                         |
|                                                                                          | Servicio al cliente y soporte<br>técnico                                      | sin cargo: 1-800-456-3355                                  |

| País (ciudad)<br>Código de acceso<br>internacional del<br>país<br>Código de la<br>ciudad | Nombre del departamento o área<br>de servicio<br>Sitio web y dirección e-mail | Códigos de área,<br>Números locales y<br>números sin cargo |
|------------------------------------------------------------------------------------------|-------------------------------------------------------------------------------|------------------------------------------------------------|
|                                                                                          | Clñientes del programa de<br>compras de empleados (EPP)                       | sin cargo: 1-800-234-1490                                  |
|                                                                                          | Ventas Dell                                                                   | sin cargo: 1-800-289-3355                                  |
|                                                                                          |                                                                               | o sin cargo: 1-800-879-<br>3355                            |
|                                                                                          | Tienda de salida Dell<br>(computadoras repotenciadas<br>Dell)                 | sin cargo: 1-888-798-7561                                  |
|                                                                                          | Ventas de software y periféricos                                              | sin cargo: 1-800-671-3355                                  |
|                                                                                          | Ventas de repuestos                                                           | sin cargo: 1-800-357-3355                                  |
|                                                                                          | Ventas de servicio extendido y<br>garantía                                    | sin cargo: 1-800-247-4618                                  |
|                                                                                          | Fax                                                                           | sin cargo: 1-800-727-8320                                  |
|                                                                                          | Servicios Dell para sordos,<br>impedidos auditivos o del habla                | sin cargo: 1-877-<br>DELLTTY                               |
|                                                                                          |                                                                               | (1-877-335-5889)                                           |
| Islas Vírgenes de<br>los EE.UU.                                                          | Soporte general                                                               | 1-877-673-3355                                             |
| Venezuela                                                                                | Soporte general                                                               | 8001-3605                                                  |

## **Apéndice: Avisos reguladores**

#### Información de la FCC (sólo para EE.UU.)

La mayoría de los sistemas computacionales Dell poseen la clasificación de dispositivo digital de Clase B de la Federal Communications Commission (FCC). Para determinar la clasificación que se aplica a su sistema computacional, examine todas las etiquetas de registro de la FCC que se encuentran en los paneles inferior, lateral o posterior de su computadora, en los soportes de las tarjetas o en las tarjetas mismas. Si alguna de las etiquetas tiene una clasificación de Clase A, todo el sistema es considerado un dispositivo digital de Clase A. Si *todas* las etiquetas tienen una clasificación de Clase B de la FCC identificada por un número de ID de la FCC o por el logotipo de la FCC, (**FC**), su sistema se considera un dispositivo digital de Clase B.

Luego de determinar la clasificación de su sistema según la FCC, lea el aviso de la FCC correspondiente. Tenga en cuenta que, según las regulaciones de la FCC, los cambios o modificaciones que se realicen al sistema sin la aprobación expresa de Dell podrían anular su autoridad para operarlo.

Este aparato cumple con la Parte 15 de las Reglas de la FCC. La operación está sujeta a las dos condiciones siguientes:

- Este aparato no puede causar interferencias dañinas.
- Este aparato debe aceptar todas las interferencias recibidas, incluidas aquellas que puedan causar un funcionamiento indeseado.

#### Clase A

Este equipo ha sido probado y se ha comprobado que cumple con los límites para un dispositivo digital de Clase A de acuerdo con la Parte 15 de las Reglas de la FCC. Dichos límites se establecieron para proporcionar una protección razonable contra interferencias perjudiciales al operar el equipo en un entorno comercial. Este equipo genera, utiliza y puede emitir energía de radiofrecuencia y, si no se instala y utiliza según las instrucciones del manual proporcionado por el fabricante, puede causar interferencias dañinas a las comunicaciones de radio. Es probable que la operación de este equipo en un área residencial cause interferencias dañinas, en cuyo caso será necesario que corrija dichas interferencias a su propio costo.

#### Clase B

Este equipo ha sido probado y se ha comprobado que cumple con los límites para un dispositivo digital de Clase B de acuerdo con la Parte 15 de las Reglas de la FCC. Dichos límites se establecieron para proporcionar una protección razonable contra interferencias dañinas en una instalación residencial. Este equipo genera, utiliza y puede emitir energía de radiofrecuencia y, si no se instala y utiliza según las instrucciones del manual proporcionado por el fabricante, puede causar interferencias a las comunicaciones de radio. No obstante, no se garantiza que no se producirá interferencia dentro de una instalación en particular. Si este

equipo causa una interferencia dañina a la recepción de radio o televisión, lo cual se puede determinar encendiendo y apagando el equipo, se le recomienda intentar corregir la interferencia mediante una o más de las siguientes medidas:

- Cambiar la orientación o la ubicación de la antena de recepción.
- Aumentar la distancia entre el equipo y el receptor.
- Conectar el equipo a un tomacorriente de un circuito distinto del que está enchufado el receptor.
- Para obtener ayuda, comuníquese con el distribuidor o con un técnico capacitado en radio y televisión.

#### Información de identificación de la FCC

La información siguiente se proporciona sobre los dispositivos descritos en este documento de acuerdo con las regulaciones de la FCC:

- Nombre del producto: Proyector DLP
- Número de modelo: 5100MP/DELL
- Nombre de la compañía: Dell Inc. One Dell Way Round Rock, Texas 78682 USA 512-338-4400

#### Información de NOM (sólo para México)

La información siguiente se proporciona sobre los dispositivos descritos en este documento de acuerdo con los requerimientos de la Norma Oficial de Mexicana (NOM):

| Exportador: | Dell Inc.<br>One Dell Way<br>Round Rock, TX 78682                                                                                                    |
|-------------|----------------------------------------------------------------------------------------------------|
| Importador: | Dell Computer de México, S.A. de C.V.<br>Paseo de la Reforma 2620 - 11º Piso<br>Col. Lomas Altas<br>11950 México, D.F.                                              |
| Enviar a:   | Dell Computer de México, S.A. de C.V.<br>al Cuidado de Kuehne & Nagel de México S. de R.L.<br>Avenida Soles No. 55<br>Col. Peñón de los Baños<br>15520 México, D.F. |

| Modelo  | Voltaje de suministro | Frecuencia | Consumo de energía<br>eléctrica |
|---------|-----------------------|------------|---------------------------------|
| 5100 MP | CA 90-240 V           | 50-60 Hz   | 4,7 A                           |

## Glosario

**ANSI Lumens**— Un estándar para medir la salida de luz, usada para comparar proyectores.

**Aspect Ratio (relación de aspecto)**—La relación de aspecto más popular es 4:3 (4 por 3). Los primeros formatos de televisión y de computadoras eran en una relación de aspecto 4:3, lo que significa que el ancho de la imagen es 4/3 veces la altura.

**Backlit (Backlight) o luz posterior**—Se refiere a un control remoto o panel de control de un proyector, que tiene botones y controles iluminados.

**Bandwidth o ancho de banda**— El número de ciclos por segundo (Hertz) que expresan la diferencia entre las frecuencias límites inferior y superior de una banda de frecuencias, también es el ancho de la banda de frecuencias.

**Brightness o brillo**— La cantidad de luz emitida desde una pantalla o pantalla de proyección o un dispositivo de proyección. El brillo del proyector se mide en lumens ANSI.

**Color Temperature o temperatura de color**— Un método para medir la blancura de una fuente luminosa. Las lámparas de halogenuro metálico tienen una gran temperatura comparadas con la luces incandescentes o de halógeno.

**Component Video o video por componentes**—Un método de entregar video de calidad en un formato que contiene todos los componentes de la imagen original. Estos componentes se conocen como luma y croma y se definen como Y'Pb'Pr' para componentes analógicos y Y'Cb'Cr' para componentes digitales. El video por componentes está disponible en los reproductores de DVD y los proyectores.

**Composite Video o video compuesto** — La señal combinada de imagen, incluyendo el blanking vertical y horizontal y las señales de sincronismo.

**Compresión**— Una función que borra líneas de resolución de una imagen para acomodarla en un área de visualización o pantalla.

**Compressed SVGA o SVGA comprimido**— Para proyectar una imagen de 800x600 a un proyector VGA, la señal original de 800x600 debe ser comprimida. Los datos muestran toda la información con sólo dos tercios de los pixeles (307,000 vs 480,000). La imagen resultante es de tamaño de página SVGA, pero se sacrifica algo de la calidad de imagen. Si usted está usando computadoras SVGA, el conectar VGA a un proyector VGA proporciona mejores resultados.

**Compressed SXGA o SXGA comprimido**— Encontrado en los proyectores XGA, el manejo del SXGA comprimido permite a estos proyectores manejar hasta una resolución de 1280x1020 SXGA.

Compressed XGA o XGA comprimido— Encontrado en los proyectores SVGA, el

manejo del XGA comprimido permite a estos proyectores manejar hasta una resolución de 1024x768 XGA.

**Contrast Ratio o relación de contraste**— Rango de valores de luz y oscuridad en una imagen, o la relación entre sus valores máximo y mínimo. Hay dos métodos usados en la industria de proyectores para medir la relación:

- **1** *Full On/Off* mide la relación de la salida de la luz de todas las imágenes blancas (full on) y la salida de la luz de todas las imagenes negras (full off).
- **2** ANSI mide un patrón de 16 rectángulos blanco y negro alternados. La salida de luz promedio de los rectángulos blancos se divide por la salida de luz promedio de los rectángulos negros para determinar la relación de contraste ANSI.

El contraste *Full On/Off* es siempre un número mayor que el contraste ANSI para el mismo proyector.

**dB**— decibel—Una unidad para expresar la diferencia relativa de potencia o intensidad, usualmente entre señales acústicas o eléctricas, igual a diez veces el logaritmo común del cociente de dos niveles.

**Diagonal Screen o pantalla diagonal**— Un método para medir el tamaño de una pantalla o una imagen proyectada. Mide de una esquina a la opuesta. Una pantalla de 9 pies de alto y 12 pies de ancho tiene una diagonal de 15 pies. Este documento asume que las dimensiones de la diagonal son para la relación de aspecto tradicional de 4:3 en una imagen de computadora como en el ejemplo anterior.

**DLP**— Digital Light Processing o procesamiento digital de la luz—Tecnología de pantalla reflejante desarrollada por Texas Instruments usando pequeños espejos manipulados. La luz pasa a través de un filtro de color y se envía a los espejos DLP que arreglan los colores RGB en la imagen proyectada en la pantalla, también conocida como DMD.

**DMD**— digital Micro- Mirror Device— Cada DMD consiste en miles de espejos de aleación de aluminio microscópicos e inclinados montados en un yugo oculto.

**DVI**— Digital Visual Interface o interfaz visual digital— Define la interfaz digital entre dispositivos digitales tales como proyectores y computadoras personales. Para dispositivos que soportan DVI, se puede hacer una conexión digital a digital que elimina la conversión a analógico y por tanto entrega una imagen intacta.

**Focal Length o longitud focal**— La distancia desde la superficie de un lente a su punto focal.

**Frequencia**— Es la tasa de repeticiones en ciclos por segundo de las señales eléctricas. Se mide en Hz.

Hz — Frequencia de una señal alterna. Ver Frecuencia.

Keystone Correction o corrección trapezoidal— Dispositivo que corrige una imagen de la distorsión (usualmente un efecto de ancho arriba y delgado abajo) de

una imagen proyectada causada por un ángulo inapropiado del proyector a la pantalla.

**Laser Pointer o apuntador láser**— Un pequeño puntero del tamaño de una lapicera que contiene un láser alimentado por una pequeña batería, que puede proyectar un haz láser pequeño y típicamente rojo de gran intensidad que es muy visible inmediatamente sobre la pantalla.

**Maximum Distance o distancia máxima**— La distancia desde una pantalla que el proyector puede entregar una imagen utilizable (lo suficientemente brillante) en un cuarto totalmente oscuro.

**Maximum Image Size o tamaño máximo de imagen**— La imagen más grande que el proyector puede lanzar en un cuarto oscuro. Esta normalmente está limitada por el rango focal de la óptica.

**Metal Halide Lamp o lámpara de halogenuro metálico**— El tipo de lámpara usado en muchos medios y todos los proyectores portátiles de alto rendimiento. Estas lámparas tienen una vida media típica de 1000 a 2000 horas. Esto es, pierden intensidad (brillo) lentamente con el uso, y en el punto de vida media, tienen la mitad del brillo de las nuevas. Estas lámparas lanzan una luz de temperatura muy "caliente", similar a las lámparas de vapor de mercurio usadas en las calles. Sus blancos son extremadamente blancos (con ligero azulino) y hacen que las lámparas halógenas se vean amarillas en comparación.

**Minimum Distance o distancia mínima**— La porción más cercana que un proyector puede enfocar una imagen en una pantalla.

**NTSC**— El estándar de transmisión de los Estados Unidos para video y broadcasting.

**PAL—** Un estándar europeo e internacional para transmisión de video y broadcasting. Mayor resolución que el NTSC.

**Power Zoom**— Un lente zoom con el acercamiento y alejamiento controlados por un motor, usualmente ajustado desde el panel de control del proyector y también desde el control remoto.

**Reverse Image o image reversa**— Característica que permite voltear la imagen en el eje horizontal. Cuando se usa en un ambiente de proyección por adelante, el texto y los gráficos se ven al revés. La imagen reversa se utiliza para proyección desde atrás.

**RGB**— Red, Green, Blue (rojo, verde y azul)— típicamente usado para describir un monitor que requiere señales separadas para cada uno de los tres colores.

**S-Video**—Un estándar de trasnmisión de video que utiliza un conector mini-DIN de 4 pines para enviar información de video sobre dos cables de señal llamados luminancia (brillo, Y) y crominancia (color, C). Al S-video también se le conoce como Y/C.

**SECAM**— Un estándar francés e internacional para transmisión de video y broadcasting. Mayor resolución que el NTSC.

SVGA— Super Video Graphics Array— 800 x 600 pixels.

SXGA— Super Ultra Graphics Array— 1280 x 1024 pixels.

UXGA— Ultra Extended Graphics Array—1600 x 1200 pixels.

VGA— Video Graphics Array—640 x 480 pixels.

XGA— Extra Video Graphics Array— 1024 x 768 pixels.

**Zoom Lens**— Lente con una longitud focal variable que permite al operador moverse la vista hacia adentro o afuera para agrandar o reducir la imagen.

**Zoom Lens Ratio o relación de lente zoom**— Es la relación entre la imagen más pequeña y la más grande que el lente puede proyectar desde una distancia fija. Por ejemplo, un lente zoom de relación 1.4:1 significa que una imagen de 10 pies sin zoom sería una imagen de 14 pies con zoom completo.

## Índice

#### Α

Ajuste de la imagen proyectada 230 Ajuste de la altura del proyector 230 bajar el proyector Botón del elevador 230 Pie elevador 230 Rueda de ajuste de la inclinación 230 Disminución de la altura del proyector 230 Ajuste del enfoque y zoom del proyector 231 Anillo de enfoque 231 Lengüeta de zoom 231

#### С

Cambio de la lámpara 260 Conexión del proyector A la computadora 220 Cable BNC a VGA 224 Cable componente RCA a RCA 2.2.3 Cable de alimentación 220, 221, 222, 223, 224, 225, 226, 227 Cable de alimentación de 12 V CC 225 Cable de video compuesto 224 Cable D-sub a D-sub 221 Cable D-sub a YPbPr 222 Cable M1 a HDTV 222 Cable M1-A a D-sub/USB 220 Cable RS232 226, 227 Caja de control comercial RS232 227

Conexión a un reproductor de **DVD 222** Conexión con la caja de control comercial RS232 227 Conexión de la PC 226 Conexión de un reproductor de DVD con un cable Dsub a YPbPr 222 Conexión de un reproductor de DVD con un cable M1 a **HDTV 222** Conexión de una computadora con un cable D-sub a Dsub 221 Conexión de una computadora con un cable M1 a Dsub/USB 220 Instalación para la pantalla automática de conducción 225 Pantalla automática 225 Control remoto 235

#### **D** Dell

contacto 279

#### Ε

Encendido/Apagado del proyector Apagado del proyector 229 Encendido del proyector 229 Especificaciones Ambiente 264 Audio 264 Brillo 263 Color visible 263 Compatibilidad del video 263

Conectores I/O 264 Consumo de energía 264 **Dimensiones 264** Distancia de proyección 263 Frecuencia H. 263 Frecuencia V. 263 Fuente de alimentación 264 Fuentes de combinación de PIP 269 Lámpara 263 Lente de proyección 263 Modos de compatibilidad 276 Nivel de ruido 264 Número de píxeles 263 Peso 264 Protocolo de red 264 Protocolo RS232 266 Regulación 264 Tamaño de la pantalla de proyección 263 Tasa de contraste 263 Uniformidad 263 Válvula de luz 263 Velocidad de la rueda del color 2.63

#### Μ

Menú en pantalla Menú Administración 242 Menú Audio 241 Menú Configuración de Red 245 Menú Configuración PIP 244 Menú de configuración de la imagen 239 Menú Fuente: ordenador 246 Menú Fuente: vídeo 247 Menú Lenguaje 244 Menú Restaurar 246

#### Ρ

Panel de control 233

Puertos de conexión Agujero de bloqueo Kensington 219 Conector BNC 219 Conector de entrada de audio 219 Conector de entrada de señal M1 219 Conector de entrada de video 219 Conector de entrada de video componente 219 Conector de entrada S-video 219 Conector de entrada VGA 219 Conector de red RJ45 219 Conector de salida de audio 219 Conector de salida VGA 219 Conector del cable de alimentación 219 Conector HDMI 219 Conector RS232 219 Receptor IR/Transmisor-receptor RF 219 Salida del relé de CC de 12 volt 219

#### S

Solución de problemas 257 Autodiagnóstico 260 contacto con Dell 257 soporte cómo ponerse en contacto con Dell 279

#### U

Unidad principal 218 Anillo de enfoque 218 Botón del elevador 218 Lengüeta de zoom 218 Lente 218 Panel de control 218 Tapa para la lente 218 Transmisor-receptor del control remoto 218

# Projetor Dell™ 5100MP Manual do Proprietário

www.dell.com | support.dell.com

### Notas, avisos e precauções

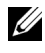

**NOTA:** Uma NOTA indica informações importantes que o ajudam a usar melhor o seu projetor.

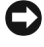

AVISO: Um AVISO indica risco de dano ao hardware ou perda de dados, e o informa sobre como evitar o problema.

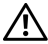

PRECAUÇÃO: Uma PRECAUÇÃO indica o risco de danos à propriedade, danos pessoais ou morte.

As informações contidas neste documento estão sujeitas a alteração sem aviso prévio. © 2005 Dell Inc. Todos os direitos reservados.

A reprodução de qualquer modo sem a permissão por escrito de Dell Inc. é estritamente proibida.

Marcas comerciais usadas neste texto: Dell, o logotipo da DELL, Dimension, OptiPlex, Dell Precision, Latitude, Inspiron, DellNet, PowerApp, PowerEdge, PowerConnect e PowerVault são marcas comerciais da Dell Inc.; DLP e Texas Instruments são marcas comerciais da Texas Instruments Corporation; Microsoft e Windows são marcas comerciais registradas da Microsoft Corporation; Macintosh é uma marca registrada da Apple Computer, Inc.

Outras marcas comerciais e nomes comerciais podem ser usados neste documento para se referir tanto a entidades que reivindiquem as marcas e os nomes quanto a seus produtos. A Dell Inc. recusa qualquer interesse de propriedade em marcas comerciais ou nomes comerciais que não sejam os seus próprios.

#### Restrições e renúncias

As informações contidas neste documento, incluindo todas as instruções, precauções e aprovações regulamentares e certificações baseiam-se em declarações fornecidas à Dell pelo fabricante, e não foram verificadas ou testadas independentemente pela Dell. A Dell se isenta de toda responsabilidade com relação à inexatidão dessas informações.

Todas as declarações ou reivindicações a respeito de propriedades, recursos, velocidades ou qualificações da parte referida neste documento foram feitas pelo fabricante, e não pela Dell. A Dell se isenta especificamente de qualquer conhecimento sobre a precisão, inteireza ou fundamentação de qualquer dessas declarações.

Junho de 2005 Rev A00

## Conteúdo

| 1 | O projetor Dell                                                                 | 323 |
|---|---------------------------------------------------------------------------------|-----|
|   | Sobre o projetor                                                                | 324 |
| 2 | Conexão do projetor                                                             | 325 |
|   | Conexão com computador                                                          | 326 |
|   | Conexão de computador com cabo M1 para<br>D-sub/USB                             | 326 |
|   | Conexão de computador com cabo D-sub para<br>D-sub                              | 327 |
|   | Conexão com aparelho de DVD                                                     | 328 |
|   | Conexão de aparelho de DVD com cabo M1 para<br>HDTV                             | 328 |
|   | Conexão de aparelho de DVD com cabo D-sub<br>para YPbPr                         | 328 |
|   | Conexão de aparelho de DVD com cabo RCA para<br>RCA                             | 329 |
|   | Conexão de aparelho de DVD com cabo S-vídeo                                     | 329 |
|   | Conexão de aparelho de DVD com cabo composto                                    | 330 |
|   | Conexão de aparelho de DVD com cabo BNC para<br>VGA                             | 330 |
|   | Opções de instalação profissional: instalação para movimentar a tela automática | 331 |
|   | Instalação para controle remoto RS232 com fio:<br>conexão com PC                | 332 |
|   | Conexão com caixa de controle comercial RS232:                                  | 333 |

| 3 | Uso do projetor                                                       | 335 |
|---|-----------------------------------------------------------------------|-----|
|   | Como ligar o projetor                                                 | 335 |
|   | Como desligar o projetor                                              | 335 |
|   | Ajuste da imagem projetada                                            | 336 |
|   | Como aumentar a altura do projetor                                    | 336 |
|   | Como diminuir a altura do projetor                                    | 336 |
|   | Ajuste do zoom e do foco do projetor                                  | 337 |
|   | Ajuste do tamanho da imagem projetada                                 | 338 |
|   | Uso do painel de controle                                             | 339 |
|   | Uso do controle remoto                                                | 341 |
|   | Uso do OSD                                                            | 344 |
|   | Configurações de imagem                                               | 345 |
|   | Menu Audio (Áudio)                                                    | 347 |
|   | Menu Management (Gerenciamento)                                       | 348 |
|   | Menu Language (Idioma)                                                | 350 |
|   | Menu PIP Setting (Configuração de PIP)                                | 350 |
|   | Menu Network Settings (Configurações de rede)                         | 351 |
|   | Menu Factory Reset (Padrão de fábrica)                                | 352 |
|   | Menu Computer Source (Fonte do computador) .                          | 352 |
|   | Menu Video Source (Fonte de vídeo)                                    | 353 |
|   | Conexões de aprendizado de RF                                         | 353 |
|   | Para gerenciar o projetor em Web Management<br>(Gerenciamento na Web) | 356 |
| 4 | Solução de problemas do projetor                                      | 363 |
|   | Autodiagnóstico para vídeo                                            | 366 |
|   | Troca de lâmpada                                                      | 367 |

| 5 | Especificações                                                                                                    | 369                      |
|---|----------------------------------------------------------------------------------------------------|--------------------------|
| 6 | Entre em contato com a Dell                                                                                                 | 385                      |
| 7 | Apêndice: Avisos regulamentares<br>Avisos da FCC (apenas para os Estados Unidos) .<br>Informação NOM (apenas para o México) | <b>417</b><br>417<br>418 |
| 8 | Glossário                                                                                                    | 419                      |
| 9 | Índice                                                                                                    | 423                      |

# 1

## O projetor Dell

O projetor é fornecido com todos os itens indicados abaixo. Verifique se todos os itens estão presentes e entre em contato com a Dell se algum estiver faltando.

Conteúdo da embalagem

Cabo de alimentação de 1,8 m (3,0 m nas Américas)

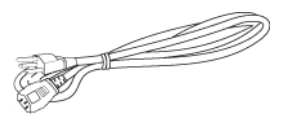

Cabo S-vídeo de 2,0 m

<u>Cer</u>

Cabo RCA para áudio de 1,8 m

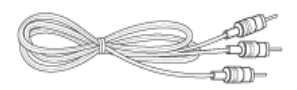

Cabo M1-A para HDTV de 1,8 m

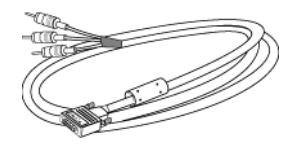

Cabo M1 para D-sub/USB de 1,8 m

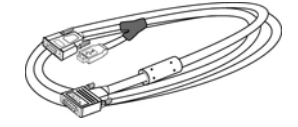

Cabo de vídeo composto de 1,8 m

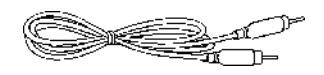

Cabo mini pin para mini pin de 1,8 m

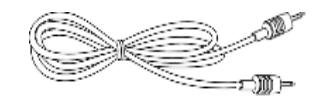

#### Controle remoto

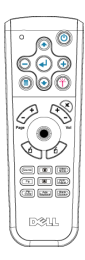

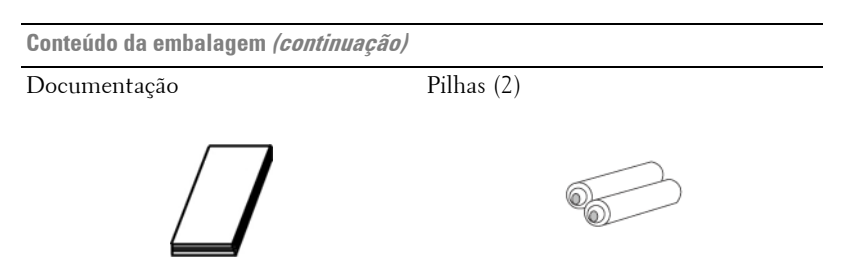

## Sobre o projetor

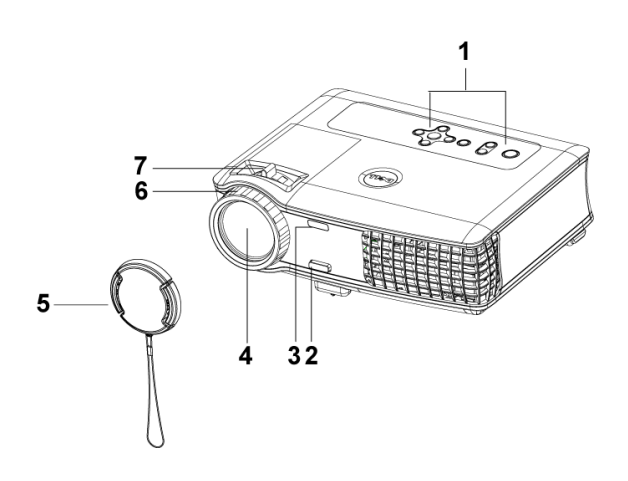

| 1 | Painel de controle             |
|---|--------------------------------|
| 2 | Botão de elevação              |
| 3 | Transceptor do controle remoto |
| 4 | Lente                          |
| 5 | Protetor da lente              |
| 6 | Anel de foco                   |
| 7 | Seletor do zoom                |
# Conexão do projetor

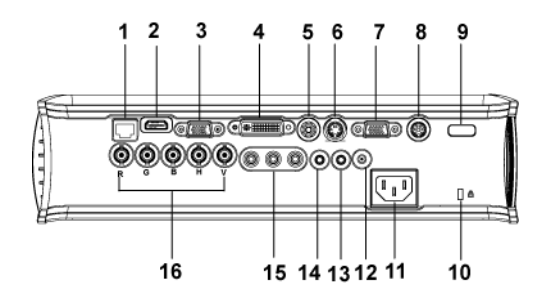

| 1  | Conector de rede RJ45                   |
|----|-----------------------------------------|
| 2  | Conector HDMI                           |
| 3  | Conector de entrada VGA                 |
| 4  | Conector de entrada de sinal M1         |
| 5  | Conector de entrada de vídeo            |
| 6  | Conector de entrada de S-vídeo          |
| 7  | Conector de saída VGA                   |
| 8  | Conector RS232                          |
| 9  | Receptor IR/Transceptor RF              |
| 10 | Bloqueio Kensington                     |
| 11 | Conector do cabo de alimentação         |
| 12 | Saída DC de retransmissão de 12 volts   |
| 13 | Conector de saída de áudio              |
| 14 | Conector de entrada de áudio            |
| 15 | Conector de entrada de vídeo componente |
| 16 | Conector BNC                            |

# Conexão com computador

Conexão de computador com cabo M1 para D-sub/USB

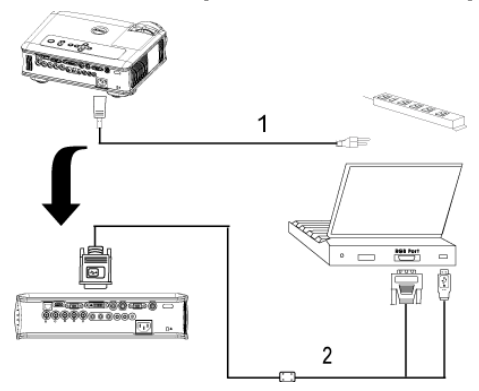

| 1 | Cabo de alimentação          |
|---|------------------------------|
| 2 | Cabo M1A para USB/ D-<br>sub |

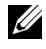

**NOTA:** O cabo USB não pode ser conectado se o dongle USB está em uso. Para obter informações sobre a conexão do dongle USB, consulte a página 354.

#### Conexão de computador com cabo D-sub para D-sub

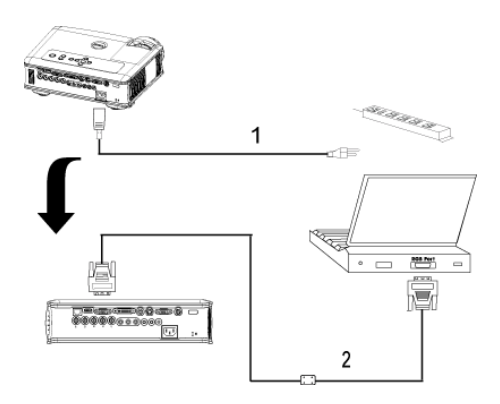

| 1 | Cabo de alimentação   |
|---|-----------------------|
| 2 | Cabo D-sub para D-sub |

**NOTA:** O cabo USB não pode ser conectado se o dongle USB está em uso. Para obter informações sobre a conexão do dongle USB, consulte a página 354.

# Conexão com aparelho de DVD

## Conexão de aparelho de DVD com cabo M1 para HDTV

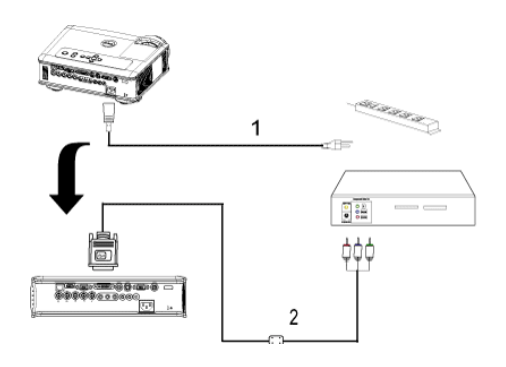

| 1 | Cabo de alimentação |
|---|---------------------|
| 2 | Cabo M1 para HDTV   |

### Conexão de aparelho de DVD com cabo D-sub para YPbPr

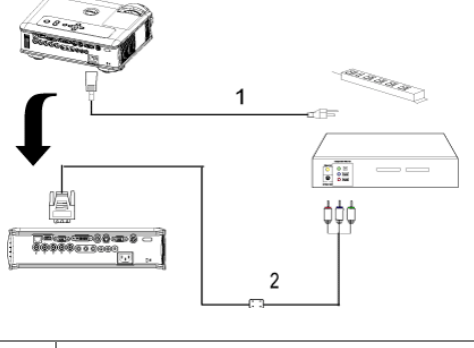

| 1 | Cabo de alimentação   |
|---|-----------------------|
| 2 | Cabo D-sub para YPbPr |

**NOTA:** O cabo D-sub para YPbPr não é fornecido pela Dell. Consulte um instalador profissional para obter o cabo.

### Conexão de aparelho de DVD com cabo RCA para RCA

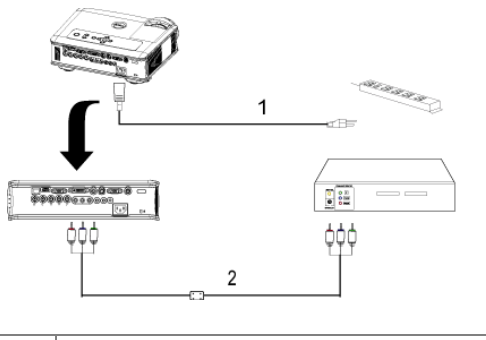

| 1 | Cabo de alimentação             |
|---|---------------------------------|
| 2 | Cabo de componente RCA para RCA |

**NOTA:** O cabo RCA para RCA não é fornecido pela Dell. Consulte um instalador profissional para obter o cabo.

### Conexão de aparelho de DVD com cabo S-vídeo

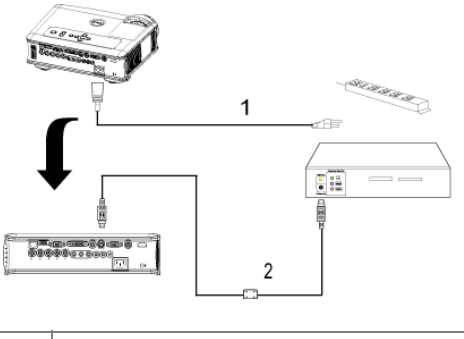

| 1 | Cabo de alimentação |
|---|---------------------|
| 2 | Cabo S-vídeo        |

#### Conexão de aparelho de DVD com cabo composto

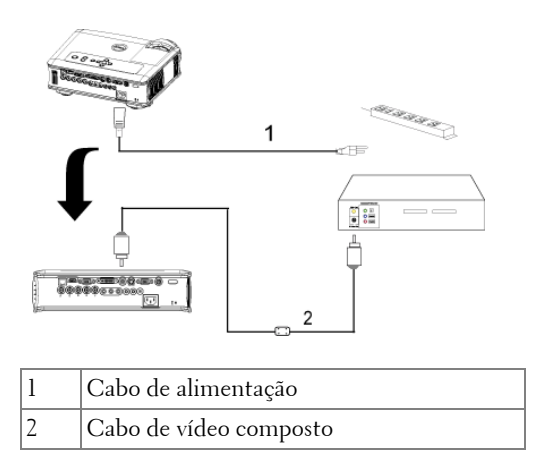

### Conexão de aparelho de DVD com cabo BNC para VGA

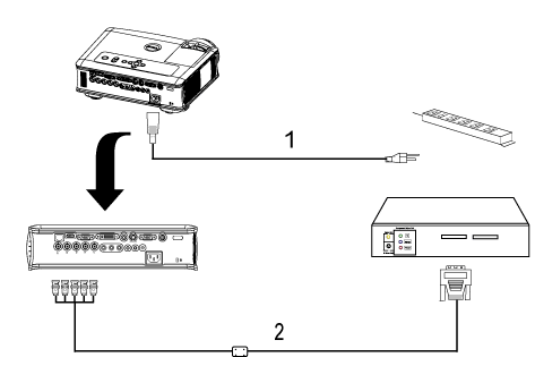

| 1 | Cabo de alimentação |
|---|---------------------|
| 2 | Cabo BNC para VGA   |

**NOTA:** O cabo BNC para RCA não é fornecido pela Dell. Consulte um instalador profissional para obter o cabo.

# Opções de instalação profissional: instalação para movimentar a tela automática

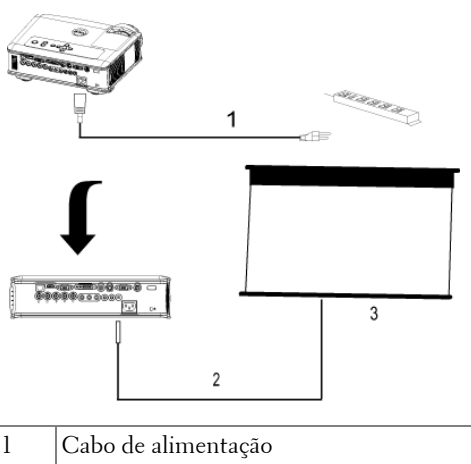

| 1 | Cabo de alimentação        |
|---|----------------------------|
| 2 | Cabo de alimentação DC 12V |
| 3 | Tela automática            |

#### Instalação para controle remoto RS232 com fio: conexão com PC

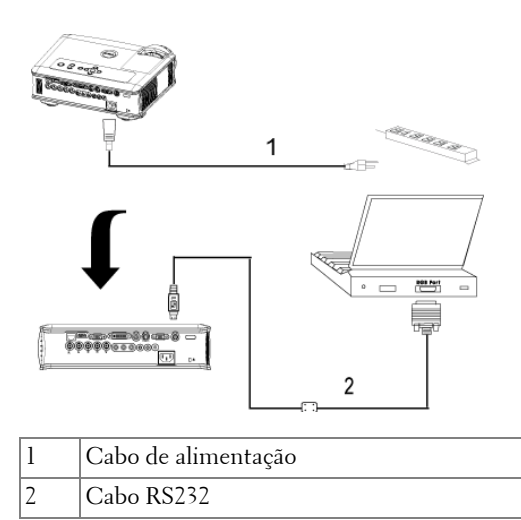

**NOTA:** O cabo RS232 não é fornecido pela Dell. Consulte um instalador profissional para obter o cabo.

#### Conexão com caixa de controle comercial RS232:

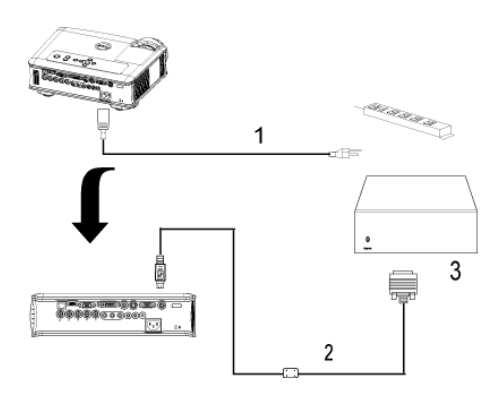

| 1 | Cabo de alimentação               |
|---|-----------------------------------|
| 2 | Cabo RS232                        |
| 3 | Caixa de controle comercial RS232 |

**NOTA:** O cabo RS232 não é fornecido pela Dell. Consulte um instalador profissional para obter o cabo.

# Uso do projetor

# Como ligar o projetor

**NOTA:** Ligue o projetor antes de ligar a fonte. A luz do botão Liga/Desliga pisca em azul até ser pressionado.

- 1 Retire o protetor da lente.
- 2 Conecte o cabo de alimentação e os cabos de sinal apropriados. Para obter informações sobre como conectar o projetor, consulte página 325.
- 3 Pressione o botão Liga/Desliga (consulte página 339 para localizar esse botão). O logotipo da Dell é exibido por 30 segundos.
- 4 Ligue a fonte (computador, DVD, etc). O projetor detecta automaticamente a sua fonte.

Se a mensagem de "Searching for signal...." (Procurando o sinal) aparecer na tela, verifique se o(s) cabo(s) de sinal apropriado(s) está(ão) conectado(s) corretamente.

Se você tem várias fontes conectadas ao projetor, pressione o botão Source (Fonte) no controle remoto ou no painel de controle para selecionar a fonte desejada.

# Como desligar o projetor

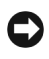

AVISO: Não desconecte o projetor antes de desligá-lo corretamente, como explica o procedimento a seguir.

- 1 Pressione o botão Liga/Desliga.
- 2 Pressione o botão Liga/Desliga novamente. Os ventiladores continuarão a funcionar por 90 segundos e depois entrarão em modo de espera.
- 3 Desconecte o cabo de alimentação da tomada elétrica.

**NOTA:** Se você pressionar o botão Liga/Desliga enguanto o projetor estiver funcionando, a mensagem "Power Off the Lamp?" (Desligar lâmpada?) será exibida na tela. Para apagar a mensagem, pressione gualquer botão no painel de controle ou ignore a mensagem, que desaparecerá após 5 segundos.

# Ajuste da imagem projetada

### Como aumentar a altura do projetor

- 1 Pressione o botão de elevação.
- **2** Eleve o projetor até o ângulo desejado e solte o botão para travar o pé de elevação na posição.
- **3** Use a roda de ajuste da inclinação para posicionar o ângulo de exibição.

## Como diminuir a altura do projetor

- 1 Pressione o botão de elevação.
- 2 Abaixe o projetor e solte o botão para travar o pé de elevação na posição.

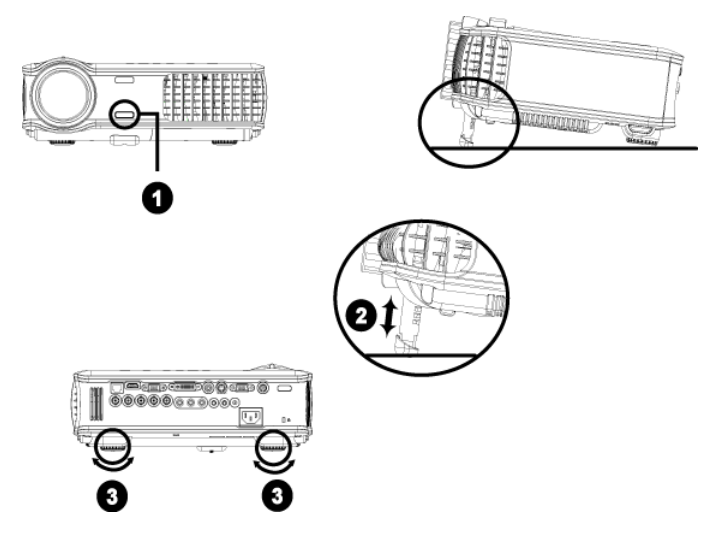

| 1 | Botão de elevação              |
|---|--------------------------------|
| 2 | Pé de elevação                 |
| 3 | Roda para ajuste da inclinação |

# Ajuste do zoom e do foco do projetor

#### PRECAUÇÃO: Para evitar danos ao projetor, verifique se a lente do zoom e o pé de elevação estão completamente retraídos antes de mover o projetor ou colocá-lo na maleta de transporte.

- 1 Gire o seletor do zoom para aumentar e diminuir o zoom.
- **2** Gire o anel de foco até a imagem estar nítida. O projetor focaliza distâncias de 4,9 ft a 39,4 ft (1,5 m a 12 m).

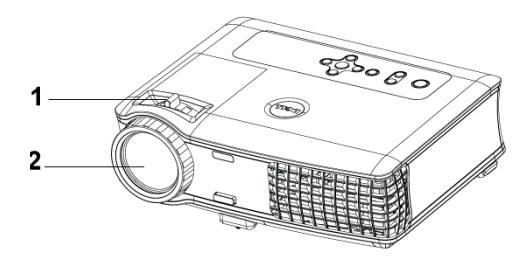

| 1 | Seletor do zoom |
|---|-----------------|
| 2 | Anel de foco    |

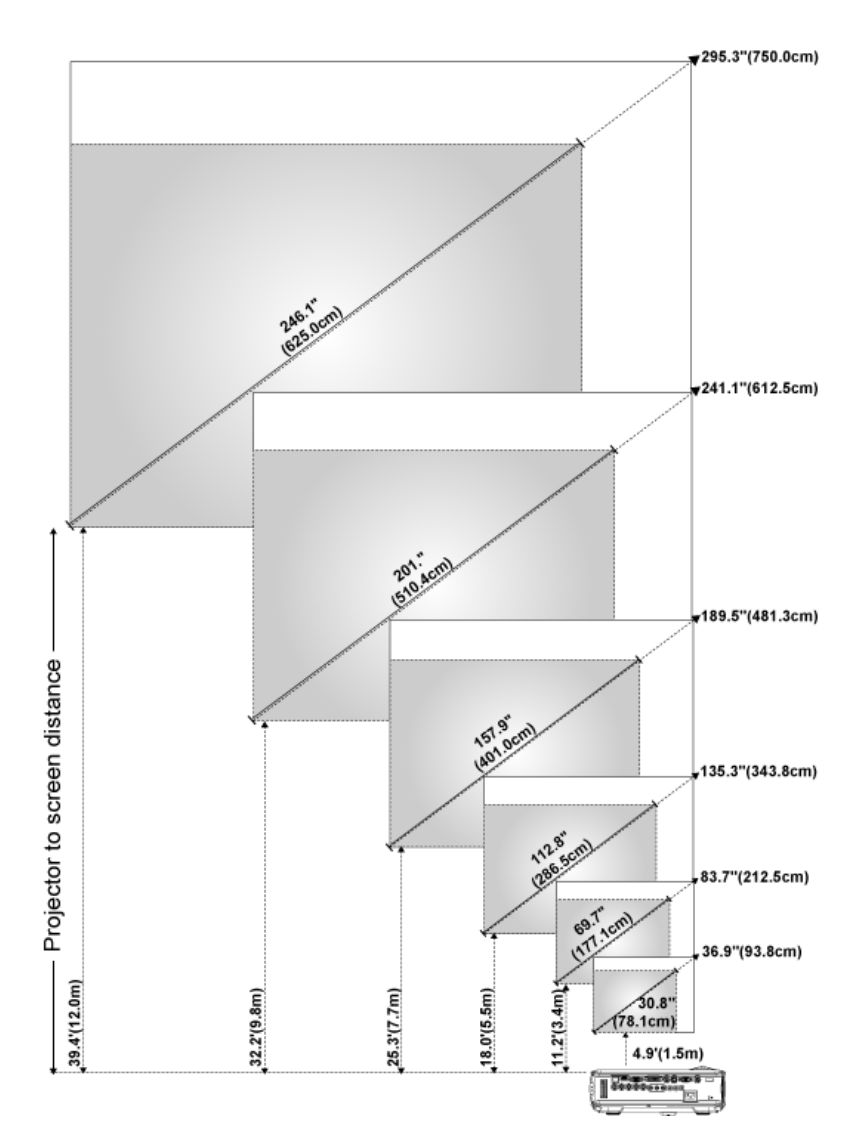

# Ajuste do tamanho da imagem projetada

| Tela<br>(diagonal) | Máx.                                                | 36.9"<br>(93,8cm)    | 83.7"<br>(212,5cm)     | 135.3"<br>(343,8cm)    | 189.5"<br>(481,3cm)    | 241,1"<br>(612,5cm)    | 295,3"<br>(750,0cm)    |
|--------------------|-----------------------------------------------------|----------------------|------------------------|------------------------|------------------------|------------------------|------------------------|
|                    | Mín.                                                | 30.8"<br>(78,1cm)    | 69.7"<br>(177,1cm)     | 112.8"<br>(286,5cm)    | 157.9"<br>(401,0cm)    | 201,0"<br>(510,4cm)    | 246,1"<br>(625,0cm)    |
|                    | Máx.                                                | 29,5" X 22,1"        | 66,9" X 50,2"          | 108,3" X 81,2"         | 151,6" X 113,7"        | 192,9" X 144,7"        | 236,2" X 177,2"        |
| Tamanho            | (WxH)                                               | (75,0cm x<br>56,3cm) | (170,0cm x<br>127,5cm) | (275,0cm x<br>206,3cm) | (385,0cm x<br>288,8cm) | (490,0cm x<br>367,5cm) | (600,0cm x<br>450,0cm) |
| da tela            | Mín.                                                | 24,6" X 18,5"        | 55,8" X 41,8"          | 90,2" X 67,7"          | 126,3" X 94,7"         | 160,8" X 120,6"        | 196,9" X 147,6"        |
|                    | (WxH)                                               | (62,5cm x<br>46,9cm) | (141,7cm x<br>106,3cm) | (229,2cm x<br>171,9cm) | (320,8cm x<br>240,6cm) | (408,3cm x<br>306,3cm) | (500,0cm x<br>375,0cm) |
| Distância          |                                                     | 4,9' (1,5m)          | 11,2' (3,4m)           | 18,0' (5,5m)           | 25,3' (7,7m)           | 32,2' (9,8m)           | 39,4' (12,0m)          |
| * Este gráfic      | * Este gráfico é apenas para referência do usuário. |                      |                        |                        |                        |                        |                        |

# Uso do painel de controle

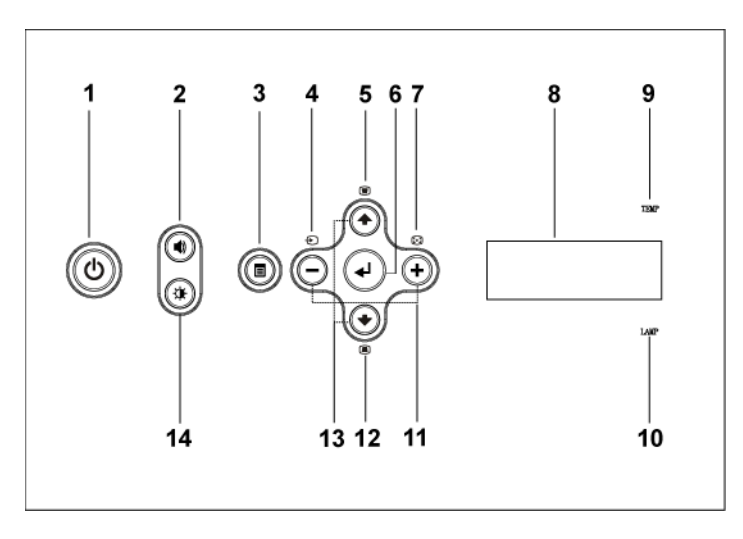

| 1 | Liga/Desliga       | Liga e desliga o projetor. Para obter mais<br>informações, consulte página 335.                             |
|---|--------------------|----------------------------------------------------------------------------------------------------|
| 2 | Controle de volume | Pressione para controlar o volume. Pressione os<br>botões (-) ou (+) para diminuir ou aumentar o<br>volume. |
| 3 | Menu               | Pressione para ativar o OSD. Use a teclas<br>direcionais e o botão <b>Menu</b> para navegar no OSD.         |

| 4          | Fonte                             | Pressione para alternar entre as fontes S-vídeo,<br>vídeo composto, M1-D, D-sub, BNC,<br>componente, HDMI, M1 quando houver várias<br>fontes conectadas ao projetor.                                                                                                    |
|------------|-----------------------------------|----------------------------------------------------------------------------------------------------|
| 5          | Ajuste de distorção               | Pressione para ajustar as distorções de imagem<br>causadas pela inclinação do projetor. (±20 graus)                                                                                                    |
| 6          | Enter                             | Pressione para confirmar o item selecionado.                                                                                                    |
| 7          | Auto-ajuste                       | Pressione para sincronizar o projetor com a fonte de entrada.                                                                                                    |
|            |                                   | O recurso de <b>auto-ajuste</b> não funciona se a<br>exibição na tela (OSD, on-screen display) estiver<br>ativada.                                                                                                    |
| 8          | Monitor de status LCD             | O monitor LCD indica o status em tempo real do projetor.                                                                                                    |
| 9          | Luz de aviso TEMP                 | <ul> <li>Se a luz de TEMP for laranja, o projetor está superaquecido. O monitor desliga automaticamente. Ligue o monitor novamente depois que o projetor esfriar. Se o problema persistir, entre em contato com a Dell.</li> <li>Se a luz de TEMP estiver piscando em laranja, houve falha do ventilador e o projetor será desligado automaticamente. Se o problema persistir, entre em contato com a Dell.</li> </ul> |
| 10         | Luz de aviso LAMP                 | Se a luz de LAMP for laranja, troque a lâmpada.                                                                                                    |
| 11         | Botões 🔶 e 🕂                      | Pressione para ajustar a configuração do OSD.                                                                                                    |
| 12         | Ajuste de distorção               | Pressione para ajustar as distorções de imagem<br>causadas pela inclinação do projetor. (±20 graus)                                                                                                    |
| <b>1</b> 3 | Para cima 🕢 e 💽 para<br>baixo     | Pressione para selecionar os itens de OSD.                                                                                                    |
| 14         | Controle de brilho e<br>contraste | Pressione para controlar o brilho e o contraste.<br>Pressione ④ ou ④ para ajustar o brilho ou o<br>contraste, e pressione os botões ─ e ⊕ para<br>ajustar o valor.                                                                                                    |

# Uso do controle remoto

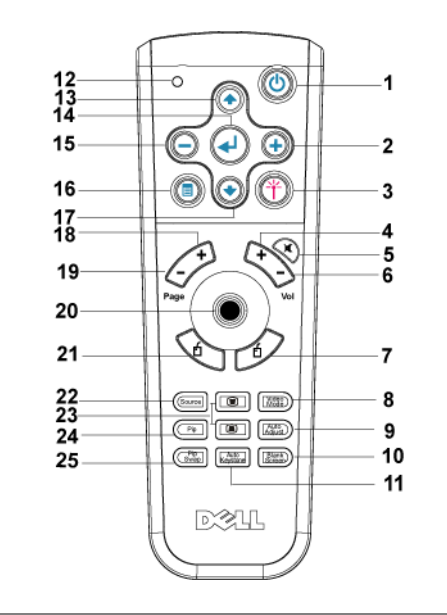

| 1 | Liga/Desliga                | Liga e desliga o projetor. Para obter mais<br>informações, consulte a página 335.                             |
|---|-----------------------------|----------------------------------------------------------------------------------------------------|
| 2 | +                           | Pressione para ajustar a configuração do OSD.                                                                 |
| 3 | Laser                       | Aponte o controle remoto para a tela, mantenha o<br>botão do laser pressionado para ativar a luz do<br>laser. |
| 4 | Volume +                    | Pressione para aumentar o volume.                                                                             |
| 5 | Mudo                        | Pressione para silenciar ou retornar o áudio do<br>alto-falante do projetor.                                  |
| 6 | Volume 🕞                    | Pressione para diminuir o volume.                                                                             |
| 7 | Clique com botão<br>direito | Clique com botão direito do mouse.                                                                            |

| 8  | Modo de vídeo                  | O microprojetor Dell 5100MP tem configurações<br>predefinidas otimizadas para exibir dados<br>(gráficos de PC) ou vídeos (filmes, jogos, entre<br>outros). Pressione o botão Video Mode (Modo de<br>vídeo) para alternar entre PC mode (Modo de<br>PC) Movie mode (Modo de filme), Game Mode<br>(Modo de jogo), sRGB ou User mode (Modo do<br>usuário). Este último é para que o usuário possa<br>configurar e salvar suas configurações preferidas.<br>Se você pressionar o botão Video Mode uma vez,<br>aparecerá o atual modo de exibição. Ao pressionar<br>o botão Video Mode novamente, você alterna<br>entre os modos. |
|----|--------------------------------|----------------------------------------------------------------------------------------------------|
| 9  | Auto-ajuste                    | Pressione para sincronizar o projetor com a fonte<br>de entrada. O recurso de auto-ajuste não<br>funciona se o OSD (On-Screen Display) está<br>ativado.                                                                                                    |
| 10 | Tela em branco                 | Pressione para ocultar a imagem; pressione<br>novamente para voltar a exibi-la.                                                                                                    |
| 11 | Distorção<br>automática        | Pressione para ativar a correção automática de<br>distorções de imagem causadas pela inclinação do<br>projetor.                                                                                                    |
| 12 | Luz de LED                     | Indicador do LED.                                                                                                    |
| 13 | Botão para cima                | Pressione para selecionar os itens do OSD.                                                                                                    |
| 14 | Botão Enter                    | Pressione para confirmar a seleção.                                                                                                    |
| 15 | Θ                              | Pressione para ajustar a configuração do OSD.                                                                                                    |
| 16 | Menu                           | Pressione para ativar o OSD.                                                                                                    |
| 17 | Botão para baixo               | Pressione para selecionar os itens do OSD.                                                                                                    |
| 18 | Page 🕢                         | (Página) Pressione para voltar à página anterior.                                                                                                    |
| 19 | Page 💽                         | Pressione para avançar até a próxima página.                                                                                                    |
| 20 | Controle do<br>mouse/PC        | O controle do mouse/PC pode ser usado para<br>controlar o movimento do mouse. Para ativar as<br>funções do mouse, o cabo M1 é usado para<br>conectar o computador ao projetor.                                                                                                    |
| 21 | Clique com o botão<br>esquerdo | Clique com o botão esquerdo do mouse.                                                                                                    |

| 22 | Source                   | (Fonte) Pressione para alternar entre as fontes<br>RGB analógica, RGB digital, composta,<br>componente-i, S-vídeo e YPbPr analógica. |
|----|--------------------------|----------------------------------------------------------------------------------------------------|
| 23 | Correção de<br>distorção | Pressione para corrigir a distorção de imagem.                                                                                       |
| 24 | PIP                      | Pressione o botão PIP para ativar e desativar a tela<br>PIP.                                                                         |
| 25 | PIP Swap                 | Pressione o botão PIP Swap (Troca de PIP) para alternar entre o primeiro e segundo planos.                                           |

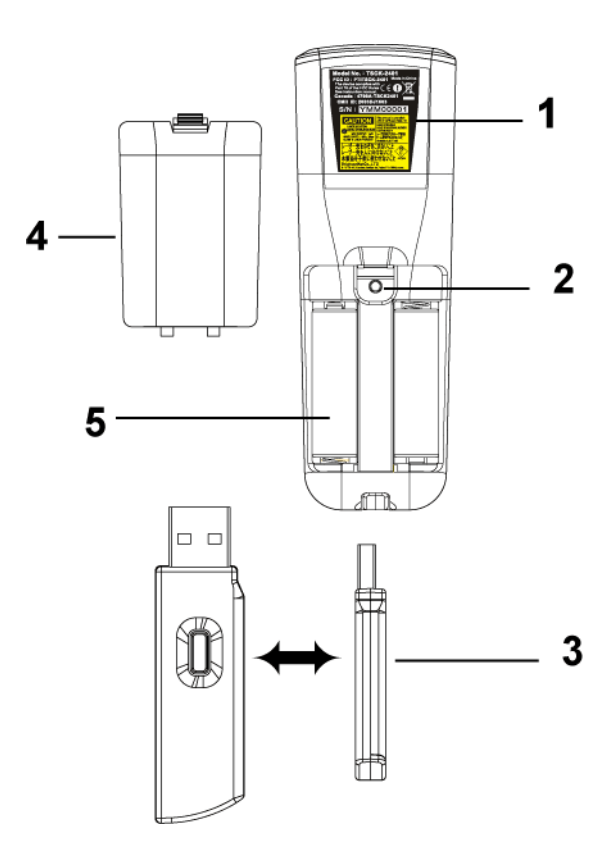

| 1 | Aviso de laser                 | O controle remoto está equipado com um laser<br>Classe II que emite radiação de laser. Para reduzir<br>o risco de ferimentos, não olhe diretamente para<br>a luz do laser nem a aponte para os olhos de<br>outras pessoas. |
|---|--------------------------------|----------------------------------------------------------------------------------------------------|
| 2 | Botão de programa              | Inicia o <b>Learning Mode</b> (Modo de aprendizado)<br>do controle remoto para alterar o canal de<br>transmissão RF quando o botão <b>Prgm</b> é<br>pressionado.                                                           |
| 3 | Dongle de mouse<br>USB sem fio | O dispositivo USB sem fio para controlar o mouse<br>do PC ou do notebook através do controle<br>remoto.                                                                                                    |
| 4 | Tampa do controle<br>remoto    | A tampa traseira do controle remoto.                                                                                                    |
| 5 | Compartimento de<br>pilha      | O compartimento das pilhas.                                                                                                    |

# Uso do OSD

O projetor tem um OSD em vários idiomas que pode ser exibido com ou sem a presença de uma fonte de entrada.

No menu principal, pressione  $\bigcirc$  ou  $\bigcirc$  para navegar entre as guias. Pressione o botão Enter no painel de controle ou no controle remoto para selecionar um submenu.

No submenu, pressione () ou () para fazer uma seleção. Quando um item é selecionado, sua cor muda para azul escuro. Use () ou () no painel de controle ou no controle remoto para fazer ajustes em uma configuração.

Para voltar ao OSD anterior, vá até a guia Back (Voltar) e pressione o botão Enter no painel de controle ou no controle remoto.

Para sair do OSD, vá até a guia Exit (Sair) e pressione o botão Enter no painel de controle ou no controle remoto.

#### Configurações de imagem

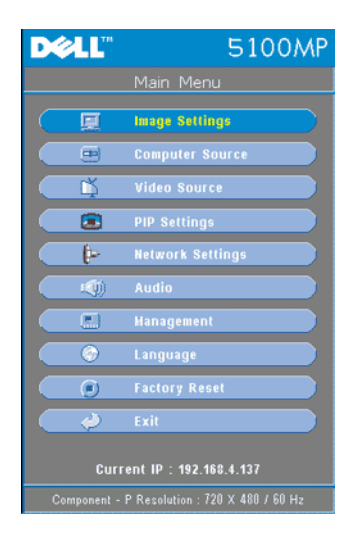

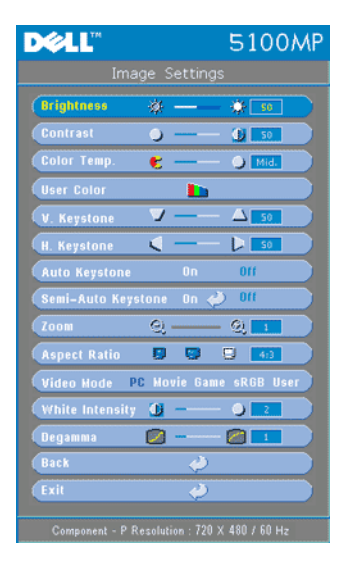

**BRIGHTNESS** —(Brilho) Use — e + para ajustar o brilho da imagem.

**CONTRAST**—(Contraste) Use  $\bigcirc$  e  $\bigcirc$  para controlar o grau de diferença entre as partes mais claras e mais escuras da imagem. O ajuste do contraste muda a quantidade de preto e branco na imagem.

**COLOR TEMP.** —(Temperatura da cor) Ajusta a temperatura da cor. Quanto mais alta a temperatura, mais azul fica a tela; quanto mais baixa a temperatura, mais vermelha. O modo do usuário ativa os valores no menu de configuração das cores.

**USER COLOR**—(Cor do usuário) Este modo permite o ajuste manual das configurações das cores vermelha, verde e azul. A modificação desses valores fará com que a

temperatura da cor mude automaticamente para "usuário". Pressione User Color e vá até o menu Color Setting (Configuração de cores).

**V. KEYSTONE**—(Distorção V) Ajusta a distorção da imagem causada pela inclinação do projetor.

**H. KEYSTONE**—(Distorção H) Ajusta a distorção da imagem causada pelo posicionamento horizontal do projetor.

**AUTO KEYSTONE**—(Distorção automática) Selecione **On** (Ativar) para ativar a correção automática de distorções de imagens verticais causadas pela inclinação do projetor. Selecione **Off** (Desativar) para desativar a correção automática.

**SEMI-AUTO KEYSTONE**—(Distorção semi-automática) Selecione On e pressione Enter para ativar a correção semi-automática de imagens distorcidas. Um padrão específico de imagem será apresentado na tela depois de ativado e completará as configurações de acordo com as instruções abaixo.

- Ajuste a imagem projetada no local apropriado na tela.
- Use o botão para cima, para esquerda ou para direita para escolher um canto e pressione a tecla **Enter** para entrar no modo de correção de distorções.
- Use o botão para cima, para baixo, para esquerda ou para direita para mover o ângulo e pressione **Enter** para confirmar.

**ZOOM**—Pressione (+) para aumentar digitalmente uma imagem em até 10 vezes na tela de projeção e pressione para (-) reduzir a imagem aumentada.

**ASPECT RATIO**—(Proporção) Selecione um formato para ajustar a exibição da imagem.

• 1:1 — A fonte de entrada aparece sem dimensionamento.

Aplique a proporção 1:1 se você estiver usando um dos seguintes itens:

- O cabo VGA e o computador têm uma resolução menor que SXGA+ (1400 x 1050)
- Cabo componente (720p, 576i/p, 480i/p)
- Cabo S-vídeo
- Cabo composto
- 16:9 A fonte de entrada é dimensionada para ajustar-se à largura da tela.
- 4:3 A fonte de entrada é dimensionada para ajustar-se à tela.

Aplique a proporção 16:9 ou 4:3 se você estiver usando um dos seguintes itens:

- Computador com resolução maior que SXGA+
- Cabo componente (1080i/p)

**VIDEO MODE**—(Modo de vídeo) Selecione um modo para otimizar a imagem do monitor de acordo com a maneira como o projetor está sendo usado: Movie, Game, PC, sRGB (garante uma representação de cores mais precisa) e User (defina suas configurações preferidas). Se você ajustar as configurações White Intensity (Intensidade do branco) ou Degamma, o projetor alterna automaticamente para User (Usuário). **White Intensity**—Configure como 0 para maximizar a reprodução da cor e 10 para aumentar o brilho.

**DEGAMMA**—Ajuste entre 1 e 4 para mudar o desempenho da cor no monitor. A configuração padrão é 3.

### Menu Audio (Áudio)

| DØLL            |             | 510          | OMP        |
|-----------------|-------------|--------------|------------|
|                 |             |              |            |
| Volume          | - *         | 🅪            | 50         |
| Treble          | <u>8</u> —  | '8           | 3          |
| Bass            | <u>š</u> —  | ( <u>ě</u> ) |            |
| Mute            | <b>⊲</b> ×  | .(ģi)        |            |
| Audio Source    | e           | HDMI         | <u>G</u> i |
| Back            |             | <i></i>      |            |
| Exit            |             | ¢            |            |
|                 |             |              |            |
|                 |             |              |            |
|                 |             | 700 × 400    |            |
| Component - P R | esolution : | 720 X 480 /  | 60 Hz      |

**Volume**—Pressione (-) para diminuir o volume e (+) para aumentar.

**TREBLE**—Controla as freqüências mais altas da sua fonte de áudio. Pressione  $\bigcirc$  para diminuir o agudo e pressione ↔ para aumentar.

**BASS**—Controla as freqüências mais baixas da sua fonte de áudio. Pressione — para diminuir o baixo e pressione + para aumentar.

**MUTE**—Permite silenciar o volume.

**AUDIO SOURCE**—(Fonte de áudio) Selecione HDMI para usar a fonte de saída HDMI, e selecione Audio (Áudio) para usar a fonte de saída de áudio.

|                 |          | 51       | 00     | ١F |
|-----------------|----------|----------|--------|----|
| Mana            | gemer    |          |        |    |
| (Nenu Location  |          |          |        |    |
| Projection Mode | 0        | - 7 (7)  | - (7)- |    |
| Signal Type     | RGB      | 10202    | (PSPr  |    |
| Lamp Hour       |          | _        | 200    |    |
| Lamp Reset      | Yes      | ŀ        | lo     |    |
| Power Saving    | Yes      |          | lo     |    |
| OSD Lock        | Yes      |          | lo     |    |
| (RF_Ch Learning | Yes      |          | ło     |    |
| Eco Mode        | On       | (        | Dff    |    |
| Auto Source     | Ûn       | (        | off    |    |
| OSD Timeout     | <u>ه</u> | - 6      | ) 15   |    |
| Test Pattern    | On       | (        | )((    |    |
| Password Enable | 0n       | (        | 11     |    |
| Change Password | <        | Þ        |        |    |
| Back            |          | <i>ې</i> |        |    |
| Exit            |          | ð        |        |    |

### Menu Management (Gerenciamento)

#### MENU LOCATION (LOCALIZAÇÃO DE MENU)-

Selecione o local do OSD na tela.

**PROJECTION MODE (MODO DE PROJEÇÃO)**— Selecione o modo de exibição da imagem:

• **1** Front Projection-Desktop (Projeção frontal-desktop) (padrão).

• 2 Rear Projection-Desktop (Projeção traseira-desktop) -- O projetor inverte a imagem de forma que você possa projetar por trás de uma tela transparente.

• 1979 Front Projection-Ceiling Mount (Projeção frontal no teto) -- O projetor vira a imagem ao contrário para uma projeção no teto.

• Rear Projection-Ceiling Mount (Projeção traseira no teto) -- O projetor inverte e vira a imagem ao contrário. Você pode projetar no teto por trás de uma tela transparente.

SIGNAL TYPE—(Tipo de sinal) Mostra o tipo de sinal RGB, YCbCr, YPbPr.

**LAMP HOUR**—(Duração da lâmpada) Mostra o tempo de operação desde a redefinição do contador da lâmpada.

**LAMP RESET**—(Redefinição da lâmpada) Depois de instalar uma nova lâmpada, selecione **Yes** para redefinir o contador da lâmpada.

**POWER SAVING**—(Economia de energia) Selecione **Yes** para ajustar o período de atraso da economia de energia. O período de atraso é o tempo que você deseja que o projetor espere sem entrada de sinal. Depois desse tempo, o projetor entra em modo de economia e desliga a lâmpada. O projetor é religado quando detecta um sinal de entrada ou quando você pressiona o botão Enter. Depois de duas horas, o projetor desliga e você precisa pressionar o botão Liga/Desliga para ligá-lo.

**OSD LOCK**—(Bloqueio de OSD) Selecione **Yes** para que a opção **OSD Lock** oculte o menu OSD. (Ou pressione o botão Menu no controle por 15 segundos), e selecione **No** para que a opção **OSD Lock** não oculte o menu OSD. (Ou pressione o botão Menu no controle por 15 segundos novamente). **RF\_CH LEARNING**—(Aprendizagem de canal RF) Consulte a página 353.

**ECO MODE**—(Modo eco) Selecione On para usar o projetor com um nível de energia mais baixo (250 watts), o que pode proporcionar maior vida útil à lâmpada, operação mais silenciosa e menor saída de luz na tela. Selecione Off para operar com nível de energia normal (300 watts).

**AUTO SOURCE**—Selecione On (o padrão) para detectar automaticamente os sinais de entrada disponíveis. Quando o projetor está ligado e você pressiona SOURCE, ele automaticamente encontra o próximo sinal de entrada disponível. Selecione Off para bloquear o sinal de entrada em uso. Quando Off está selecionado e você pressiona SOURCE, você seleciona o sinal de entrada que deseja usar.

**OSD TIMEOUT**—(Tempo de espera do OSD) Ajuste o atraso de **OSD Timeout**. A configuração padrão é de 30 segundos.

**TEST PATTERN**—(Padrão de teste) Selecione **On** para ativar o **Test Pattern** interno para autoteste de foco e resolução.

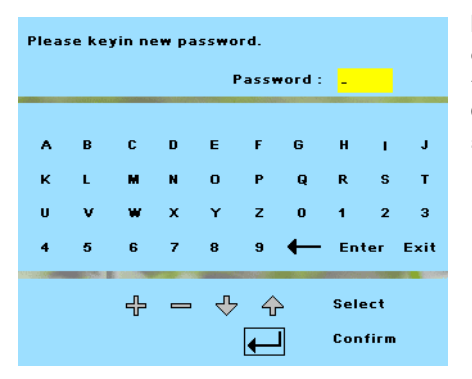

**PASSWORD ENABLE**—(Configuração de senha) Selecione **On** para definir uma senha individual. Selecione **Off** para desativar a função de senha.

**CHANGE PASSWORD**—(Alterar senha) Pressione para mudar a senha de acordo com sua preferência.

### Deuter Language Finglish Deutsch Français Italiano Español Rederlands Português Ibérico 日本語 繁體中交 简体中文 Back 多體中交

Menu Language (Idioma)

Pressione (•) ou (•) para selecionar o idioma de sua preferência para o OSD.

### Menu PIP Setting (Configuração de PIP)

|        | 5100MP                  |                                     |  |
|--------|-------------------------|-------------------------------------|--|
| Settir | ngs                     |                                     |  |
| 110    |                         | Options                             |  |
| Off    | On                      | Options                             |  |
| -      | $\boldsymbol{\diamond}$ |                                     |  |
|        | ¢                       |                                     |  |
|        |                         |                                     |  |
|        | Settir<br>Off<br>Off    | Settings<br>Off On<br>Off On<br>Off |  |

NOTA 1: A opção PIP Imagem (Imagem PIP) só é ativada quando os dois tipos de sinais abaixo estão conectados ao projetor.

Tipo 1: S-vídeo, vídeo composto, M1-D e

Tipo 2: D-sub, BNC, componente, HDMI, sinais M1.

NOTA 2: Quando você troca as telas

de primeiro e segundo planos, o menor tamanho de tela do primeiro plano varia de acordo com as diversas combinações das fontes de sinal de PIP.

| DØLL           | 5                      | 100MP |
|----------------|------------------------|-------|
| Op             |                        |       |
| PIP Source @   | S-Video                | 0     |
| PIP Size       |                        | 50    |
| PIP X Position |                        |       |
| PIP Y Position |                        |       |
| Back           | $\langle \!\!\!/$      |       |
| Exit           | $\langle \phi \rangle$ |       |
| CAN .          |                        |       |

**PIP IMAGE**—Selecione **On** para ativar **Options** (Opções) e selecionar as configurações a seguir. Selecione **Off** para desativar a função de exibição de imagem em imagem.

**PIP SOURCE** — Use PIP Source (Busca de PIP) para percorrer a fonte, uma por uma, da exibição de primeiro plano. A possível busca de PIP está disponível na seleção do OSD dependendo da atual fonte de entrada primária. Para informar-se sobre a possível

combinação de fontes, consulte a página 375.

**PIP SIZE —**(Tamanho de PIP) Ajuste o tamanho da imagem da exibição de primeiro plano.

**PIP X Position —**(Posição de PIP X) Ajuste horizontalmente a posição da imagem da exibição PIP.

**PIP Y Position —**(Posição de PIP Y) Ajuste verticalmente a posição da imagem da exibição PIP.

**PBP IMAGE** —(Imagem PBP) Selecione On para ativar a exibição de imagem por imagem. Selecione Off para desativar a função de imagem por imagem.

### Menu Network Settings (Configurações de rede)

| D&LL          | 5100                        | ) MP |
|---------------|-----------------------------|------|
| Net           | work Settings               |      |
| OHCP          | On 🕬                        |      |
| IP address    | 192 . 168 . 4 . 13          | 1    |
| Subnet mask   | 255 . 255 . 255 . 0         |      |
| Geteway       | 192.168.4.13                |      |
| DNS           | 192.168.1.4                 |      |
|               | Apply Change 🛛 🔓            |      |
| Reset Network | Setting                     |      |
| Back          | 4                           |      |
| Exit          | 4                           |      |
| Component - P | Resolution : 720 X 480 / 6( | ) Hz |

**DHCP**—Selecione On para atribuir um endereço IP ao projetor de um servidor DHCP automaticamente. Selecione Off para atribuir um endereço IP manualmente.

**IP ADDRESS**—(Endereço IP) Pressione **Enter** para configurar um endereço IP. Pressione o botão para esquerda ou para direita para selecionar a posição do número, e o botão para cima ou para baixo para mudar o número.

SUBNET MASK—(Máscara de sub-rede) Pressione Enter para configurar um número de máscara de sub-rede. Pressione o botão para esquerda ou para direita para selecionar a posição do número, e o botão para cima ou para baixo para mudar o número.

**GATEWAY**—Selecione para definir o gateway

DNS—Digite o endereço IP do servidor DNS na rede conectada ao projetor. São usados 12 caracteres numéricos.

**APPLY CHANGE**—(Aplicar alteração) Pressione para confirmar as configurações.

**RESET NETWORK SETTING**—(Redefinir configuração de rede) Pressione para ativar a configuração padrão.

## Menu Factory Reset (Padrão de fábrica)

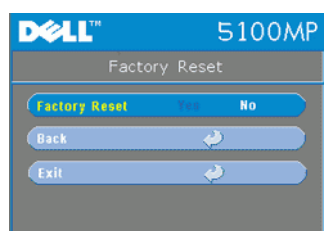

FACTORY RESET-Selecione Yes para reajustar o projetor com as configurações padrão de fábrica. A redefinição dos itens inclui as configurações de imagem de vídeo e de imagem do computador.

## Menu Computer Source (Fonte do computador)

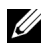

**NOTA:** Este menu fica disponível apenas quando conectado a um computador.

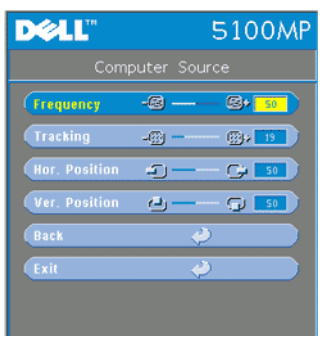

**FREQUENCY**—(Freqüência) Mude a freqüência do relógio de dados de exibição para que corresponda à freqüência da placa gráfica. Se aparecer uma barra vertical intermitente, use o controle de Frequency para minimizar as barras. Esse é um ajuste primário.

**TRACKING**—Sincronize a fase do sinal de exibição com a placa gráfica. Se a imagem ficar instável ou começar a piscar, use Tracking para corrigi-la. Esse é um ajuste mais apurado.

### **NOTA:** Ajuste primeiro **Frequency** e depois **Tracking**.

Hor. Position-(Posição horizontal) Pressione (-) para ajustar a posição horizontal da imagem para a esquerda e ∓ para ajustá-la para a direita.

**VER. POSITION**—(Posição vertical) Pressione (-) para ajustar a posição vertical da imagem para baixo e (+) para ajustá-la para cima.

#### Menu Video Source (Fonte de vídeo)

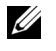

**NOTA:** Este menu fica disponível apenas com os sinais de S-vídeo e de vídeo (composto) conectados.

| DELL       | 5100MP                   |
|------------|--------------------------|
|            | Video Source             |
| Saturation | <b>b</b> , <b>b</b> , 23 |
| Sharpness  | 9 🛛 🗾                    |
| Tint       | ļu ļu 📷                  |
| Back       | <i></i>                  |
| Exit       | <i></i>                  |
|            |                          |
|            |                          |
|            |                          |

**SATURATION**—(Saturação) Mude a fonte de vídeo de preto e branco para uma cor totalmente saturada. Pressione — para diminuir a quantidade de cor na imagem e + para aumentar.

**SHARPNESS**—(Nitidez) Pressione — para diminuir a nitidez e (+) para aumentar.

**TINT**—(Matiz) Pressione — para diminuir a quantidade de verde na imagem e + para aumentar a quantidade de vermelho na imagem.

#### D∕¢LL" 5100MP (Henu Location 💿 🔍 🔍 🔾 Projection Hode 🛛 🕞 💷 🖓 🗐 868 7080r (P5Pr Lamp Hour 200 - - -Yes Power Saving Yes Yes **RF\_Ch** Learning Yes Eco Mode 0n 110 15 <u>ф</u>-On On

#### Conexões de aprendizado de RF

# Aprendizado automático para mudar o canal de RF entre o controle remoto e o projetor

- Ligue o projetor.
- Pressione o botão "Menu" no painel de controle e ative o menu "Management-->RF\_Ch Learning ".
- Selecione Yes com os botões do controle para ativar o modo Learning Standby (Aprendizado standby). O projetor passará para o modo standby de RF Learning (Aprendizado de RF) e exibirá o menu RF Learning.
- Abra o compartimento de pilha do controle remoto e pressione o botão Prgm para iniciar o processo de RF Learning do controle remoto e do projetor.

#### Retornar o canal RF ao padrão de fábrica

- Selecione Yes no menu RF Learning Setting (Configuração de aprendizado de RF) e ative o menu RF Reset to Default (Redefinir RF padrão). Selecione Reset to Default Channel (Redefinir como canal padrão), e o projetor retornará ao canal padrão de fábrica.
- Pressione o botão **Prgm** do controle remoto por 5 segundos para redefinir o transmissor com o canal padrão de fábrica.
- A redefinição bem-sucedida com o canal padrão nos dois lados pode ser confirmada quando o transmissor do controle remoto controla o projetor.

# Aprendizado automático para mudar o canal RF entre o controle remoto e o dongle USB sem fio

| Etapa l | Abra a tampa do controle remoto.                                                                                                    |  |
|---------|----------------------------------------------------------------------------------------------------|--|
| Etapa 2 | Retire o dongle.                                                                                                    |  |
| Etapa 3 | Retire o dongle do controle remoto.                                                                                                   |  |
| Etapa 4 | Conecte o dongle à porta USB do computador desktop ou<br>notebook. O dongle ficará vermelho.                                          |  |
| Etapa 5 | Pressione o botão LED do dongle e ele piscará em vermelho por 13 segundos.                                                            |  |
| Etapa 6 | Pressione o botão Prgm na parte de trás do controle remoto,<br>dentro de 13 segundos, para iniciar o processo de RF<br>Learning.      |  |
|         | <ul> <li>Se os processos forem bem-sucedidos, o LED do dongle<br/>permanecerá vermelho e parará de piscar.</li> </ul>                 |  |
|         | <ul> <li>A função de mouse é ativada pelo controle remoto. Se<br/>estiver ativada, o LED do dongle emitirá um sinal verde.</li> </ul> |  |
| Etapa 7 | Usar o controle remoto para gerenciar o computador desktop ou notebook.                                                               |  |

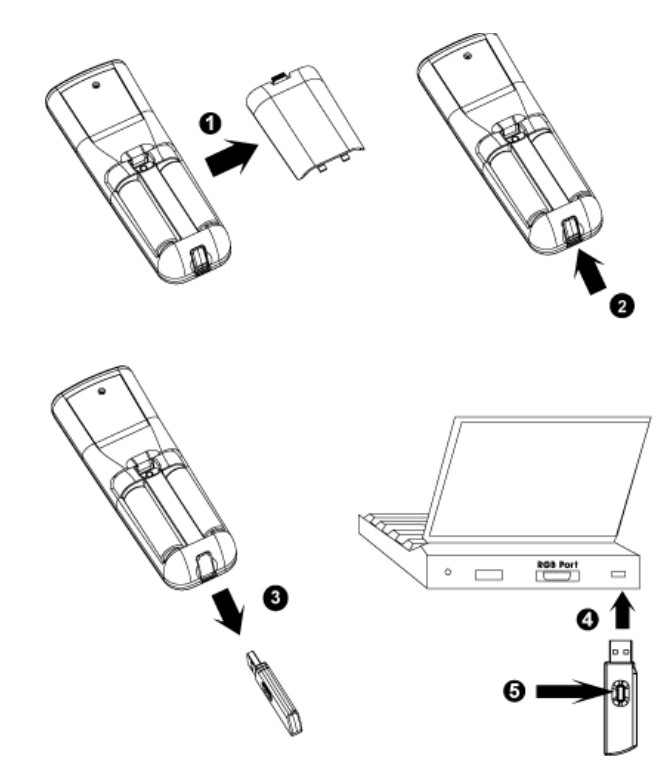

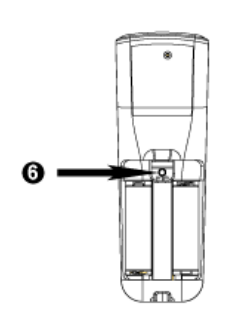

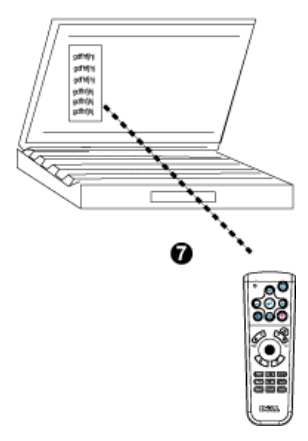

### Para gerenciar o projetor em Web Management (Gerenciamento na Web)

#### Definição das configurações de rede

Se o projetor estiver conectado a uma rede, você poderá acessá-lo usando um navegador da Web através da configuração de rede (TCP/IP). Quando você usa a função de rede, o endereço IP deve ser exclusivo. Para configuração de rede, consulte o Menu de Configuração de Rede na página 351.

#### Acesso ao gerenciamento da Web

Use o Internet Explorer 5.0 e superior ou o Netscape Navigator 7.0 e superior e especifique o endereço IP. Agora você pode acessar **Web Management** (Gerenciamento na Web) e gerenciar o projetor remotamente.

#### Gerenciamento de propriedades

#### Home

|                              | Home                  |                      |
|------------------------------|-----------------------|----------------------|
| E Home                       |                       |                      |
| Network Setting              | Welcome to DELL 51    | 00MP Web Management. |
|                              | Projector Information |                      |
| Projector Status and Control | Group Name:           | 5100MP               |
|                              | Projector Name:       | D12020               |
| <u>E-mail Alen</u>           | Location:             |                      |
| Deserved Setting             | Contact:              |                      |
| rassword sealing             | Status:               | Standby              |
|                              | Lamp Hours:           | 0 hr                 |
|                              | Firmware Version:     | A0.60                |
|                              | IP Address:           | 192.168.4.50         |
|                              | MAC Address:          | 00:60:E9:01:2E:F4    |
|                              | Admin Password:       | Disable              |
|                              | Language              |                      |
|                              | English               | Submit               |

Exibe informações como Group name (Nome do grupo), Projector name (Nome do projetor), Location (Local), Contact (Contato), Lamp hours (Horas da lâmpada), Firmware version (Versão de firmware), IP address (Endereço IP), MAC address (Endereço MAC) e Admin password (Senha de administração).

#### **Network Setting**

Consulte a página página 351 da seção OSD.

| <b>DELL</b> <sup>M</sup> 5100MP Web Management |                                                                                                    |  |  |  |
|------------------------------------------------|----------------------------------------------------------------------------------------------------|--|--|--|
| <b>b</b> Home                                  | Network Settings                                                                                                    |  |  |  |
|                                                | Group Name: 5100MP<br>Projector Name: D12020<br>Location:<br>Contact:<br>Submit                                                                                                    |  |  |  |
| Password Setting                               | O         DHCP         Manual           IP Address         192.168.4.50           Subnet Mask         255.255.255.0           Gateway         192.168.4.254           DNS Server         192.168.1.35 |  |  |  |
|                                                | Submit                                                                                                    |  |  |  |

- Configure as informações de Group Name, Projector Name, Location e Contact nessa guia e pressione **Submit** (Submeter) para confirmar as configurações.
- Escolha DHCP para atribuir um endereço IP ao projetor automaticamente a partir de um servidor DHCP ou Manual para atribuir um endereço IP manualmente.

#### Controle e status do projetor

A função é igual à do OSD.

| <b>Home</b>                  | Projector S      | status and Control      |                   |
|------------------------------|------------------|-------------------------|-------------------|
| Network Setting              | Projector Status |                         |                   |
|                              | Projector Status | Standby                 | Power ON Power OF |
| Projector Status and Control | Power Saving     | Select                  | Submit            |
| E-mail Alert                 | Lamp Hours       | 0 hr.                   |                   |
| Password Setting             | Error Status     |                         |                   |
|                              | Image Control    |                         |                   |
|                              | Operation Mode   | ○ Full Power ○ ECO Mode | Submit            |
|                              | Projection Mode  | Select 😪                | Submit            |
|                              | Source Select    | Select 😪                | Submit            |
|                              | Video Mode       | Select 😪                | Submit            |
|                              | Blank screen     | ⊖ On ⊖ Off              | Submit            |
|                              | Aspect Ratio     | ○1:1 ○16:9 ○4:3         | Submit            |
|                              | Brightness       | 0~100)                  | Submit            |
|                              | Contrast         | 0 (0~100)               | Submit            |
|                              | Auto Adjust      | Factory Reset Refre     | sh                |
|                              | Audio Control    |                         |                   |
|                              | Volume           | 0~30)                   | Submit            |

Gerencie o status do projetor, o controle de imagem e de áudio usando Projector Status and Control (Controle e status do projetor).

| Home                         | E-mail Alert                    |  |
|------------------------------|---------------------------------|--|
| Network Setting              | E-mail Alert 🔘 Enable 💿 Disable |  |
| Projector Status and Control | то                              |  |
|                              | cc                              |  |
| E-mail Alert                 | From                            |  |
| Bassword Setting             | Subject 5100MP-D12020 Alert     |  |
|                              | SMTP Setting                    |  |
|                              | Out going SMTP server           |  |
|                              | User name                       |  |
|                              | Password                        |  |
|                              | Alert Condition                 |  |
|                              | Lamp warning                    |  |
|                              | Low Jamp life                   |  |

(Alerta por e-mail) Defina E-mail address (Endereço de e-mail), Owner (Proprietário), Subject (Assunto) e Alert Condition (Condição de alerta) para enviar alertas de e-mail automáticos para o administrador definido.
#### **Password Setting**

| DCLL 5100MP Web Management                        |                                        |                                                                                                    |           |  |  |  |  |
|---------------------------------------------------|----------------------------------------|----------------------------------------------------------------------------------------------------|-----------|--|--|--|--|
| b Home                                            | Password S                             | Setting                                                                                                    |           |  |  |  |  |
| Network Setting      Projector Status and Control | To enable passwo<br>enable it. When pa | ord function during first-time use, set password before you<br>assword function is enabled, an Administrator Password v | i<br>Mill |  |  |  |  |
| E-mail Alert                                      | Administrator                          | you connect to the web management.                                                                                      |           |  |  |  |  |
| Password Setting                                  | Password<br>New Password               | Cenable     Submit                                                                                                    |           |  |  |  |  |
|                                                   | Confirm Password                       | Submit                                                                                                    |           |  |  |  |  |
|                                                   |                                        |                                                                                                    |           |  |  |  |  |
|                                                   |                                        |                                                                                                    |           |  |  |  |  |

Use Password Setting (Configuração de senha) para configurar uma senha do administrador para acessar **Web Management**. Defina a senha antes de ativá-la pela primeira vez. Quando a função de senha é ativada, a senha do administrador é necessária para acessar **Web Management**.

4

## Solução de problemas do projetor

Se ocorrerem problemas com o projetor, consulte as dicas para solução de problemas abaixo. Se o problema persistir, entre em contato com a Dell.

| Problema                          | Possível solução                                                                                                    |
|-----------------------------------|----------------------------------------------------------------------------------------------------|
| Nenhuma imagem aparece na<br>tela | • Verifique se o protetor da lente foi removido<br>e se o projetor está ligado.                                                                                                    |
|                                   | <ul> <li>Verifique se a porta gráfica externa está<br/>ativada. Se você está usando um computador<br/>portátil Dell, pressione m m . No caso de<br/>outros computadores, consulte a<br/>documentação.</li> </ul> |
|                                   | <ul> <li>Verifique se todos os cabos estão bem<br/>conectados. Consulte "Conexão do projetor"<br/>página 325."</li> </ul>                                                                                        |
|                                   | <ul> <li>Verifique se os pinos dos conectores não<br/>estão tortos nem quebrados.</li> </ul>                                                                                                    |
|                                   | <ul> <li>Verifique se a lâmpada está instalada com<br/>segurança (consulte "Troca de lâmpada"<br/>página 367").</li> </ul>                                                                                       |
|                                   | <ul> <li>Execute o teste de autodiagnóstico.<br/>Consulte "Autodiagnóstico para vídeo"<br/>página 366. Verifique se as cores do modelo<br/>de teste estão corretas.</li> </ul>                                   |

| Problema <i>(continuação)</i>                        | Possível solução <i>(continuação)</i>                                                                                                    |
|------------------------------------------------------|----------------------------------------------------------------------------------------------------|
| Imagem parcial, girando ou<br>exibida incorretamente | • Pressione o botão <b>Resync</b> (Sincronizar novamente) no controle remoto ou no painel de controle.                                                                                                    |
|                                                      | • Se você está usando um computador portátil<br>Dell, defina a resolução do computador<br>como XGA (1024 x 768):                                                                                                    |
|                                                      | <ul> <li>a Clique com o botão direito do mouse em<br/>uma parte livre da área de trabalho do<br/>Windows, clique em Propriedades e<br/>selecione a guia Configurações.</li> </ul>                                               |
|                                                      | <ul> <li>b Verifique se a configuração é de 1024 x 768 pixels para a porta externa do monitor.</li> <li>c Pressione m m.</li> </ul>                                                                                             |
|                                                      | Se você tiver dificuldade em mudar de<br>resolução ou se o monitor congelar, reinicie<br>todo o equipamento e o projetor.                                                                                                    |
|                                                      | Se você não está usando um computador<br>portátil Dell, consulte a documentação.                                                                                                    |
| A tela não exibe a<br>apresentação.                  | Se você está usando um computador portátil, pressione 🝙 📠.                                                                                                    |
| Imagem instável ou piscando.                         | Ajuste o tracking na guia <b>Computer Source</b><br>(Fonte do computador) do OSD.                                                                                                    |
| Imagem com uma barra<br>vertical piscando.           | Ajuste a freqüência na guia <b>Computer Source</b> do OSD.                                                                                                    |
| A cor da imagem não está<br>correta                  | • Se o sinal de saída da placa gráfica está<br>sincronizado em Verde e você deseja exibir<br>VGA com um sinal de 60Hz, vá até OSD,<br>selecione Management (Gerenciamento),<br>Signal Type (Tipo de sinal) e <b>RGB</b> .       |
|                                                      | • Execute o teste de autodiagnóstico (consulte<br>" Autodiagnóstico de vídeo ") para verificar<br>diagnósticos preliminares sobre problemas<br>com a cor da imagem. Verifique se as cores<br>do modelo de teste estão corretas. |

| Problema <i>(continuação)</i>                                     | Possível solução <i>(continuação)</i>                                                                                                    |
|-------------------------------------------------------------------|----------------------------------------------------------------------------------------------------|
| A imagem está fora de foco.                                       | <ul> <li>1 Ajuste o anel de foco na lente do projetor.</li> <li>2 Verifique se a tela de projeção está dentro da distância exigida pelo projetor (4,9 pés [1,5 m] por 39,4 pés [12 m]).</li> </ul>                                                                                                    |
| A imagem fica distendida<br>durante exibição de um DVD<br>de 16:9 | O projetor automaticamente detecta um<br>DVD de 16:9 e ajusta a proporção para tela<br>inteira com uma configuração padrão de 4:3<br>(caixa de correio).                                                                                                    |
|                                                                   | Se a imagem ainda estiver distendida, ajuste a proporção da seguinte maneira:                                                                                                    |
|                                                                   | <ul> <li>Se você está reproduzindo um DVD de 16:9,<br/>selecione a proporção 4:3 no aparelho de<br/>DVD (se possível).</li> </ul>                                                                                                    |
|                                                                   | <ul> <li>Se você não puder selecionar um tipo de<br/>proporção de 4:3 no aparelho de DVD,<br/>selecione a proporção 4:3 no menu Image<br/>Settings (Configurações de imagem) no<br/>OSD.</li> </ul>                                                                                                    |
| A imagem está invertida                                           | Selecione Management no OSD e ajuste o modo de projeção.                                                                                                    |
| A lâmpada está queimada ou<br>faz um barulho de estouro           | Ao fim de sua vida útil, a lâmpada pode<br>queimar e fazer um som alto de estouro. Se<br>isso ocorrer, o projetor não ligará e exibirá<br><b>Lamp Defective</b> (Lâmpada defeituosa) na tela<br>LCD até a lâmpada ser substituída. Para trocar<br>a lâmpada, consulte "Troca de lâmpada"<br>página 367. |
| A luz de <b>LAMP</b> está laranja                                 | Se a luz de LAMP estiver laranja, troque a lâmpada.                                                                                                    |
| Falha de interlock                                                | Se a luz de LAMP estiver piscando em laranja,<br>o protetor da lâmpada não está fechado<br>corretamente. Feche o protetor da lâmpada.<br>Se o problema persistir, entre em contato com<br>a Dell.                                                                                                    |

| Problema <i>(continuação)</i>                                                        | Po                         |  |  |
|--------------------------------------------------------------------------------------|----------------------------|--|--|
| A luz de <b>TEMP</b> está laranja                                                    | O<br>de<br>no<br>pro<br>De |  |  |
| A luz de <b>TEMP</b> está piscando<br>em laranja                                     |                            |  |  |
| O controle remoto não está<br>operando normalmente ou<br>funciona em uma faixa muito | A j<br>luz<br>Se           |  |  |

| FTUNICIIIA <i>(cununuaçau)</i>                                                                   | Fussivei suluçau <i>(cultilluaçau)</i>                                                                                                    |
|--------------------------------------------------------------------------------------------------|----------------------------------------------------------------------------------------------------|
| A luz de <b>TEMP</b> está laranja                                                                | O projetor está superaquecido. O monitor<br>desliga automaticamente. Ligue o monitor<br>novamente depois que o projetor esfriar. Se o<br>problema persistir, entre em contato com a<br>Dell. |
| A luz de <b>TEMP</b> está piscando<br>em laranja                                                 | O ventilador do projetor falhou e o projetor<br>desligará automaticamente. Se o problema<br>persistir, entre em contato com a Dell.                                                          |
| O controle remoto não está<br>operando normalmente ou<br>funciona em uma faixa muito<br>limitada | A pilha pode estar fraca. Verifique se o feixe de<br>luz transmitido pelo controle está muito fraco.<br>Se estiver, substitua as pilhas por duas AA<br>novas.                                |

aíval aaluaãa *(aantinuaaãa)* 

### Autodiagnóstico para vídeo

O projetor Dell 5100MP tem um teste de autodiagnóstico do monitor de vídeo (para vídeo, S-vídeo, componente-i). Use essa função avançada para fazer um autodiagnóstico preliminar do projetor se ocorrer problema de exibição no vídeo.

- 1 Depois de ligar o projetor, pressione os botões "+" e "-" no painel de controle simultaneamente por 3 segundos, e libere-os quando a tela ficar branca.
- 2 Pressione os botões "+" e "-" novamente para sair do modo de diagnóstico.
- 3 No modo de autodiagnóstico, a tela executará um teste que consiste em um ciclo de sete cores, nesta següência:

Vermelho--> Verde--> Azul--> Branco--> Azul cobalto--> Verde-escuro--> Amarelo. Verifique se as cores do modelo de teste estão corretas. Entre em contato com a Dell se as cores não forem exibidas corretamente.

## Troca de lâmpada

Troque a lâmpada quando a mensagem "Lamp is approaching the end of its useful life in full power operation. Replacement suggested! www.dell.com/lamps" (Está se esgotando a vida útil da lâmpada para um funcionamento completo. É recomendável trocá-la! www.dell.com/lamps) aparecer na tela. Se o problema persistir depois da troca, entre em contato com a Dell.

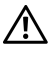

PRECAUÇÃO: A lâmpada esquenta muito durante o uso. Não tente trocar a lâmpada até o projetor esfriar por pelo menos 30 minutos.

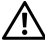

PRECAUCÃO: Do not touch the bulb or the lamp glass at any time.«Não toque no bulbo ou no vidro da lâmpada sob gualguer circunstância. O bulbo pode explodir devido ao manuseio impróprio, inclusive quando se toca nele ou no vidro da lâmpada.

- 1 Desligue o projetor e desconecte o cabo de alimentação.
- 2 Deixe o projetor esfriar por pelo menos 30 minutos.
- 3 Solte os dois parafusos que prendem o protetor da lâmpada e remova-o.
- 4 Solte os dois parafusos que prendem a lâmpada.
- 5 Puxe a lâmpada pelo punho de metal.
- 6 Inverta as etapas de 1 a 5 para instalar uma lâmpada nova.
- 7 Redefina a lâmpada por tempo de uso selecionando o ícone à esquerda Lamp Reset (Redefinição da lâmpada) na guia Management do OSD.

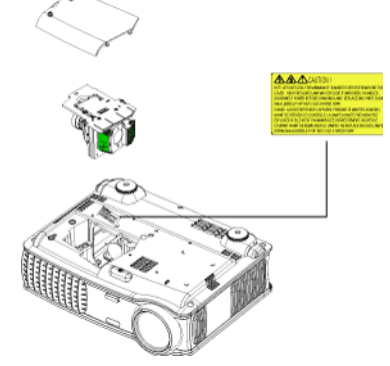

**NOTA:** A Dell pode exigir que as lâmpadas trocadas que ainda estejam dentro da garantia sejam retornadas à Dell. Caso contrário, entre em contato com a agência local responsável pelo descarte de resíduos e informe-se sobre o depósito mais próximo.

PRECAUÇÃO: Descarte de lâmpadas (apenas para os Estados Unidos) (E) A(S) LÂMPADA(S) INSERIDA(S) NESTE PRODUTO CONTÉM(ÊM) MERCÚRIO E DEVE(M) SER RECICLADA(S) OU DESCARTADA(S) DE ACORDO COM LEIS MUNICIPAIS, ESTADUAIS OU FEDERAIS, PARA OBTER MAIS INFORMAÇÕES, VÁ ATÉ WWW.DELL.COM/HG OU ENTRE EM CONTATO COM A ELECTRONIC INDUSTRIES ALLIANCE EM WWW.EIAE.ORG. PARA OBTER INFORMAÇÕES ESPECÍFICAS SOBRE O DESCARTE DE LÂMPADAS. VISITE WWW.LAMPRECYCLE.ORG.

# 5

## Especificações

Válvula de luz

Brilho Proporção do contraste

Uniformidade Lâmpada

Número de pixels Cor exibível Velocidade da roda de cores Lentes de projeção

Tamanho da tela de projeção Distância de projeção Compatibilidade de vídeo

Freqüência H

Freqüência V

Tecnologia LVDS (low-voltage differential signaling) SXGA+ DLP™ de chipe único de 0,95"

3300 ANSI Lúmens (máximo)

2500:1 normal (totalmente ligado/totalmente desligado)

80% normal (padrão japonês - JBMA)

lâmpada de 300 watts, substituível pelo usuário, de 1700 horas (até 2200 horas no modo econômico)

1400 x 1050 (SXGA+)

16.7M cores

100~127,5Hz (2X)

F/2,6~2,87, f=39,1~46,92 mm com lentes de zoom manual 1,2x

30,8 - 295,3 polegadas (diagonal)

4,9~39,4 ft (1,5 m~12 m)

Recurso de vídeo composto, vídeo componente e S-vídeo compatível com NTSC, NTSC 4.43, PAL, PAL-M, PAL-N, SECAM e HDTV (1080i/p, 720p, 576i/p, 480i/p)

15 kHz-100 kHz (analógica)

30 kHz- 64 kHz (digital)

43 Hz-120 Hz (analógica)

43 Hz- 85 Hz (digital)

| Energia               | Universal 90 - 240V AC 50 - 60Hz com<br>entrada PFC                                                         |
|-----------------------|----------------------------------------------------------------------------------------------------|
| Consumo de energia    | 400 watts normal, 335 watts em modo econômico                                                               |
| Áudio                 | 2 alto-falantes, 2 watts RMS                                                                                |
| Nível de ruído        | 37dB(A) modo totalmente ligado,<br>31dB(A) modo econômico                                                   |
| Peso                  | 8,2 lbs (3,73 kgs)                                                                                          |
| Dimensões (L x A x P) | Externas 13 x 10,3 x 4,5 ± 0,04<br>polegadas (329,8 x 261,4 x 115,2 ± 1<br>mm)                              |
| Ambiental             | Temperatura operacional: 5°C - 35°C (41°F- 95°F)                                                            |
|                       | Umidade: Máximo de 80%                                                                                      |
|                       | Temperatura de armazenamento: -<br>20°C a 60°C<br>(-4°F a 140°F)                                            |
|                       | Umidade: Máximo de 80%                                                                                      |
| Regulamentares        | FCC, CE, VCCI, UL, cUL, TüV-GS,<br>ICES-003, C-Tick, GOST, PCBC,<br>CCC, PSB, EZU, NOM, S-<br>TuV/Argentina |
| Protocolo de rede     | 10/100 Base-T                                                                                               |
|                       | TCP/IP                                                                                                    |
|                       | ICMP                                                                                                    |
|                       | ARP                                                                                                    |
|                       | SNMP V1.0                                                                                                   |
|                       | SMTP                                                                                                    |
|                       | DHCP                                                                                                    |
|                       | НТТР                                                                                                    |
| Conectores de E/S     | Alimentación: soquete de entrada de<br>energia AC                                                           |

Entrada do computador: um M1-DA para analógica/digital/componente, sinais de entrada HDTV, um D-sub de 15 pinos para entrada analógica / componente, sinais de entrada HDTV, um BNC R/G/B/H/V para sinais de entrada RGB analógicos.

Saída do computador: um D-sub de 15 pinos

Entrada de vídeo: 3 conectores RCA para entrada de vídeo componente / HDTV, uma entrada de S-vídeo mini-DIN de 4 pinos, um conector RCA para entrada de vídeo composto

Entrada de áudio: um conector de fone (3,5 mm de diâmetro)

Conector DC de 12 volts @ saída de 200mA, controle de retransmissão para controle de tela de projeção automática

Um conector RJ45 para rede

Uma entrada HDMI

Um mini-DIN RS232 para controle de projetor remoto com fio do PC

#### Designação dos pinos RS232

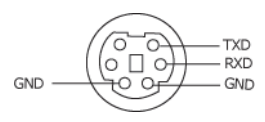

#### Protocolo RS232

• Configurações de comunicação

| Configurações de conexão | Valor  |
|--------------------------|--------|
| Taxa de transmissão:     | 19200  |
| Bits de dados:           | 8      |
| Paridade                 | Nenhum |
| Bits de parada           | 1      |

#### • Tipos de comandos

Para abrir o menu de exibição em tela e ajustar as preferências.

- Sintaxe do comando de controle (do PC para o projetor) [H][AC][SoP][CRC][ID][SoM][COMMAND]
- Exemplo: Comando Power ON Ligado (Enviar baixo byte primeiramente) --> 0xBE, 0xEF, 0x10, 0x05, 0x00, 0xC6, 0xFF, 0x11, 0x11, 0x01, 0x00, 0x01

Cabeçalho "BE EF"

Código de endereço "10" ==> pt\_OEM

Tamanho da carga paga "05 00"==> De wMsgID até o fim

CRC "C6 FF" ==> Se o valor CRC de verificação final de dados for igual a "C6 (Baixo Byte) FF (Alto Byte)"

MsgID "11 11"

MsgSize "01 00"==> Do comando até o fim

Comando "01" = = > Comando "Power ON" - Ligado

#### Tabela de Mensagem de Resposta do Projector:

0x00: Sucesso

0x01: Comando inválido (na lista de comando de controle, mas não válido, por exemplo, no comando de leitor de cartão enquanto o leitor de cartão estava conectado)

0x02: Erro no comando (incluindo erro de CRC, de verificação final de dados, e comandos desconhecidos).

0x03: Estado do sistema - Projector ON - Ligado (Modo Normal).

NACK: Estado do sistema - Projector OFF - Desligado (Modo de Espera).

NOTA: Quando o projector estiver em modo de espera, nenhuma resposta de reconhecimento (NACK) será enviada pelo projector.

#### • Hora de Lâmpada de Resposta do Projector:

Byte0, Byte1, Byte2, Byte3 Byte0: 0x00 (Sucesso) Byte1: 0x2F (o cabeçalho da hora de lâmpada) Byte2: LSB (Hex) Byte3: MSB (Hex) Exemplo: 800 (3x256+2x16=800) horas --> 0x00, 0x2F, 0x20, 0x03

• Resposta de Versão de Firmware:

Versão de Firmware: Código de 4 Bytes ASCII: "V\*.\*"

V: Versão

\*: 0-9

Exemplo: Versão 1.5 --> "V1.5" --> 0x00, 0x30, 0x56, 0x31, 0x2E, 0x35 (Sucesso, cabeçalho de versão de firmware, código de 4 Bytes ASCII: "V\*.\*")

| Cabeçalho<br>(PALAVRA) | Código<br>de<br>Endereço<br>(BYTE) | Tamanho da<br>carga paga<br>(PALAVRA) | CRC16<br>para o<br>pacote<br>inteiro<br>(WORD)                                                                                                    | Identidade<br>da MsG<br>(PALAVRA) | Tamanho<br>da MsG<br>(PALA-<br>VRA) | Comando<br>de<br>Endereço<br>(BYTE)                                                                                                    | Descrição do comando                                                                                                    |
|------------------------|------------------------------------|---------------------------------------|----------------------------------------------------------------------------------------------------|-----------------------------------|-------------------------------------|----------------------------------------------------------------------------------------------------|----------------------------------------------------------------------------------------------------|
| 0xefbe                 | 0x10                               | 0x0005                                | 0xffc6           0xfc6           0xbfc7           0x7e07           0x3fc5           0xbe04           0x7fc4           0x3fc0           0x3fc0           0x3fc1           0x3fc2           0x3fc3           0xfc4           0x7fc1           0x3fc3           0xfc3           0xfc4           0x7fc1           0x3fc3           0xfc4           0x7e02           0x3fc3           0xfc4           0x7e02           0x3fc3           0xfc4           0x7e02           0x3fc3           0xfc4           0x7e03           0x3e09           0xfc4           0x7e08           0x7e08           0x7e04           0x3fc4           0xfe4           0xfe4           0xfe4           0x7e08           0x7e19           0xfd4           0x7e19           0xfd4           0x7e19           0xfe4           0x7e19           0x7e19     < | 0x1111                            | 0x0001                              | 0x01<br>0x02<br>0x03<br>0x05<br>0x06<br>0x07<br>0x08<br>0x09<br>0x0A<br>0x0B<br>0x0C<br>0x0D<br>0x0B<br>0x0C<br>0x0D<br>0x0E<br>0x10<br>0x12<br>0x13<br>0x12<br>0x13<br>0x14<br>0x15<br>0x16<br>0x17<br>0x18<br>0x19<br>0x1A<br>0x18<br>0x19<br>0x1A<br>0x1B<br>0x1C<br>0x1B<br>0x1C<br>0x1B<br>0x1C<br>0x1B<br>0x1C<br>0x1B<br>0x1C<br>0x1B<br>0x1C<br>0x1B<br>0x1C<br>0x1B<br>0x1C<br>0x1C<br>0x1B<br>0x1C<br>0x1B<br>0x1C<br>0x1B<br>0x1C<br>0x1C<br>0x2C<br>0x2C | Power<br>Menu<br>Up<br>Down<br>Left<br>Right<br>R-sync<br>Source<br>Volume -<br>Zoom in<br>Zoom out<br>Mute<br>Freeze<br>Hide<br>Video Mode<br>H. Keystone Up<br>H. Keystone Up<br>H. Keystone Up<br>H. Keystone Up<br>H. Keystone Down<br>V. Keystone Down<br>V. Keystone Down<br>V. Keystone Down<br>PIP ON/OFF<br>PIP Swap<br>Aspect ratio (4:3/16:9)<br>Power OFF<br>Source-VCA Aralog<br>Source-VGA YDbPr<br>Source-VGA YCbCr<br>Source-VGA YCbCr<br>Source-VGA YCbCr<br>Source-VGA YCbCr<br>Source-VGA YCbCr<br>Source-VGA YCbCr<br>Source-VGA YCbCr<br>Source-VGA YCbCr<br>Source-VGA YCbCr<br>Source-CA YCbCr<br>Source-S-Video<br>Source-ON<br>ECO Mode OFF<br>Auto Source ON<br>Auto Source OFF<br>Factory Reset<br>Lamp Hour<br>Firmware Version<br>Enter key |
|                        |                                    |                                       | 0x3e3a<br>0xfffa<br>0xbffb<br>0x7e3b<br>0x7e46                                                                                                    |                                   |                                     | 0x50<br>0x51<br>0x52<br>0x53<br>0xFF                                                                                                    | HDMI<br>BNC Analog<br>BNC YpbPr<br>BNC YcbCr<br>System Status                                                                                                    |

#### Lista dos comandos de controle

#### Fontes de combinação de PIP

| Fonte      | M1<br>RGB | Ml<br>Componente | VGA<br>Computador | VGA<br>Componente | BNC<br>RGB | BNC<br>Componente | RCA<br>Componente | HDMI |
|------------|-----------|------------------|-------------------|-------------------|------------|-------------------|-------------------|------|
| S-vídeo    | PIP       | PIP              | PIP               | PIP               | PIP        | PIP               | PIP               | PIP  |
| Composto   | PIP       | PIP              | PIP               | PIP               | PIP        | PIP               | PIP               | PIP  |
| M1 Digital | Х         | Х                | PIP               | PIP               | PIP        | PIP               | PIP               | PIP  |

**NOTA:** Se a combinação de duas fontes ultrapassar a largura de banda do dimensionador, a imagem aparecerá preta no projetor.

#### **MIB** File

Dell-MIB DEFINITIONS ::= BEGIN IMPORTS MODULE-IDENTITY, OBJECT-TYPE, Integer32, NOTIFICATION-TYPE, enterprises, Counter32, OpaqueFROM SNMPv2-SMI

TEXTUAL-CONVENTION, DisplayString, TruthValue FROM SNMPv2-TC;

-- textual conventions

DisplayString ::=

OCTET STRING

-- This data type is used to model textual information taken

-- from the NVT ASCII character set. By convention, objects

-- with this syntax are declared as having

DellMIB MODULE-IDENTITY LAST-UPDATED "200505060001" ORGANIZATION "Dell " CONTACT-INFO "Dell" DESCRIPTION "The Dell MIB." ::= { enterprises 674 }

#### DellMIB5100MP OBJECT IDENTIFIER ::= { DellMIB 1 } pjtState OBJECT-TYPE SYNTAXINTEGER (SIZE(0..127)) MAX-ACCESSread-only STATUScurrent DESCRIPTION " A value which indicates the set of the projector. 0: Off;1: Cooling;2: On " ::= { DellMIB5100MP 1 } pjtLampHour OBJECT-TYPE SYNTAXINTEGER (SIZE(0..127)) MAX-ACCESSread-only

STATUScurrent

DESCRIPTION

A value which indicates the lamp hours of the projector.

```
"
```

...

```
::= { DellMIB5100MP 3 }
```

```
pjtTemperature OBJECT-TYPE
```

```
SYNTAXINTEGER (SIZE(0..127))
MAX-ACCESSread-only
STATUScurrent
DESCRIPTION
```

```
"
```

..

A value which indicates the temperature of the projector.

```
::= { DellMIB5100MP 5 }
```

pjtPowerButton OBJECT-TYPE

SYNTAXINTEGER (SIZE(0..127)) MAX-ACCESSread-write STATUScurrent DESCRIPTION

A value which indicates to power on/off the projector depending on the pjtState.

If the pjtState is On then it will be changed to Cooling.

If the pjtState is Standby then it will be changed to On.

```
::= { DellMIB5100MP 6 }
```

```
pjtSourceButton OBJECT-TYPE
SYNTAXINTEGER (SIZE(0..127))
MAX-ACCESSread-write
STATUScurrent
DESCRIPTION
```

A command which indicates to search source for projection.

"

::= { DellMIB5100MP 7 }

```
pjtZoomInButton OBJECTTYPE
SYNTAXINTEGER (SIZE(0..127))
MAX-ACCESSread-write
STATUScurrent
DESCRIPTION
```

A command which indicates to zoom in image.

```
::= { DellMIB5100MP 8 }
```

```
pjtZoomOutButton OBJECT-TYPE
SYNTAXINTEGER (SIZE(0..127))
MAX-ACCESSread-write
STATUScurrent
```

"

#### DESCRIPTION

A command which indicates to zoom out image.

::= { DellMIB5100MP 9 }

pjtMuteButton OBJECT-TYPE SYNTAXINTEGER (SIZE(0..1)) MAX-ACCESSread-write STATUScurrent DESCRIPTION

A command which indicates to mute/enable audio output.

::= { DellMIB5100MP 10 }

```
pjtHideButton OBJECT-TYPE
```

```
SYNTAXINTEGER (SIZE(0..127))
MAX-ACCESSread-write
STATUScurrent
DESCRIPTION
```

A command which indicates to hide/display image.

```
::= { DellMIB5100MP12 }
```

```
pjtVideoButton OBJECTTYPE
SYNTAXINTEGER (SIZE(0..127))
MAX-ACCESSread-write
STATUScurrent
DESCRIPTION
```

A command which indicates to change video mode. Change between PC, movie, sRGB, user and game mode.

::= { DellMIB5100MP 13 }

```
pjtHKeystoneUp OBJECT-TYPE
SYNTAXINTEGER (SIZE(0..127))
MAX-ACCESSread-write
STATUScurrent
DESCRIPTION
```

A command which indicates to increase horizontal keystone.

```
::= { DellMIB5100MP 14 }
```

..

```
pjtHKeystoneDown OBJECT-TYPE
SYNTAXINTEGER (SIZE(0..127))
MAX-ACCESSread-write
STATUScurrent
DESCRIPTION
```

A command which indicates to decrease horizontal keystone.

```
::= { DellMIB5100MP 15 }
```

```
pjtVKeystoneUp OBJECT-TYPE
SYNTAXINTEGER (SIZE(0..127))
MAX-ACCESSread-write
STATUScurrent
DESCRIPTION
```

A command which indicates to increase vertical keystone.

```
::= { DellMIB5100MP 16 }
```

pjtVKeystoneDown OBJECT-TYPE SYNTAXINTEGER (SIZE(0..127)) MAX-ACCESSread-write STATUScurrent DESCRIPTION "

..

"

A command which indicates to decrease vertical keystone.

```
::= { DellMIB5100MP 17 }
```

pjt169Button OBJECT-TYPE SYNTAXINTEGER (SIZE(0..127)) MAX-ACCESSread-write STATUScurrent DESCRIPTION

A command which indicates to change aspect radio.

Change between 16:9 and 4:3.

::= { DellMIB5100MP 20 }

```
pjtBrightness OBJECT-TYPE
```

```
SYNTAXINTEGER (SIZE(0..100))
MAX-ACCESSread-write
STATUScurrent
DESCRIPTION
```

A value which indicates to control brightness of the projector.

```
::= { DellMIB5100MP 21 }
```

pjtContrast OBJECT-TYPE SYNTAXINTEGER (SIZE(0..100)) MAX-ACCESSread-write STATUScurrent DESCRIPTION

```
A value which indicates to control contrast of the projector.
```

::= { DellMIB5100MP 22 }

```
pjtSmtpServer OBJECT-TYPE
SYNTAXDisplayString (SIZE(0..40))
MAX-ACCESSread-write
STATUScurrent
DESCRIPTION
```

The SMTP server which may be an IP address or a domain name.

```
"
::= { DellMIB5100MP 23 }
```

```
pjtDstEmailAddr1 OBJECT-TYPE
SYNTAX DisplayString (SIZE (0..40))
MAX-ACCESSread-write
STATUScurrent
DESCRIPTION
```

The 1-st destination E-mail address which will receive alert message when the projector is error.

::= { DellMIB5100MP 24 }

```
pjtDstEmailAddr2 OBJECT-TYPE
SYNTAX DisplayString (SIZE (0..40))
MAX-ACCESSread-write
STATUScurrent
DESCRIPTION
```

The 2-nd destination E-mail address which will receive alert message when the projector is error.

::= { DellMIB5100MP 25 }

END

..

#### Modos de compatibilidade

| support.dell.com | M |
|------------------|---|
| www.dell.com     |   |

| Modo       | Resolução | (ANALÓGICO)          |                       | (DIGITAL)            |                       |
|------------|-----------|----------------------|-----------------------|----------------------|-----------------------|
|            |           | Freqüência V<br>(Hz) | Freqüência H<br>(KHz) | Freqüência V<br>(Hz) | Freqüência H<br>(KHz) |
| VGA        | 640X350   | 70                   | 31.5                  | 70                   | 31.5                  |
| VGA        | 640X350   | 85                   | 37.9                  | 85                   | 37.9                  |
| VGA        | 640X400   | 85                   | 37.9                  | 85                   | 37.9                  |
| VGA        | 640X480   | 60                   | 31.5                  | 60                   | 31.5                  |
| VGA        | 640X480   | 72                   | 37.9                  | 72                   | 37.9                  |
| VGA        | 640X480   | 75                   | 37.5                  | 75                   | 37.5                  |
| VGA        | 640X480   | 85                   | 43.3                  | 85                   | 43.3                  |
| VGA        | 720X400   | 70                   | 31.5                  | 70                   | 31.5                  |
| VGA        | 720X400   | 85                   | 37.9                  | 85                   | 37.9                  |
| SVGA       | 800X600   | 56                   | 35.2                  | 56                   | 35.2                  |
| SVGA       | 800X600   | 60                   | 37.9                  | 60                   | 37.9                  |
| SVGA       | 800X600   | 72                   | 48.1                  | 72                   | 48.1                  |
| SVGA       | 800X600   | 75                   | 46.9                  | 75                   | 46.9                  |
| SVGA       | 800X600   | 85                   | 53.7                  | 85                   | 53.7                  |
| XGA        | 1024X768  | 43.4                 | 35.5                  | -                    | -                     |
| XGA        | 1024X768  | 60                   | 48.4                  | 60                   | 48.4                  |
| XGA        | 1024X768  | 70                   | 56.5                  | 70                   | 56.5                  |
| XGA        | 1024X768  | 75                   | 60                    | 75                   | 60                    |
| XGA        | 1024X768  | 85                   | 68.7                  | -                    | -                     |
| SXGA       | 1280X1024 | 60                   | 63.98                 | 60                   | 63.98                 |
| SXGA       | 1280X1024 | 75                   | 79.98                 | -                    | -                     |
| SXGA       | 1280x1024 | 85                   | 91.1                  | -                    | -                     |
| *SXGA+     | 1400x1050 | 60                   | 63.98                 | 60                   | 63.98                 |
| *UXGA      | 1600x1200 | 60                   | 75                    | -                    | -                     |
| MAC LC13*  | 640X480   | 66.66                | 34.98                 | -                    | -                     |
| MAC II 13* | 640X480   | 66.68                | 35                    | -                    | -                     |
| MAC 16*    | 832X624   | 74.55                | 49.725                | -                    | -                     |
| MAC 19*    | 1024X768  | 75                   | 60.24                 | -                    | -                     |
| *MAC       | 1152X870  | 75.06                | 68.68                 | -                    | -                     |
| MAC G4     | 640X480   | 60                   | 31.35                 | -                    | -                     |
|            |           |                      |                       |                      |                       |

| MAC G4                             | 640X480   | 120 | 68.03 | - | - |
|------------------------------------|-----------|-----|-------|---|---|
| MAC G4                             | 640X480   | 120 | 97.09 | - | - |
| IMAC DV                            | 640X480   | 117 | 60    | - | - |
| IMAC DV                            | 800X600   | 95  | 60    | - | - |
| IMAC DV                            | 1024X768  | 75  | 60    | - | - |
| IMAC DV                            | 1152X870  | 75  | 68.49 | - | - |
| IMAC DV                            | 1280X960  | 75  | 75    | - | - |
| IMAC DV                            | 1280X1024 | 85  | 91.1  | - | - |
| * Imagem de computador compactada. |           |     |       |   |   |

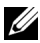

**NOTA:** UXGA não tem suporte em DVI (M1-to-DVI).

# Entre em contato com a Dell

Para entrar em contato com a Dell através do seu computador acesse os seguintes websites:

- www.dell.com
- support.dell.com(suporte técnico)
- premiersupport.dell.com(suporte técnico para entidades educacionais, governamentais, de assistência à saúde e empresas de médio e grande porte, incluindo clientes Premier, Platinum e Gold).

Para endereços de internet específicosdo seu país, ache a seçao apropriada do seu país na tabela abaixo.

**NOTA:** Os números para ligaçao grátis são para uso interno no país para o qual estao listados.

NOTA: Em certos países, o suporte técnico específico para o computador Dell Inspiron™XPS está disponível através de um número de telefone separado, apenas para países participantes constantes da lista. Se você não encontra um número na lista que seja específico para computadores Inspiron XPS, entre em contato com a Dell através do número do suporte técnico constante da lista e sua chamada será devidamente encaminhada.

Caso você precise entrar em contato com a Dell, use os endereços eletrônicos, números de telefone e códigos fornecidos na tabela seguinte. Se você precisar de ajuda para determinar qual código a ser usado, entre em contato com uma operadora de telefonia local ou internacional.

| País (Cidade)<br>Código<br>Internacionanl<br>Código do País<br>Código da Cidade | Nome do Departamento ou Área de<br>Serviço,<br>Site e Endereço de e-mail | Códigos de Área,<br>Números para chamadas<br>locais e<br>Números para Ligaçoes<br>Grátis |
|---------------------------------------------------------------------------------|--------------------------------------------------------------------------|------------------------------------------------------------------------------------------|
| Anguilla                                                                        | Assistência Geral                                                        | Ligaçoes Grátis: 800-335-<br>0031                                                        |
| Antígua e<br>Barbados                                                           | Assistência Geral                                                        | 1-800-805-5924                                                                           |

| País (Cidade)<br>Código<br>Internacionanl<br>Código do País<br>Código da Cidade | Nome do Departamento ou Área de<br>Serviço,<br>Site e Endereço de e-mail                          | Códigos de Área,<br>Números para chamadas<br>locais e<br>Números para Ligaçoes<br>Grátis |
|---------------------------------------------------------------------------------|---------------------------------------------------------------------------------------------------|------------------------------------------------------------------------------------------|
| Argentina<br>(Ruopos Airos)                                                     | Site na internet: www.dell.com.ar                                                                 |                                                                                          |
| Código<br>Internacional: 00                                                     | E-mail:<br>us_latin_services@dell.com                                                             |                                                                                          |
| Código do País:<br>54                                                           | e-mail para computadores de<br>mesa ou portáteis:<br>la-techsupport@dell.com                      |                                                                                          |
| Código da<br>Cidade: 11                                                         | E-mail para servidores e EMC <sup>®</sup><br>armazenamento de produtos:<br>la_enterprise@dell.com |                                                                                          |
|                                                                                 | Atençao ao Cliente                                                                                | Ligaçoes Grátis: 0-800-<br>444-0730                                                      |
|                                                                                 | Suporte Técnico                                                                                   | Ligaçoes Grátis: 0-800-<br>444-0733                                                      |
|                                                                                 | Sreviços do Suporte Técnico                                                                       | Ligaçoes Grátis: 0-800-<br>444-0724                                                      |
|                                                                                 | Vendas                                                                                            | 0-810-444-3355                                                                           |
| Aruba                                                                           | Assistência Geral                                                                                 | Ligaçoes Grátis: 800-<br>1578                                                            |

| País (Cidade)<br>Código<br>Internacionanl<br>Código do País<br>Código da Cidade | Nome do Departamento ou Área de<br>Serviço,<br>Site e Endereço de e-mail | Códigos de Área,<br>Números para chamadas<br>locais e<br>Números para Ligaçoes<br>Grátis |
|---------------------------------------------------------------------------------|--------------------------------------------------------------------------|------------------------------------------------------------------------------------------|
| Australia<br>(Sydney)                                                           | E-mail (Australia):<br>au_tech_support@dell.com                          |                                                                                          |
| Código<br>Internacional:                                                        | E-mail (Nova Zelândia):<br>nz_tech_support@dell.com                      |                                                                                          |
| 0011                                                                            | Micro e Pequenos Negócios                                                | 1-300-655-533                                                                            |
| Código do País:<br>61                                                           | Governos e Empresas                                                      | Ligaçoes Grátis: 1-800-<br>633-559                                                       |
| Código da<br>Cidade: <b>2</b>                                                   | Divisao de Clientes Preferenciais<br>(PAD)                               | Ligaçoes Grátis: 1-800-<br>060-889                                                       |
|                                                                                 | Atençao ao Cliente                                                       | Ligaçoes Grátis: 1-800-<br>819-339                                                       |
|                                                                                 | Suporte Técnico (portáteis e de mesa)                                    | Ligaçoes Grátis: 1-300-<br>655-533                                                       |
|                                                                                 | Suporte Técnico (servidores e estaçoes de trabalho)                      | Ligaçoes Grátis: 1-800-<br>733-314                                                       |
|                                                                                 | Vendas Corporativas                                                      | Ligaçoes Grátis: 1-800-<br>808-385                                                       |
|                                                                                 | Transaçoes de Vendas                                                     | Ligaçoes Grátis: 1-800-<br>808-312                                                       |
|                                                                                 | Fax                                                                      | Ligaçoes Grátis: 1-800-<br>818-341                                                       |

| País (Cidade)<br>Código<br>Internacionanl<br>Código do País<br>Código da Cidade | Nome do Departamento ou Área de<br>Serviço,<br>Site e Endereço de e-mail | Códigos de Área,<br>Números para chamadas<br>locais e<br>Números para Ligaçoes<br>Grátis |
|---------------------------------------------------------------------------------|--------------------------------------------------------------------------|------------------------------------------------------------------------------------------|
| Áustria (Viena)                                                                 | Site na internet:                                                        |                                                                                          |
| Código                                                                          | support.euro.dell.com                                                    |                                                                                          |
| Internacional: 900                                                              | E-mail:                                                                  |                                                                                          |
| Código do País:<br>43                                                           | dell.com                                                                 |                                                                                          |
| Código da<br>Cidade: 1                                                          | Vendas para Micro/Pequenos<br>Negócios                                   | 0820 240 530 00                                                                          |
|                                                                                 | Fax Micro/Pequenos Negócios                                              | 0820 240 530 49                                                                          |
|                                                                                 | Atençao ao Cliente para<br>Micro/Pequenos Negócios                       | 0820 240 530 14                                                                          |
|                                                                                 | Atençao ao Cliente para<br>Clientes/Corporaçoes<br>Preferenciais         | 0820 240 530 16                                                                          |
|                                                                                 | Suporte Técnico para<br>Micro/Pequenos Negócios                          | 0820 240 530 14                                                                          |
|                                                                                 | Suporte Técnico para<br>Clientes/Corporaçoes<br>Preferenciais            | 0660 8779                                                                                |
|                                                                                 | Quadro de Distribuiçao                                                   | 0820 240 530 00                                                                          |
| Bahamas                                                                         | Assistência Geral                                                        | Ligaçoes Grátis: 1-866-<br>278-6818                                                      |
| Barbados                                                                        | Assistência Geral                                                        | 1-800-534-3066                                                                           |

| País (Cidade)<br>Código<br>Internacionanl<br>Código do País<br>Código da Cidade | Nome do Departamento ou Área de<br>Serviço,<br>Site e Endereço de e-mail                  | Códigos de Área,<br>Números para chamadas<br>locais e<br>Números para Ligaçoes<br>Grátis |
|---------------------------------------------------------------------------------|-------------------------------------------------------------------------------------------|------------------------------------------------------------------------------------------|
| Bélgica<br>(Bruxelas)                                                           | Site na internet:<br>support.euro.dell.com                                                |                                                                                          |
| Código<br>Internacional: 00<br>Código do País:<br>32                            | E-mail para Clientes de língua<br>francesa:<br>support.euro.dell.com/be/fr/<br>emaildell/ |                                                                                          |
| Código da<br>Cidade: <b>2</b>                                                   | Suporte Técnico apenas para<br>computadores Inspiron XPS                                  | 02 481 92 96                                                                             |
|                                                                                 | Suporte Técnico para todos os<br>outros computadores Dell                                 | 02 481 92 88                                                                             |
|                                                                                 | Fax do suporte Técnico                                                                    | 02 481 92 95                                                                             |
|                                                                                 | Atençao ao Cliente                                                                        | 02 713 15 .65                                                                            |
|                                                                                 | Vendas Corporativas                                                                       | 02 481 91 00                                                                             |
|                                                                                 | Fax                                                                                       | 02 481 92 99                                                                             |
|                                                                                 | Quadro de Distribuiçao                                                                    | 02 481 91 00                                                                             |
| Bermudas                                                                        | Assistência Geral                                                                         | 1-800-342-0671                                                                           |
| Bolívia                                                                         | Assistência Geral                                                                         | Ligaçoes Grátis: 800-10-<br>0238                                                         |
| Brasil                                                                          | Site na internet: www.dell.com/br                                                         |                                                                                          |
| Código<br>Internacional: 00                                                     | Suporte a Cientes, Suporte<br>Técnico                                                     | 0800 90 3355                                                                             |
| Código do País:                                                                 | Fax do suporte Técnico                                                                    | 51 481 5470                                                                              |
| 55                                                                              | Fax para Atençao ao Cliente                                                               | 51 481 5480                                                                              |
| Código da<br>Cidade: 51                                                         | Vendas                                                                                    | 0800 90 3390                                                                             |
| Ilhas Virgens                                                                   | Assistência Geral                                                                         | Ligaçoes Grátis: 1-866-<br>278-6818                                                      |

| País (Cidade)<br>Código<br>Internacionanl<br>Código do País<br>Código da Cidade | Nome do Departamento ou Área de<br>Serviço,<br>Site e Endereço de e-mail                            | Códigos de Área,<br>Números para chamadas<br>locais e<br>Números para Ligaçoes<br>Grátis |
|---------------------------------------------------------------------------------|----------------------------------------------------------------------------------------------------|------------------------------------------------------------------------------------------|
| <b>Brunei</b><br>Código do País:                                                | Suporte a Cientes e Técnico<br>(Penang, Malásia)                                                    | 604 633 4966                                                                             |
| 673                                                                             | Serviços a Clientes (Penang,<br>Malásia)                                                            | 604 633 4949                                                                             |
|                                                                                 | Transaçoes de Vendas (Penang,<br>Malásia)                                                           | 604 633 4955                                                                             |
| Canadá (North<br>York, Ontário)                                                 | Estado do Pedido Online:<br>www.dell.ca/ostatus                                                     |                                                                                          |
| Código<br>Internacional: 011                                                    | Auto Tech (suporte técnico<br>automatizado)                                                         | Ligaçoes Grátis: 1-800-<br>247-9362                                                      |
|                                                                                 | Atençao ao Cliente<br>(Micro/Pequenos negócios)                                                     | Ligaçoes Grátis: 1-800-<br>847-4096                                                      |
|                                                                                 | Atençao ao Cliente (instituiçoes<br>médicas/grandes empresas,<br>governos)                          | Ligaçoes Grátis: 1-800-<br>326-9463                                                      |
|                                                                                 | Suporte Técnico (Micro/Pequenos<br>negócios)                                                        | Ligaçoes Grátis: 1-800-<br>847-4096                                                      |
|                                                                                 | Suporte Técnico (instituiçoes<br>médicas/grandes empresas,<br>governos)                             | Ligaçoes Grátis: 1-800-<br>387-5757                                                      |
|                                                                                 | Suporte Técnico (impressoras,<br>projetores, televisores, portáteis,<br>digital jukebox e wireless) | 1-877-335-5767                                                                           |
|                                                                                 | Vendas (Micro/Pequenos<br>negócios)                                                                 | Ligaçoes Grátis: 1-800-<br>387-5757                                                      |
|                                                                                 | Vendas (instutuiçoes<br>médicas/grandes empresas,<br>governos)                                      | Ligaçoes Grátis: 1-800-<br>387-5757                                                      |
|                                                                                 | Partes sobressalentes e Serviços de<br>Pós-Venda                                                    | 1 866 440 3355                                                                           |
| Ilhas Cayman                                                                    | Assistência Geral                                                                                   | 1-800-805-7541                                                                           |

| País (Cidade)<br>Código<br>Internacionanl<br>Código do País<br>Código da Cidade | Nome do Departamento ou Área de<br>Serviço,<br>Site e Endereço de e-mail          | Códigos de Área,<br>Números para chamadas<br>locais e<br>Números para Ligaçoes<br>Grátis |
|---------------------------------------------------------------------------------|-----------------------------------------------------------------------------------|------------------------------------------------------------------------------------------|
| Chile (Santiago)<br>Código do País:<br>56                                       | Vendas, Suporte a Clientes e<br>Suporte Técnico                                   | Ligaçoes Grátis: 1230-<br>020-4823                                                       |
| Código da<br>Cidade: <b>2</b>                                                   |                                                                                   |                                                                                          |
| China (Xiamen)<br>Código do País:                                               | Site do suporte Técnico:<br>support.dell.com.cn                                   |                                                                                          |
| 86<br>Código da                                                                 | E-mail do Suporte Técnico:<br>cn_support@dell.com                                 |                                                                                          |
| Cidade: <b>592</b>                                                              | E-mail de Atençao ao Cliente:<br>customer_cn@dell.com                             |                                                                                          |
|                                                                                 | Fax do suporte Técnico                                                            | 592 818 1350                                                                             |
|                                                                                 | Suporte Técnico (Dell™<br>Dimension™ e Inspiron)                                  | Ligaçoes<br>Grátis: 800 858 2969                                                         |
|                                                                                 | Suporte Técnico (OptiPlex™,<br>Latitude™ e Dell Precision™)                       | Ligaçoes Grátis: 800<br>858 0950                                                         |
|                                                                                 | Suporte Técnico (servidores e<br>armazenamento)                                   | Ligaçoes Grátis: 800<br>858 0960                                                         |
|                                                                                 | Suporte Técnico (projectors,<br>PDAs, switches, roteadores e assim<br>por diante) | Ligaçoes<br>Grátis: 800 858 2920                                                         |
|                                                                                 | Suporte Técnico (impressoras)                                                     | Ligaçoes<br>Grátis: 800 858 2311                                                         |
|                                                                                 | Atençao ao Cliente                                                                | Ligaçoes<br>Grátis: 800 858 2060                                                         |
|                                                                                 | Fax para Atençao ao Cliente                                                       | 592 818 1308                                                                             |
|                                                                                 | Micro e Pequenos Negócios                                                         | Ligaçoes<br>Grátis: 800 858 2222                                                         |
|                                                                                 | Divisao de Clientes Preferenciais<br>(PAD)                                        | Ligaçoes<br>Grátis: 800 858 2557                                                         |

| País (Cidade)<br>Código<br>Internacionanl<br>Código do País<br>Código da Cidade | Nome do Departamento ou Área de<br>Serviço,<br>Site e Endereço de e-mail      | Códigos de Área,<br>Números para chamadas<br>locais e<br>Números para Ligaçoes<br>Grátis |
|---------------------------------------------------------------------------------|-------------------------------------------------------------------------------|------------------------------------------------------------------------------------------|
|                                                                                 | Contas de Grandes Corporaçoes<br>GCP                                          | Ligaçoes<br>Grátis: 800 858 2055                                                         |
|                                                                                 | Contas de Grandes Corporaçoes<br>Contas Chave                                 | Ligaçoes<br>Grátis: 800 858 2628                                                         |
|                                                                                 | Contas de Grandes Corporaçoes<br>Norte                                        | Ligaçoes<br>Grátis: 800 858 2999                                                         |
|                                                                                 | Contas de Grandes Corporaçoes<br>Norte Governo e Instituiçoes<br>Educacionais | Ligaçoes<br>Grátis: 800 858 2955                                                         |
|                                                                                 | Contas de Grandes Corporaçoes<br>Leste                                        | Ligaçoes<br>Grátis: 800 858 2020                                                         |
|                                                                                 | Contas de Grandes Corporaçoes<br>Leste Governo e Instituiçoes<br>Educacionais | Ligaçoes<br>Grátis: 800 858 2669                                                         |
|                                                                                 | Contas de Grandes Corporaçoes<br>Queue Team                                   | Ligaçoes<br>Grátis: 800 858 2572                                                         |
|                                                                                 | Contas de Grandes Corporaçoes<br>Sul                                          | Ligaçoes<br>Grátis: 800 858 2355                                                         |
|                                                                                 | Contas de Grandes Corporaçoes<br>Oeste                                        | Ligaçoes<br>Grátis: 800 858 2811                                                         |
|                                                                                 | Contas de Grandes Corporaçoes<br>Partes Sobressalentes                        | Ligaçoes<br>Grátis: 800 858 2621                                                         |
| Colômbia                                                                        | Assistência Geral                                                             | 980-9-15-3978                                                                            |
| Costa Rica                                                                      | Assistência Geral                                                             | 0800-012-0435                                                                            |

| País (Cidade)<br>Código<br>Internacionanl<br>Código do País<br>Código da Cidade | Nome do Departamento ou Área de<br>Serviço,<br>Site e Endereço de e-mail | Códigos de Área,<br>Números para chamadas<br>locais e<br>Números para Ligaçoes<br>Grátis |
|---------------------------------------------------------------------------------|--------------------------------------------------------------------------|------------------------------------------------------------------------------------------|
| República<br>Tcheca (Praga)                                                     | Site na internet:<br>support.euro.dell.com                               |                                                                                          |
| Código                                                                          | E-mail: czech_dell@dell.com                                              |                                                                                          |
| Internacional: 00                                                               | Suporte Técnico                                                          | 22537 2727                                                                               |
| Código do País:                                                                 | Atençao ao Cliente                                                       | 22537 2707                                                                               |
| 120                                                                             | Fax                                                                      | 22537 2714                                                                               |
|                                                                                 | Fax Técnica                                                              | 22537 2728                                                                               |
|                                                                                 | Quadro de Distribuiçao                                                   | 22537 2711                                                                               |
| Dinamarca<br>(Copenhagen)                                                       | Site na internet:<br>support.euro.dell.com                               |                                                                                          |
| Código<br>Internacional: 00<br>Código do País:                                  | E-mail:<br>support.euro.dell.com/dk/da/<br>emaildell/                    |                                                                                          |
| 45                                                                              | Suporte Técnico apenas para<br>computadores Inspiron XPS                 | 7010 0074                                                                                |
|                                                                                 | Suporte Técnico para todos os<br>outros computadores Dell                | 7023 0182                                                                                |
|                                                                                 | Atençao ao Cliente<br>(Relacionamento)                                   | 7023 0184                                                                                |
|                                                                                 | Atençao ao Cliente para<br>Micro/Pequenos Negócios                       | 3287 5505                                                                                |
|                                                                                 | Quadro de Distribuiçao<br>(Relacionamento)                               | 3287 1200                                                                                |
|                                                                                 | Fax do Quadro de distribuiçao<br>(Relacionamento)                        | 3287 1201                                                                                |
|                                                                                 | Quadro de Distribuiçao<br>(Micro/Pequenos Negócios)                      | 3287 5000                                                                                |
|                                                                                 | Fax Quadro de Distribuiçao<br>(Micro/Pequenos Negócios)                  | 3287 5001                                                                                |

| País (Cidade)<br>Código<br>Internacionanl<br>Código do País<br>Código da Cidade | Nome do Departamento ou Área de<br>Serviço,<br>Site e Endereço de e-mail | Códigos de Área,<br>Números para chamadas<br>locais e<br>Números para Ligaçoes<br>Grátis |
|---------------------------------------------------------------------------------|--------------------------------------------------------------------------|------------------------------------------------------------------------------------------|
| Dominica                                                                        | Assistência Geral                                                        | Ligaçoes Grátis: 1-866-<br>278-6821                                                      |
| República<br>Dominicana                                                         | Assistência Geral                                                        | 1-800-148-0530                                                                           |
| Equador                                                                         | Assistência Geral                                                        | Ligaçoes Grátis: 999-119                                                                 |
| El Salvador                                                                     | Assistência Geral                                                        | 01-899-753-0777                                                                          |
| Finlândia<br>(Helsinki)                                                         | Site na internet:<br>support.euro.dell.com                               |                                                                                          |
| Código<br>Internacional: 990                                                    | E-mail:<br>support.euro.dell.com/fi/fi/                                  |                                                                                          |
| Código do País:<br>358                                                          | emaildell/                                                               |                                                                                          |
|                                                                                 | Suporte Técnico                                                          | 09 253 313 60                                                                            |
| Código da                                                                       | Atençao ao Cliente                                                       | 09 253 313 38                                                                            |
| Cidade: 9                                                                       | Fax                                                                      | 09 253 313 99                                                                            |
|                                                                                 | Quadro de Distribuiçao                                                   | 09 253 313 00                                                                            |

| País (Cidade)<br>Código<br>Internacionanl<br>Código do País<br>Código da Cidade | Nome do Departamento ou Área de<br>Serviço,<br>Site e Endereço de e-mail | Códigos de Área,<br>Números para chamadas<br>locais e<br>Números para Ligaçoes<br>Grátis |
|---------------------------------------------------------------------------------|--------------------------------------------------------------------------|------------------------------------------------------------------------------------------|
| France (Paris)<br>(Montpellier)                                                 | Site na internet:<br>support.euro.dell.com                               |                                                                                          |
| Código<br>Internacional: 00<br>Código do País:                                  | E-mail:<br>support.euro.dell.com/fr/fr/<br>emaildell/                    |                                                                                          |
| 33                                                                              | Micro e Pequenos Negócios                                                |                                                                                          |
| Códigos de<br>Cidades: (1) (4)                                                  | Suporte Técnico apenas para<br>computadores Inspiron XPS                 | 0825 387 129                                                                             |
|                                                                                 | Suporte Técnico para todos os<br>outros computadores Dell                | 0825 387 270                                                                             |
|                                                                                 | Atençao ao Cliente                                                       | 0825 823 833                                                                             |
|                                                                                 | Quadro de Distribuiçao                                                   | 0825 004 700                                                                             |
|                                                                                 | Quadro de Distribuiçao<br>(chamadas de fora da França)                   | 04 99 75 40 00                                                                           |
|                                                                                 | Vendas                                                                   | 0825 004 700                                                                             |
|                                                                                 | Fax                                                                      | 0825 004 701                                                                             |
|                                                                                 | Fax (chamadas de fora da França)                                         | 04 99 75 40 01                                                                           |
|                                                                                 | Corporativo                                                              |                                                                                          |
|                                                                                 | Suporte Técnico                                                          | 0825 004 719                                                                             |
|                                                                                 | Atençao ao Cliente                                                       | 0825 338 339                                                                             |
|                                                                                 | Quadro de Distribuiçao                                                   | 01 55 94 71 00                                                                           |
|                                                                                 | Vendas                                                                   | 01 55 94 71 00                                                                           |
|                                                                                 | Fax                                                                      | 01 55 94 71 01                                                                           |

| País (Cidade)<br>Código<br>Internacionanl<br>Código do País<br>Código da Cidade   | Nome do Departamento ou Área de<br>Serviço,<br>Site e Endereço de e-mail | Códigos de Área,<br>Números para chamadas<br>locais e<br>Números para Ligaçoes<br>Grátis |
|-----------------------------------------------------------------------------------|--------------------------------------------------------------------------|------------------------------------------------------------------------------------------|
| Alemanha(Lange<br>n)                                                              | Site na internet:<br>support.euro.dell.com                               |                                                                                          |
| Código<br>Internacional: 00<br>Código do País:<br>49<br>Código da<br>Cidade: 6103 | E-mail:<br>tech_support_central_europe@<br>dell.com                      |                                                                                          |
|                                                                                   | Suporte Técnico apenas para<br>computadores Inspiron XPS                 | 06103 766-7222                                                                           |
|                                                                                   | Suporte Técnico para todos os<br>outros computadores Dell                | 06103 766-7200                                                                           |
|                                                                                   | Atençao ao Cliente para<br>Micro/Pequenos Negócios                       | 0180-5-224400                                                                            |
|                                                                                   | Segmento Global de Atençao ao<br>Cliente                                 | 06103 766-9570                                                                           |
|                                                                                   | Atençao ao Cliente para Clientes<br>Preferenciais                        | 06103 766-9420                                                                           |
|                                                                                   | Atençao ao Cliente de Grandes<br>Contas                                  | 06103 766-9560                                                                           |
|                                                                                   | Atençao ao Cliente para Contas<br>Públicas                               | 06103 766-9555                                                                           |
|                                                                                   | Quadro de Distribuiçao                                                   | 06103 766-7000                                                                           |
| País (Cidade)<br>Código<br>Internacionanl<br>Código do País<br>Código da Cidade | Nome do Departamento ou Área de<br>Serviço,<br>Site e Endereço de e-mail | Códigos de Área,<br>Números para chamadas<br>locais e<br>Números para Ligaçoes<br>Grátis |
|---------------------------------------------------------------------------------|--------------------------------------------------------------------------|------------------------------------------------------------------------------------------|
| Grécia                                                                          | Site na internet:                                                        |                                                                                          |
| Código                                                                          | support.euro.dell.com                                                    |                                                                                          |
| Internacional: 00                                                               | E-mail:                                                                  |                                                                                          |
| Código do País:<br>30                                                           | support.euro.dell.com/gr/en/<br>emaildell/                               |                                                                                          |
|                                                                                 | Suporte Técnico                                                          | 00800-44 14 95 18                                                                        |
|                                                                                 | Suporte Técnico do Serviço Ouro                                          | 00800-44 14 00 83                                                                        |
|                                                                                 | Quadro de Distribuiçao                                                   | 2108129810                                                                               |
|                                                                                 | Quadro de Distribuiçao do Serviço<br>Gold                                | 2108129811                                                                               |
|                                                                                 | Vendas                                                                   | 2108129800                                                                               |
|                                                                                 | Fax                                                                      | 2108129812                                                                               |
| Grenada                                                                         | Assistência Geral                                                        | Ligaçoes Grátis: 1-866-<br>540-3355                                                      |
| Guatemala                                                                       | Assistência Geral                                                        | 1-800-999-0136                                                                           |
| Guiana                                                                          | Assistência Geral                                                        | Ligaçoes Grátis: 1-877-<br>270-4609                                                      |

| País (Cidade)<br>Código<br>Internacionanl<br>Código do País<br>Código da Cidade | Nome do Departamento ou Área de<br>Serviço,<br>Site e Endereço de e-mail    | Códigos de Área,<br>Números para chamadas<br>locais e<br>Números para Ligaçoes<br>Grátis |
|---------------------------------------------------------------------------------|-----------------------------------------------------------------------------|------------------------------------------------------------------------------------------|
| Hong Kong                                                                       | Site na internet:<br>support.ap.dell.com                                    |                                                                                          |
| Internacional: 001<br>Código do País:                                           | E-mail do Suporte Técnico:<br>apsupport@dell.com                            |                                                                                          |
| 852                                                                             | Suporte Técnico (Dimension e<br>Inspiron)                                   | 2969 3188                                                                                |
|                                                                                 | Suporte Técnico (OptiPlex,<br>Latitude e Dell Precision)                    | 2969 3191                                                                                |
|                                                                                 | Suporte Técnico (PowerApp™,<br>PowerEdge™, PowerConnect™, e<br>PowerVault™) | 2969 3196                                                                                |
|                                                                                 | Atençao ao Cliente                                                          | 3416 0910                                                                                |
|                                                                                 | Contas de Grandes Corporaçoes                                               | 3416 0907                                                                                |
|                                                                                 | Programas para Clientes Globais                                             | 3416 0908                                                                                |
|                                                                                 | Divisao de Negócios Médios                                                  | 3416 0912                                                                                |
|                                                                                 | Divisao Micro e Pequenos<br>Negócios                                        | 2969 3105                                                                                |
| Índia                                                                           | Suporte Técnico                                                             | 1600 33 8045                                                                             |
|                                                                                 | Vendas (Contas de Grandes<br>Corporaçoes)                                   | 1600 33 8044                                                                             |
|                                                                                 | Vendas (Micro e Pequenos<br>Negócios)                                       | 1600 33 8046                                                                             |

| País (Cidade)<br>Código<br>Internacionanl<br>Código do País<br>Código da Cidade | Nome do Departamento ou Área de<br>Serviço,<br>Site e Endereço de e-mail               | Códigos de Área,<br>Números para chamadas<br>locais e<br>Números para Ligaçoes<br>Grátis |
|---------------------------------------------------------------------------------|----------------------------------------------------------------------------------------|------------------------------------------------------------------------------------------|
| Irlanda<br>(Cherrywood)                                                         | Site na internet:<br>support.euro.dell.com                                             |                                                                                          |
| Código<br>Internacional: 16                                                     | E-mail:<br>dell_direct_support@dell.com                                                |                                                                                          |
| Código do País:<br>353                                                          | Suporte Técnico apenas para<br>computadores Inspiron XPS                               | 1850 200 722                                                                             |
| Código da<br>Cidade: 1                                                          | Suporte Técnico para todos os<br>outros computadores Dell                              | 1850 543 543                                                                             |
|                                                                                 | R.U. Suporte Técnico (discagem<br>nacional apenas para o Reino<br>Unidos)              | 0870 908 0800                                                                            |
|                                                                                 | Atençao ao Cliente para Usuário<br>caseiro                                             | 01 204 4014                                                                              |
|                                                                                 | Atençao ao Cliente para Pequenos<br>Negócios                                           | 01 204 4014                                                                              |
|                                                                                 | R.U. Atençao ao Ciente (discagem<br>nacional apenas para o Reino<br>Unido)             | 0870 906 0010                                                                            |
|                                                                                 | Atençao ao Cliente para<br>Corporaçoes                                                 | 1850 200 982                                                                             |
|                                                                                 | Atençao ao Ciente para<br>Corporaçoes (discagem nacional<br>apenas para o Reino Unido) | 0870 907 4499                                                                            |
|                                                                                 | Vendas na Irlanda                                                                      | 01 204 4444                                                                              |
|                                                                                 | R.U. Vendas (discagem nacional<br>apenas para o Reino Unido)                           | 0870 907 4000                                                                            |
|                                                                                 | Fax/Fax de Vendas                                                                      | 01 204 0103                                                                              |
|                                                                                 | Quadro de Distribuiçao                                                                 | 01 204 4444                                                                              |

| País (Cidade)<br>Código<br>Internacionanl<br>Código do País<br>Código da Cidade | Nome do Departamento ou Área de<br>Serviço,<br>Site e Endereço de e-mail | Códigos de Área,<br>Números para chamadas<br>locais e<br>Números para Ligaçoes<br>Grátis |
|---------------------------------------------------------------------------------|--------------------------------------------------------------------------|------------------------------------------------------------------------------------------|
| Itália (Milao)                                                                  | Site na internet:                                                        |                                                                                          |
| Código<br>Internacional: 00                                                     | support.euro.dell.com                                                    |                                                                                          |
| Código do País:<br>39                                                           | support.euro.dell.com/it/it/<br>emaildell/                               |                                                                                          |
| Código da                                                                       | Micro e Pequenos Negócios                                                |                                                                                          |
| Cidade: 02                                                                      | Suporte Técnico                                                          | 02 577 826 90                                                                            |
|                                                                                 | Atençao ao Cliente                                                       | 02 696 821 14                                                                            |
|                                                                                 | Fax                                                                      | 02 696 821 13                                                                            |
|                                                                                 | Quadro de Distribuiçao                                                   | 02 696 821 12                                                                            |
|                                                                                 | Corporativo                                                              |                                                                                          |
|                                                                                 | Suporte Técnico                                                          | 02 577 826 90                                                                            |
|                                                                                 | Atençao ao Cliente                                                       | 02 577 825 55                                                                            |
|                                                                                 | Fax                                                                      | 02 575 035 30                                                                            |
|                                                                                 | Quadro de Distribuiçao                                                   | 02 577 821                                                                               |
| Jamaica                                                                         | Suporte Geral (discagem nacional apenas para a Jamaica)                  | 1-800-682-3639                                                                           |

| País (Cidade)<br>Código<br>Internacionanl<br>Código do País<br>Código da Cidade | Nome do Departamento ou Área de<br>Serviço,<br>Site e Endereço de e-mail          | Códigos de Área,<br>Números para chamadas<br>locais e<br>Números para Ligaçoes<br>Grátis |
|---------------------------------------------------------------------------------|-----------------------------------------------------------------------------------|------------------------------------------------------------------------------------------|
| Japao (Kawasaki)                                                                | Site na internet:                                                                 |                                                                                          |
| Código                                                                          | support.jp.dell.com                                                               |                                                                                          |
| Internacional: 001                                                              | Suporte Técnico (servidores)                                                      | Ligaçoes Grátis: 0120-                                                                   |
| Código do País:                                                                 |                                                                                   | 198-498                                                                                  |
| 81                                                                              | Suporte Técnico para fora do                                                      | 81-44-556-4162                                                                           |
| City Code: 44                                                                   | Japao (servidores)                                                                |                                                                                          |
|                                                                                 | Suporte Técnico (Dimension e<br>Inspiron)                                         | Ligaçoes Grátis: 0120-<br>198-226                                                        |
|                                                                                 | Suporte Técnico para fora do<br>Japao (Dimension e Inspiron)                      | 81-44-520-1435                                                                           |
|                                                                                 | Suporte Técnico (Dell Precision,<br>OptiPlex, and Latitude)                       | Discagem Grátis: 0120-<br>198-433                                                        |
|                                                                                 | Suporte Técnico para fora do<br>Japao (Dell Precision, OptiPlex,<br>and Latitude) | 81-44-556-3894                                                                           |

| País (Cidade)<br>Código<br>Internacionanl<br>Código do País<br>Código da Cidade | Nome do Departamento ou Área de<br>Serviço,<br>Site e Endereço de e-mail             | Códigos de Área,<br>Números para chamadas<br>locais e<br>Números para Ligaçoes<br>Grátis |
|---------------------------------------------------------------------------------|--------------------------------------------------------------------------------------|------------------------------------------------------------------------------------------|
|                                                                                 | Suporte Técnico (projetores,<br>PDAs, switches, roteadores)                          | Ligaçoes Grátis: 0120-<br>981-690                                                        |
|                                                                                 | Suporte Técnico para fora do<br>Japao (projetores, PDAs,<br>impressoras, roteadores) | 81-44-556-3468                                                                           |
|                                                                                 | Serviço de Faxbox                                                                    | 044-556-3490                                                                             |
|                                                                                 | Ordem de Serviço Automatizada<br>24 Horas                                            | 044-556-3801                                                                             |
|                                                                                 | Atençao ao Cliente                                                                   | 044-556-4240                                                                             |
|                                                                                 | Divisao de Vendas para Grandes<br>empresas (acima de 400<br>empregados)              | 044-556-1465                                                                             |
|                                                                                 | Divisao de Vendas para Clientes<br>Preferenciais (acima de 400<br>empregados)        | 044-556-3433                                                                             |
|                                                                                 | Vendas para Grandes Coporaçoes<br>(acima de 3500 empregados)                         | 044-556-3430                                                                             |
|                                                                                 | Vendas Públicas (agências<br>governamentais, instituiçoes<br>educacionais e médicas) | 044-556-1469                                                                             |
|                                                                                 | Segmento Global Japao                                                                | 044-556-3469                                                                             |
|                                                                                 | Usuário Individual                                                                   | 044-556-1760                                                                             |
|                                                                                 | Quadro de Distribuiçao                                                               | 044-556-4300                                                                             |

| País (Cidade)<br>Código<br>Internacionanl<br>Código do País<br>Código da Cidade | Nome do Departamento ou Área de<br>Serviço,<br>Site e Endereço de e-mail | Códigos de Área,<br>Números para chamadas<br>locais e<br>Números para Ligaçoes<br>Grátis |
|---------------------------------------------------------------------------------|--------------------------------------------------------------------------|------------------------------------------------------------------------------------------|
| Coreia (Seoul)                                                                  | Suporte Técnico                                                          | Ligaçoes Grátis: 080-200-                                                                |
| Código<br>Internacional: 001                                                    | Vendas                                                                   | 3800<br>Ligaçoes Grátis: 080-200-                                                        |
| Código do País:<br>82                                                           | Serviços a Clientes (Penang,                                             | 604 633 4949                                                                             |
| Código da<br>Cidade: <b>2</b>                                                   | Malásia)<br>Fax                                                          | 2194-6202                                                                                |
|                                                                                 | Quadro de Distribuiçao                                                   | 2194-6000                                                                                |
|                                                                                 | Suporte Técnico (Eletrônicos e<br>Acessórios)                            | Ligaçoes Grátis: 080-200-<br>3801                                                        |
| América Latina                                                                  | Suporte Técnico a Clientes<br>(Austin, Texas, E.U.A.)                    | 512 728-4093                                                                             |
|                                                                                 | Serviços a Clientes (Austin, Texas, U.S.A.)                              | 512 728-3619                                                                             |
|                                                                                 | Fax (Suporte Técnico e Serviços a<br>Clientes) (Austin, Texas, E.U.A.)   | 512 728-3883                                                                             |
|                                                                                 | Vendas (Austin, Texas, U.S.A.)                                           | 512 728-4397                                                                             |
|                                                                                 | Fax de Vendas (Austin, Texas,                                            | 512 728-4600                                                                             |
|                                                                                 | E.U.A.)                                                                  | ou 512 728-3772                                                                          |

| País (Cidade)<br>Código<br>Internacionanl<br>Código do País<br>Código da Cidade | Nome do Departamento ou Área de<br>Serviço,<br>Site e Endereço de e-mail | Códigos de Área,<br>Números para chamadas<br>locais e<br>Números para Ligaçoes<br>Grátis |
|---------------------------------------------------------------------------------|--------------------------------------------------------------------------|------------------------------------------------------------------------------------------|
| Luxemburgo                                                                      | Site na internet:                                                        |                                                                                          |
| Código<br>Internacional: 00                                                     | E-mail: tech_be@dell.com                                                 |                                                                                          |
| Código do País:<br>352                                                          | Suporte Técnico (Bruxelas,<br>Bélgica)                                   | 3420808075                                                                               |
|                                                                                 | Vendas para Micro/Pequenos<br>Negócios (Bruxelas, Bélgica)               | Ligaçoes<br>Grátis: 080016884                                                            |
|                                                                                 | Vendas para Corporaçoes<br>(Bruxelas, Bélgica)                           | 02 481 91 00                                                                             |
|                                                                                 | Atençao ao Cliente (Bruxelas,<br>Bélgica)                                | 02 481 91 19                                                                             |
|                                                                                 | Fax (Bruxelas, Bélgica)                                                  | 02 481 92 99                                                                             |
|                                                                                 | Quadro de Distribuiçao (Bruxelas,<br>Bélgica)                            | 02 481 91 00                                                                             |
| Macao                                                                           | Suporte Técnico                                                          | Ligaçoes Grátis: 0800 105                                                                |
| Código do País:<br>853                                                          | Serviços a Clientes (Xiamen,<br>China)                                   | 34 160 910                                                                               |
|                                                                                 | Transaçao de Vendas (Xiamen,<br>China                                    | 29 693 115                                                                               |

| País (Cidade)<br>Código<br>Internacionanl<br>Código do País<br>Código da Cidade | Nome do Departamento ou Área de<br>Serviço,<br>Site e Endereço de e-mail           | Códigos de Área,<br>Números para chamadas<br>locais e<br>Números para Ligaçoes<br>Grátis |
|---------------------------------------------------------------------------------|------------------------------------------------------------------------------------|------------------------------------------------------------------------------------------|
| Malásia (Penang)                                                                | Site na internet:                                                                  |                                                                                          |
| Código<br>Internacional: 00                                                     | support.ap.dell.com<br>Suporte Técnico (Dell Precision,<br>OptiPlex, and Latitude) | Ligaçoes Grátis: 1 800 88                                                                |
| 60<br>City Code: 4                                                              | Suporte Técnico (Dimension ,<br>Inspiron, Eletrônicos e Acessórios)                | Ligaçoes Grátis: 1 800 88                                                                |
|                                                                                 | Suporte Técnico (PowerApp,<br>PowerEdge, PowerConnect, e<br>PowerVault)            | Ligaçoes<br>Grátis: 1800 88 1386                                                         |
|                                                                                 | Serviços a Clientes (Penang,<br>Malásia)                                           | 04 633 4949                                                                              |
|                                                                                 | Transaçoes de Vendas                                                               | Ligaçoes<br>Grátis: 1 800 888                                                            |
|                                                                                 | Vendas Corporativas                                                                | Ligaçoes<br>Grátis: 1 800 888                                                            |
| México                                                                          | Suporte Técnico a Clientes                                                         | 001-877-384-8979                                                                         |
| Código                                                                          |                                                                                    | ou 001-877-269-3383                                                                      |
| Internacional: 00                                                               | Vendas                                                                             | 50-81-8800                                                                               |
| Código do País:                                                                 |                                                                                    | ou 01-800-888-3355                                                                       |
| )2                                                                              | Serviços a Clientes                                                                | 001-877-384-8979                                                                         |
|                                                                                 |                                                                                    | ou 001-877-269-3383                                                                      |
|                                                                                 | Unidade principal                                                                  | 50-81-8800                                                                               |
|                                                                                 |                                                                                    | ou 01-800-888-3355                                                                       |
| Montserrat                                                                      | Assistência Geral                                                                  | Ligaçoes Grátis: 1-866-<br>278-6822                                                      |
| Antilhas<br>Holandesas                                                          | Assistência Geral                                                                  | 001-800-882-1519                                                                         |

| País (Cidade)<br>Código<br>Internacionanl<br>Código do País<br>Código da Cidade | Nome do Departamento ou Área de<br>Serviço,<br>Site e Endereço de e-mail | Códigos de Área,<br>Números para chamadas<br>locais e<br>Números para Ligaçoes<br>Grátis |
|---------------------------------------------------------------------------------|--------------------------------------------------------------------------|------------------------------------------------------------------------------------------|
| Holanda<br>(Amsterda)                                                           | Site na internet:<br>support.euro.dell.com                               |                                                                                          |
| Código<br>Internacional: 00                                                     | Suporte Técnico apenas para<br>computadores Inspiron XPS                 | 020 674 45 94                                                                            |
| Código do País:<br>31                                                           | Suporte Técnico para todos os<br>outros computadores Dell                | 020 674 45 00                                                                            |
| City Code: 20                                                                   | Fax do suporte Técnico                                                   | 020 674 47 66                                                                            |
|                                                                                 | Atençao ao Cliente para<br>Micro/Pequenos Negócios                       | 020 674 42 00                                                                            |
|                                                                                 | Atençao ao Cliente para<br>Relacionamento                                | 020 674 4325                                                                             |
|                                                                                 | Vendas para Micro/Pequenos<br>Negócios                                   | 020 674 55 00                                                                            |
|                                                                                 | Vendas para Relacionamento                                               | 020 674 50 00                                                                            |
|                                                                                 | Fax de Vendas para<br>Micro/Pequenos Negócios                            | 020 674 47 75                                                                            |
|                                                                                 | Fax de Vendas para<br>Relacionamento                                     | 020 674 47 50                                                                            |
|                                                                                 | Quadro de Distribuiçao                                                   | 020 674 50 00                                                                            |
|                                                                                 | Fax do Quadro de distribuiçao                                            | 020 674 47 50                                                                            |

| País (Cidade)<br>Código<br>Internacionanl<br>Código do País<br>Código da Cidade | Nome do Departamento ou Área de<br>Serviço,<br>Site e Endereço de e-mail                                                                                                    | Códigos de Área,<br>Números para chamadas<br>locais e<br>Números para Ligaçoes<br>Grátis                                             |
|---------------------------------------------------------------------------------|----------------------------------------------------------------------------------------------------|----------------------------------------------------------------------------------------------------|
| Nova Zelândia<br>Código<br>Internacional: 00<br>Código do País:<br>64           | E-mail (Nova Zelândia):<br>nz_tech_support@dell.com<br>E-mail (Australia):<br>au_tech_support@dell.com<br>Suporte Técnico (computadores<br>portáteis e de mesa)<br>Suporte Técnico (servidores e<br>estaçoes de trabalho)<br>Micro e Pequenos Negócios<br>Governos e Empresas<br>Vendas<br>Fax | Ligaçoes<br>Grátis: 0800 446 255<br>Ligaçoes Grátis: 0800 443<br>563<br>0800 446 255<br>0800 444 617<br>0800 441 567<br>0800 441 566 |
| Nicarágua                                                                       | Assistência Geral                                                                                                    | 001-800-220-1006                                                                                                    |
| Noruega<br>(Lysaker)<br>Código<br>Internacional: 00                             | Site na internet:<br>support.euro.dell.com<br>E-mail:<br>support.euro.dell.com/no/no/                                                                                                    |                                                                                                    |
| Código do País:<br>47                                                           | emaildell/<br>Suporte Técnico<br>Atençao ao Cliente para<br>Relacionamento<br>Atençao ao Cliente para<br>Micro/Pequenos Negócios<br>Quadro de Distribuiçao                                                                                                    | 671 16882<br>671 17575<br>23162298<br>671 16800                                                                                      |
|                                                                                 | Fax do Quadro de Distribuiçao                                                                                                    | 671 16865                                                                                                    |
| Panamá                                                                          | Assistência Geral                                                                                                    | 001-800-507-0962                                                                                                    |
| Peru                                                                            | Assistência Geral                                                                                                    | 0800-50-669                                                                                                    |

| País (Cidade)<br>Código<br>Internacionanl<br>Código do País<br>Código da Cidade | Nome do Departamento ou Área de<br>Serviço,<br>Site e Endereço de e-mail | Códigos de Área,<br>Números para chamadas<br>locais e<br>Números para Ligaçoes<br>Grátis |
|---------------------------------------------------------------------------------|--------------------------------------------------------------------------|------------------------------------------------------------------------------------------|
| Polônia<br>(Varsóvia)                                                           | Site na internet:<br>support.euro.dell.com                               |                                                                                          |
| Código<br>Internacional: 011                                                    | E-mail:<br>pl_support_tech@dell.com                                      |                                                                                          |
| Código do País:                                                                 | Telefone de Serviços a Clientes                                          | 57 95 700                                                                                |
| 48                                                                              | Atençao ao Cliente                                                       | 57 95 999                                                                                |
| Código da<br>Cidado: 22                                                         | Vendas                                                                   | 57 95 999                                                                                |
| Cittade: 22                                                                     | Fax de Serviços a Clientes                                               | 57 95 806                                                                                |
|                                                                                 | Fax da Recepçao                                                          | 57 95 998                                                                                |
|                                                                                 | Quadro de Distribuiçao                                                   | 57 95 999                                                                                |
| Portugal                                                                        | Site na internet:<br>support.euro.dell.com                               |                                                                                          |
| Codigo<br>Internacional: 00<br>Código do País:                                  | E-mail:<br>support.euro.dell.com/pt/en/<br>emaildell/                    |                                                                                          |
| <i>))</i> 1                                                                     | Suporte Técnico                                                          | 707200149                                                                                |
|                                                                                 | Atençao ao Cliente                                                       | 800 300 413                                                                              |
|                                                                                 | Vendas                                                                   | 800 300 410 ou<br>800 300 411 ou<br>800 300 412 ou<br>21 422 07 10                       |
|                                                                                 | Fax                                                                      | 21 424 01 12                                                                             |
| Porto Rico                                                                      | Assistência Geral                                                        | 1-800-805-7545                                                                           |
| Sao Cristóvao e<br>Nevis                                                        | Assistência Geral                                                        | Ligaçoes Grátis: 1-877-<br>441-4731                                                      |
| Sao Lúcia                                                                       | Assistência Geral                                                        | 1-800-882-1521                                                                           |
| Sao Vicente e<br>Granadinas                                                     | Assistência Geral                                                        | Ligaçoes Grátis: 1-877-<br>270-4609                                                      |

| País (Cidade)<br>Código<br>Internacionanl<br>Código do País<br>Código da Cidade | Nome do Departamento ou Área de<br>Serviço,<br>Site e Endereço de e-mail | Códigos de Área,<br>Números para chamadas<br>locais e<br>Números para Ligaçoes<br>Grátis |
|---------------------------------------------------------------------------------|--------------------------------------------------------------------------|------------------------------------------------------------------------------------------|
| Singapura<br>(Singapura)                                                        | Site na internet:<br>support.ap.dell.com                                 |                                                                                          |
| Código<br>Internacional: 005                                                    | Suporte Técnico (Dimension ,<br>Inspiron, Eletrônicos e Acessórios)      | Ligaçoes<br>Grátis: 1800 394 7430                                                        |
| Código do País:<br>65                                                           | Suporte Técnico (OptiPlex,<br>Latitude e Dell Precision)                 | Ligaçoes<br>Grátis: 1800 394 7488                                                        |
|                                                                                 | Suporte Técnico (PowerApp,<br>PowerEdge, PowerConnect, e<br>PowerVault)  | Ligaçoes<br>Grátis: 1800 394 7478                                                        |
|                                                                                 | Serviços a Clientes (Penang,<br>Malásia)                                 | 604 633 4949                                                                             |
|                                                                                 | Transaçoes de Vendas                                                     | Ligaçoes Grátis:<br>1 800 394 7412                                                       |
|                                                                                 | Vendas Corporativas                                                      | Ligaçoes<br>Grátis: 1 800 394                                                            |
| slováquia (Praga)<br>Código                                                     | Site na internet:<br>support.euro.dell.com                               |                                                                                          |
| Internacional: 00                                                               | E-mail: czech_dell@dell.com                                              |                                                                                          |
| Código do País:<br>421                                                          | Suporte Técnico                                                          | 02 5441 5727                                                                             |
|                                                                                 | Atençao ao Cliente                                                       | 420 22537 2707                                                                           |
|                                                                                 | Fax                                                                      | 02 5441 8328                                                                             |
|                                                                                 | Fax Técnica                                                              | 02 5441 8328                                                                             |
|                                                                                 | Quadro de Distribuiçao (Vendas)                                          | 02 5441 7585                                                                             |

| País (Cidade)<br>Código<br>Internacionanl<br>Código do País<br>Código da Cidade | Nome do Departamento ou Área de<br>Serviço,<br>Site e Endereço de e-mail         | Códigos de Área,<br>Números para chamadas<br>locais e<br>Números para Ligaçoes<br>Grátis |
|---------------------------------------------------------------------------------|----------------------------------------------------------------------------------|------------------------------------------------------------------------------------------|
| África do Sul<br>(Joanesburgo)                                                  | Site na internet:<br>support.euro.dell.com                                       |                                                                                          |
| Código<br>Internacional:                                                        | E-mail:<br>dell_za_support@dell.com                                              |                                                                                          |
| 09/091                                                                          | Fila de Ouros                                                                    | 011 709 7713                                                                             |
| Código do País:                                                                 | Suporte Técnico                                                                  | 011 709 7710                                                                             |
| 27                                                                              | Atençao ao Cliente                                                               | 011 709 7707                                                                             |
| Código da<br>Cidado: 11                                                         | Vendas                                                                           | 011 709 7700                                                                             |
| Cidade: 11                                                                      | Fax                                                                              | 011 706 0495                                                                             |
|                                                                                 | Quadro de Distribuiçao                                                           | 011 709 7700                                                                             |
| Países do Sudeste<br>da Ásia e Pacífico                                         | Suporte Técnico a Clientes,<br>serviços a Clientes e Vendas<br>(Penang, Malásia) | 604 633 4810                                                                             |
| Espanha (Madri)                                                                 | Site na internet:<br>support.euro.dell.com                                       |                                                                                          |
| Internacional: 00                                                               | E-mail:                                                                          |                                                                                          |
| Código do País:<br>34                                                           | support.euro.dell.com/es/es/<br>emaildell/                                       |                                                                                          |
| Código da                                                                       | Micro e Pequenos Negócios                                                        |                                                                                          |
| Cidade: 91                                                                      | Suporte Técnico                                                                  | 902 100 130                                                                              |
|                                                                                 | Atençao ao Cliente                                                               | 902 118 540                                                                              |
|                                                                                 | Vendas                                                                           | 902 118 541                                                                              |
|                                                                                 | Quadro de Distribuiçao                                                           | 902 118 541                                                                              |
|                                                                                 | Fax                                                                              | 902 118 539                                                                              |
|                                                                                 | Corporativo                                                                      |                                                                                          |
|                                                                                 | Suporte Técnico                                                                  | 902 100 130                                                                              |
|                                                                                 | Atençao ao Cliente                                                               | 902 115 236                                                                              |
|                                                                                 | Quadro de Distribuiçao                                                           | 91 722 92 00                                                                             |
|                                                                                 | Fax                                                                              | 91 722 95 83                                                                             |

| País (Cidade)<br>Código<br>Internacionanl<br>Código do País<br>Código da Cidade | Nome do Departamento ou Área de<br>Serviço,<br>Site e Endereço de e-mail                                 | Códigos de Área,<br>Números para chamadas<br>locais e<br>Números para Ligaçoes<br>Grátis |
|---------------------------------------------------------------------------------|----------------------------------------------------------------------------------------------------|------------------------------------------------------------------------------------------|
| Suécia (Upplands<br>Vasby)                                                      | Site na internet:<br>support.euro.dell.com                                                               |                                                                                          |
| Código<br>Internacional: 00                                                     | E-mail:<br>support.euro.dell.com/se/sv/                                                                  |                                                                                          |
| Código do País:                                                                 | emaildell/                                                                                               |                                                                                          |
| 46                                                                              | Suporte Técnico                                                                                          | 08 590 05 199                                                                            |
| Código da<br>Cidade: 8                                                          | Atençao ao Cliente para<br>Relacionamento                                                                | 08 590 05 642                                                                            |
|                                                                                 | Atençao ao Cliente para<br>Micro/Pequenos Negócios                                                       | 08 587 70 527                                                                            |
|                                                                                 | Suporte ao Programa de Compras<br>dos Empregados (EPP)                                                   | 20 140 14 44                                                                             |
|                                                                                 | Fax do suporte Técnico                                                                                   | 08 590 05 594                                                                            |
|                                                                                 | Vendas                                                                                                   | 08 590 05 185                                                                            |
| Suíça (Genebra)<br>Código                                                       | Site na internet:<br>support.euro.dell.com                                                               |                                                                                          |
| Internacional: 00                                                               | E-mail:                                                                                                  |                                                                                          |
| Código do País:<br>41                                                           | Tech_support_central_Europe@<br>dell.com                                                                 |                                                                                          |
| Código da<br>Cidade: <b>22</b>                                                  | E-mail for French-speaking HSB<br>and Corporate Customers:<br>support.euro.dell.com/ch/fr/<br>emaildell/ |                                                                                          |
|                                                                                 | Suporte Técnico (Micro/Pequenos negócios)                                                                | 0844 811 411                                                                             |
|                                                                                 | Suporte Técnico (Corporaçoes)                                                                            | 0844 822 844                                                                             |
|                                                                                 | Atençao ao Cliente<br>(Micro/Pequenos negócios)                                                          | 0848 802 202                                                                             |
|                                                                                 | Atençao ao Cliente (Corporaçoes)                                                                         | 0848 821 721                                                                             |
|                                                                                 | Fax                                                                                                    | 022 799 01 90                                                                            |
|                                                                                 | Quadro de Distribuiçao                                                                                   | 022 799 01 01                                                                            |

| País (Cidade)<br>Código<br>Internacionanl<br>Código do País<br>Código da Cidade | Nome do Departamento ou Área de<br>Serviço,<br>Site e Endereço de e-mail                  | Códigos de Área,<br>Números para chamadas<br>locais e<br>Números para Ligaçoes<br>Grátis |
|---------------------------------------------------------------------------------|-------------------------------------------------------------------------------------------|------------------------------------------------------------------------------------------|
| Taiwan<br>Código                                                                | Site na internet:<br>support.ap.dell.com                                                  |                                                                                          |
| Internacional: 002                                                              | E-mail: ap_support@dell.com                                                               |                                                                                          |
| Código do País:<br>886                                                          | Suporte Técnico (OptiPlex,<br>Latitude, Inspiron, Dimension,<br>Eletrônicos e Acessórios) | Ligaçoes<br>Grátis: 00801 86 1011                                                        |
|                                                                                 | Suporte Técnico (PowerApp,<br>PowerEdge, PowerConnect, e<br>PowerVault)                   | Ligaçoes<br>Grátis: 00801 60 1256                                                        |
|                                                                                 | Transaçoes de Vendas                                                                      | Ligaçoes<br>Grátis: 00801 65 1228                                                        |
|                                                                                 | Vendas Corporativas                                                                       | Ligaçoes<br>Grátis: 00801 651 227                                                        |
| <b>Tailândia</b><br>Código                                                      | Site na internet:<br>support.ap.dell.com                                                  |                                                                                          |
| Internacional: 001<br>Código do País:<br>66                                     | Suporte Técnico (OptiPlex,<br>Latitude e Dell Precision)                                  | Ligaçoes<br>Grátis: 1800 0060 07                                                         |
|                                                                                 | Suporte Técnico (PowerApp,<br>PowerEdge, PowerConnect, e<br>PowerVault)                   | Ligaçoes<br>Grátis: 1800 0600 09                                                         |
|                                                                                 | Serviços a Clientes (Penang,<br>Malásia)                                                  | 604 633 4949                                                                             |
|                                                                                 | Vendas Corporativas                                                                       | Ligaçoes<br>Grátis: 1800 006 009                                                         |
|                                                                                 | Transaçoes de Vendas                                                                      | Ligaçoes<br>Grátis: 1800 006 006                                                         |
| Trindade/Tobago                                                                 | Assistência Geral                                                                         | 1-800-805-8035                                                                           |
| Ilhas Turcas e<br>Caicos                                                        | Assistência Geral                                                                         | Ligaçoes Grátis: 1-866-<br>540-3355                                                      |

| País (Cidade)<br>Código<br>Internacionanl<br>Código do País<br>Código da Cidade | Nome do Departamento ou Área de<br>Serviço,<br>Site e Endereço de e-mail                    | Códigos de Área,<br>Números para chamadas<br>locais e<br>Números para Ligaçoes<br>Grátis |
|---------------------------------------------------------------------------------|---------------------------------------------------------------------------------------------|------------------------------------------------------------------------------------------|
| R.U. (Bracknell)                                                                | Site na internet:                                                                           |                                                                                          |
| Código<br>Internacional: 00                                                     | support.euro.dell.com<br>Site para Atencao ao Cliente:                                      |                                                                                          |
| Código do País:<br>44                                                           | support.euro.dell.com/uk/en/ECare,                                                          | /Form/Home.asp                                                                           |
| Código da<br>Cidade: <b>1344</b>                                                | E-mail:<br>dell_direct_support@dell.com                                                     |                                                                                          |
|                                                                                 | Suporte Técnico<br>(Corporaçoes/Clientes<br>Preferenciais/PAD[acima de 1000<br>empregados]) | 0870 908 0500                                                                            |
|                                                                                 | Suporte Técnico (direto e geral)                                                            | 0870 908 0800                                                                            |
|                                                                                 | Atençao ao Cliente para Clientes<br>Globais                                                 | 01344 373 186                                                                            |
|                                                                                 | Atençao ao Cliente de<br>Micro/Pequenos Negócios                                            | 0870 906 0010                                                                            |
|                                                                                 | Atençao ao Cliente para<br>Corporaçoes                                                      | 01344 373 185                                                                            |
|                                                                                 | Atençao ao Cliente para Clientes<br>Preferenciais (de 500 a 5000<br>empregados)             | 0870 906 0010                                                                            |
|                                                                                 | Atençao ao Cliente do Governo<br>Central                                                    | 01344 373 193                                                                            |
|                                                                                 | Atençao ao Cliente da<br>Administraçao Local e Educaçao                                     | 01344 373 199                                                                            |
|                                                                                 | Atençao ao Cliente da Saúde                                                                 | 01344 373 194                                                                            |
|                                                                                 | Vendas para Micro e Pequenos<br>Negócios                                                    | 0870 907 4000                                                                            |
|                                                                                 | Setor de Vendas para Empresas<br>Públicas e Corporaçoes                                     | 01344 860 456                                                                            |
|                                                                                 | Micro e Pequenos Negócios                                                                   | 0870 907 4006                                                                            |

| País (Cidade)<br>Código<br>Internacionanl<br>Código do País<br>Código da Cidade | Nome do Departamento ou Área de<br>Serviço,<br>Site e Endereço de e-mail | Códigos de Área,<br>Números para chamadas<br>locais e<br>Números para Ligaçoes<br>Grátis |
|---------------------------------------------------------------------------------|--------------------------------------------------------------------------|------------------------------------------------------------------------------------------|
| Uruguai                                                                         | Assistência Geral                                                        | Ligaçoes Grátis: 000-413-<br>598-2521                                                    |
| U.S.A. (Austin,<br>Texas)                                                       | Status da Ordem de Serviço<br>Automatizada                               | Ligaçoes Grátis: 1-800-<br>433-9014                                                      |
| Código<br>Internacional: 011                                                    | AutoTech (computadores<br>portáteis e de mesa)                           | Ligaçoes Grátis: 1-800-<br>247-9362                                                      |
| Código do País: l                                                               | Consumidor (Home and Home Of                                             | fice)                                                                                    |
|                                                                                 | Suporte Técnico                                                          | Ligaçoes Grátis: 1-800-<br>624-9896                                                      |
|                                                                                 | Serviços a Clientes                                                      | Ligaçoes Grátis: 1-800-<br>624-9897                                                      |
|                                                                                 | DellNet™ Serviços e Suporte                                              | Ligaçoes Grátis: 1-877-<br>Dellnet                                                       |
|                                                                                 |                                                                          | (1-877-335-5638)                                                                         |
|                                                                                 | Programa para Compras dos<br>Empregados (EPP) Clientes                   | Ligaçoes Grátis: 1-800-<br>695-8133                                                      |
|                                                                                 | Site para Serviços Financeiros:<br>www.dellfinancialservices.com         |                                                                                          |
|                                                                                 | Serviços Financeiros<br>(arrendamentos/empréstimos)                      | Ligaçoes Grátis: 1-877-<br>577-3355                                                      |
|                                                                                 | Serviços Financeiros (Contas<br>Preferenciais da Dell [DPA])             | Ligaçoes Grátis: 1-800-<br>283-2210                                                      |
|                                                                                 | Negócios                                                                 |                                                                                          |
|                                                                                 | Serviços e Suporte Técnico a<br>Clientes                                 | Ligaçoes Grátis: 1-800-<br>822-8965                                                      |
|                                                                                 | Programa para Compras dos<br>Empregados (EPP) Clientes                   | Ligaçoes Grátis: 1-800-<br>695-8133                                                      |
|                                                                                 | Suporte Técnico para Impressoras<br>e Projetores                         | Ligaçoes Grátis: 1-877-<br>459-7298                                                      |
|                                                                                 | Público (governos, instituiçoes edu                                      | cacionais e de saúde)                                                                    |

| País (Cidade)<br>Código<br>Internacionanl<br>Código do País<br>Código da Cidade | Nome do Departamento ou Área de<br>Serviço,<br>Site e Endereço de e-mail | Códigos de Área,<br>Números para chamadas<br>locais e<br>Números para Ligaçoes<br>Grátis |
|---------------------------------------------------------------------------------|--------------------------------------------------------------------------|------------------------------------------------------------------------------------------|
|                                                                                 | Serviços e Suporte Técnico a<br>Clientes                                 | Ligaçoes Grátis: 1-800-<br>456-3355                                                      |
|                                                                                 | Programa para Compras dos<br>Empregados (EPP) Clientes                   | Ligaçoes Grátis: 1-800-<br>234-1490                                                      |
|                                                                                 | Vendas Dell                                                              | Ligaçoes Grátis: 1-800-<br>289-3355                                                      |
|                                                                                 |                                                                          | ou Ligaçoes Grátis 1-<br>800-879-3355                                                    |
|                                                                                 | Loja Dell Outlet (computadores<br>Dell renovados)                        | Ligaçoes Grátis: 1-888-<br>798-7561                                                      |
|                                                                                 | Vendas de Software e Periféricos                                         | Ligaçoes Grátis: 1-800-<br>671-3355                                                      |
|                                                                                 | Vendas de Partes Sobressalentes                                          | Ligaçoes Grátis: 1-800-<br>357-3355                                                      |
|                                                                                 | Vendas de Serviços Estendidos e<br>Garantias                             | Ligaçoes Grátis: 1-800-<br>247-4618                                                      |
|                                                                                 | Fax                                                                      | Ligaçoes Grátis: 1-800-<br>727-8320                                                      |
|                                                                                 | Serviços Dell para Surdos,<br>Parcialmente Surdos ou Portadores          | Ligaçoes Grátis: 1-877-<br>DELLTTY                                                       |
|                                                                                 | de Distúrbios da Fala                                                    | (1-877-335-5889)                                                                         |
| E.U. Ilhas<br>Virgens                                                           | Assistência Geral                                                        | 1-877-673-3355                                                                           |
| Venezuela                                                                       | Assistência Geral                                                        | 8001-3605                                                                                |

# Apêndice: Avisos regulamentares

#### Avisos da FCC (apenas para os Estados Unidos)

A maioria dos sistemas de computador Dell são classificados pela Federal Communications Commission (FCC) como aparelhos digitais Classe B. Para determinar qual classificação se aplica ao seu sistema de computador, examine todos os selos de registro da FCC localizados na parte inferior, lateral ou traseira do seu computador ou nos suportes de instalação das placas e nas próprias placas. Caso algum dos selos indique Classe A, todo o seu sistema é considerado um aparelho digital Classe A . Se *todos* os selos indicarem a Classe B da FCC, diferenciada por um número de identificação da FCC ou pelo logotipo da FCC, (**FC**), seu sistema é considerado um aparelho digital Classe B.

Uma vez determinada a classificação da FCC do seu sistema, leia os avisos apropriados da FCC. Note que as regulamentações da FCC estabelecem que as trocas ou modificações que não sejam expressamente aprovadas pela Dell invalidam a autorização para a operação deste equipamento.

Este aparelho cumpre com o Parágrafo 15 das Regras da FCC. A operação está sujeita às duas condições abaixo:

- Este aparelho não pode causar interferências prejudiciais.
- Este aparelho deve aceitar qualquer interferência recebida, inclusive interferências que possam causar ações indesejadas.

#### Classe A

Este equipamento foi testado e cumpre com os termos relativos a um aparelho digital Classe A de acordo com o Parágrafo 15 das Regras da FCC. Esses termos foram estabelecidos para garantir proteção razoável contra interferências prejudiciais quando o equipamento for operado em um ambiente comercial. Este equipamento gera, usa e pode irradiar freqüências de rádio. Se não for instalado e usado de acordo com o manual de instruções do fabricante, ele poderá causar interferências prejudiciais às comunicações por rádio. O uso deste equipamento em uma área residencial pode causar interferência prejudicial. Nesse caso, você será solicitado a corrigir a interferência por conta própria.

#### Classe B

Este equipamento foi testado e cumpre os termos relativos a um aparelho digital Classe B de acordo com o Parágrafo 15 das Regras da FCC. Esses termos foram estabelecidos para garantir proteção razoável contra interferências prejudiciais em uma instalação residencial. Este equipamento gera, usa e pode irradiar freqüências de rádio. Se não for instalado e usado de acordo com o manual de instruções do fabricante, ele poderá causar interferências prejudiciais às comunicações por rádio. Entretanto, não há garantia de que essa interferência não ocorrerá em uma instalação específica. Caso este equipamento cause interferência prejudiciai à recepção de rádio ou televisão, o que pode ser determinado ao se ligar e desligar o equipamento, você será encorajado a corrigir a interferência aplicando uma ou mais das seguintes medidas:

- Redirecione ou mude a antena receptora de lugar.
- Aumente o espaço entre o equipamento e o receptor.
- Conecte o equipamento a uma tomada em um circuito diferente daquele ao qual o receptor está conectado.
- Consulte o representante ou um técnico experiente em rádio e televisão para obter ajuda.

#### Informações sobre identificação da FCC

As seguintes informações são fornecidas no aparelho ou aparelhos abordados neste documento de acordo com as regulamentações da FCC:

- Nome do produto: Projeto DLP
- Número do modelo: 5100MP/DELL
- Nome da empresa: Dell Inc. One Dell Way Round Rock, Texas 78682 EUA 512-338-4400

#### Informação NOM (apenas para o México)

As seguintes informações são fornecidas no(s) aparelho(s) descrito(s) neste documento de acordo com as exigências dos padrões oficiais mexicanos (NOM):

| Exportador:  | Dell Inc.<br>One Dell Way<br>Round Rock, TX 78682                                                                                                    |
|--------------|----------------------------------------------------------------------------------------------------|
| Importador:  | Dell Computer de México, S.A. de C.V.<br>Paseo de la Reforma 2620 - 11º Piso<br>Col. Lomas Altas<br>11950 México, D.F.                                              |
| Enviar para: | Dell Computer de México, S.A. de C.V.<br>al Cuidado de Kuehne & Nagel de México S. de R.L.<br>Avenida Soles No. 55<br>Col. Peñon de los Baños<br>15520 México, D.F. |

| Modelo | Voltagem      | Freqüência | Consumo de energia<br>elétrica |
|--------|---------------|------------|--------------------------------|
| 5100MP | AC 90 - 240 V | 50 - 60 Hz | 4,7 A                          |

# Glossário

**ANSI Lumens**— Um padrao para medir a emissao de luz, usado para comparar projetores.

**Relaçao de aspecto**—A mais popular relaçao entre altura e largura é 4:3 (4 por 3). Os formatos da tela de televisores e computadores tem relaçao de 4:3, o que significa que a largura da imagem é 4/3 vezes a altura.

**Backlit (Backlight)**—Refere-se ao controle remoto ou ao painel de controle do projetor, que tem botoes e controles que são iluminados.

**Bandwidth**— O número de ciclos por segundo (Hertz) expressando a diferença entre a mais baixa e a mais alta freqüência limitada de uma faixa de freqüência; ou ainda a largura de uma faixa de freqüências.

**Brilho**—A quantidade de luz emitida por um monitor ou uma tela de projeçao ou ainda um aparelho de projeçao. O brilho do projetor é medido por ANSI lumens.

**Temperatura da cor**—Um método para medir a brancura de uma fonte de luz. Lâmpadas de metal halide tem uma temperatura mais alta se comparadas a lâmpadas halógenas ou incandecentes.

**Vídeo Componente**— Estes componentes sao referidos como luma e chroma e sao definidos como Y'Pb'Pr' para componentes analógicos e Y'Cb'Cr' para componentes digitais. Video componente está disponível em aparelhos de DVD e projetores.

**Vídeo Composto** —O sinal de imagem combinado, incluindo branqueamento vertical e horizontal e sinais sincronizados.

**Compactaçao**— Uma funçao que deleta linhas de resoluçao da imagem para caber na área de exibiçao.

**SVGA Compactado**—Para projetar uma imegam de 800x600 com um projetor VGA, o sinal original de 800x600 precisa ser compactado. Os dados mostram com apenas dois terços dos pixels (307.000 vs 480.000). A imagem resultante tem o tamanho de uma página SVGA mas sacrifica um pouco da qualidade da imagem. Caso você use um SVGA computador, conectar VGA a um projetor VGA dá melhores resultados.

**SXGA Compactado**— Encontrado em projetores XGA, o tratamento SXGA compactado permite estes projetores o manuseio de resoluções SXGA acima de 1280x1024.

**XGA Compactado**—Encontrado em projetores XGA, o tratamento XGA compactado permite estes projetores o manuseio de resoluçoes XGA de 1024x768.

**Relaçao de Contraste**— Faixa de valores de luz e de claro e escuro em uma imagem, ou a relaçao entre seus valores máximo e mínimo. Existem dois métodos usados pela indústria da projeçao para medir esta relaçao:

- **1** *Full On/Off* Mede a relação da produção de luz de uma imagem toda branca (Full on) e a proudção de luz de uma toda preta (Full of).
- **2** ANSI Mede um modelo de 16 retângulos alternantes brancos e pretos A produçao média de luz dos retângulos brancos é dividida pela produçao média de luz dos retângulos pretos para determinar a ANSI relaçao de contraste.

*Full On/Off* contraste é sempre um número maior do que ANSI contraste para o mesmo projetor.

**dB**— decibel—Uma unidade usada para expressar diferença relativa em força ou intensidade, geralmente entre dois sinais acústicos ou elétricos, igual a dez vezes o logarítimo comum da relaçao de dois níveis.

**Diagonal Screen**— Um método para medir o tamanho da tela ou de uma imagem projetada. Mede de um canto ao outro. Uma tela de 2,7m de altura por 3,6m de largura tem uma diagonal de 4,5m. Este documento assume que as dimensoes da diagonal são para a relaçao tradicional de 4:3 de uma imagem de computador conforme o exemplo abaixo.

**DLP**— Digital Light Processing—A tecnologia do monitor refletivo, desenvolvida pela Texas Instruments, que usa pequenos espelhos manipuláveis. A luz que passa através de um filtro de cores é enviada aos espelhos DLP, que organizam as cores RGB em uma imagem projetada em uma tela, também conhecida como DMD.

**DMD**— —Cada DMD consiste em milhares de espelhos inclinados, feitos de uma liga de alumínio, montados em um enrolamento de deflexao escondido.

**DVI**— Interface Visual Digital—Define a interface digital entre aparelhos digitais como projetores e computadores. Para aparelhos que suportam DVI, uma conexao digital a digital pode ser feita para eliminar a conversao para analógico e através disso proporcionar uma imagem imaculada.

Distância Focal— A distância da superfície de uma lente até seu ponto focal.

**Freqüência**— É o número de repetiçoes em ciclos por segundo de um sinal elétrico. Medida em Hz.

Hz — Freqüência de um sinal alternante. Veja Freqüência.

**Ajuste de distorção**— Dispositivo que corrige a distorçao de uma imagem projetada (geralmente um efeito de estreitamento e alongamento desta), causada por um ângulo impróprio entre a tela e o projetor.

**Caneta Sinalizadora**— Uma caneta que contém um laser movido a pilha, que pode projetar um pequenofeixe de luz, vermelho e de grande intensidade, que é imediatamente vísível na tela.

**Distância Máxima**— A distância da tela que o projetor deve estar para lançar uma imagem que seja utilizável (brilhante o suficiente) em uma sala completamente escura.

Tamanho Máximo da Imagem—A maior imagem que um projetor pode enviar em uma sala escura. Esta é geralmente limitada pela variaçao focal das lentes.

Lâmpada de Metal Halide —O tipo de lâmpada usada em muitos projetores médios e em todos os projetores portáteis de alta definiçao. Estas lâmpadas geralmente têm uma meia-vida de 1000 a 2000 horas. Isto é, elas lentamente perdem intensidade (brilho) à medida que vao sendo usadas e, no ponto médio de sua vida, elas estao com a metade do brilho que tinham quando novas. Estas lâmpadas produzem uma luz muito quente, similar às lâmpadas de vapor de mercúrio usadas na iluminaçao pública. Elas são extremamente brancas (levemente azuladas) e quando comparadas à lâmpadas halógenas fazem estas parecerem bastante amareladas.

**Distância Mínima**—A posiçao mais próxima de um projetor para que possa focar a imagem na tela.

NTSC—O padrao americano para vídeo e transmissao.

**PAL**—O padrao europeu e internacional de vídeo e transmissao. Maior resoluçao que o NTSC.

**Power Zoom**—Uma lente com zoom controlado por um motor, geralmente ajustável pelo painel de controle do projetor e pelo controle remoto.

**Imagem Reversa**—Característica que permite girar a imagem horizontalmente. Quando usado em um ambiente normal de projeçao para a frente, textos, gráficos, etc, ficam atrás. A imagem reversa é usada para passar a projeçao para trás.

**RGB**— Red, Green, Blue (vermelho, verde, azul)— Geralmente usado para descrever o monitor que exige sinais separados para cada uma das três cores.

**S-Video**—Uma transmissao de vídeo padrao que usa um conector com 4 pinos-DIN para enviar informaçao em formato de video por dois cabos de sinal chamados luminance (brilho, Y) e chrominance (cor, C). S-Video também é referido como Y/C.

**SECAM**— Um padrao francês para vídeo e transmissao. Maior resoluçao que o NTSC.

SVGA— Super Video Graphics Array— 800 x 600 pixels.

SXGA— Super Ultra Graphics Array— 1280 x 1024 pixels.

UXGA— Uuper Extended Graphics Array— 1600 x 1200 pixels.

VGA— Video Graphics Array—640 x 480 pixels.

XGA— Extra Video Graphics Array— 1024 x 768 pixels

# **Lentes de Zoom**— Lentes com uma distância focal variável que permite ao operador mover a ista para dentro ou para fora, aumentando ou diminuindo a imagem.

**Relaçao das Lentes de Zoom** —Relaçao entre a maior e a menor imagem que uma lente pode projetar de uma distância fixa. Por exemplo, uma relaçao de 1.4:1 significa que uma imagem de 3,4m sem zoom poderia ser uma imagem de 4,2m com zoom total.

# Índice

# Α

Ajuste da imagem projetada 336 abaixar o projetor Botão de elevação 336 Pé de elevação 336 Roda para ajuste da inclinação 336 Ajuste da altura do projetor 336 Como diminuir a altura do projetor 336 Ajuste do zoom e do foco do projetor 337 Anel de foco 337 Seletor do zoom 337 assistência Entre em contato com a Dell 385

### C

Conexão do projetor Cabo BNC para VGA 330 Cabo de alimentação 326, 327, 328, 329, 330, 331, 332, 333 Cabo de alimentação DC 12V 331 Cabo de componente RCA para RCA 329 Cabo de vídeo composto 330

Cabo D-sub para D-sub 327 Cabo D-sub para YPbPr 328 Cabo M1 para HDTV 328 Cabo M1A para USB/ D-sub 326 Cabo RS232 332, 333 Caixa de controle comercial RS232 333 Com computador 326 Conexão com aparelho de **DVD 328** Conexão com caixa de controle comercial RS232 333 conexão com PC 332 Conexão de aparelho de DVD com cabo D-sub para YPbPr 328 Conexão de aparelho de DVD com cabo Ml para **HDTV 328** Conexão de computador com cabo D-sub para Dsub 327 Conexão de computador com cabo M1 para D-sub/ USB 326 instalação para movimentar a tela automática 331 Tela automática 331 Controle remoto 341

# D

Dell Entre em contato com a Dell 385

#### E

Especificações Ambiental 370 Áudio 370 Brilho 369 Compatibilidade de vídeo 369 Conectores de E/S 370 Consumo de energia 370 Cor exibível 369 Dimensões 370 Distância de projeção 369 Energia 370 Fontes de combinação de PIP 375 Freqüência H 369 Freqüência V 369 Lâmpada 369 Lentes de projeção 369 Modos de compatibilidade 382 Nível de ruído 370 Número de pixels 369 Peso 370 Proporção do contraste 369 Protocolo de rede 370 Protocolo RS232 372 **Regulamentares 370** Tamanho da tela de projeção 369 Uniformidade 369

Válvula de luz 369 Velocidade da roda de cores 369

#### L

Ligar e desligar o projetor Desligar o projetor 335 Ligar o projetor 335

#### Ρ

Painel de controle 339 Portas de conexão Bloqueio Kensington 325 Conector BNC 325 Conector de entrada de áudio 325 Conector de entrada de sinal M1 325 Conector de entrada de Svídeo 325 Conector de entrada de vídeo 325 Conector de entrada de vídeo componente 325 Conector de entrada VGA 325 Conector de rede RJ45 325 Conector de saída de áudio 325 Conector de saída VGA 325 Conector do cabo de alimentação 325 Conector HDMI 325 Conector RS232 325 Receptor IR/Transceptor RF 325 Saída DC de retransmissão de

12 volts 325

## S

Solução de problemas 363 Autodiagnóstico 366 contato com a Dell 363

# Т

Tela do OSD Menu Audio 347 Menu Computer Source 352 Menu Factory Reset 352 Menu Image Settings (Configurações de imagem) 345 Menu Language 350 Menu Management 348 Menu Network Settings 351 Menu PIP Setting 350 Menu Video Source 353 Troca de lâmpada 367

# U

Unidade principal 324 Anel de foco 324 Botão de elevação 324 Lente 324 Painel de controle 324 Protetor da lente 324 Seletor do zoom 324 Transceptor do controle remoto 324